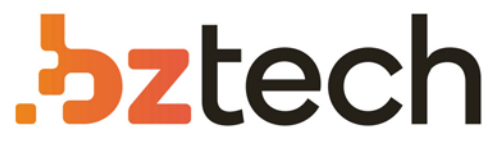

Maior portal de Automação Comercial do Brasil! Encontre o que sua empresa precisa com preços especiais, atendimento especializado, entrega rápida e pagamento facilitado.

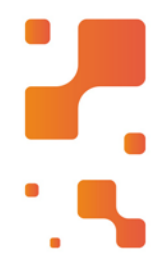

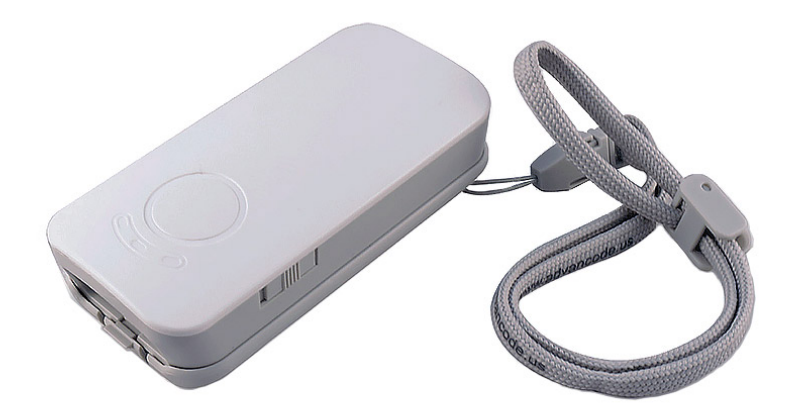

# Leitor Compex QC75

O Leitor de Bolso QC75 Compex soma confiabilidade, versatilidade e praticidade. Perfeitamente compacto, o leitor é ideal para os usuários transportarem para onde os negócios os levam.

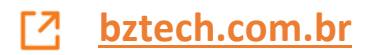

# **QC 1D Series :**

QC510X, 511X QC620X, 621X

- QC630X,631X
- QC710X,711X
- QC720X,721X
- QC7506,7516

# **User Guide**

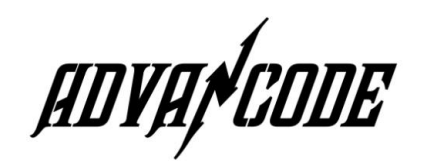

## **Revision History**

| Version | Description      | Date          |
|---------|------------------|---------------|
| V1.0.0  | Initial release. | June 23, 2015 |

# **Table of Contents**

| Revision History                 |    |
|----------------------------------|----|
| Chapter 1 Getting Started        | 1  |
| Introduction                     | 1  |
| About This Guide                 | 2  |
| Barcode Scanning                 |    |
| Barcode Programming              |    |
| Enter/Exit Setup                 |    |
| Programming Barcode Data         |    |
| Factory Defaults                 | 4  |
| Chapter 2 Scan Mode              | 5  |
| Manual Mode                      | 5  |
| Continuous Mode                  | 6  |
| Sense Mode                       | 9  |
| Command Trigger Mode             |    |
| Chapter 3 Notification           | 14 |
| Good Read Beep                   | 14 |
| Decode Result Notification       |    |
| Other Settings                   |    |
| Silent Mode                      |    |
| Illumination                     | 16 |
| Chapter 4 Communication Settings |    |
| RS-232 Interface                 |    |
| Baud Rate                        |    |
| Parity Check                     |    |
| Stop Bit                         |    |
| Data Bit                         |    |
| USB Interface                    |    |
| USB HID-KBW                      |    |
| Standard Keyboard                |    |
| Emulate ALT+Keypad               |    |
| Function Key Mapping             |    |
| ASCII Function Key Mapping Table |    |
| USB Country Keyboard Types       |    |

| Inter-Keystroke Delay                       |    |
|---------------------------------------------|----|
| Convert Case                                |    |
| Emulate Numeric Keypad                      |    |
| USB DataPipe                                |    |
| USB COM Port Emulation                      |    |
| HID-POS                                     |    |
| Access the Scanner with Your Program        |    |
| Acquire Scanned Data                        |    |
| VID/PID                                     |    |
| Chapter 5 Data Formatting                   |    |
| Introduction                                |    |
| Prefix Sequence                             |    |
| Custom Prefix                               |    |
| Enable/Disable Custom Prefix                |    |
| Set Custom Prefix                           |    |
| AIM ID Prefix                               |    |
| CODE ID Prefix                              |    |
| Restore All Default Code IDs                |    |
| Set Code ID                                 |    |
| Custom Suffix                               |    |
| Enable/Disable Custom Suffix                |    |
| Set Custom Suffix                           |    |
| Terminating Character Suffix                |    |
| Enable/Disable Terminating Character Suffix |    |
| Set Terminating Character Suffix            |    |
| Chapter 6 Symbologies                       |    |
| Introduction                                |    |
| Global Settings                             |    |
| Enable/Disable All Symbologies              |    |
| Code 128                                    |    |
| Restore Factory Defaults                    |    |
| Enable/Disable Code 128                     |    |
| Set Length Range for Code 128               |    |
| UCC/EAN-128                                 | 51 |
| Restore Factory Defaults                    | 51 |
| Enable/Disable UCC/EAN-128                  | 51 |
| Set Length Range for UCC/EAN-128            |    |

| AIM 128                      |    |
|------------------------------|----|
| Restore Factory Defaults     |    |
| Enable/Disable AIM 128       |    |
| Set Length Range for AIM 128 |    |
| EAN-8                        |    |
| Restore Factory Defaults     |    |
| Enable/Disable EAN-8         |    |
| Transmit Check Digit         |    |
| Add-On Code                  |    |
| Add-On Code Required         |    |
| EAN-8 Extension              |    |
| EAN-13                       |    |
| Restore Factory Defaults     |    |
| Enable/Disable EAN-13        |    |
| Transmit Check Digit         |    |
| Add-On Code                  |    |
| Add-On Code Required         | 61 |
| ISSN                         |    |
| Restore Factory Defaults     |    |
| Enable/Disable ISSN          |    |
| ISBN                         |    |
| Restore Factory Defaults     |    |
| Enable/Disable ISBN          |    |
| Set ISBN Format              | 64 |
| UPC-E                        |    |
| Restore Factory Defaults     |    |
| Enable/Disable UPC-E         |    |
| Transmit Check Digit         |    |
| Add-On Code                  |    |
| Add-On Code Required         |    |
| Transmit System Character    |    |
| UPC-E Extension              |    |
| UPC-A                        |    |
| Restore Factory Defaults     |    |
| Enable/Disable UPC-A         |    |
| Transmit Check Digit         | 71 |
| Transmit Preamble Character  | 71 |
| Add-On Code                  |    |
| Add-On Code Required         | 74 |

| Interleaved 2 of 5                      |    |
|-----------------------------------------|----|
| Restore Factory Defaults                |    |
| Enable/Disable Interleaved 2 of 5       | 75 |
| Check Digit Verification                |    |
| Set Length Range for Interleaved 2 of 5 | 77 |
| ITF-6                                   |    |
| Restore Factory Defaults                |    |
| Enable/Disable ITF-6                    |    |
| ITF-14                                  |    |
| Restore Factory Defaults                |    |
| Enable/Disable ITF-14                   |    |
| Deutsche 14                             |    |
| Restore Factory Defaults                |    |
| Enable/Disable Deutsche 14              |    |
| Deutsche 12                             |    |
| Restore Factory Defaults                |    |
| Enable/Disable Deutsche 12              |    |
| Matrix 2 of 5 (European Matrix 2 of 5)  |    |
| Restore Factory Defaults                |    |
| Enable/Disable Matrix 2 of 5            |    |
| Check Digit Verification                |    |
| Set Length Range for Matrix 2 of 5      |    |
| Industrial 25                           |    |
| Restore Factory Defaults                |    |
| Enable/Disable Industrial 25            |    |
| Check Digit Verification                | 86 |
| Set Length Range for Industrial 25      |    |
| Standard 25                             |    |
| Restore Factory Defaults                |    |
| Enable/Disable Standard 25              |    |
| Check Digit Verification                |    |
| Set Length Range for Standard 25        | 90 |
| Code 39                                 | 91 |
| Restore Factory Defaults                | 91 |
| Enable/Disable Code 39                  | 91 |
| Check Digit Verification                |    |
| Transmit Start/Stop Character           |    |
| Enable/Disable Code 39 Full ASCII       | 93 |
| Set Length Range for Code 39            | 94 |

| Codabar                              |    |
|--------------------------------------|----|
| Restore Factory Defaults             |    |
| Enable/Disable Codabar               | 95 |
| Check Digit Verification             | 96 |
| Start/Stop Character                 | 97 |
| Set Length Range for Codabar         |    |
| Code 93                              |    |
| Restore Factory Defaults             |    |
| Enable/Disable Code 93               |    |
| Check Digit Verification             |    |
| Set Length Range for Code 93         |    |
| Code 11                              |    |
| Restore Factory Defaults             |    |
| Enable/Disable Code 11               |    |
| Check Digit Verification             |    |
| Set Length Range for Code 11         |    |
| Plessey                              |    |
| Restore Factory Defaults             |    |
| Enable/Disable Plessey               |    |
| Check Digit Verification             |    |
| Set Length Range for Plessey         |    |
| MSI-Plessey                          |    |
| Restore Factory Defaults             |    |
| Enable/Disable MSI-Plessey           |    |
| Check Digit Verification             |    |
| Set Length Range for MSI-Plessey     |    |
| RSS-14                               |    |
| Restore Factory Defaults             |    |
| Enable/Disable RSS-14                |    |
| Transmit Application Identifier "01" |    |
| RSS-Limited                          |    |
| Restore Factory Defaults             |    |
| Enable/Disable RSS-Limited           |    |
| Transmit Application Identifier "01" |    |
| RSS-Expand                           |    |
| Restore Factory Defaults             |    |
| Enable/Disable RSS-Expand            |    |
|                                      |    |
|                                      |    |

| Factory Defaults Table |  |
|------------------------|--|
| AIM ID Table           |  |
| Code ID Table          |  |
| ASCII Table            |  |
| Digit Barcodes         |  |
| Save/Cancel Barcodes   |  |
| F1~F12                 |  |
|                        |  |

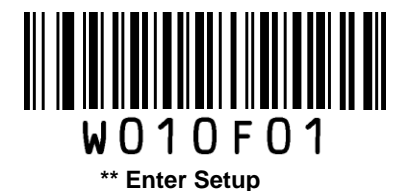

# **Chapter 1 Getting Started**

## Introduction

The QC 1D SERIES supports EAN-13, EAN-8, UPC-A, UPC-E, ISSN, ISBN, Codabar, Code 128, Code 93, ITF-6, ITF-14, Interleaved 2 of 5, Industrial 2 of 5, Standard 2 of 5, Matrix 2 of 5, GS1 Databar, Code 39, Code 11, MSI-Plessey, Plessey.

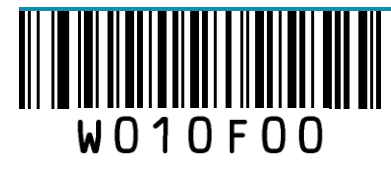

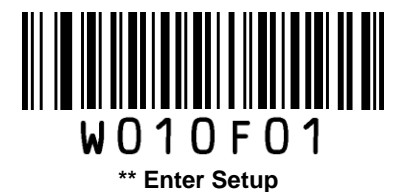

## **About This Guide**

This guide provides programming instructions for the QC 1D SERIES. Users can configure the scanner by scanning the programming barcodes included in this manual or by sending host commands to the device.

The QC 1D SERIES has been properly configured for most applications and can be put into use without further configuration. Users may check the *Factory Defaults Table* in Appendix for reference. Throughout the manual, programming barcodes marked with asterisks (\*\*) are factory default values.

## **Barcode Scanning**

The QC 1D SERIES features fast scanning and accurate decoding. Barcodes rotated at any angle can still be read with ease. When scanning a barcode, simply center the aiming beam projected by the QC 1D SERIES over the barcode.

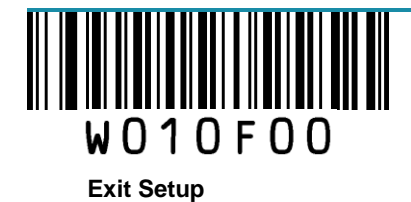

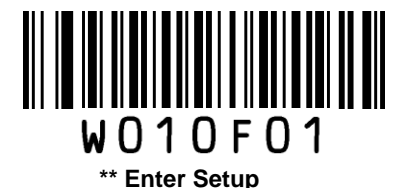

#### **Barcode Programming**

The QC 1D SERIES can be configured by scanning programming barcodes. All user programmable features/options are described along with their programming barcodes/commands in the following sections.

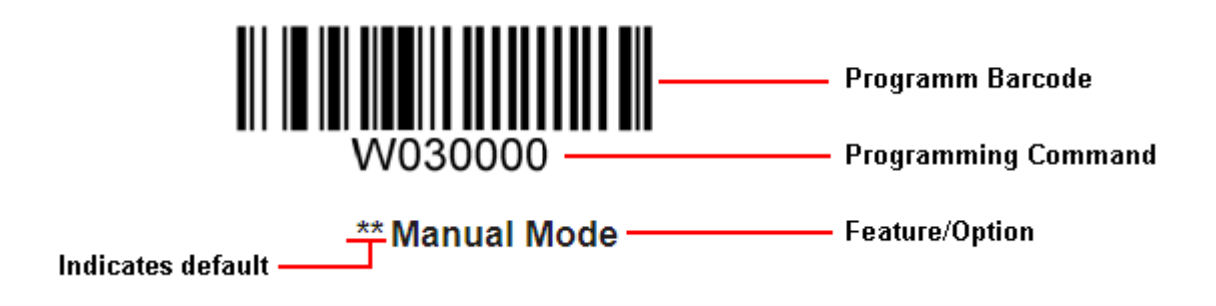

Enter/Exit Setup

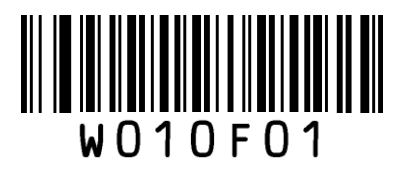

\*\* Enter Setup

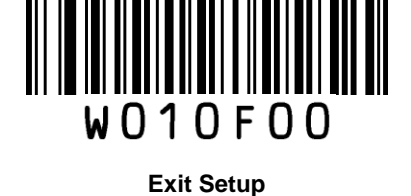

Programming Barcode Data

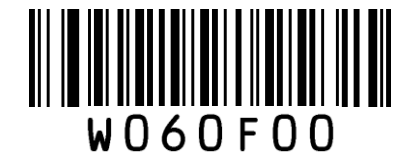

\*\* Do Not Transmit Programming Barcode Data

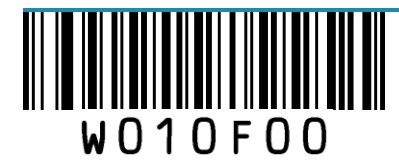

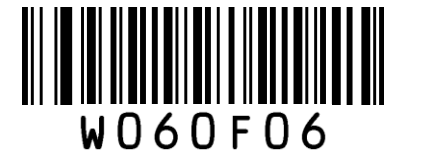

Transmit Programming Barcode Data

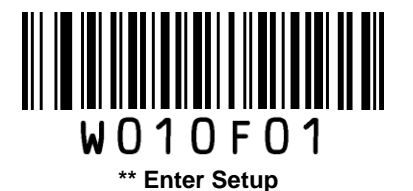

#### **Factory Defaults**

Scanning the following barcode can restore the scanner to the factory defaults.

You may need to reset your scanner when:

- 1. scanner is not properly configured so that it fails to decode barcodes;
- 2. you forget previous configuration and want to avoid its impact;
- 3. functions that are rarely used have been enabled for the time being.

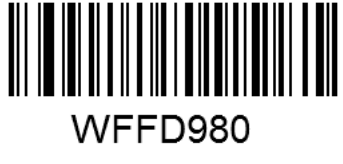

**Restore All Factory Defaults** 

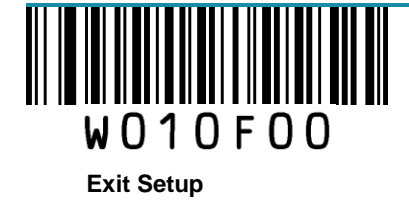

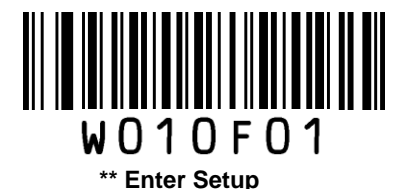

# Chapter 2 Scan Mode

## Manual Mode

**Manual Mode** (default): A trigger pull activates a decode session. The decode session continues until the barcode is decoded or the trigger is released or the decode session timeout expires.

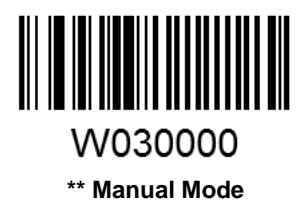

**Decode Session Timeout**: This parameter sets the maximum time decode session continues during a scan attempt. It is programmable in 1s increments from 1s to 255s. The default timeout is 15s. If the parameter is set to 0, the decode session timeout is infinite.

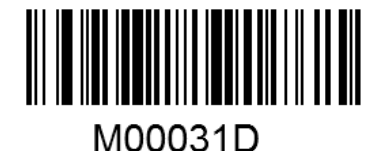

Decode Session Timeout

#### Example: Set the decode session timeout to 5s

- 1. Scan the Enter Setup barcode.
- 2. Scan the **Decode Session Timeout** barcode.
- 3. Scan the numeric barcode "5". (See the Digit Barcodes section in Appendix)
- 4. Scan the Save barcode. (See the Save/Cancel Barcodes section in Appendix)
- 5. Scan the Exit Setup barcode.

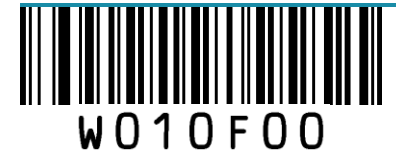

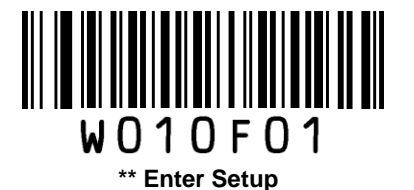

# **Continuous Mode**

**Continuous Mode**: A trigger press activates the scanner to scan and decode at user-specified intervals, i.e. the timeout between decodes. Each decode session lasts until barcode is decoded or the decode session timeout expires. To suspend/resume the operation, simply press the trigger.

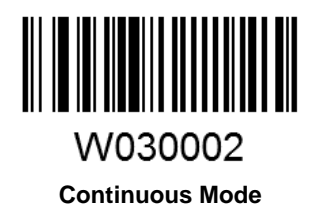

**Decode Session Timeout**: This parameter sets the maximum time decode session continues during a scan attempt. It is programmable in 1s increments from 1s to 255s. The default timeout is 15s. If the parameter is set to 0, the decode session timeout is infinite.

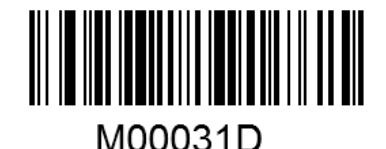

#### Decode Session Timeout

#### Example: Set the decode session timeout to 5s

- 1. Scan the Enter Setup barcode.
- 2. Scan the **Decode Session Timeout** barcode.
- 3. Scan the numeric barcode "5". (See the Digit Barcodes section in Appendix)
- 4. Scan the Save barcode. (See the Save/Cancel Barcodes section in Appendix)
- 5. Scan the Exit Setup barcode.

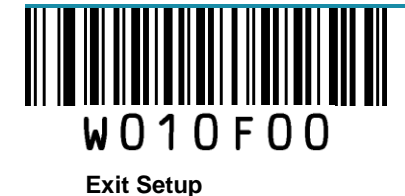

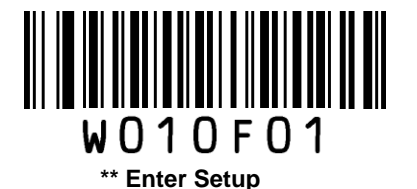

**Timeout between Decodes**: This parameter sets the timeout between decode sessions. When a decode session ends, next session will not happen until the timeout between decodes expires. It is programmable in 0.1s increments from 0.0s to 25.5s. The default timeout is 1.0s.

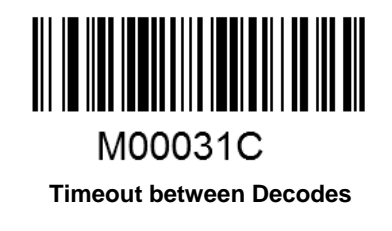

#### Example: Set the timeout between decodes to 5s

- 1. Scan the Enter Setup barcode.
- 2. Scan the Timeout between Decodes barcode.
- 3. Scan the numeric barcodes "5" and "0". (See the **Digit Barcodes** section in Appendix)
- 4. Scan the Save barcode. (See the Save/Cancel Barcodes section in Appendix)
- 5. Scan the Exit Setup barcode.

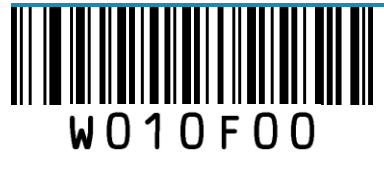

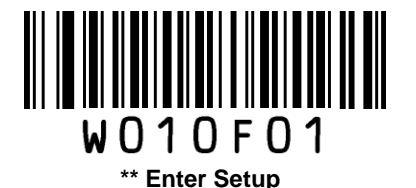

**Timeout between Decodes (Same Barcode)** can avoid undesired rereading of same barcode in a given period of time. This parameter sets the timeout between decodes for same barcode. It is programmable in 0.1s increments from 0.1s to 25.5s. The default timeout is 3.0s. If the parameter is set to 0, the timeout between decodes (same barcode) is infinite.

Note: This parameter is only valid when the Disallow Rereading Same Barcode is enabled.

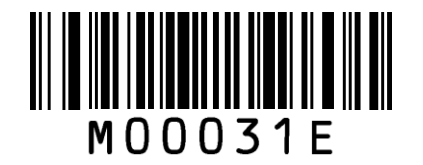

Timeout between Decodes (Same Barcode)

Allow Rereading Same Barcode: The scanner is allowed to re-read same barcode, ignoring the timeout between decodes (same barcode).

**Disallow Rereading Same Barcode**: The scanner is not allowed to re-read same barcode before the timeout between decodes (same barcode) expires.

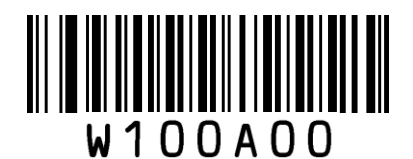

Allow Rereading Same Barcode

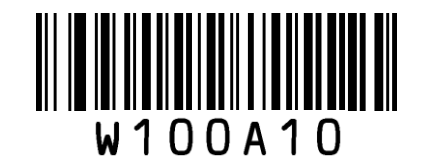

\*\* Disallow Rereading Same Barcode

#### Example: Set the timeout between decodes (same barcode) to 5s

- 1. Scan the Enter Setup barcode.
- 2. Scan the Timeout between Decodes (Same Barcode) barcode.
- 3. Scan the numeric barcodes "5" and "0". (See the Digit Barcodes section in Appendix)
- 4. Scan the Save barcode. (See the Save/Cancel Barcodes section in Appendix)
- 5. Scan the Exit Setup barcode.

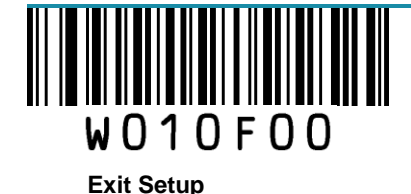

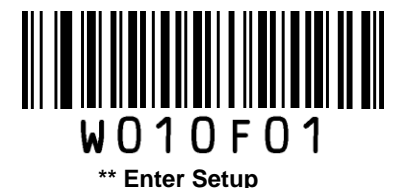

# Sense Mode

**Sense Mode**: The scanner activates a decode session every time when it detects a change in ambient illumination and meets the requirement of the image stabilization timeout. Decode session continues until barcode is decoded or the decode session timeout expires.

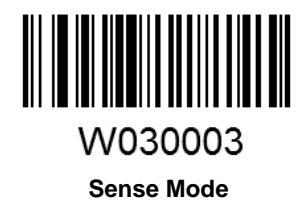

**Decode Session Timeout**: This parameter sets the maximum time decode session continues during a scan attempt. It is programmable in 1s increments from 1s to 255s. The default timeout is 15s. If the parameter is set to 0, the decode session timeout is infinite.

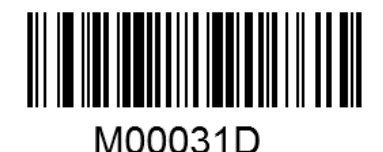

Decode Session Timeout

#### Example: Set the decode session timeout to 5s

- 1. Scan the Enter Setup barcode.
- 2. Scan the Decode Session Timeout barcode.
- 3. Scan the numeric barcode "5". (See the Digit Barcodes section in Appendix)
- 4. Scan the Save barcode. (See the Save/Cancel Barcodes section in Appendix)
- 5. Scan the Exit Setup barcode.

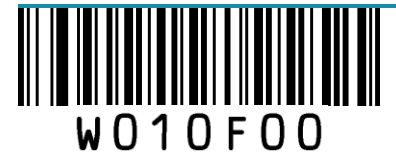

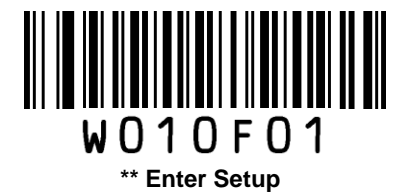

**Image Stabilization Timeout**: The scanner waits for the image stabilization timeout to expire before activating a decode session every time it detects a change in ambient illumination. This parameter is programmable in 0.1s increments from 0.0s to 25.5s.

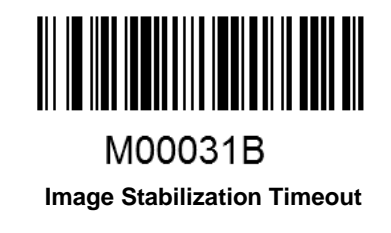

#### Example: Set the Image Stabilization Timeout to 5s

- 1. Scan the Enter Setup barcode.
- 2. Scan the Image Stabilization Timeout barcode.
- 3. Scan the numeric barcodes "5" and "0". (See the Digit Barcodes section in Appendix)
- 4. Scan the Save barcode. (See the Save/Cancel Barcodes section in Appendix)
- 5. Scan the Exit Setup barcode.

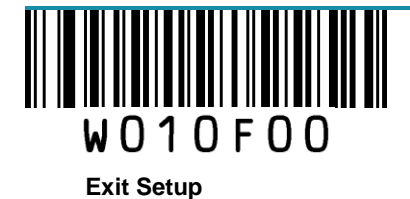

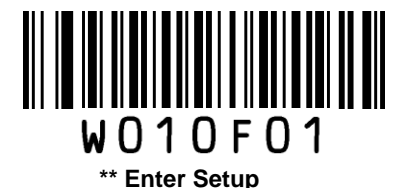

**Timeout between Decodes (Same Barcode)** can avoid undesired rereading of same barcode in a given period of time. This parameter sets the timeout between decodes for same barcode. It is programmable in 0.1s increments from 0.1s to 25.5s. The default timeout is 3.0s. If the parameter is set to 0, the timeout between decodes (same barcode) is infinite.

Note: This parameter is only valid when the Disallow Rereading Same Barcode is enabled.

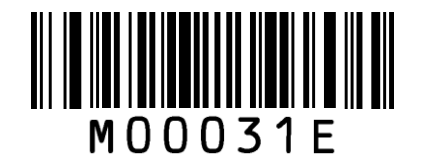

Timeout between Decodes (Same Barcode)

Allow Rereading Same Barcode: The scanner is allowed to re-read same barcode, ignoring the timeout between decodes (same barcode).

**Disallow Rereading Same Barcode**: The scanner is not allowed to re-read same barcode before the timeout between decodes (same barcode) expires.

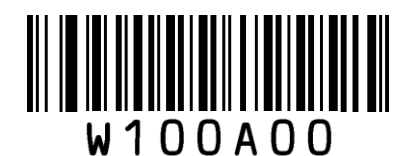

Allow Rereading Same Barcode

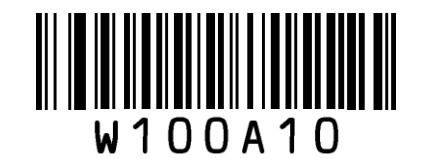

\*\* Disallow Rereading Same Barcode

#### Example: Set the timeout between decodes (same barcode) to 5s

- 1. Scan the Enter Setup barcode.
- 2. Scan the Timeout between Decodes (Same Barcode) barcode.
- 3. Scan the numeric barcodes "5" and "0". (See the Digit Barcodes section in Appendix)
- 4. Scan the Save barcode. (See the Save/Cancel Barcodes section in Appendix)
- 5. Scan the Exit Setup barcode.

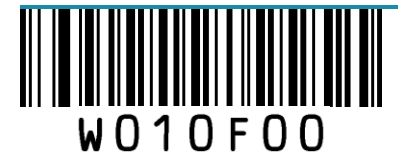

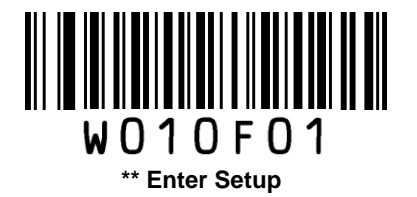

**Sensitivity**: This parameter specifies the degree of acuteness of the scanner's response to changes in ambient illumination. The higher the sensitivity, the lower requirement in illumination change to trigger the scanner. You can select an appropriate degree of sensitivity that fits the ambient environment.

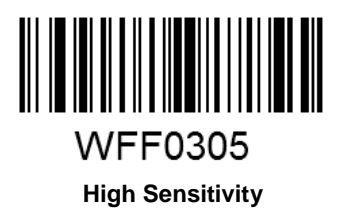

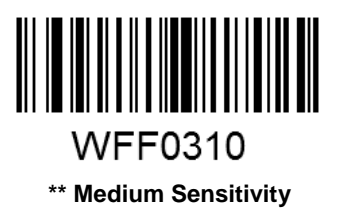

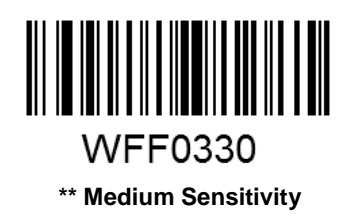

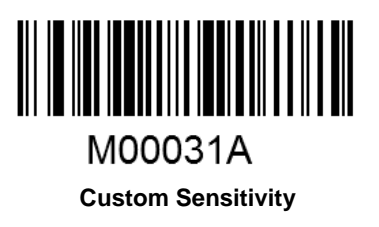

Sensitivity levels range from 0 to 255. The smaller the number, the higher the sensitivity.

#### Example: Set the sensitivity level to 10

- 1. Scan the Enter Setup barcode.
- 2. Scan the **Custom Sensitivity** barcode.
- 3. Scan the numeric barcodes "1" and "0". (See the Digit Barcodes section in Appendix)
- 4. Scan the Save barcode. (See the Save/Cancel Barcodes section in Appendix)
- 5. Scan the Exit Setup barcode.

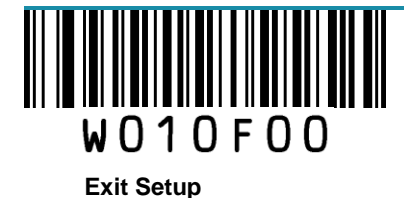

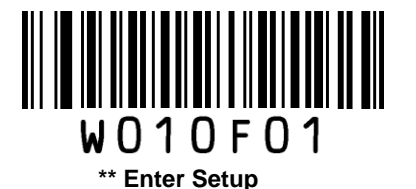

# **Command Trigger Mode**

**Command Trigger Mode:** Decode session is activated by a host command. The decode session continues until the barcode is decoded or the decode session timeout expires.

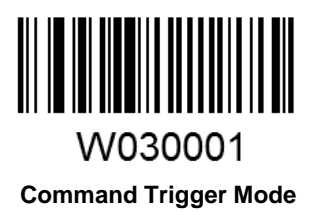

**Decode Session Timeout**: This parameter sets the maximum time decode session continues during a scan attempt. It is programmable in 1s increments from 1s to 255s. The default timeout is 15s. If the parameter is set to 0, the decode session timeout is infinite.

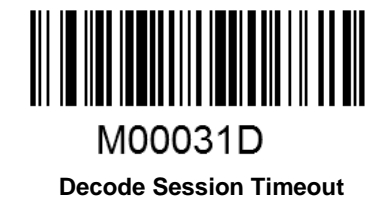

#### Example: Set the decode session timeout to 5s

- 1. Scan the Enter Setup barcode.
- 2. Scan the **Decode Session Timeout** barcode.
- 3. Scan the numeric barcode "5". (See the Digit Barcodes section in Appendix)
- 4. Scan the Save barcode. (See the Save/Cancel Barcodes section in Appendix)
- 5. Scan the Exit Setup barcode.

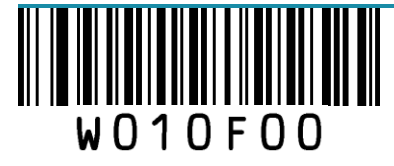

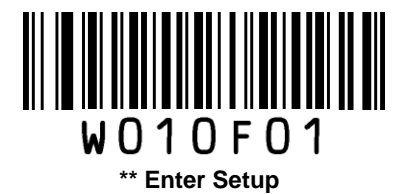

# **Chapter 3 Notification**

# **Good Read Beep**

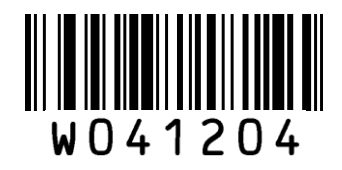

\*\* Good Read Beep On

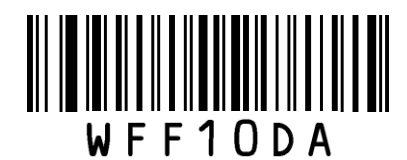

Low Frequency

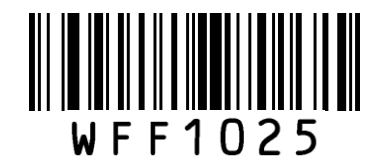

**High Frequency** 

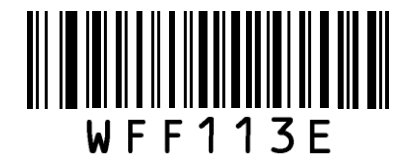

\*\* Beep Duration: 80ms

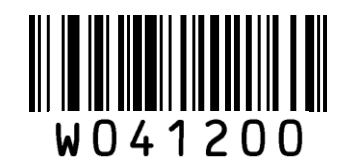

Good Read Beep Off

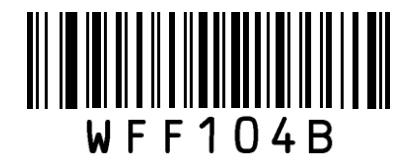

\*\* Medium Frequency

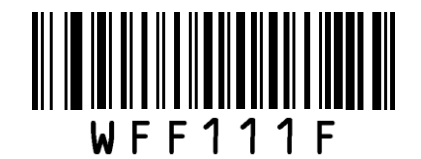

Beep Duration: 40ms

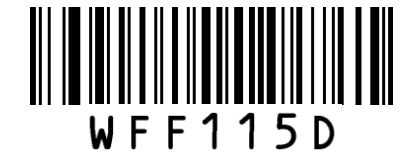

**Beep Duration: 120ms** 

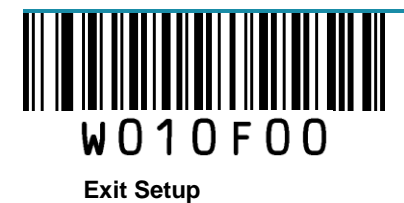

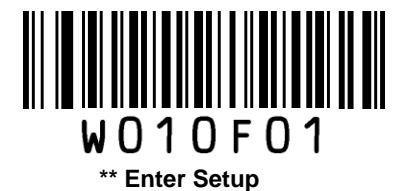

# **Decode Result Notification**

When enabled, if a barcode does not decode, "F" is transmitted; if a barcode is decoded, "S" is appended to the barcode data as the most left character.

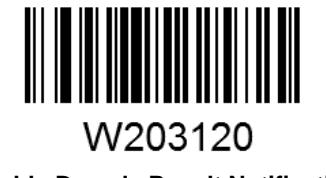

W203100

Enable Decode Result Notification

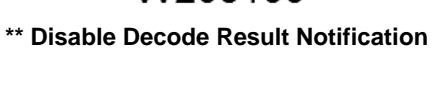

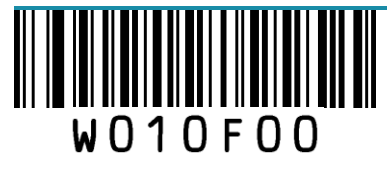

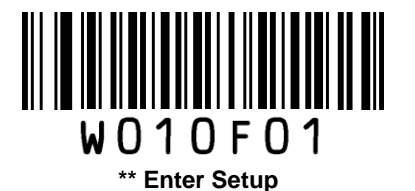

# **Other Settings**

You can change the following parameter settings temporarily and the changes will be lost when you power down or reboot the scanner.

Silent Mode

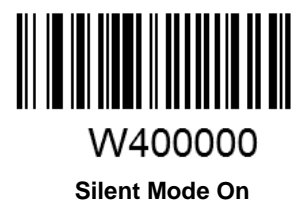

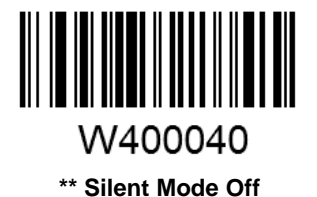

**Note:** This feature is only applicable to decode beep and will be automatically disabled when the scanner is powered down or rebooted.

### Illumination

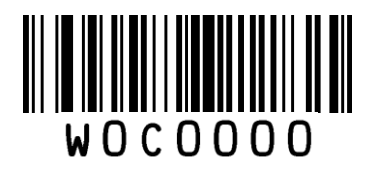

Off

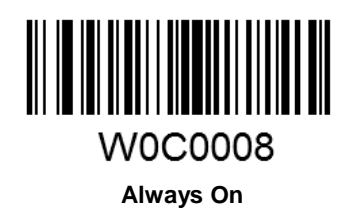

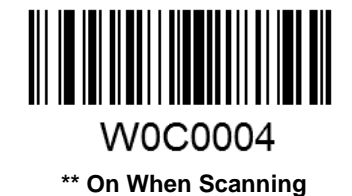

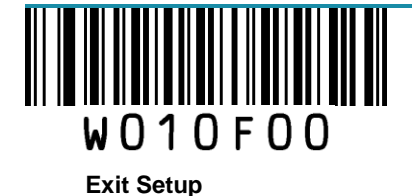

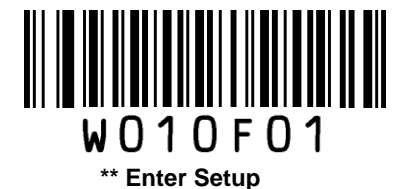

# **Chapter 4 Communication Settings**

The scanner provides an RS-232 interface and a USB interface to communicate with the host device. The host device can receive scanned data and send commands to control the scanner or to access/alter the configuration information of the scanner via the RS-232 or USB interface.

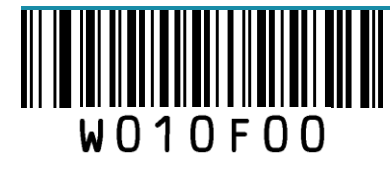

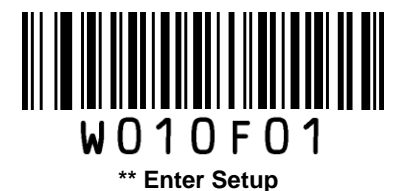

# **RS-232 Interface**

#### **Baud Rate**

When the scanner is connected to a host device through its RS-232 interface, you need to set communication parameters (including baud rate) to match the host device.

Baud rate is the number of bits of data transmitted per second. Set the scanner's baud rate to match the Host requirements.

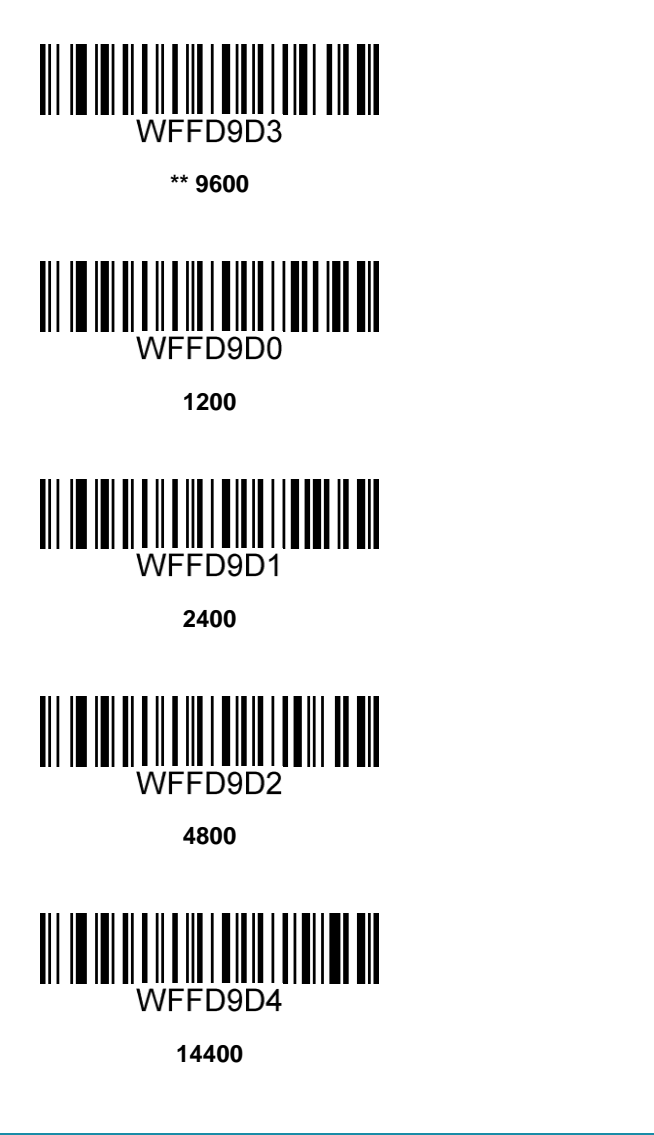

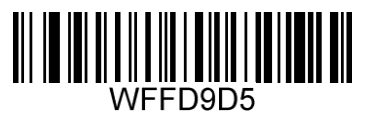

19200

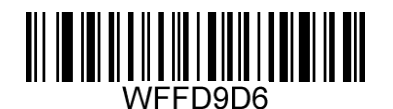

38400

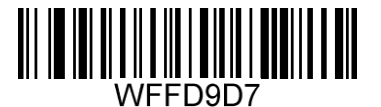

57600

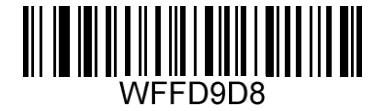

115200

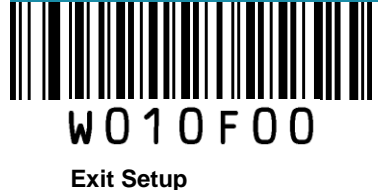

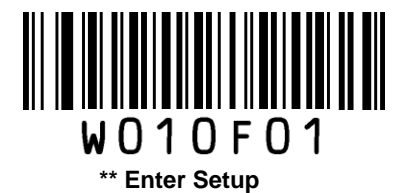

**Parity Check** 

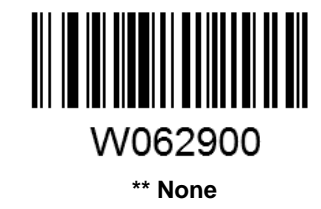

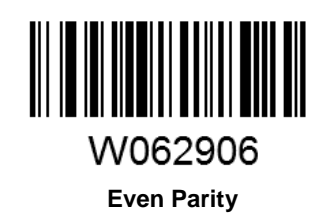

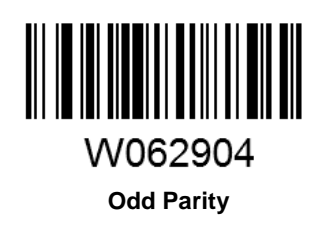

Stop Bit

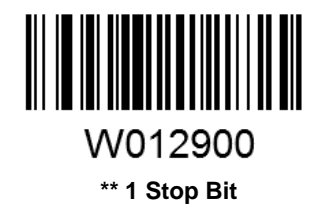

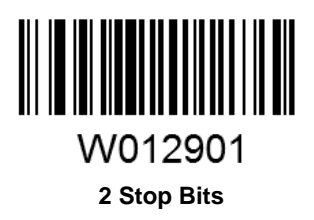

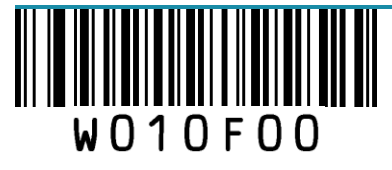

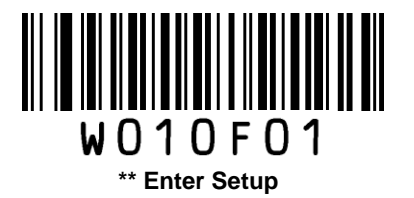

## Data Bit

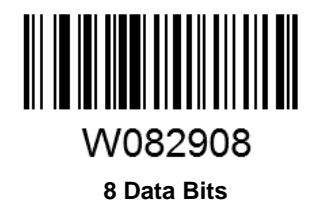

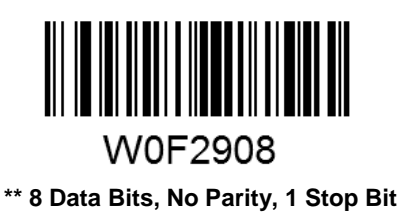

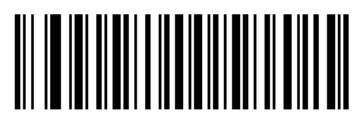

W0F290E

8 Data Bits, Even Parity, 1 Stop Bit

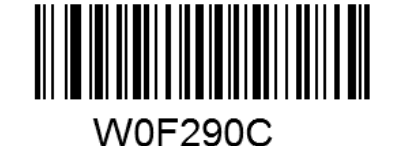

8 Data Bits, Odd Parity, 1 Stop Bit

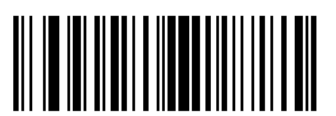

W0F2909 8 Data Bits, No Parity, 2 Stop Bits

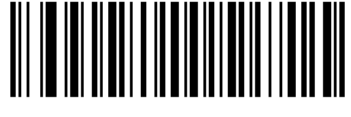

W0F290D 8 Data Bits, Odd Parity, 2 Stop Bits

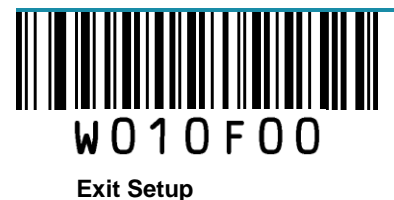

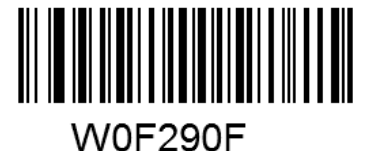

8 Data Bits, Even Parity , 2 Stop Bits

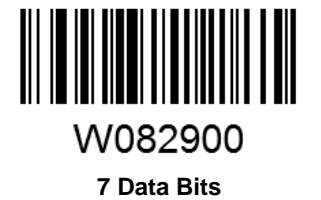

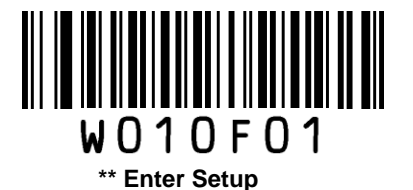

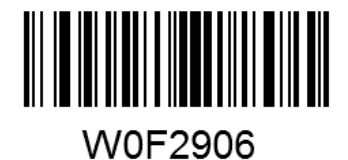

7 Data Bits, Even Parity, 1 Stop Bit

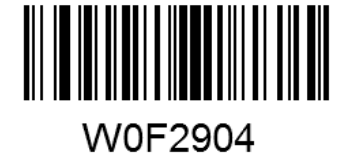

7 Data Bits, Odd Parity, 1 Stop Bit

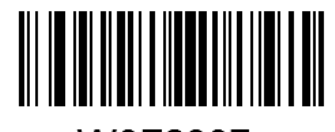

W0F2907 7 Data Bits, Even Parity, 2 Stop Bits

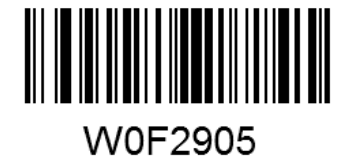

7 Data Bits, Odd Parity, 2 Stop Bits

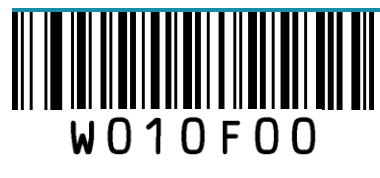

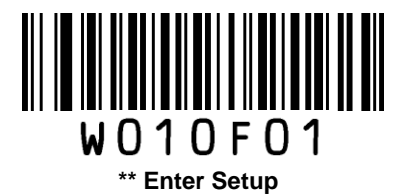

# **USB** Interface

## **USB HID-KBW**

When enabled, the scanner's transmission is simulated as USB keyboard input. It works on a Plug and Play basis and no driver is required.

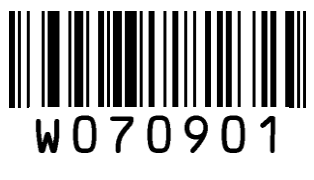

\*\* USB HID-KBW

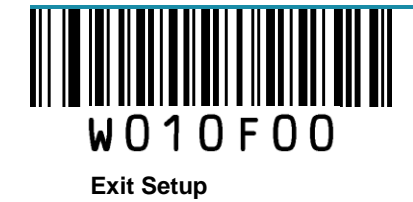

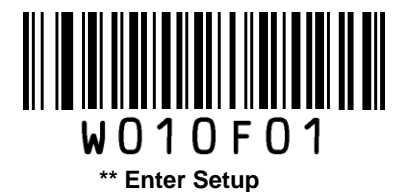

**Standard Keyboard** 

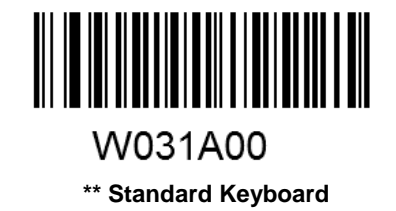

#### **Emulate ALT+Keypad**

When **Emulate ALT+Keypad** is enabled, any ASCII character (0x00 - 0xFF) is sent over the numeric keypad no matter which keyboard type is selected. Since sending a character involves multiple keystroke emulations, this method appears less efficient.

- 1. ALT Make
- 2. Enter the number corresponding to the ASCII character on the keypad.
- 3. ALT Break

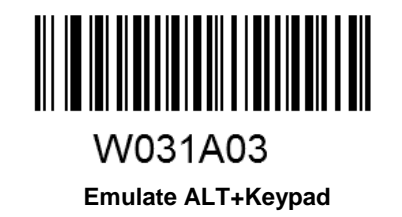

Note: It is recommended to turn on the Num Lock light on the host when using this feature.

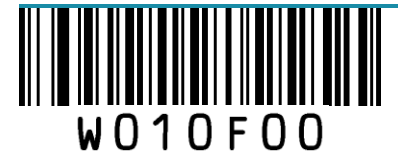

23

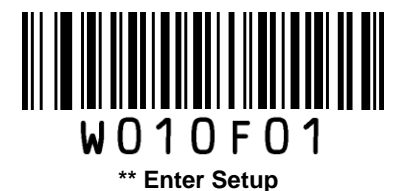

#### **Function Key Mapping**

When **Function Key Mapping** is enabled, function character (0x00 - 0x1F) are sent as ASCII sequences over the numeric keypad.

- 1. CTRL Make
- 2. Press function key (Refer to the **ASCII Function Key Mapping Table** on the following page)
- 3. CTRL Break

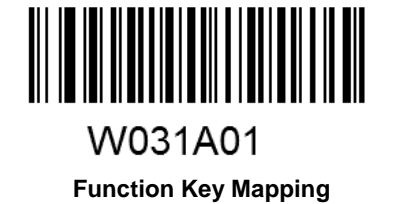

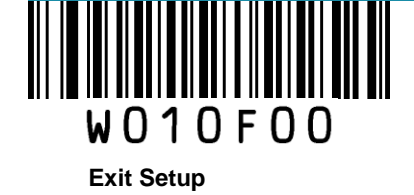

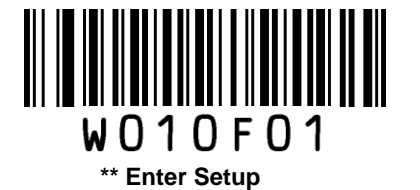

#### **ASCII Function Key Mapping Table**

| ASCII Value<br>(HEX) | Function Key | ASCII Value<br>(HEX) | Function Key |
|----------------------|--------------|----------------------|--------------|
| 00                   | 2            | 10                   | Р            |
| 01                   | A            | 11                   | Q            |
| 02                   | В            | 12                   | R            |
| 03                   | С            | 13                   | S            |
| 04                   | D            | 14                   | Т            |
| 05                   | E            | 15                   | U            |
| 06                   | F            | 16                   | V            |
| 07                   | G            | 17                   | W            |
| 08                   | н            | 18                   | Х            |
| 09                   | I            | 19                   | Υ            |
| 0A                   | J            | 1A                   | Z            |
| 0B                   | К            | 1B                   | [            |
| 0C                   | L            | 1C                   | /            |
| 0D                   | М            | 1D                   | ]            |
| 0E                   | N            | 1E                   | 6            |
| 0F                   | 0            | 1F                   |              |

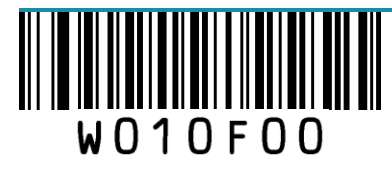

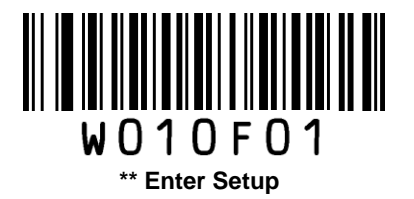

#### **USB Country Keyboard Types**

Keyboard layouts vary from country to country. All supported keyboard types are listed below.

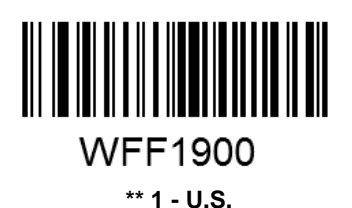

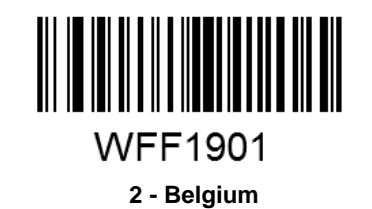

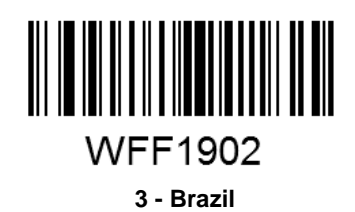

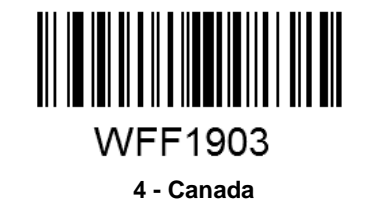

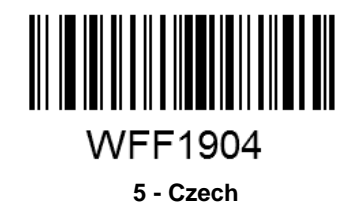

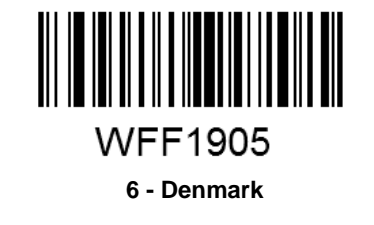

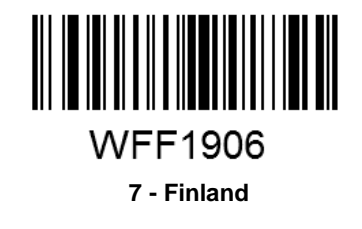

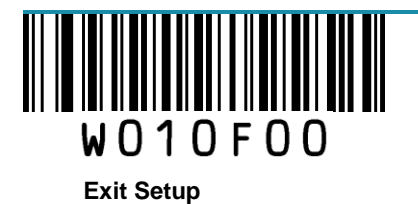

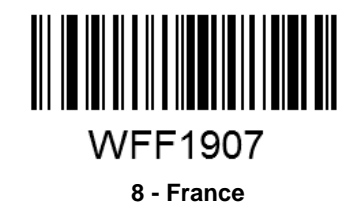

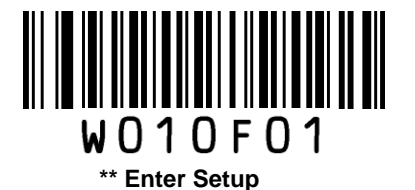

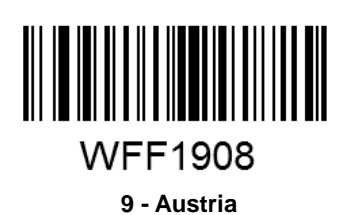

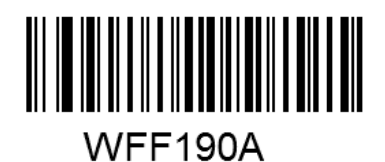

11 - Hungary

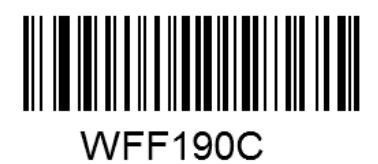

13 - Italy

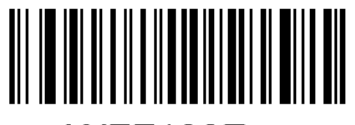

WFF190E

15 - Netherland

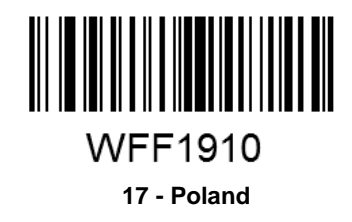

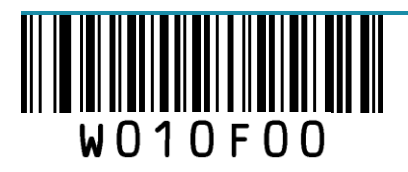

**Exit Setup** 

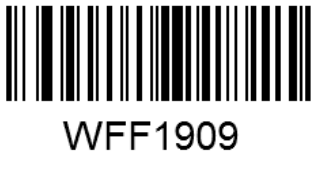

10 - Greece

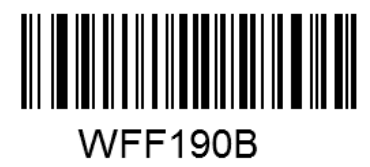

12 - Israel

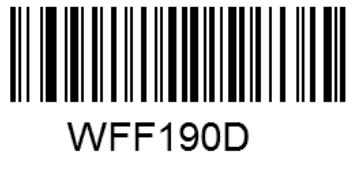

14 - Latin America

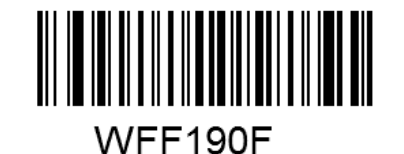

16 - Norway

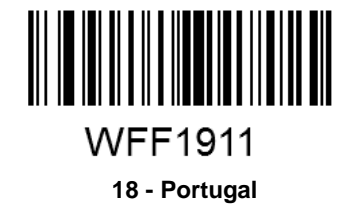
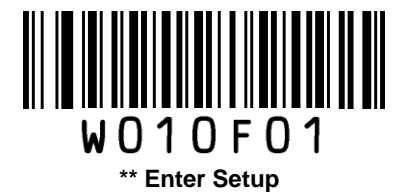

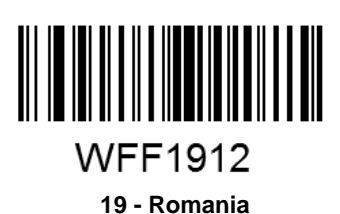

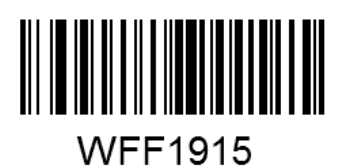

21 - Slovakia

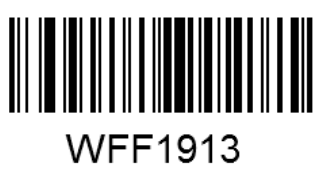

20 - Russia

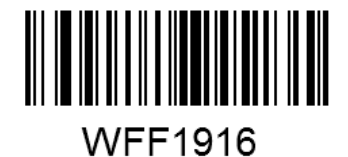

22 - Spain

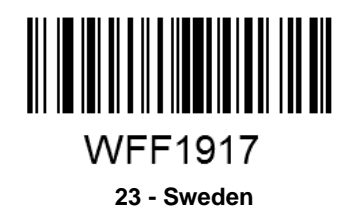

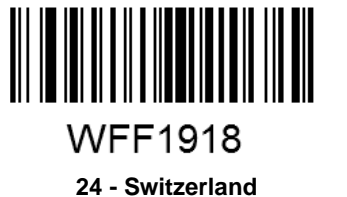

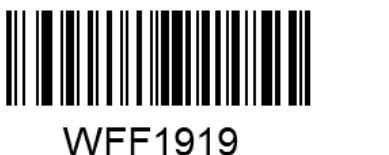

VFF1919

25 - Turkey1

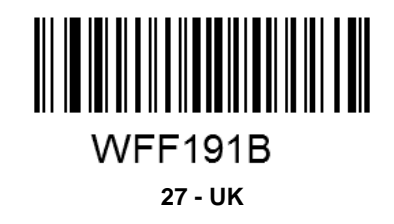

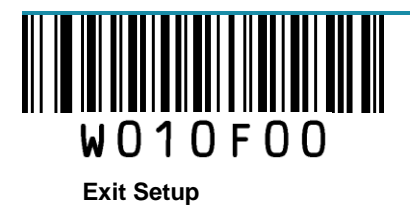

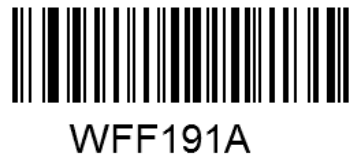

26 - Turkey 2

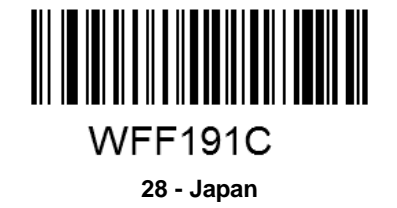

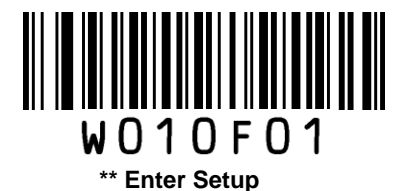

#### Inter-Keystroke Delay

This parameter specifies the delay between emulated keystrokes.

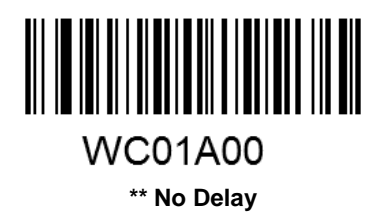

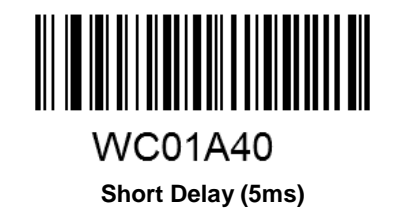

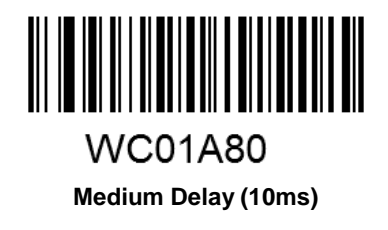

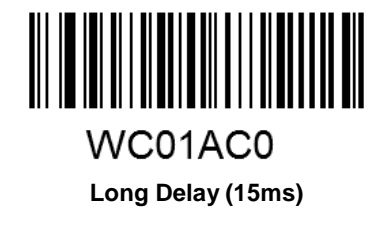

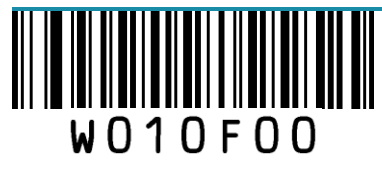

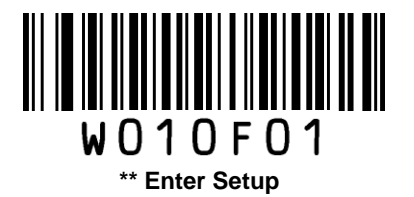

### **Convert Case**

This parameter is valid when the Standard Keyboard or Function Key Mapping is enabled.

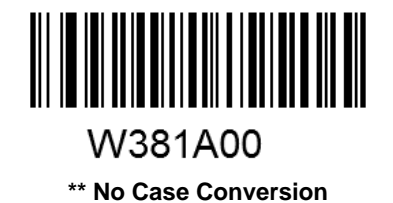

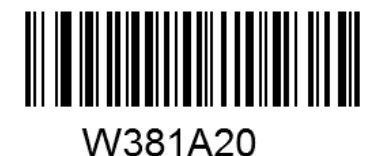

Convert All to Upper Case

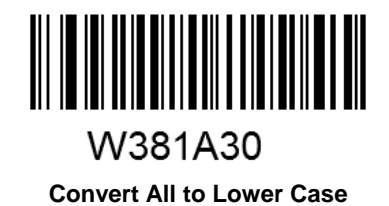

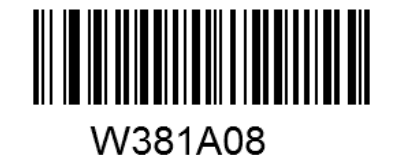

Invert Upper and Lower Case Characters

**Example:** When the **Invert Upper and Lower Case Characters** feature is enabled, barcode data "AbC" is transmitted as "aBc".

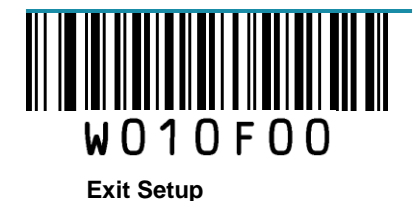

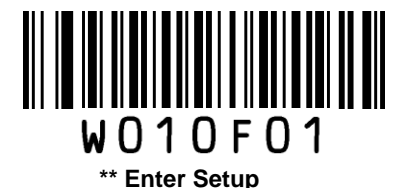

#### **Emulate Numeric Keypad**

When this feature is disabled, sending barcode data is emulated as keystroke(s) on main keyboard.

To enable this feature, scan the **Emulate Numeric Keypad** barcode. Sending a number (0-9) is emulated as keystroke on numeric keypad, whereas sending other character like "+", "\_", "\*", "/" and "." is still emulated as keystroke on main keyboard. However, this feature is influenced by the state of the Num Lock key on the host: if the Num Lock light on the host is ON, numbers are sent over numeric keypad, if it is OFF, numbers are sent over main keyboard.

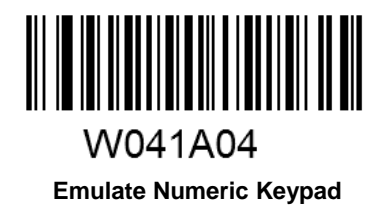

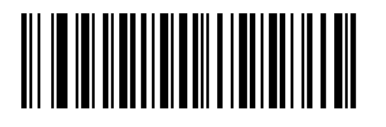

W041A00 \*\* Do Not Emulate Numeric Keypad

Note: Make sure the Num Lock light of the Host is turned ON when using this feature. Emulate ALT+Keypad ON prevails over Emulate Numeric Keypad.

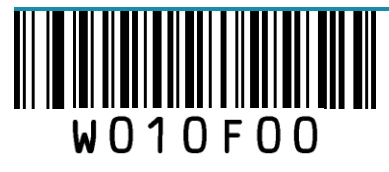

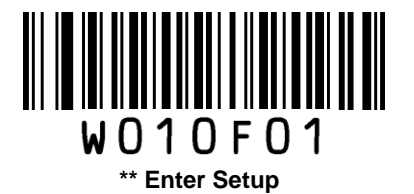

## **USB** DataPipe

A driver is required when using this protocol to communicate with the scanner.

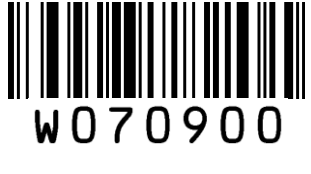

USB DataPipe

### **USB COM Port Emulation**

This feature allows the host to receive data in the way as a serial port does. However, you need to set communication parameters on the scanner to match the Host requirements. A driver is required for this feature.

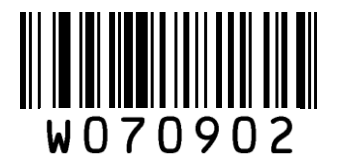

**USB COM Port Emulation** 

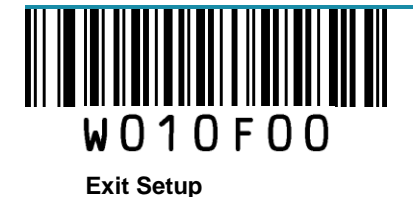

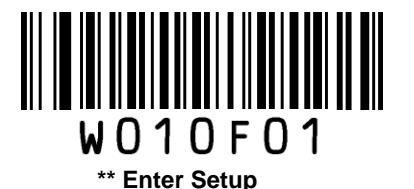

## **HID-POS**

The HID-POS interface is recommended for new application programs. It can send up to 56 characters in a single USB report and appears more efficient than USB HID-KBW.

Features:

- ♦ HID based, no custom driver required.
- ♦ Way more efficient in communication than USB HID-KBW and traditional RS-232 interface.

**Note:** HID-POS does not require a custom driver. However, a HID interface on Windows 98 does. All HID interfaces employ standard driver provided by the operating system. Use defaults when installing the driver.

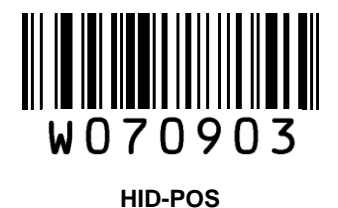

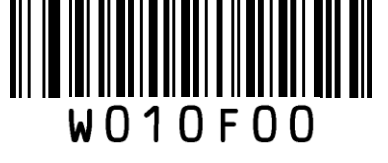

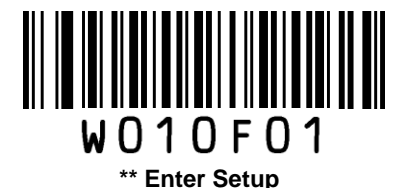

#### Access the Scanner with Your Program

- 1. Use CreateFile to access the scanner as a HID device.
- 2. Use ReadFile to deliver the scanned data to the application program.
- 3. Use WriteFile to send data to the scanner.

For detailed information about USB and HID interfaces, go to www.USB.org.

#### **Acquire Scanned Data**

After a barcode is decoded, the scanner sends an input report as below:

|       | Bit                                           |      |   |   |   |   |   |   |
|-------|-----------------------------------------------|------|---|---|---|---|---|---|
| Byte  | 7                                             | 6    | 5 | 4 | 3 | 2 | 1 | 0 |
| 0     | Report ID = 0x02                              |      |   |   |   |   |   |   |
| 1     | Barcode Length                                |      |   |   |   |   |   |   |
| 2-57  | Decoded Data (1-56)                           |      |   |   |   |   |   |   |
| 58-61 | Reserved (1-4)                                |      |   |   |   |   |   |   |
| 62    |                                               | 0x00 |   |   |   |   |   |   |
| 63    | 00 (no data continued) or 01 (data continued) |      |   |   |   |   |   |   |

#### **VID/PID**

USB uses VID (Vendor ID) and PID (Product ID) to identify and locate a device. The VID is assigned by USB Implementers Forum. vendor ID is 1EAB (Hex). A range of PIDs are used for each product family. Every PID contains a base number and interface type (keyboard, COM port, etc.).

| Product      | Interface              | PID (Hex) | PID (Dec) |  |
|--------------|------------------------|-----------|-----------|--|
|              | USB DataPipe           | 8001      | 32769     |  |
|              | USB HID-KBW            | 8003      | 32771     |  |
| QC 1D SERIES | USB COM Port Emulation | 8006      | 32774     |  |
|              | HID-POS                | 8010      | 32784     |  |

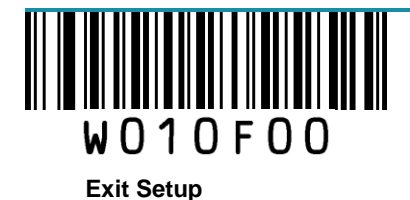

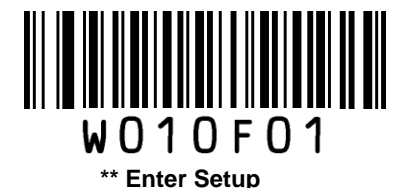

# **Chapter 5 Data Formatting**

## Introduction

After a successful barcode read, a string containing numbers, letters or symbols will be returned.

In real applications, barcode data may be found insufficient for your needs. You may wish to include additional information such as barcode type, data acquisition time or delimiter in data being scanned.

Adding extra information to printed barcodes does not seem like a sensible solution since that will increase the barcode size and make them inflexible. Instead, we come up with the idea of appending prefix and suffix to the data without making any change to barcodes. We will show you how to conduct the configuration in the following sections.

Note: Customized data: <Prefix> <Data><Suffix><Terminating Character>

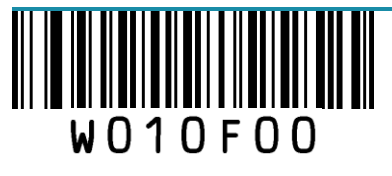

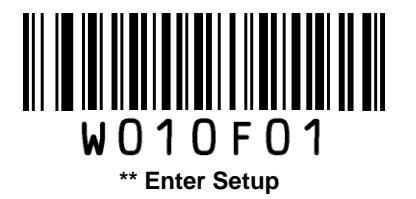

# **Prefix Sequence**

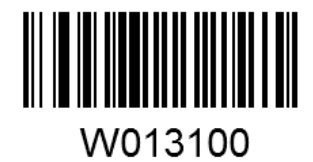

\*\* Code ID+Custom+AIM ID

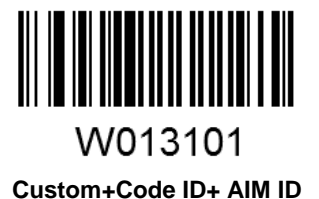

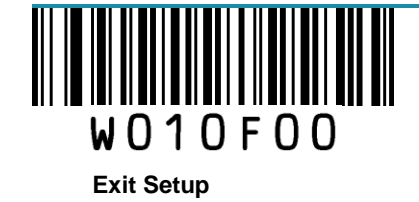

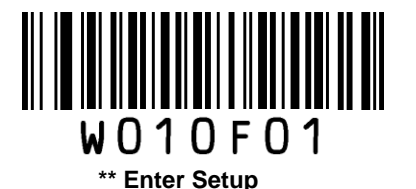

## **Custom Prefix**

### **Enable/Disable Custom Prefix**

If custom prefix is enabled, you are allowed to append to the data a user-defined prefix that cannot exceed 5 characters.

For example, if barcode data is "123" and custom prefix is "AB", the host will receive "AB123".

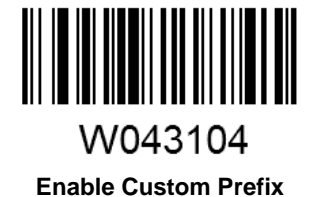

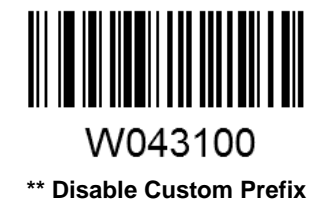

### **Set Custom Prefix**

To set a custom prefix, scan the **Set Custom Prefix** barcode, the numeric barcodes corresponding to the hexadecimal value of a desired prefix and the **Save** barcode.

Note: A custom prefix cannot exceed 5 characters.

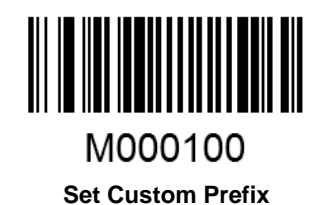

Example: Set the custom prefix to "CODE" (its hexadecimal value is 0x43/0x4F/0x44/0x45)

- 1. Scan the Enter Setup barcode.
- 2. Scan the Set Custom Prefix barcode.
- 3. Scan the numeric barcodes "4", "3", "4", "F", "4", "4", "4" and "5". (See the **Digit Barcodes**section in Appendix)
- 4. Scan the Save barcode. (See the Save/Cancel Barcodes section in Appendix)
- 5. Scan the Enable Custom Prefix barcode.

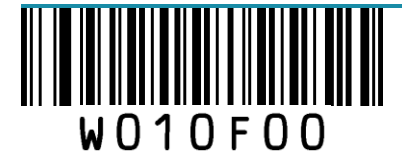

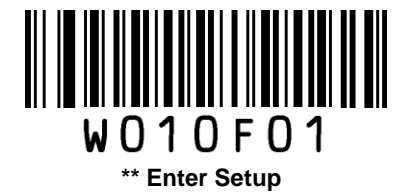

6. Scan the Exit Setup barcode.

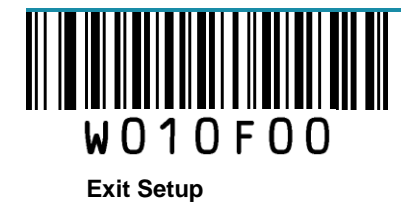

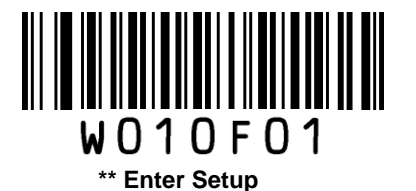

## **AIM ID Prefix**

AIM (Automatic Identification Manufacturers) ID defines symbology identifier (For the details, see the **AIM ID Table** section in Appendix). If AIM ID prefix is enabled, the scanner will add the symbology identifier before the scanned data after decoding.

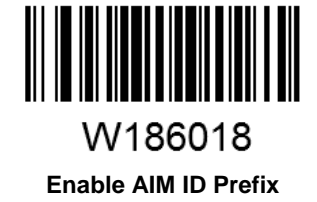

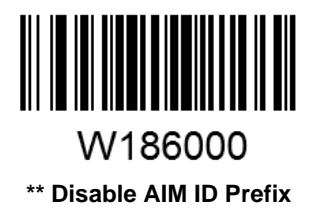

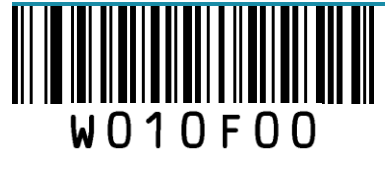

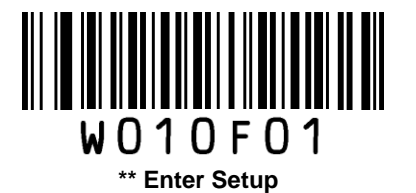

# **CODE ID Prefix**

Code ID can also be used to identify barcode type. Unlike AIM ID, Code ID is user programmable. For the information of default Code ID, see the **Code ID Table** section in Appendix.

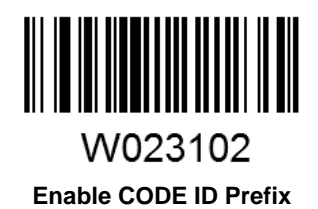

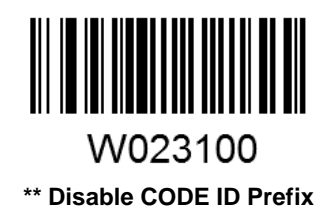

## **Restore All Default Code IDs**

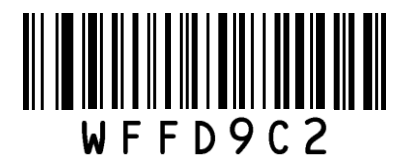

**Restore All Default Code IDs** 

## Set Code ID

Code ID can only consist of one or two English letters. To set a Code ID, scan a **Set Code ID** barcode, the numeric barcodes corresponding to the hexadecimal value of a desired ID and the **Save** barcode.

#### Example: Set the Code ID of Code 128 to "p" (its hexadecimal value is 0x70)

- 1. Scan the Enter Setup barcode.
- 2. Scan the Set Code 128 Code ID barcode. (See the barcode on the following page )
- 3. Scan the numeric barcodes "7" and "0". (See the Digit Barcodes section in Appendix)
- 4. Scan the Save barcode. (See the Save/Cancel Barcodes section in Appendix)
- 5. Scan the Exit Setup barcode.

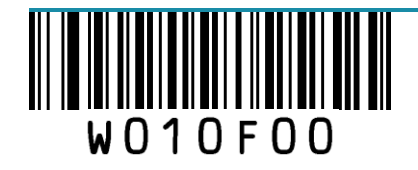

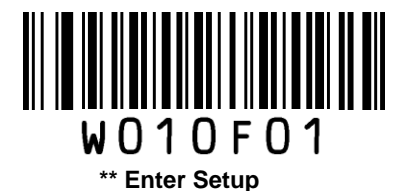

Set Code ID Barcodes

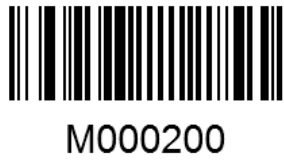

Set Code 128 Code ID

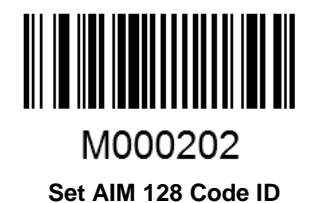

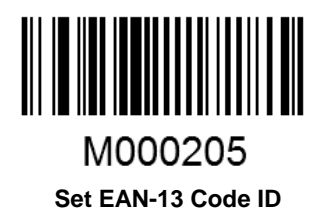

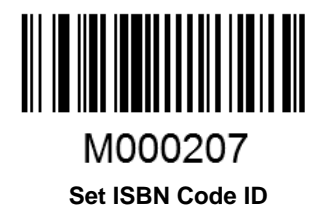

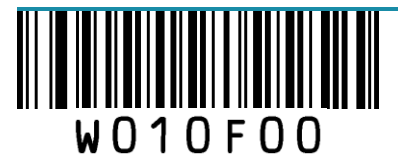

**Exit Setup** 

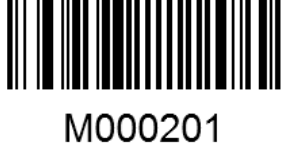

Set UCC/EAN-128 Code ID

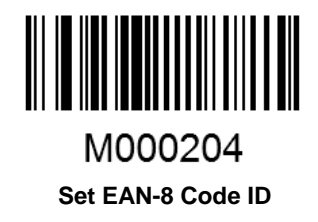

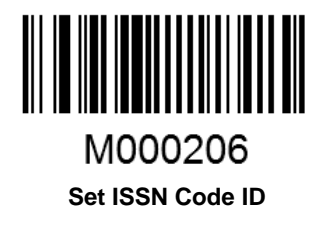

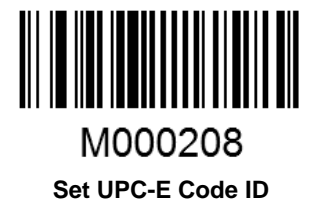

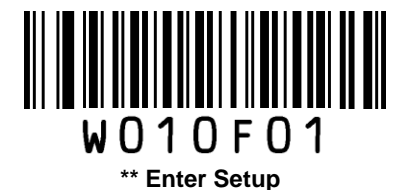

Set Code ID Barcodes (continued)

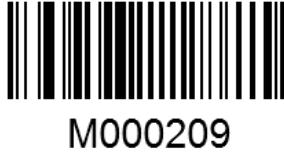

Set UPC-A Code ID

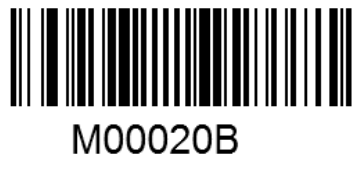

Set ITF-6 Code ID

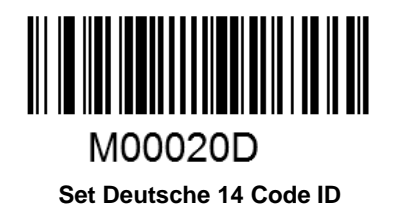

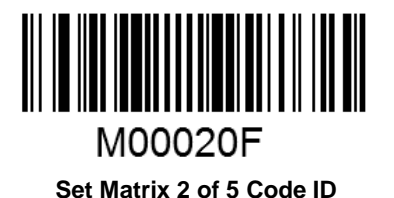

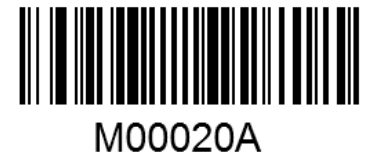

Set Interleaved 2 of 5 Code ID

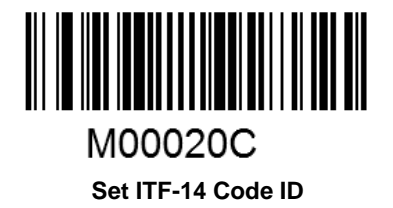

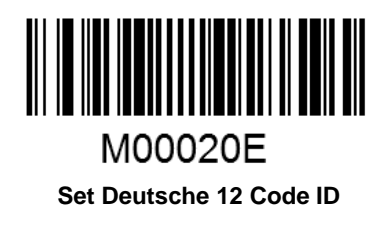

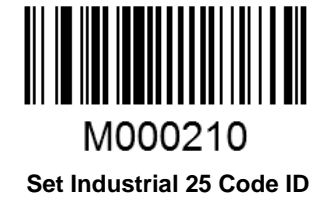

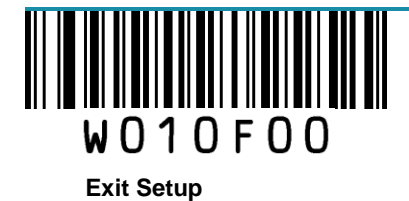

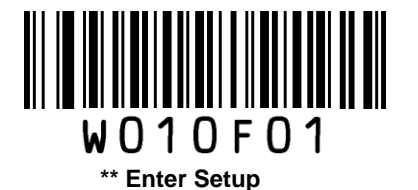

Set Code ID Barcodes (continued)

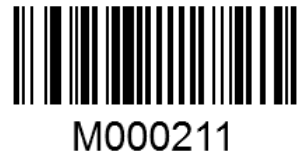

Set Standard 25 Code ID

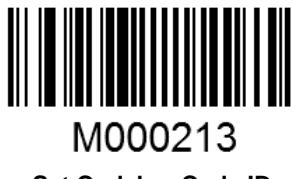

Set Codabar Code ID

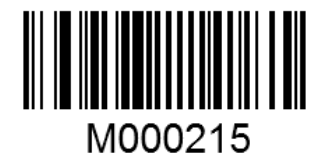

Set Code 11 Code ID

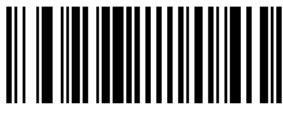

M000217

Set MSI-Plessey Code ID

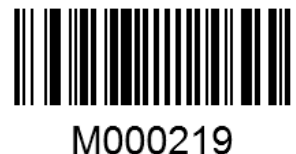

Set RSS-Limited Code ID

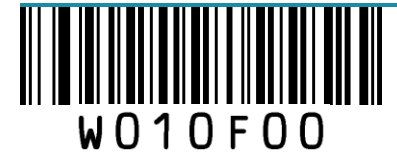

**Exit Setup** 

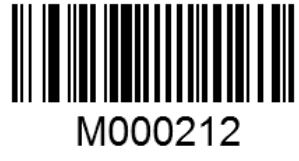

Set Code 39 Code ID

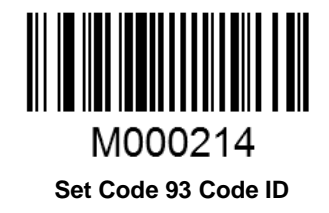

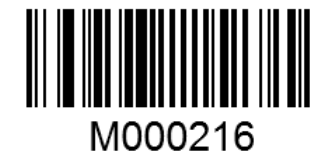

Set Plessey Code ID

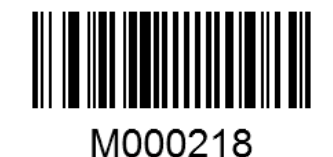

Set RSS-14 Code ID

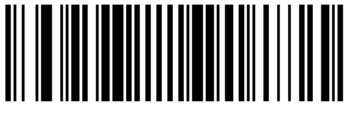

M00021A Set RSS-Expand Code ID

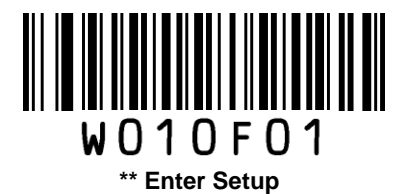

# **Custom Suffix**

## Enable/Disable Custom Suffix

If custom suffix is enabled, you are allowed to append to the data a user-defined suffix that cannot exceed 5 characters.

For example, if barcode data is "123" and custom suffix is "AB", the host will receive "123AB".

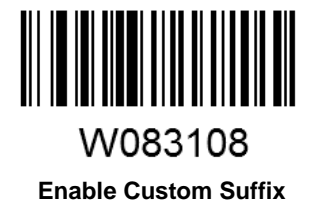

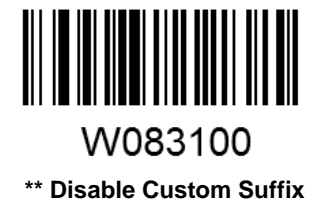

W O 1 O F O O Exit Setup

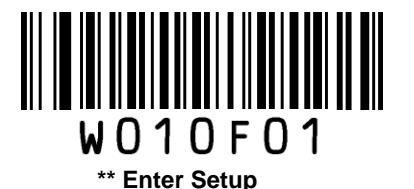

### Set Custom Suffix

To set a custom suffix, scan the **Set Custom Suffix** barcode, the numeric barcodes corresponding to the hexadecimal value of a desired suffix and the **Save** barcode.

Note: A custom suffix cannot exceed 5 characters.

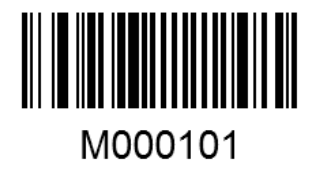

Set Custom Suffix

Example: Set the custom suffix to "CODE" (its hexadecimal value is 0x43/0x4F/0x44/0x45)

- 1. Scan the Enter Setup barcode.
- 2. Scan the Set Custom Suffix barcode.
- 3. Scan the numeric barcodes "4", "3", "4", "F", "4", "4", "4" and "5". (See the **Digit Barcodes** section in Appendix)
- 4. Scan the Save barcode. (See the Save/Cancel Barcodes section in Appendix)
- 5. Scan the Enable Custom Suffix barcode.
- 6. Scan the **Exit Setup** barcode.

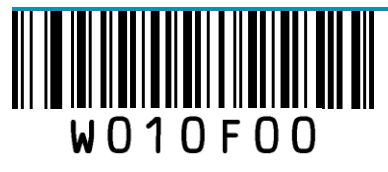

45

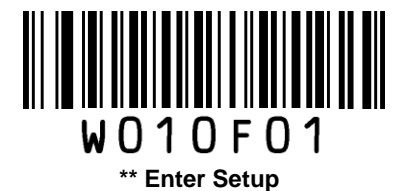

# **Terminating Character Suffix**

A terminating character, such as carriage return (CR) and line feed (LF), can be used to mark the end of data, which means nothing can be added after it.

A terminating character suffix cannot exceeed 5 characters.

## **Enable/Disable Terminating Character Suffix**

This parameter determines whether to append predefined terminating character suffix to the data.

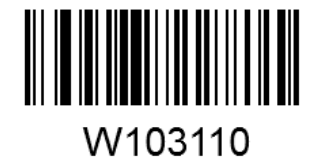

Enable Terminating Character Suffix

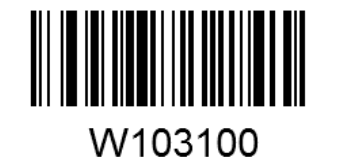

\*\* Disable Terminating Character Suffix

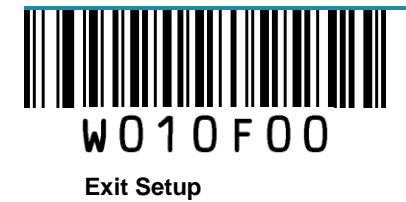

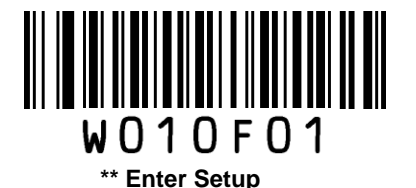

### Set Terminating Character Suffix

The scanner provides a shortcut for setting the terminating character suffix to **0x0D (CR)** or **0x0D,0x0A** (CRLF) or **0x09 (Horizontal Tab)**, and enabling it by scanning the appropriate barcode below.

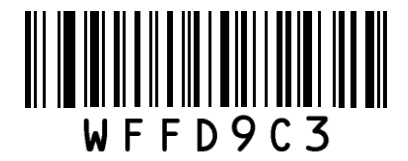

Terminating Character 0x0D

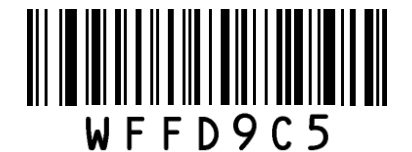

**Terminating Character 0x09** 

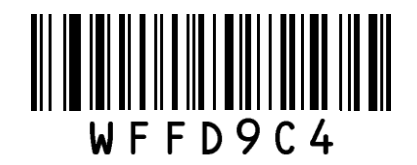

Terminating Character 0x0D,0x0A

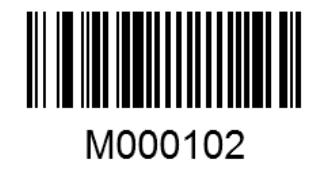

Set Terminating Character Suffix

To set a terminating character suffix, scan the **Set Terminating Character Suffix** barcode, the numeric barcodes corresponding to the hexadecimal value of a desired terminating character, and the **Save** barcode.

Note: A terminating character suffix cannot exceed 5 characters.

#### Example: Set the terminating character suffix to 0x0A (LF)

- 1. Scan the Enter Setup barcode.
- 2. Scan the Set Terminating Character Suffix barcode.
- 3. Scan the numeric barcodes "0" and "A". (See the Digit Barcodes section in Appendix)
- 4. Scan the Save barcode. (See the Save/Cancel Barcodes section in Appendix)
- 5. Scan the Enable Terminating Character Suffix barcode.
- 6. Scan the Exit Setup barcode.

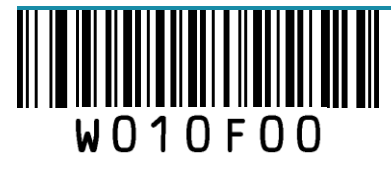

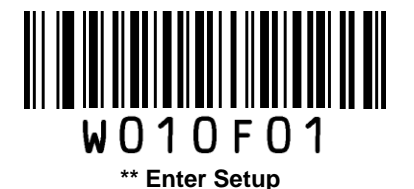

# **Chapter 6 Symbologies**

## Introduction

Every symbology (barcode type) has its own unique attributes. This chapter provides programming barcodes for configuring the scanner so that it can identify various barcode symbologies. It is recommended to disable those that are rarely used in order to increase the efficiency of the scanner.

## **Global Settings**

### Enable/Disable All Symbologies

If all symbologies are disabled, the scanner can only identify programming barcodes.

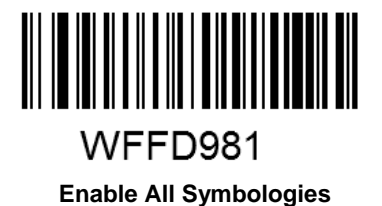

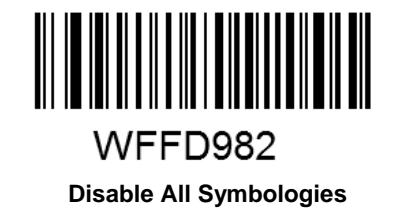

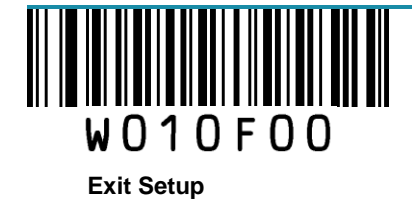

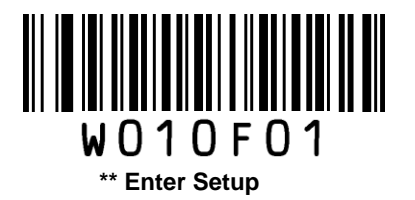

## Code 128

**Restore Factory Defaults** 

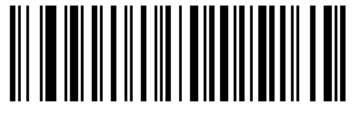

WFFD990

Restore the Factory Defaults of Code 128

Enable/Disable Code 128

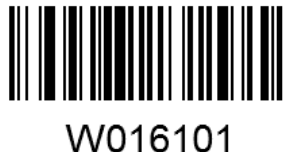

\*\* Enable Code 128

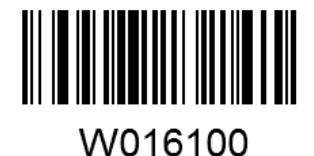

Disable Code 128

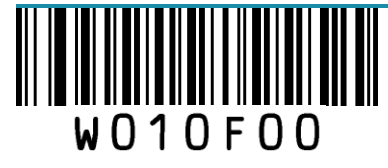

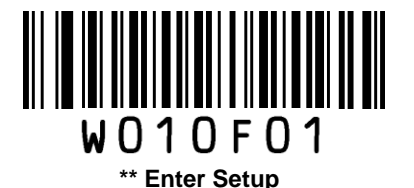

#### Set Length Range for Code 128

The scanner can be configured to only decode Code 128 barcodes with lengths that fall between (inclusive) the minimum and maximum lengths.

The supported maximum length is 255 characters. If minimum length is set to be greater than maximum length, the scanner only decodes Code 128 barcodes with either the minimum or maximum length. If minimum length is same as maximum length, only Code 128 barcodes with that length are to be decoded.

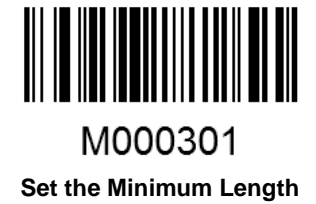

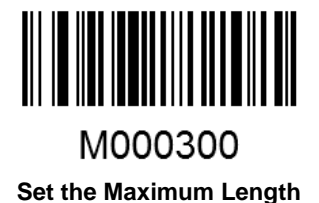

Example: Set the scanner to decode Code128 barcodes containing between 8 and 12 characters

- 1. Scan the Enter Setup barcode.
- 2. Scan the Set the Minimum Length barcode.
- 3. Scan the numeric barcode "8". (See the Digit Barcodes section in Appendix)
- 4. Scan the Save barcode. (See the Save/Cancel Barcodes section in Appendix)
- 5. Scan the Set the Maximum Length barcode.
- 6. Scan the numeric barcodes "1" and "2".
- 7. Scan the Save barcode.
- 8. Scan the Exit Setup barcode.

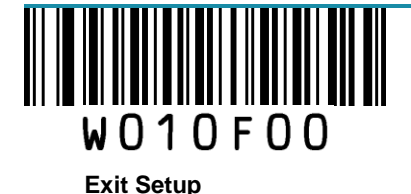

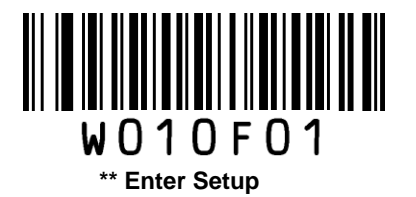

## UCC/EAN-128

**Restore Factory Defaults** 

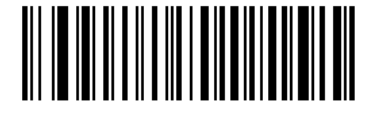

**WFFD991** 

Restore the Factory Defaults of UCC/EAN-128

Enable/Disable UCC/EAN-128

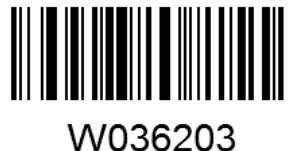

\*\* Enable UCC/EAN-128

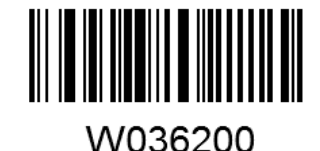

Disable UCC/EAN-128

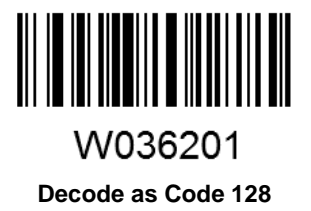

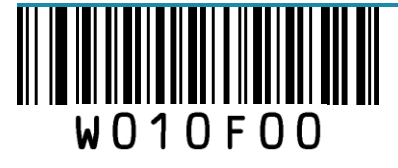

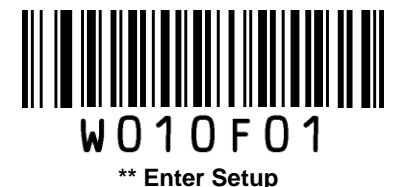

### Set Length Range for UCC/EAN-128

The scanner can be configured to only decode UCC/EAN-128 barcodes with lengths that fall between (inclusive) the minimum and maximum lengths.

The supported maximum length is 255 characters. If minimum length is set to be greater than maximum length, the scanner only decodes UCC/EAN-128 barcodes with either the minimum or maximum length. If minimum length is same as maximum length, only UCC/EAN-128 barcodes with that length are to be decoded.

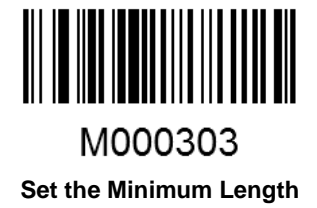

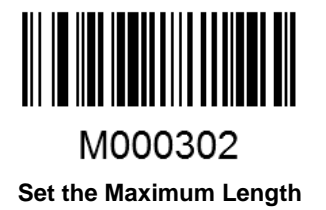

Example: Set the scanner to decode UCC/EAN-128 barcodes containing between 8 and 12 characters

- 1. Scan the Enter Setup barcode.
- 2. Scan the Set the Minimum Length barcode.
- 3. Scan the numeric barcode "8". (See the Digit Barcodes section in Appendix)
- 4. Scan the Save barcode. (See the Save/Cancel Barcodes section in Appendix)
- 5. Scan the Set the Maximum Length barcode.
- 6. Scan the numeric barcodes "1" and "2".
- 7. Scan the **Save** barcode.
- 8. Scan the Exit Setup barcode.

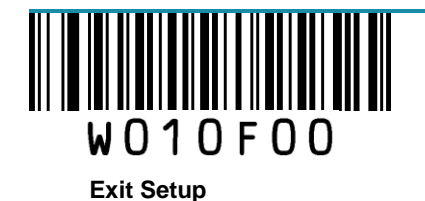

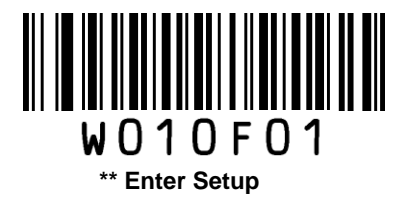

## AIM 128

**Restore Factory Defaults** 

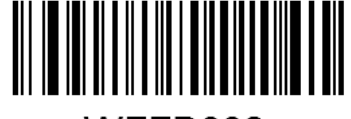

WFFD992

**Restore the Factory Defaults of AIM 128** 

Enable/Disable AIM 128

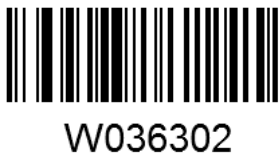

Enable AIM 128

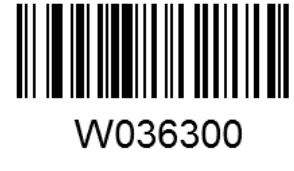

\*\* Disable AIM 128

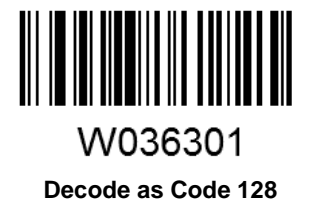

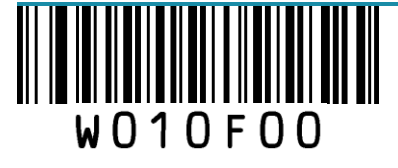

53

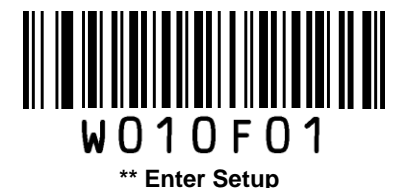

### Set Length Range for AIM 128

The scanner can be configured to only decode AIM 128 barcodes with lengths that fall between (inclusive) the minimum and maximum lengths.

The supported maximum length is 255 characters. If minimum length is set to be greater than maximum length, the scanner only decodes AIM 128 barcodes with either the minimum or maximum length. If minimum length is same as maximum length, only AIM 128 barcodes with that length are to be decoded.

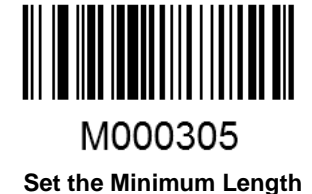

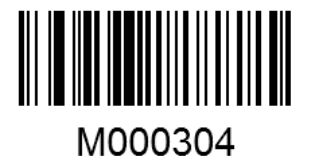

Set the Maximum Length

Example: Set the scanner to decode AIM128 barcodes containing between 8 and 12 characters

- 1. Scan the Enter Setup barcode.
- 2. Scan the Set the Minimum Length barcode.
- 3. Scan the numeric barcode "8". (See the Digit Barcodes section in Appendix)
- 4. Scan the Save barcode. (See the Save/Cancel Barcodes section in Appendix)
- 5. Scan the Set the Maximum Length barcode.
- 6. Scan the numeric barcodes "1" and "2".
- 7. Scan the Save barcode.
- 8. Scan the Exit Setup barcode.

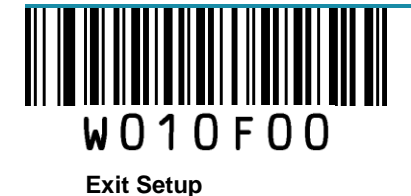

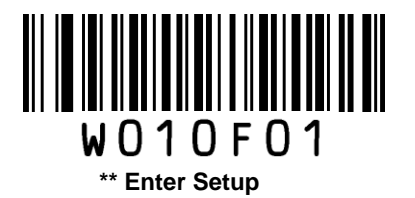

# EAN-8

**Restore Factory Defaults** 

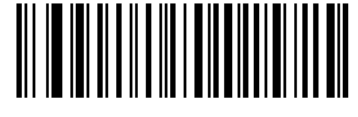

**WFFD994** 

**Restore the Factory Defaults of EAN-8** 

Enable/Disable EAN-8

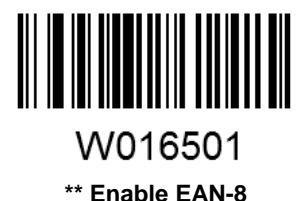

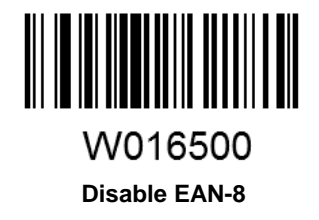

## **Transmit Check Digit**

EAN-8 is 8 digits in length with the last one as its check digit used to verify the integrity of the data.

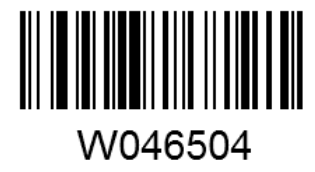

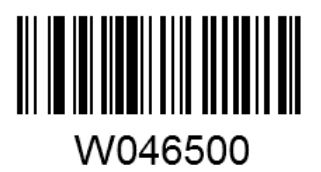

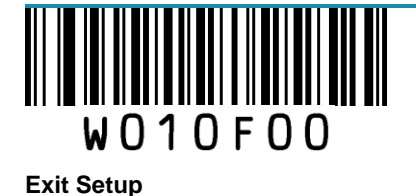

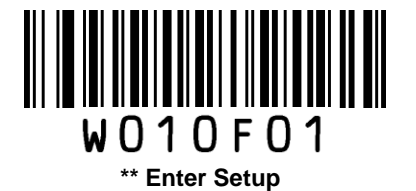

\*\* Transmit EAN-8 Check Digit

Do Not Transmit EAN-8 Check Digit

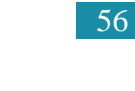

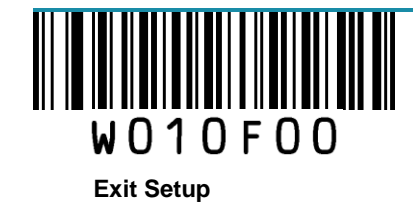

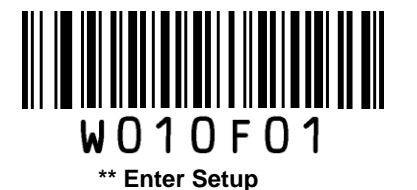

## Add-On Code

An EAN-8 barcode can be augmented with a two-digit or five-digit add-on code to form a new one. In the examples below, the part surrounded by blue dotted line is an EAN-8 barcode while the part circled by red dotted line is add-on code.

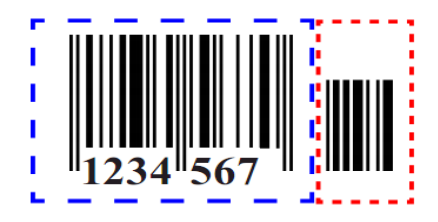

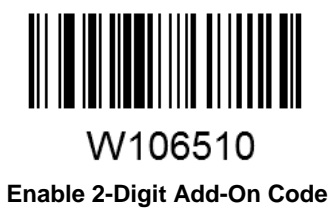

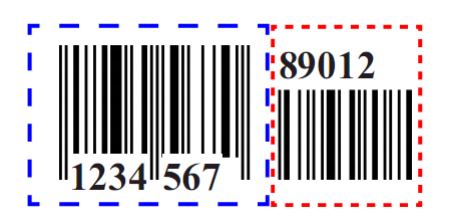

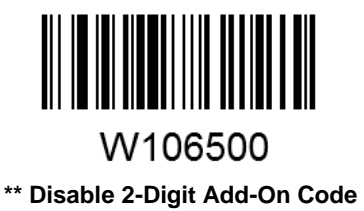

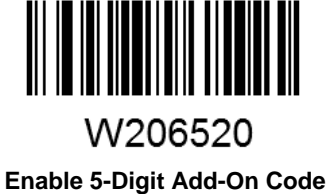

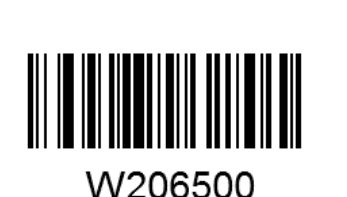

\*\* Disable 5-Digit Add-On Code

Enable 2-Digit Add-On Code/ Enable 5-Digit Add-On Code: The scanner decodes a mix of EAN-8 barcodes with and without 2-digit/5-digit add-on codes.

Disable 2-Digit Add-On Code/ Disable 5-Digit Add-On Code: The scanner decodes EAN-8 and ignores the add-on code when presented with an EAN-8 plus add-on barcode. It can also decode EAN-8 barcodes without add-on codes.

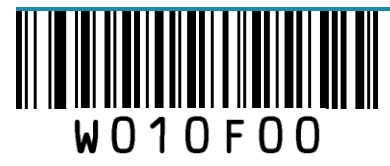

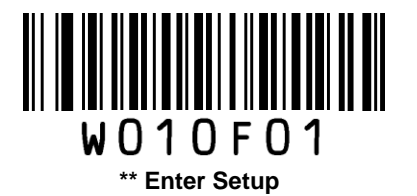

## Add-On Code Required

This parameter is only valid when **Enable 2-Digit Add-On Code** and/or **Enable 5-Digit Add-On Code** is selected.

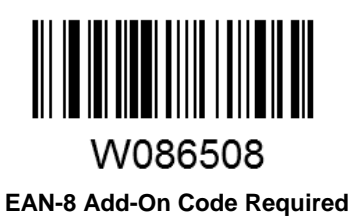

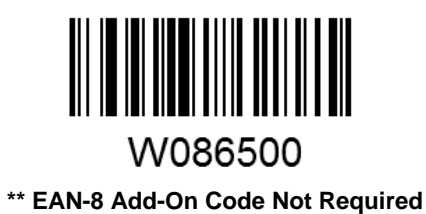

## **EAN-8** Extension

Disable EAN-8 Zero Extend: Transmit EAN-8 barcodes as is.

Enable EAN-8 Zero Extend: Add five leading zeros to decoded EAN-8 barcodes to extend to13 digits.

**Convert EAN-8 to EAN-13**: Add five leading zeros to decoded EAN-8 barcodes to make them compatible in format to EAN-13 barcodes.

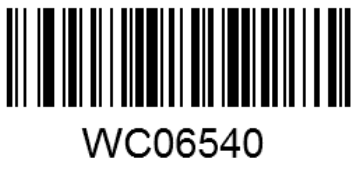

Enable EAN-8 Zero Extend

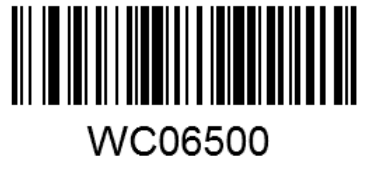

\*\* Disable EAN-8 Zero Extend

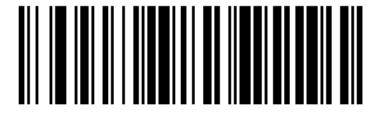

WC06580

Convert EAN-8 to EAN-13

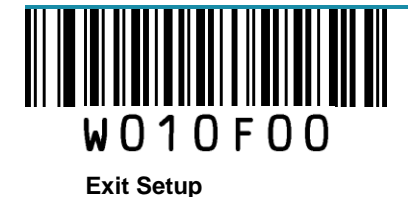

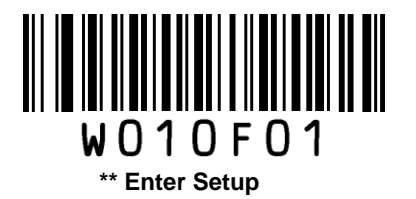

# EAN-13

**Restore Factory Defaults** 

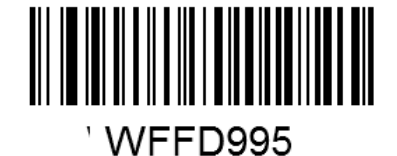

**Restore the Factory Defaults of EAN-13** 

Enable/Disable EAN-13

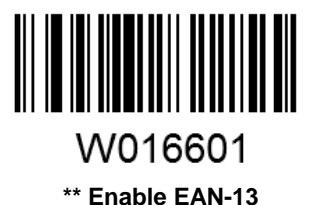

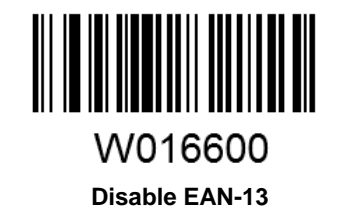

## **Transmit Check Digit**

EAN-13 is 13 digits in length with the last one as its check digit used to verify the integrity of the data.

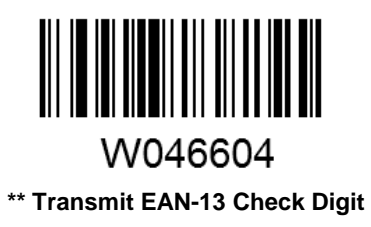

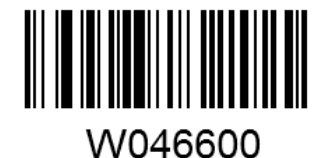

Do Not Transmit EAN-13 Check Digit

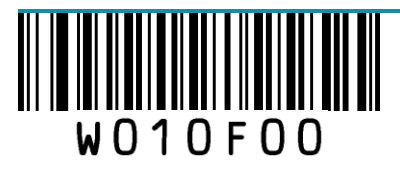

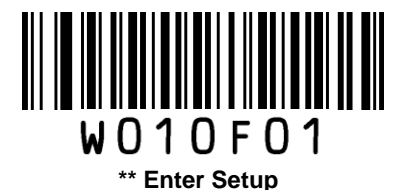

## Add-On Code

An EAN-13 barcode can be augmented with a two-digit or five-digit add-on code to form a new one. In the examples below, the part surrounded by blue dotted line is an EAN-13 barcode while the part circled by red dotted line is add-on code.

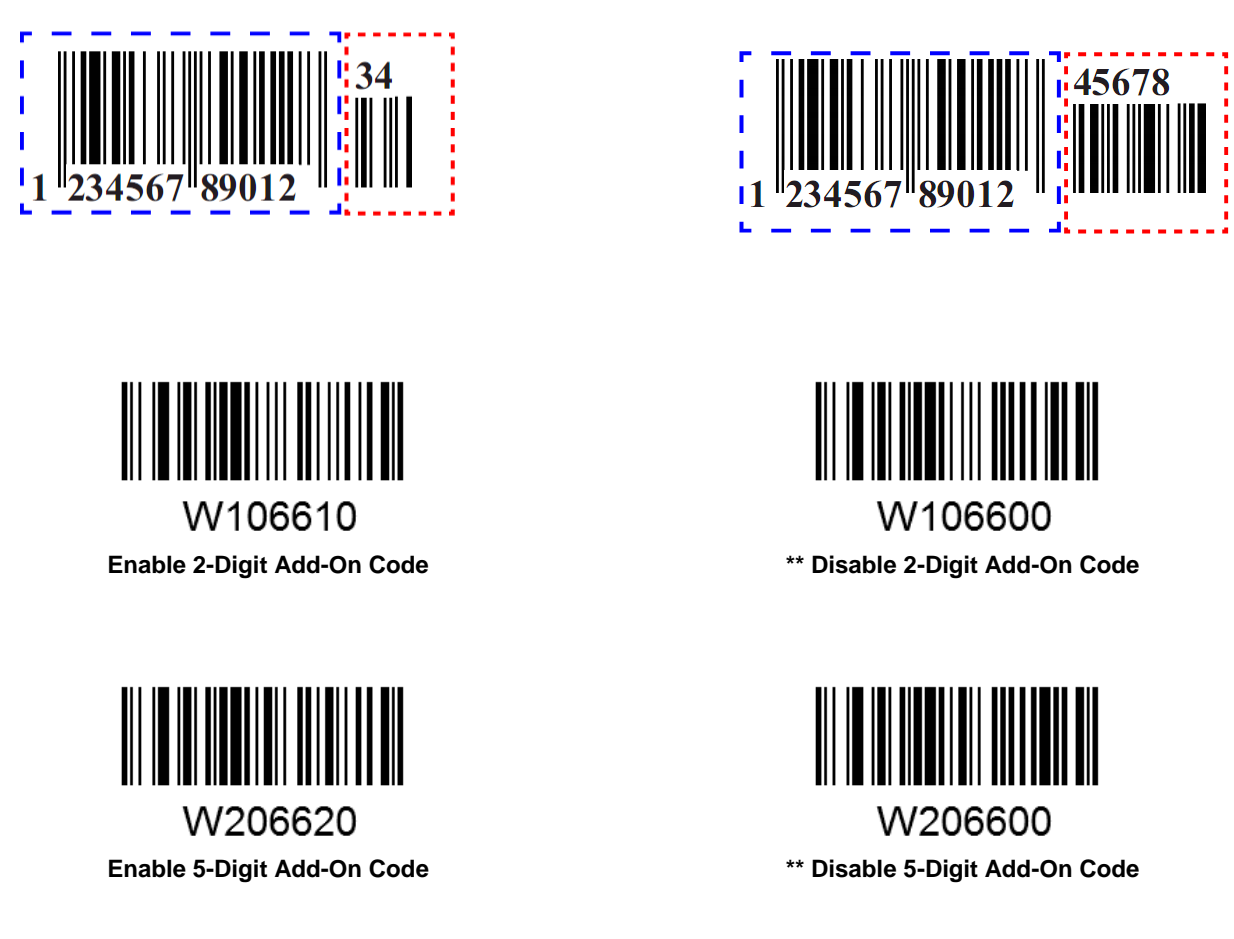

**Enable 2-Digit Add-On Code/ Enable 5-Digit Add-On Code:** The scanner decodes a mix of EAN-13 barcodes with and without 2-digit/5-digit add-on codes.

**Disable 2-Digit Add-On Code/ Disable 5-Digit Add-On Code:** The scanner decodes EAN-13 and ignores the add-on code when presented with an EAN-13 plus add-on barcode. It can also decode EAN-13 barcodes without add-on codes.

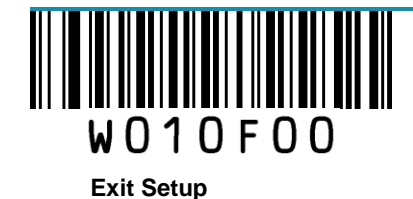

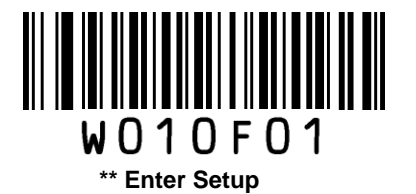

## Add-On Code Required

This parameter is only valid when **Enable 2-Digit Add-On Code** and/or **Enable 5-Digit Add-On Code** is selected.

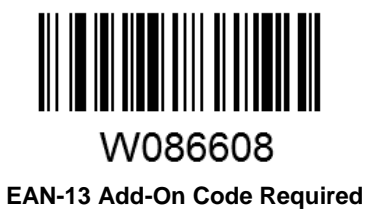

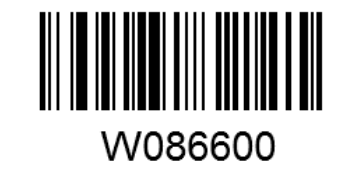

\*\* EAN-13 Add-On Code Not Required

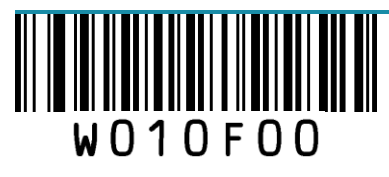

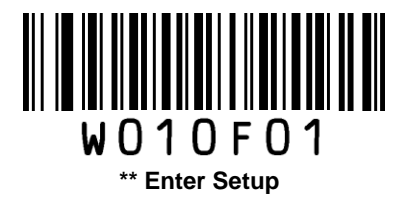

# ISSN

**Restore Factory Defaults** 

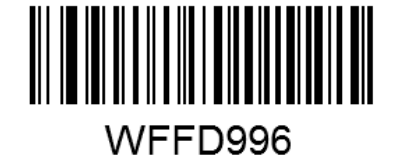

Restore the Factory Defaults of ISSN

Enable/Disable ISSN

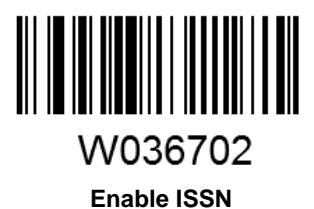

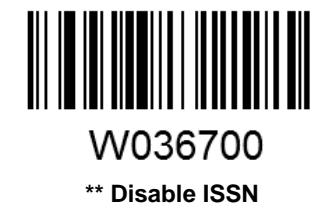

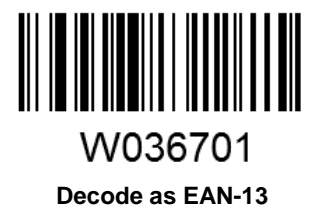

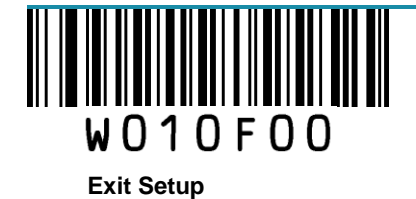

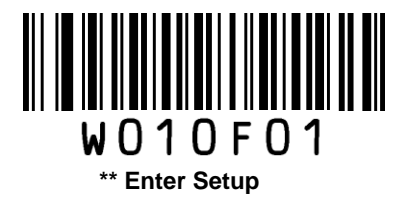

## ISBN

**Restore Factory Defaults** 

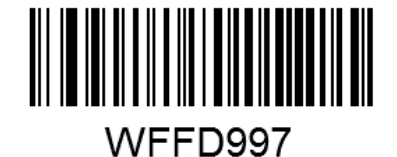

Restore the Factory Defaults of ISBN

Enable/Disable ISBN

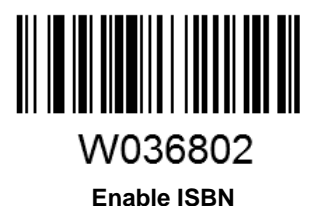

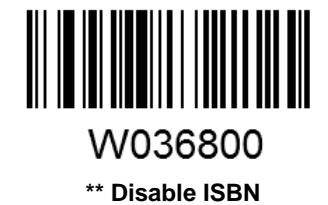

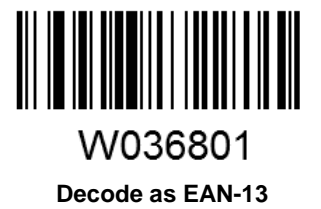

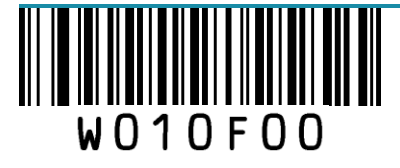
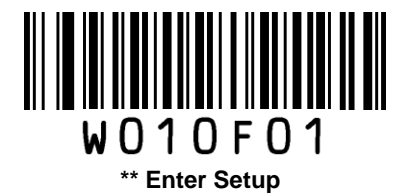

### Set ISBN Format

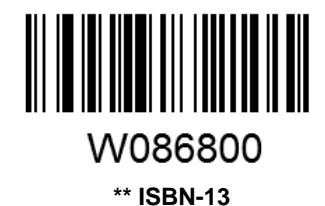

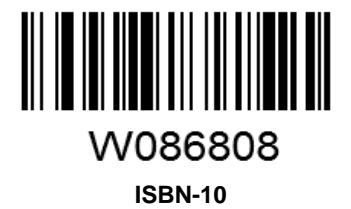

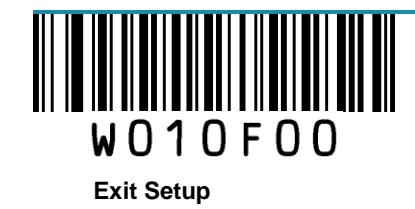

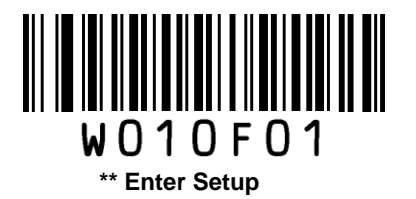

# UPC-E

**Restore Factory Defaults** 

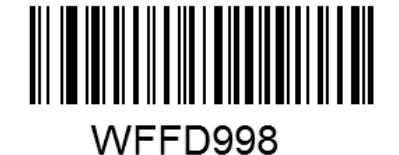

Restore the Factory Defaults of UPC-E

Enable/Disable UPC-E

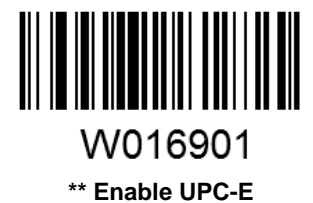

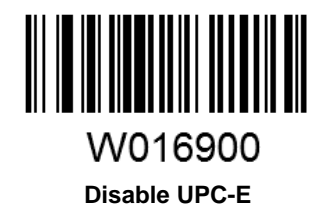

### **Transmit Check Digit**

UPC-E is 8 digits in length with the last one as its check digit used to verify the integrity of the data.

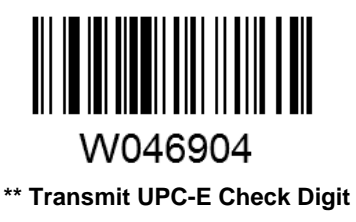

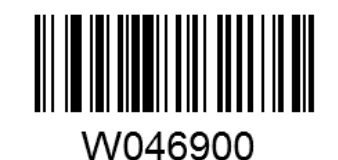

Do Not Transmit UPC-E Check Digit

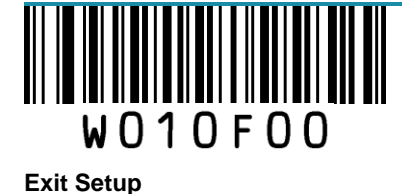

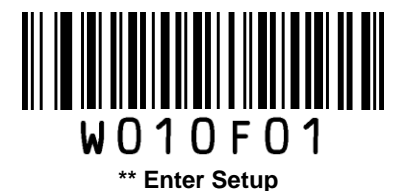

### Add-On Code

A UPC-E barcode can be augmented with a two-digit or five-digit add-on code to form a new one. In the examples below, the part surrounded by blue dotted line is a UPC-E barcode while the part circled by red dotted line is add-on code.

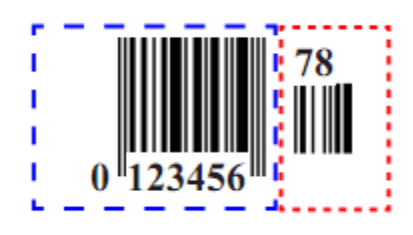

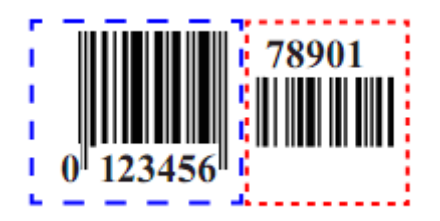

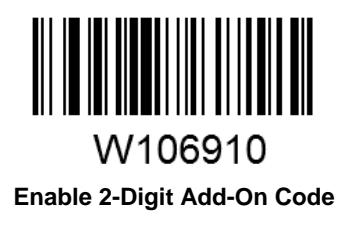

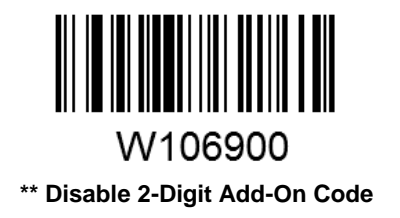

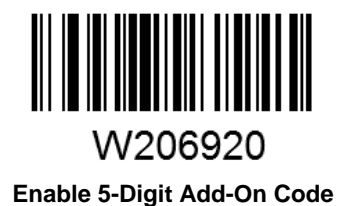

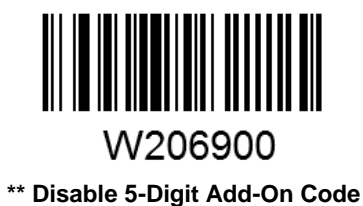

**Enable 2-Digit Add-On Code/ Enable 5-Digit Add-On Code:** The scanner decodes a mix of UPC-E barcodes with and without 2-digit/5-digit add-on codes.

**Disable 2-Digit Add-On Code/ Disable 5-Digit Add-On Code:** The scanner decodes UPC-E and ignores the add-on code when presented with a UPC-E plus add-on barcode. It can also decode UPC-E

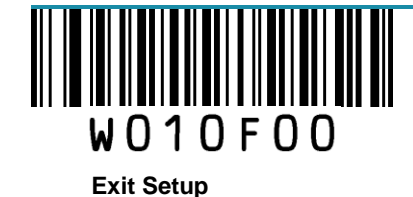

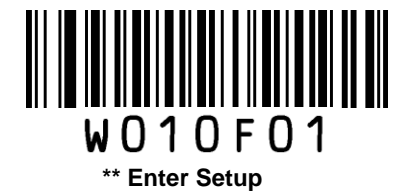

barcodes without add-on codes.

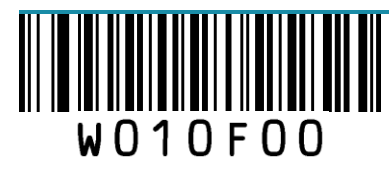

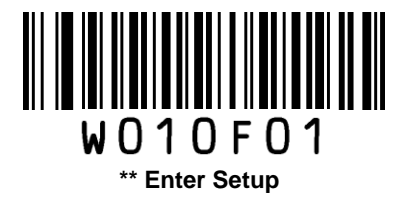

### Add-On Code Required

This parameter is only valid when **Enable 2-Digit Add-On Code** and/or **Enable 5-Digit Add-On Code** is selected.

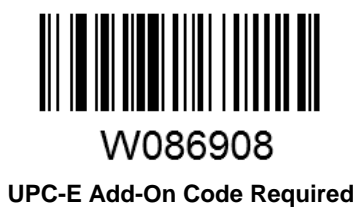

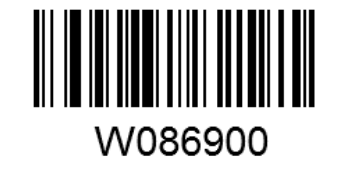

\*\* UPC-E Add-On Code Not Required

### **Transmit System Character**

The first character of UPC-E barcode is the system character.

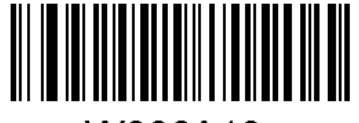

W306A10 \*\* Do Not Transmit System Character

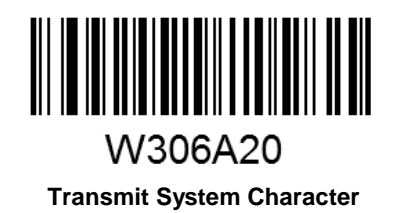

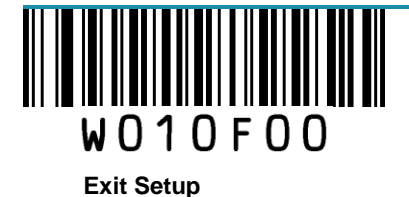

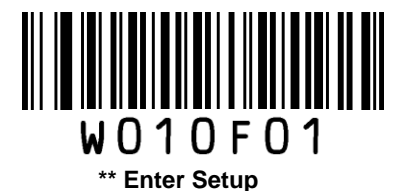

### **UPC-E Extension**

Disable UPC-E Extend: Transmit UPC-E barcodes as is.

Enable UPC-E Extend: Extend UPC-E barcodes to make them compatible in length to UPC-A.

Convert UPC-E to UPC-A: Extend UPC-E barcodes to make them compatible in format to UPC-A.

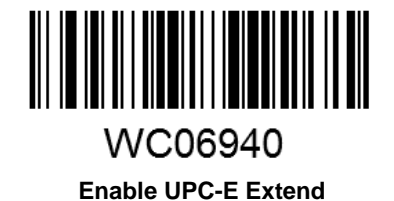

WC06900 \*\*Disable UPC-E Extend

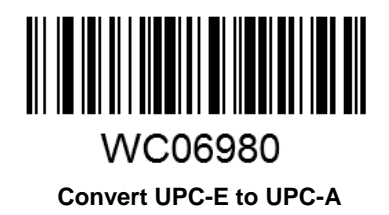

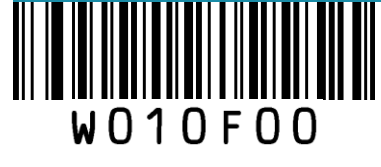

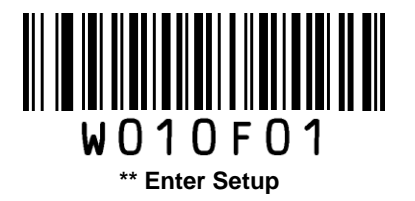

# UPC-A

**Restore Factory Defaults** 

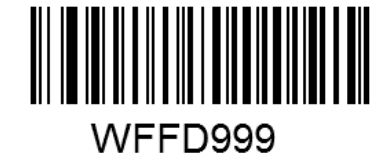

Restore the Factory Defaults of UPC-A

Enable/Disable UPC-A

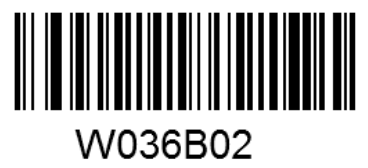

\*\* Enable UPC-A

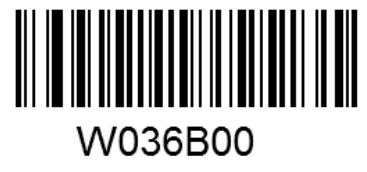

Disable UPC-A

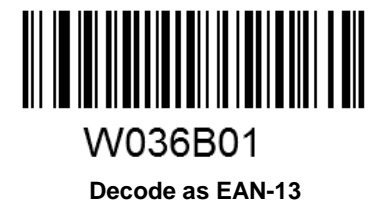

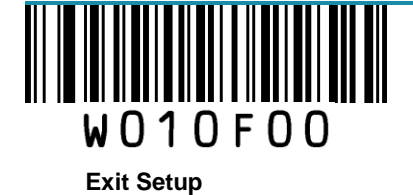

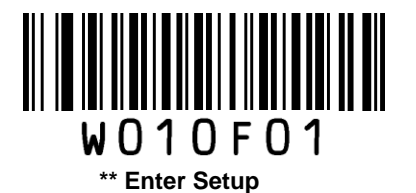

### **Transmit Check Digit**

UPC-A is 13 digits in length with the last one as its check digit used to verify the integrity of the data.

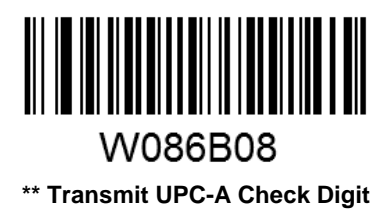

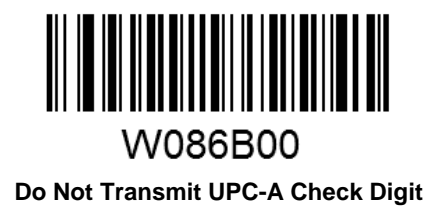

### **Transmit Preamble Character**

Preamble characters (Country Code and System Character) can be transmitted as part of a UPC-A barcode. Select one of the following options for transmitting UPC-A preamble to the host device: transmit system character only, transmit system character and country code ("0" for USA), or transmit no preamble.

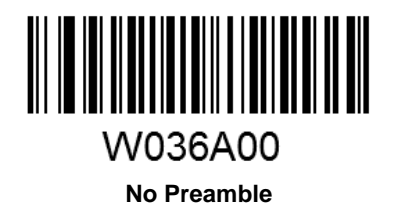

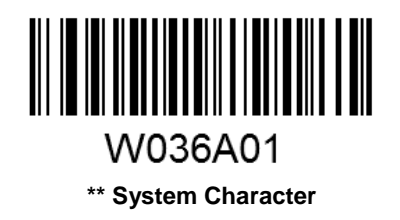

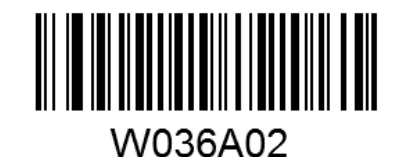

System Character & Country Code

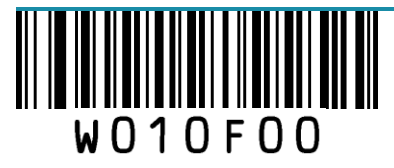

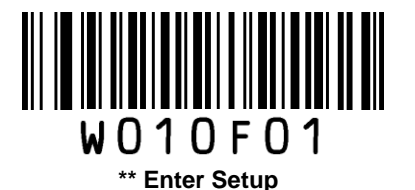

### Add-On Code

A UPC-A barcode can be augmented with a two-digit or five-digit add-on code to form a new one. In the examples below, the part surrounded by blue dotted line is a UPC-A barcode while the part circled by red dotted line is add-on code.

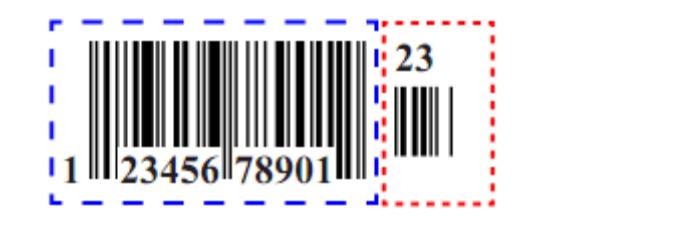

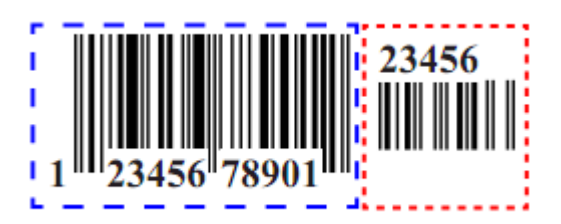

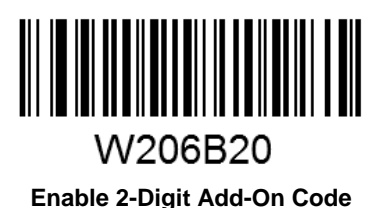

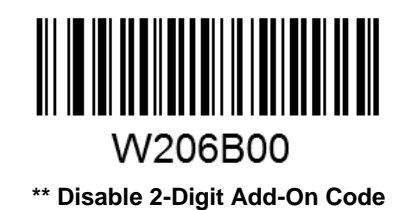

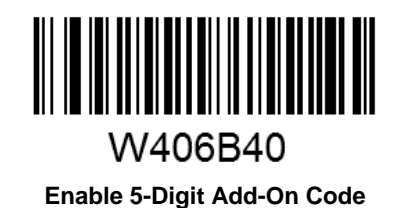

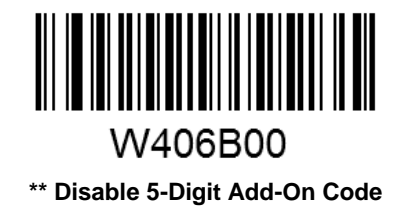

**Enable 2-Digit Add-On Code/ Enable 5-Digit Add-On Code:** The scanner decodes a mix of UPC-A barcodes with and without 2-digit/5-digit add-on codes.

**Disable 2-Digit Add-On Code/ Disable 5-Digit Add-On Code:** The scanner decodes UPC-A and ignores the add-on code when presented with a UPC-A plus add-on barcode. It can also decode UPC-A

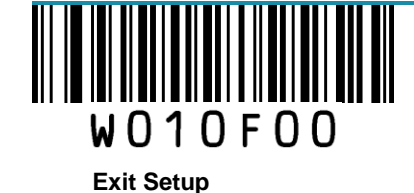

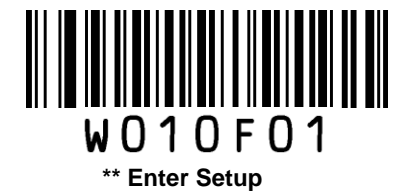

barcodes without add-on codes.

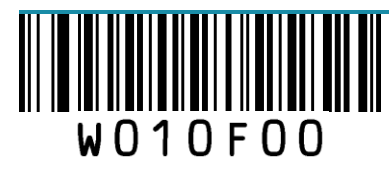

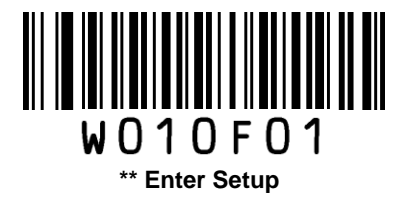

### Add-On Code Required

This parameter is only valid when **Enable 2-Digit Add-On Code** and/or **Enable 5-Digit Add-On Code** is selected.

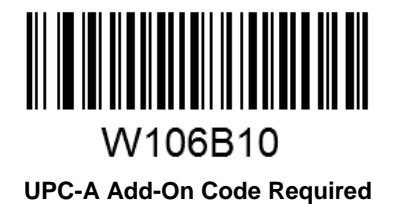

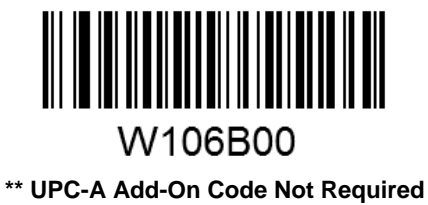

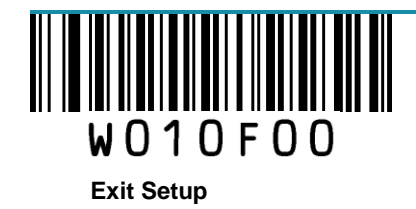

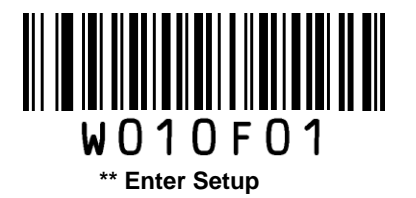

# Interleaved 2 of 5

**Restore Factory Defaults** 

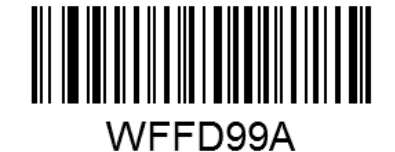

Restore the Factory Defaults of Interleaved 2 of 5

Enable/Disable Interleaved 2 of 5

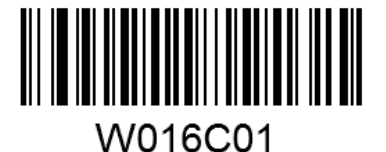

\*\* Enable Interleaved 2 of 5

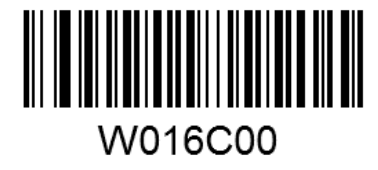

**Disable Interleaved 2 of 5** 

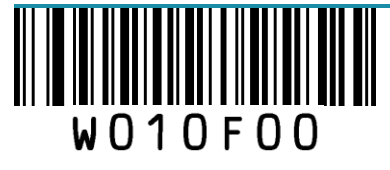

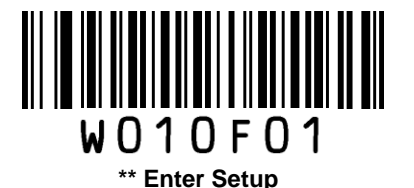

### **Check Digit Verification**

A check digit is optional for Interleaved 2 o 5 and can be added as the last digit. It is a calculated value used to verify the integrity of the data.

**Disable:** The scanner transmits Interleaved 2 of 5 barcodes as is.

**Do Not Transmit Check Digit After Verification:** The scanner checks the integrity of all Interleaved 2 of 5 barcodes to verify that the data complies with the check digit algorithm. Barcodes passing the check will be transmitted except the last digit, whereas those failing it will not be transmitted.

**Transmit Check Digit After Verification:** The scanner checks the integrity of all Interleaved 2 of 5 barcodes to verify that the data complies with the check digit algorithm. Barcodes passing the check will be transmitted, whereas those failing it will not be transmitted.

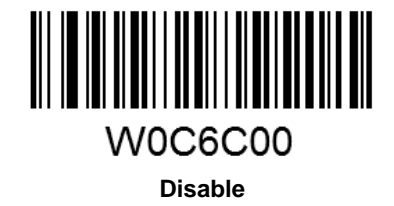

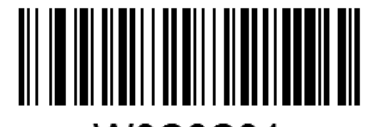

\*\* Do Not Transmit Check Digit After Verification

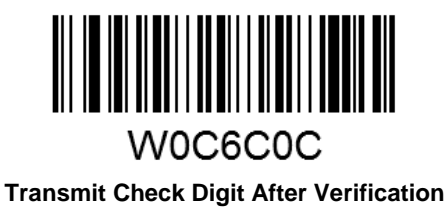

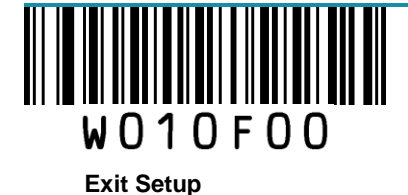

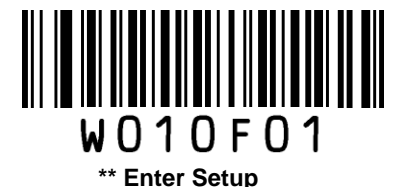

#### Set Length Range for Interleaved 2 of 5

The scanner can be configured to only decode Interleaved 2 of 5 barcodes with lengths that fall between (inclusive) the minimum and maximum lengths.

The supported maximum length is 255 characters. If minimum length is set to be greater than maximum length, the scanner only decodes Interleaved 2 of 5 barcodes with either the minimum or maximum length. If minimum length is same as maximum length, only Interleaved 2 of 5 barcodes with that length are to be decoded.

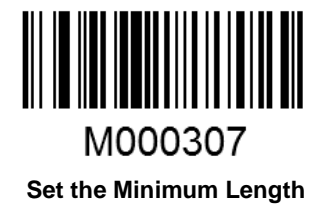

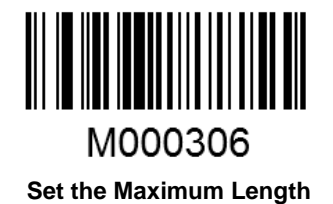

# Example: Set the scanner to decode Interleaved 2 of 5 barcodes containing between 8 and 12 characters

- 1. Scan the Enter Setup barcode.
- 2. Scan the Set the Minimum Length barcode.
- 3. Scan the numeric barcode "8". (See the Digit Barcodes section in Appendix)
- 4. Scan the Save barcode. (See the Save/Cancel Barcodes section in Appendix)
- 5. Scan the Set the Maximum Length barcode.
- 6. Scan the numeric barcodes "1" and "2".
- 7. Scan the Save barcode.
- 8. Scan the Exit Setup barcode.

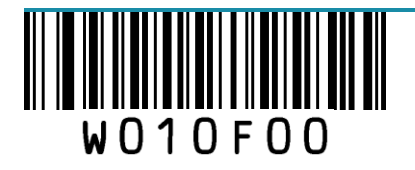

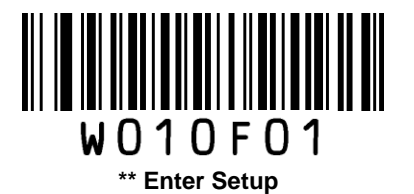

# ITF-6

ITF-6 is a special kind of Interleaved 2 of 5 with a length of 6 characters and the last character as the check character.

### **Restore Factory Defaults**

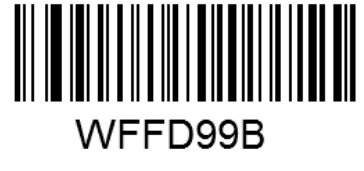

**Restore the Factory Defaults of ITF-6** 

### Enable/Disable ITF-6

By default, ITF-6 is decoded as Interleaved 2 of 5.

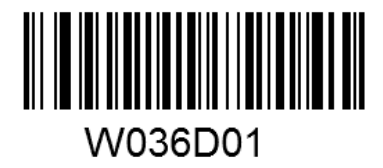

**Disable ITF-6** 

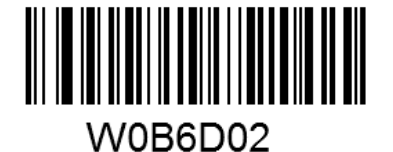

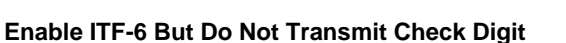

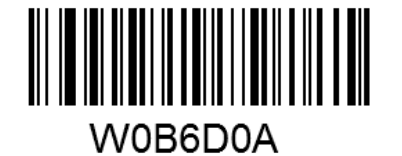

Enable ITF-6 and Transmit Check Digit

Note: It is advised not to enable ITF-6 and Interleaved 2 of 5 at the same time.

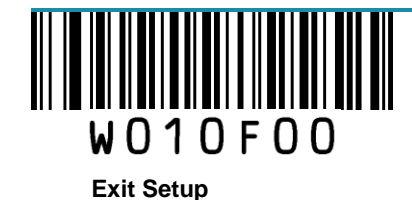

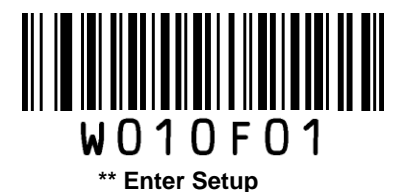

# ITF-14

ITF-14 is a special kind of Interleaved 2 of 5 with a length of 14 characters and the last character as the check character.

### **Restore Factory Defaults**

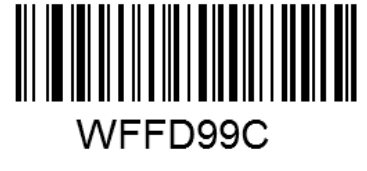

**Restore the Factory Defaults of ITF-14** 

### Enable/Disable ITF-14

By default, ITF-14 is decoded as Interleaved 2 of 5.

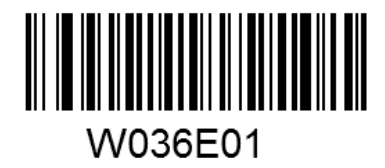

Disable ITF-14

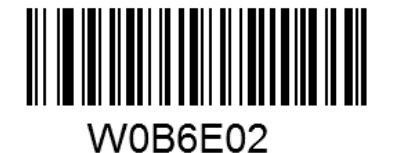

Enable ITF-14 But Do Not Transmit Check Digit

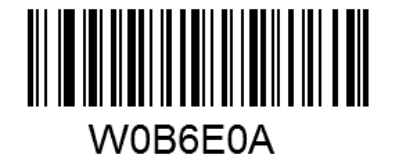

Enable ITF-14 and Transmit Check Digit

Note: It is advised not to enable ITF-14 and Interleaved 2 of 5 at the same time.

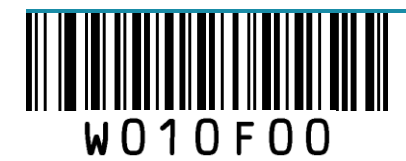

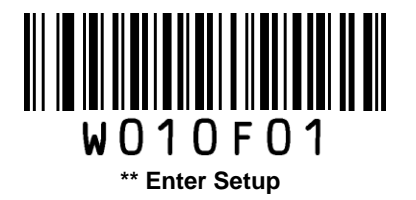

# **Deutsche 14**

**Restore Factory Defaults** 

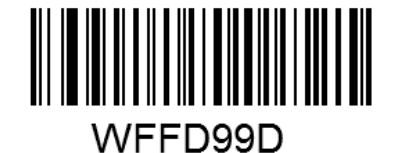

Restore the Factory Defaults of Deutsche 14

### Enable/Disable Deutsche 14

By default, Deutsche 14 is decoded as Interleaved 2 of 5.

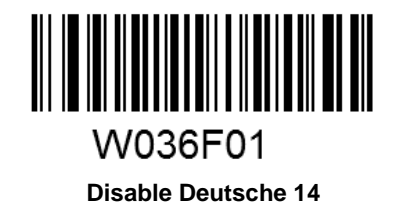

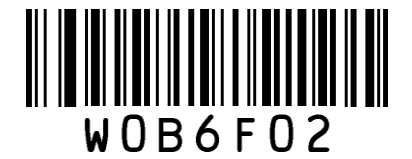

Enable Deutsche 14 But Do Not Transmit Check Digit

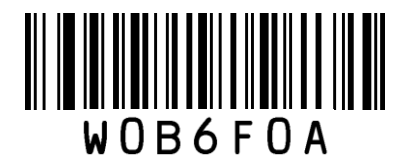

Enable Deutsche 14 and Transmit Check Digit

**Note:** It is advised not to enable Deutsche 14 unless necessary, because Deutsche 14, ITF-14 and Interleaved 2 of 5 use the same encoding method and enabling them at the same time can easily cause confusion with

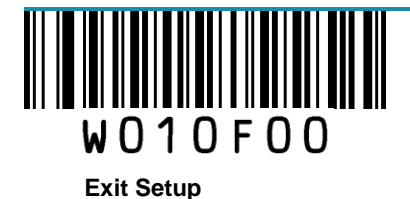

80

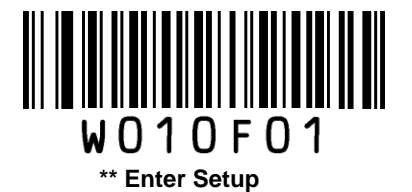

each other when decoding.

### **Deutsche 12**

**Restore Factory Defaults** 

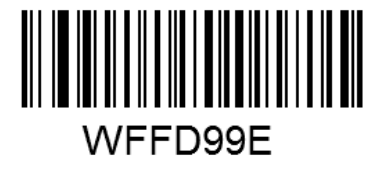

**Restore the Factory Defaults of Deutsche 12** 

#### **Enable/Disable Deutsche 12**

By default, Deutsche 12 is decoded as Interleaved 2 of 5.

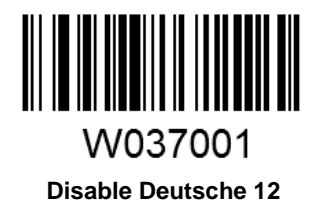

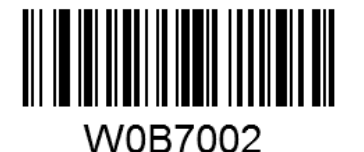

Enable Deutsche 12 But Do Not Transmit Check Digit

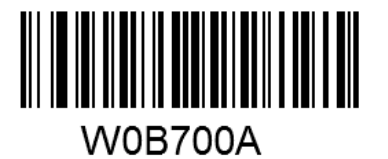

**Enable Deutsche 12 and Transmit Check Digit** 

Note: It is advised not to enable Deutsche 12 unless necessary, because Deutsche 12, ITF-12 and Interleaved

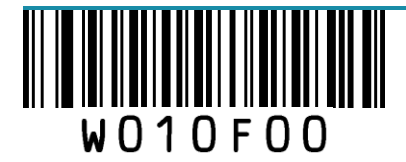

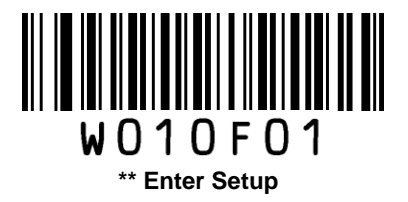

2 of 5 use the same encoding method and enabling them at the same time can easily cause confusion with each other when decoding.

# Matrix 2 of 5 (European Matrix 2 of 5)

**Restore Factory Defaults** 

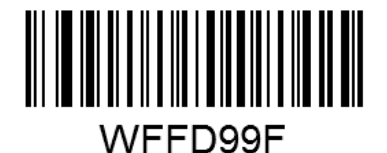

Restore the Factory Defaults of Matrix 2 of 5

Enable/Disable Matrix 2 of 5

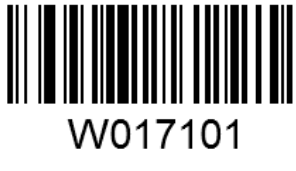

\*\* Enable Matrix 2 of 5

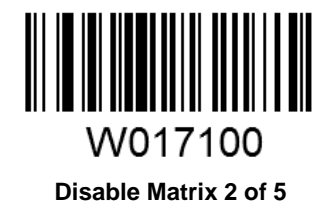

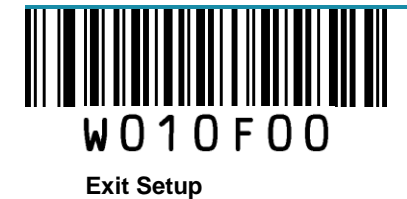

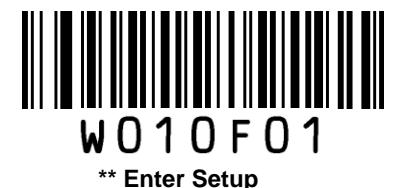

### **Check Digit Verification**

A check digit is optional for Matrix 2 of 5 and can be added as the last digit. It is a calculated value used to verify the integrity of the data.

Disable: The scanner transmits Matrix 2 of 5 barcodes as is.

**Do Not Transmit Check Digit After Verification**: The scanner checks the integrity of all Matrix 2 of 5 barcodes to verify that the data complies with the check digit algorithm. Barcodes passing the check will be transmitted except the last digit, whereas those failing it will not be transmitted.

**Transmit Check Digit After Verification**: The scanner checks the integrity of all Matrix 2 of 5 barcodes to verify that the data complies with the check digit algorithm. Barcodes passing the check will be transmitted, whereas those failing it will not be transmitted.

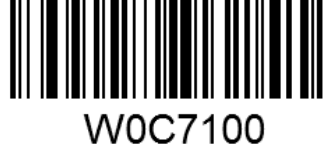

\*\* Disable

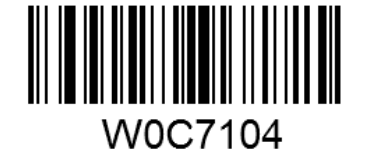

Do Not Transmit Check Digit After Verification

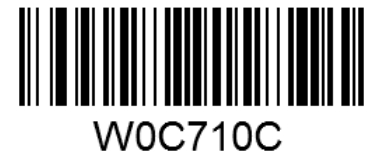

**Transmit Check Digit After Verification** 

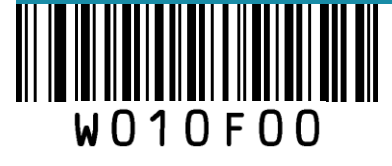

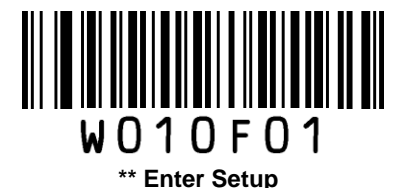

### Set Length Range for Matrix 2 of 5

The scanner can be configured to only decode Matrix 2 of 5 barcodes with lengths that fall between (inclusive) the minimum and maximum lengths.

The supported maximum length is 255 characters. If minimum length is set to be greater than maximum length, the scanner only decodes Matrix 2 of 5 barcodes with either the minimum or maximum length. If minimum length is same as maximum length, only Matrix 2 of 5 barcodes with that length are to be decoded.

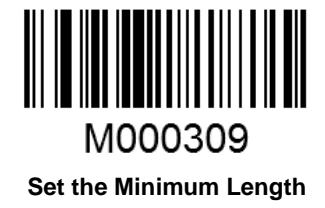

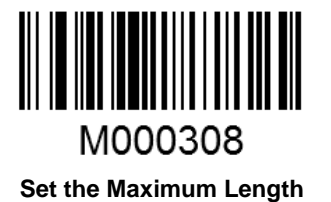

Example: Set the scanner to decode Matrix 2 of 5 barcodes containing between 8 and 12 characters

- 1. Scan the Enter Setup barcode.
- 2. Scan the Set the Minimum Length barcode.
- 3. Scan the numeric barcode "8". (See the Digit Barcodes section in Appendix)
- 4. Scan the Save barcode. (See the Save/Cancel Barcodes section in Appendix)
- 5. Scan the Set the Maximum Length barcode.
- 6. Scan the numeric barcodes "1" and "2".
- 7. Scan the **Save** barcode.
- 8. Scan the Exit Setup barcode.

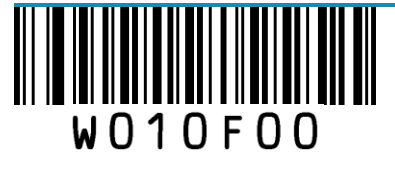

84

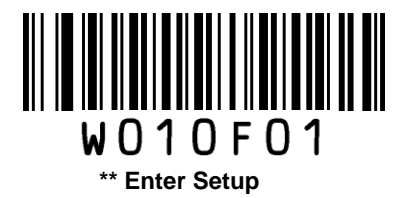

# **Industrial 25**

**Restore Factory Defaults** 

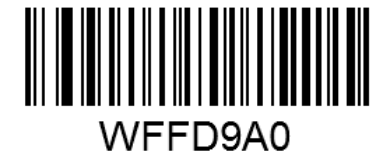

**Restore the Factory Defaults of Industrial 25** 

**Enable/Disable Industrial 25** 

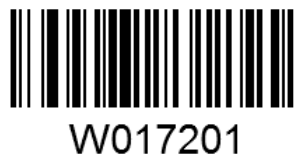

\*\* Enable Industrial 25

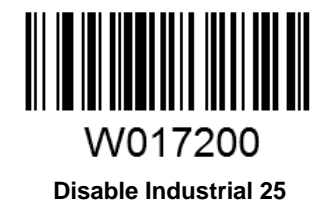

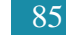

Exit Setup

W010F00

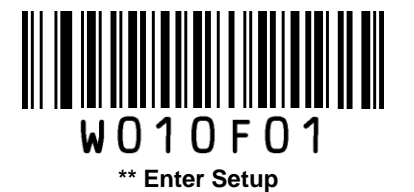

### **Check Digit Verification**

A check digit is optional for Industrial 25 and can be added as the last digit. It is a calculated value used to verify the integrity of the data.

Disable: The scanner transmits Industrial 25 barcodes as is.

**Do Not Transmit Check Digit After Verification**: The scanner checks the integrity of all Industrial 25 barcodes to verify that the data complies with the check digit algorithm. Barcodes passing the check will be transmitted except the last digit, whereas those failing it will not be transmitted.

**Transmit Check Digit After Verification**: The scanner checks the integrity of all Industrial 25 barcodes to verify that the data complies with the check digit algorithm. Barcodes passing the check will be transmitted, whereas those failing it will not be transmitted.

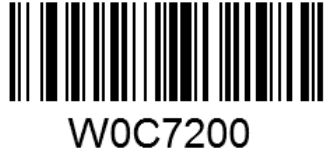

\*\* Disable

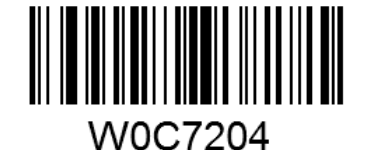

Do Not Transmit Check Digit After Verification

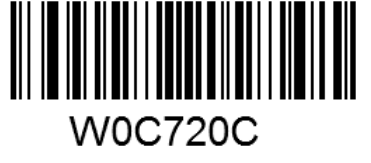

**Transmit Check Digit After Verification** 

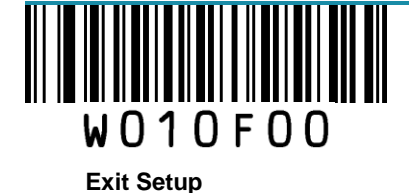

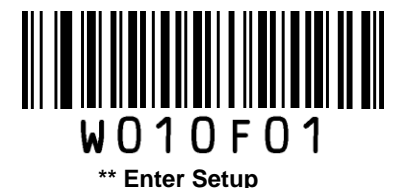

#### Set Length Range for Industrial 25

The scanner can be configured to only decode Industrial 25 barcodes with lengths that fall between (inclusive) the minimum and maximum lengths.

The supported maximum length is 255 characters. If minimum length is set to be greater than maximum length, the scanner only decodes Industrial 25 barcodes with either the minimum or maximum length. If minimum length is same as maximum length, only Industrial 25 barcodes with that length are to be decoded.

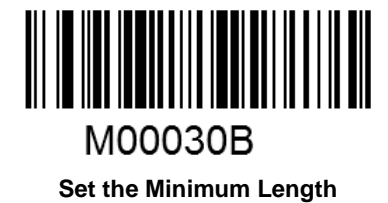

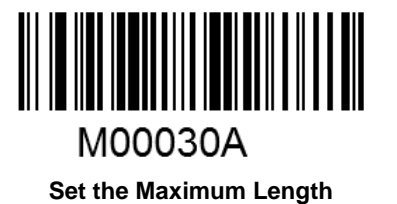

Example: Set the scanner to decode Industrial 25 barcodes containing between 8 and 12 characters

- 1. Scan the Enter Setup barcode.
- 2. Scan the Set the Minimum Length barcode.
- 3. Scan the numeric barcode "8". (See the Digit Barcodes section in Appendix)
- 4. Scan the Save barcode. (See the Save/Cancel Barcodes section in Appendix)
- 5. Scan the Set the Maximum Length barcode.
- 6. Scan the numeric barcodes "1" and "2".
- 7. Scan the Save barcode.
- 8. Scan the Exit Setup barcode.

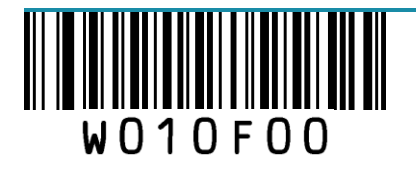

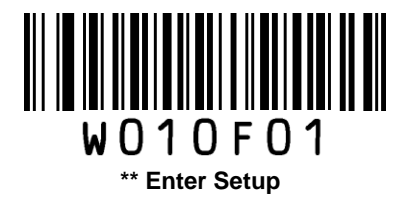

# Standard 25

**Restore Factory Defaults** 

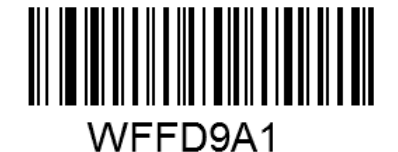

**Restore the Factory Defaults of Standard 25** 

**Enable/Disable Standard 25** 

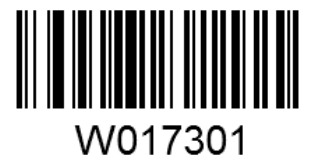

\*\* Enable Standard 25

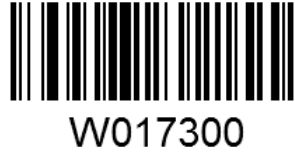

**Disable Standard 25** 

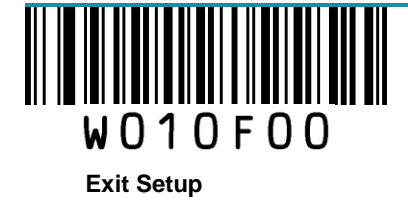

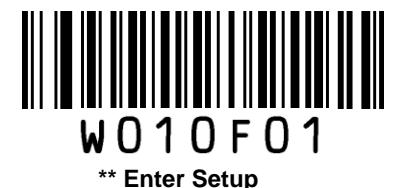

### **Check Digit Verification**

A check digit is optional for Standard 25 and can be added as the last digit. It is a calculated value used to verify the integrity of the data.

Disable: The scanner transmits Standard 25 barcodes as is.

**Do Not Transmit Check Digit After Verification**: The scanner checks the integrity of all Standard 25 barcodes to verify that the data complies with the check digit algorithm. Barcodes passing the check will be transmitted except the last digit, whereas those failing it will not be transmitted.

**Transmit Check Digit After Verification**: The scanner checks the integrity of all Standard 25 barcodes to verify that the data complies with the check digit algorithm. Barcodes passing the check will be transmitted, whereas those failing it will not be transmitted.

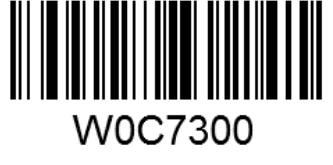

\*\* Disable

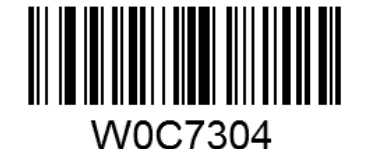

Do Not Transmit Check Digit After Verification

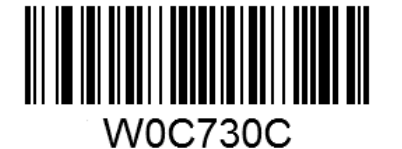

**Transmit Check Digit After Verification** 

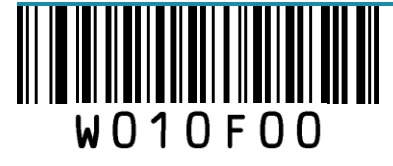

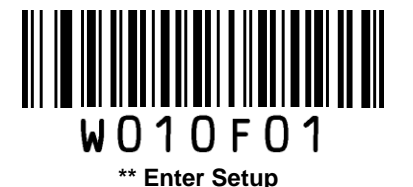

### Set Length Range for Standard 25

The scanner can be configured to only decode Standard 25 barcodes with lengths that fall between (inclusive) the minimum and maximum lengths.

The supported maximum length is 255 characters. If minimum length is set to be greater than maximum length, the scanner only decodes Standard 25 barcodes with either the minimum or maximum length. If minimum length is same as maximum length, only Standard 25 barcodes with that length are to be decoded.

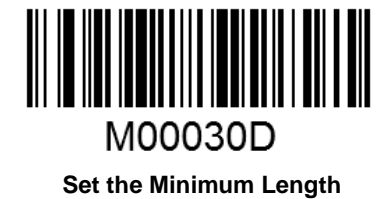

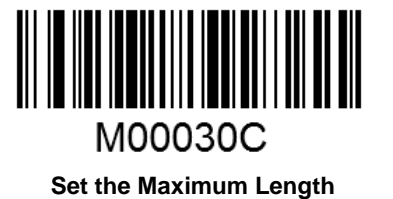

Example: Set the scanner to decode Standard 25 barcodes containing between 8 and 12 characters

- 1. Scan the Enter Setup barcode.
- 2. Scan the Set the Minimum Length barcode.
- 3. Scan the numeric barcode "8". (See the Digit Barcodes section in Appendix)
- 4. Scan the Save barcode. (See the Save/Cancel Barcodes section in Appendix)
- 5. Scan the Set the Maximum Length barcode.
- 6. Scan the numeric barcodes "1" and "2".
- 7. Scan the **Save** barcode.
- 8. Scan the Exit Setup barcode.

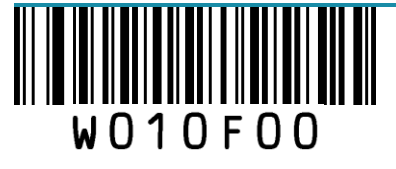

90

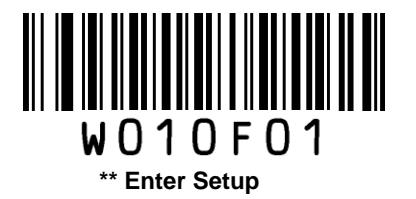

# Code 39

**Restore Factory Defaults** 

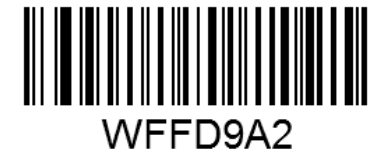

**Restore the Factory Defaults of Code 39** 

Enable/Disable Code 39

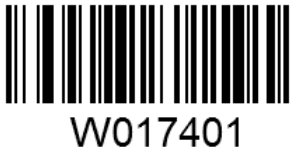

\*\* Enable Code 39

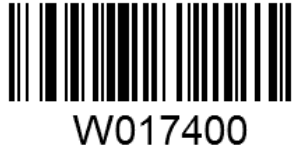

Disable Code 39

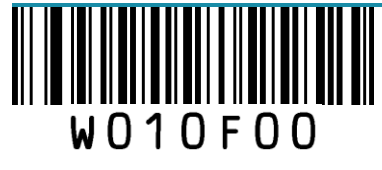

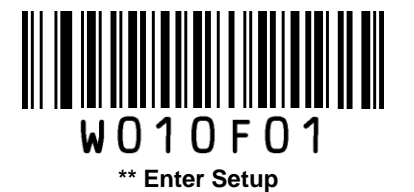

### **Check Digit Verification**

A check digit is optional for Code 39 and can be added as the last digit. It is a calculated value used to verify the integrity of the data.

Disable: The scanner transmits Code 39 barcodes as is.

**Do Not Transmit Check Digit After Verification**: The scanner checks the integrity of all Code 39 barcodes to verify that the data complies with the check digit algorithm. Barcodes passing the check will be transmitted except the last digit, whereas those failing it will not be transmitted.

**Transmit Check Digit After Verification**: The scanner checks the integrity of all Code 39 barcodes to verify that the data complies with the check digit algorithm. Barcodes passing the check will be transmitted, whereas those failing it will not be transmitted.

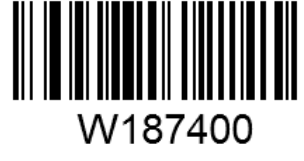

\*\* Disable

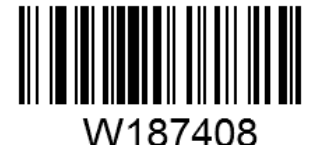

Do Not Transmit Check Digit After Verification

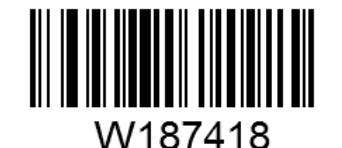

Transmit Check Digit After Verification

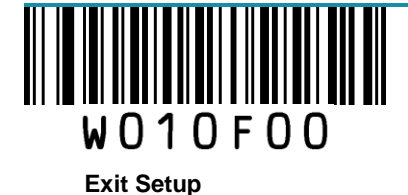

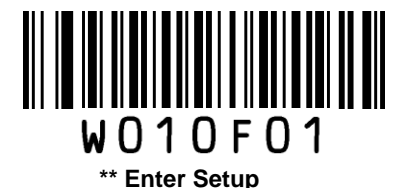

### **Transmit Start/Stop Character**

Code 39 uses an asterisk (\*) for both the start and the stop characters. You can choose whether or not to transmit the start/stop characters by scanning the appropriate barcode below.

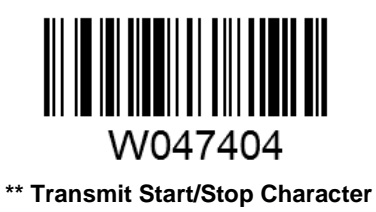

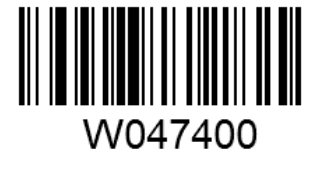

Do Not Transmit Start/Stop Character

### Enable/Disable Code 39 Full ASCII

The scanner can be configured to identify all ASCII characters by scanning the appropriate barcode below.

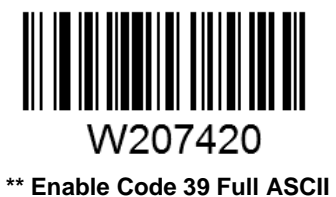

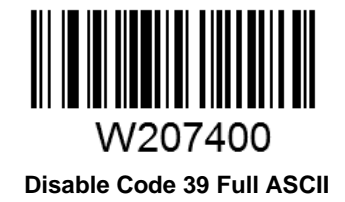

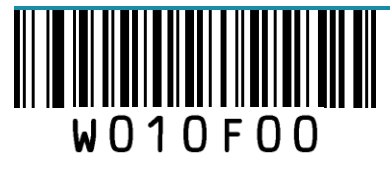

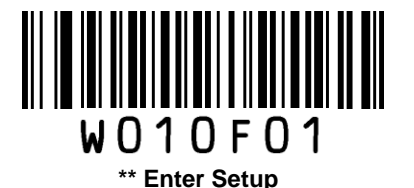

### Set Length Range for Code 39

The scanner can be configured to only decode Code 39 barcodes with lengths that fall between (inclusive) the minimum and maximum lengths.

The supported maximum length is 255 characters. If minimum length is set to be greater than maximum length, the scanner only decodes Code 39 barcodes with either the minimum or maximum length. If minimum length is same as maximum length, only Code 39 barcodes with that length are to be decoded.

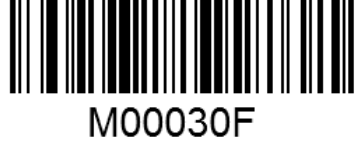

Set the Minimum Length

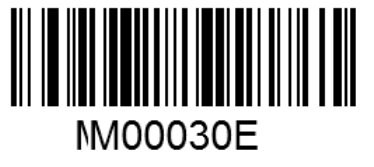

Set the Maximum Length

#### Example: Set the scanner to decode Code 39 barcodes containing between 8 and 12 characters.

- 1. Scan the Enter Setup barcode.
- 2. Scan the Set the Minimum Length barcode.
- 3. Scan the numeric barcode "8". (See the Digit Barcodes section in Appendix)
- 4. Scan the Save barcode. (See the Save/Cancel Barcodes section in Appendix)
- 5. Scan the Set the Maximum Length barcode.
- 6. Scan the numeric barcode "1".
- 7. Scan the numeric barcode "2".
- 8. Scan the Save barcode.
- 9. Scan the Exit Setup barcode.

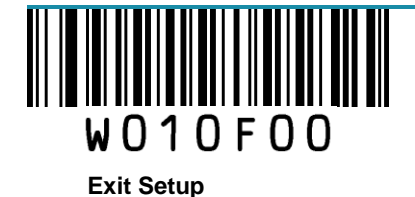

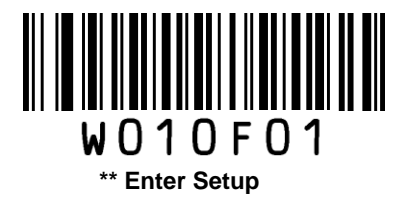

# Codabar

**Restore Factory Defaults** 

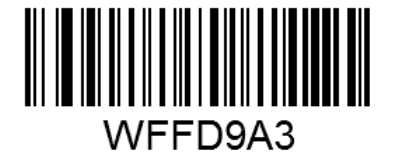

**Restore the Factory Defaults of Codabar** 

Enable/Disable Codabar

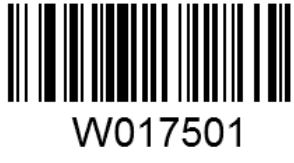

\*\* Enable Codabar

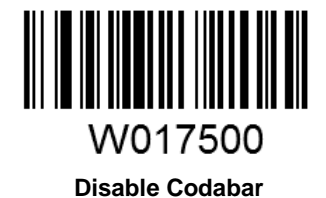

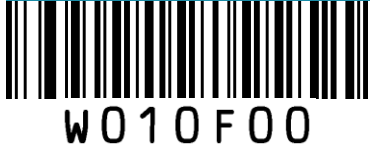

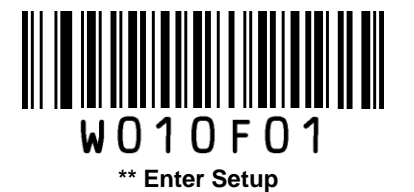

### **Check Digit Verification**

A check digit is optional for Codabar and can be added as the last digit. It is a calculated value used to verify the integrity of the data.

Disable: The scanner transmits Codabar barcodes as is.

**Do Not Transmit Check Digit After Verification**: The scanner checks the integrity of all Codabar barcodes to verify that the data complies with the check digit algorithm. Barcodes passing the check will be transmitted except the last digit, whereas those failing it will not be transmitted.

**Transmit Check Digit After Verification**: The scanner checks the integrity of all Codabar barcodes to verify that the data complies with the check digit algorithm. Barcodes passing the check will be transmitted, whereas those failing it will not be transmitted.

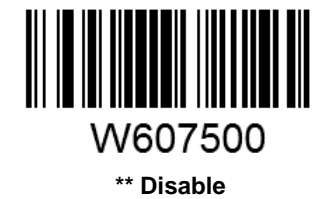

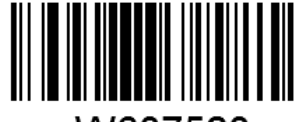

W607520 Do Not Transmit Check Digit After Verification

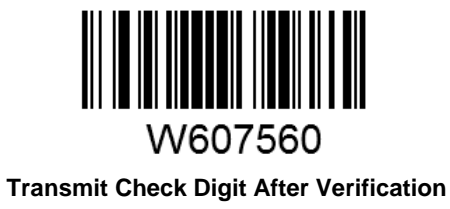

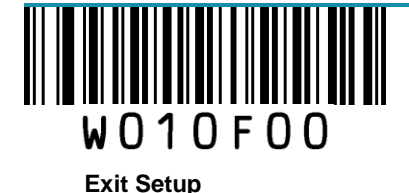

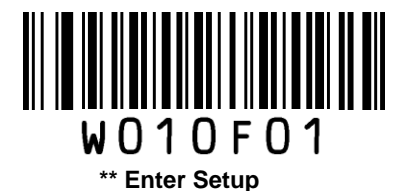

### Start/Stop Character

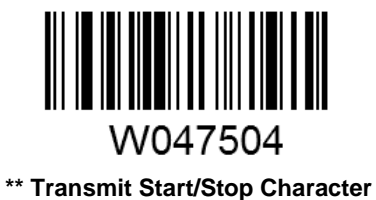

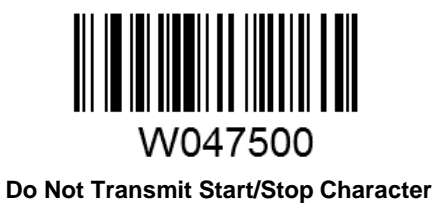

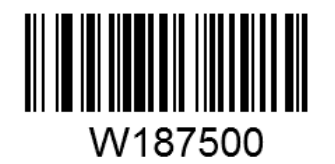

\*\* ABCD/ABCD as the Start/Stop Character

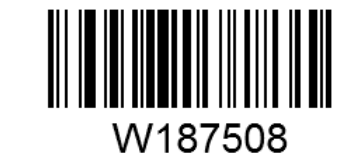

ABCD/TN\*E as the Start/Stop Character

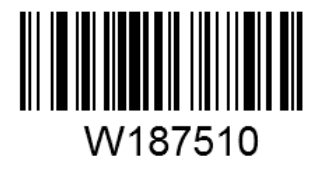

abcd/abcd as the Start/Stop Character

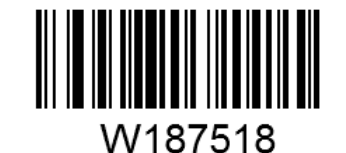

abcd/tn\*e as the Start/Stop Character

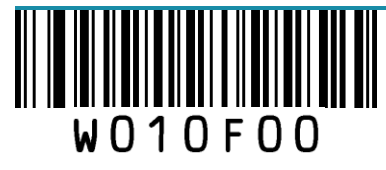

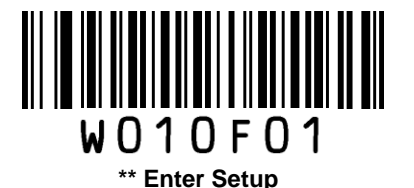

### Set Length Range for Codabar

The scanner can be configured to only decode Codabar barcodes with lengths that fall between (inclusive) the minimum and maximum lengths.

The supported maximum length is 255 characters. If minimum length is set to be greater than maximum length, the scanner only decodes Codabar barcodes with either the minimum or maximum length. If minimum length is same as maximum length, only Codabar barcodes with that length are to be decoded.

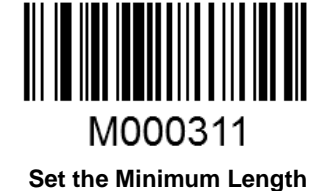

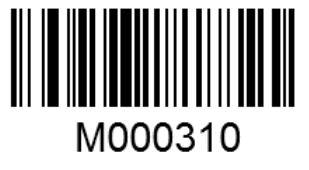

Set the Maximum Length

Example: Set the scanner to decode Codabar barcodes containing between 8 and 12 characters.

- 1. Scan the Enter Setup barcode.
- 2. Scan the Set the Minimum Length barcode.
- 3. Scan the numeric barcode "8". (See the Digit Barcodes section in Appendix)
- 4. Scan the Save barcode. (See the Save/Cancel Barcodes section in Appendix)
- 5. Scan the Set the Maximum Length barcode.
- 6. Scan the numeric barcode "1".
- 7. Scan the numeric barcode "2".
- 8. Scan the Save barcode.
- 9. Scan the Exit Setup barcode.

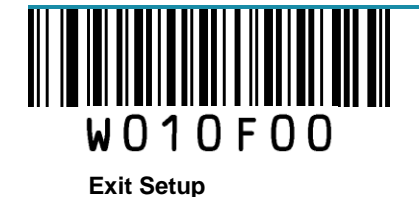

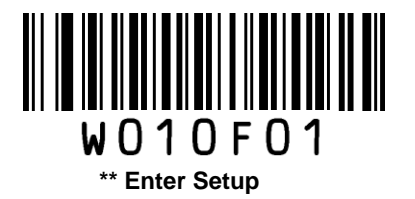

# Code 93

**Restore Factory Defaults** 

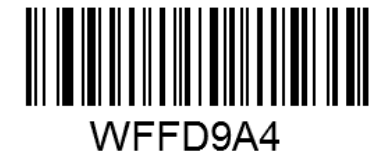

**Restore the Factory Defaults of Code 93** 

Enable/Disable Code 93

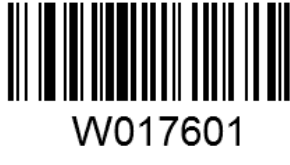

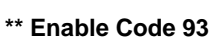

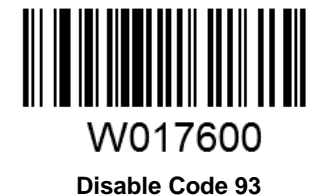

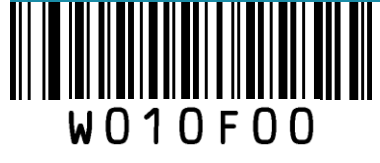

99
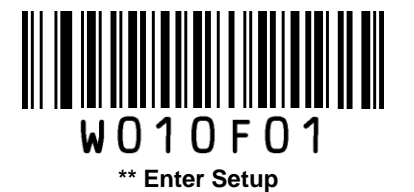

#### **Check Digit Verification**

Check digits are optional for Code 93 and can be added as the last two digits, which are calculated values used to verify the integrity of the data.

Disable: The scanner transmits Code 93 barcodes as is.

**Do Not Transmit Check Digit After Verification**: The scanner checks the integrity of all Code 93 barcodes to verify that the data complies with the check digit algorithm. Barcodes passing the checks will be transmitted except the last two digits, whereas those failing them will not be transmitted.

**Transmit Check Digit After Verification**: The scanner checks the integrity of all Code 93 barcodes to verify that the data complies with the check digit algorithm. Barcodes passing the checks will be transmitted, whereas those failing them will not be transmitted.

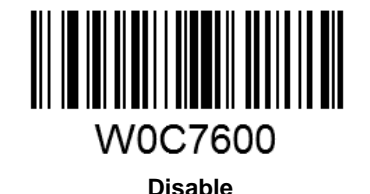

W0C7604

\*\* Do Not Transmit Check Digit After Verification

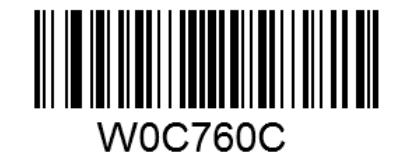

**Transmit Check Digit After Verification** 

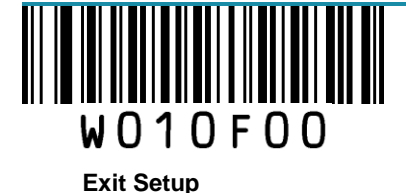

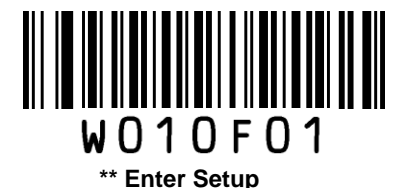

#### Set Length Range for Code 93

The scanner can be configured to only decode Code 93 barcodes with lengths that fall between (inclusive) the minimum and maximum lengths.

The supported maximum length is 255 characters. If minimum length is set to be greater than maximum length, the scanner only decodes Code 93 barcodes with either the minimum or maximum length. If minimum length is same as maximum length, only Code 93 barcodes with that length are to be decoded.

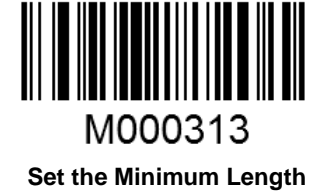

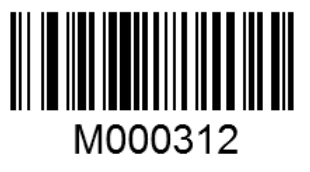

Set the Maximum Length

Example: Set the scanner to decode Code 93 barcodes containing between 8 and 12 characters.

- 1. Scan the Enter Setup barcode.
- 2. Scan the Set the Minimum Length barcode.
- 3. Scan the numeric barcode "8". (See the Digit Barcodes section in Appendix)
- 4. Scan the Save barcode. (See the Save/Cancel Barcodes section in Appendix)
- 5. Scan the Set the Maximum Length barcode.
- 6. Scan the numeric barcode "1".
- 7. Scan the numeric barcode "2".
- 8. Scan the Save barcode.
- 9. Scan the Exit Setup barcode.

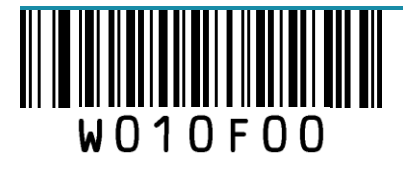

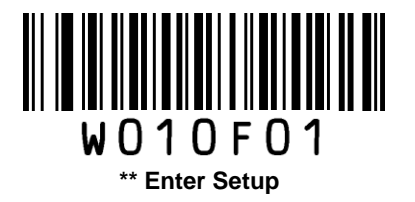

### Code 11

**Restore Factory Defaults** 

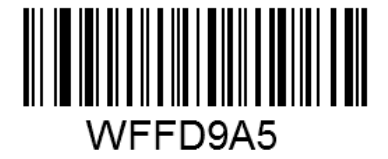

Restore the Factory Defaults of Code 11

Enable/Disable Code 11

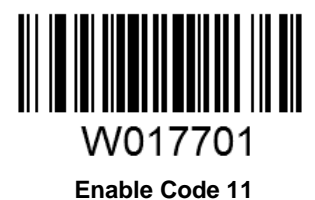

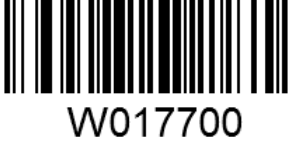

\*\* Disable Code 11

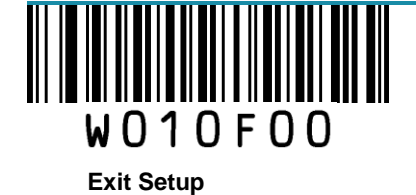

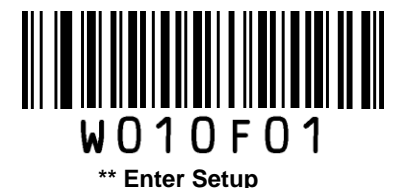

#### **Check Digit Verification**

Check digits are optional for Code 11 and can be added as the last one or two digits, which are calculated values used to verify the integrity of the data.

If the **Disable** option is enabled, the scanner transmits Code 11 barcodes as is.

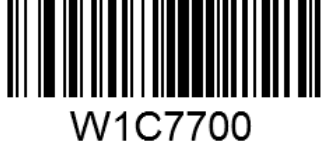

Disable

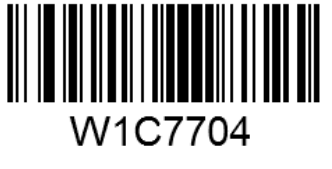

\*\* One Check Digit, MOD11

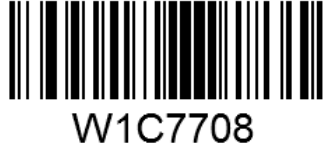

Two Check Digits, MOD11/MOD11

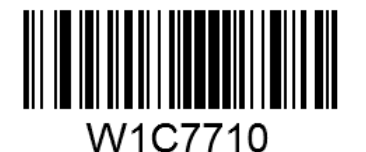

One Check Digit, MOD11 (Len <= 10) Two Check Digits, MOD11/MOD11 (Len > 10)

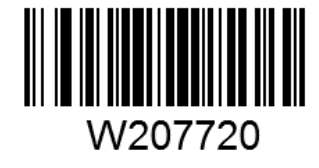

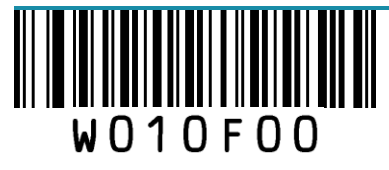

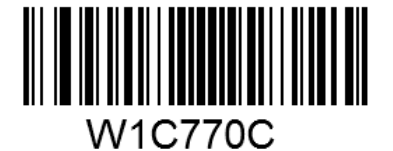

Two Check Digits, MOD11/MOD9

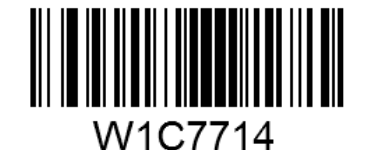

One Check Digit, MOD11 (Len <= 10) Two Check Digits, MOD11/MOD9 (Len > 10)

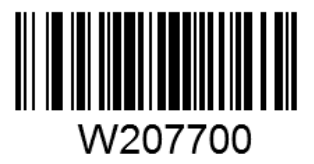

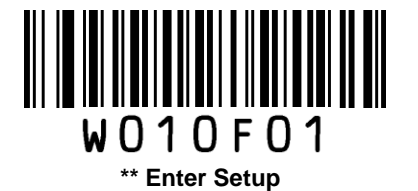

**Transmit Check Digit** 

\*\* Do Not Transmit Check Digit

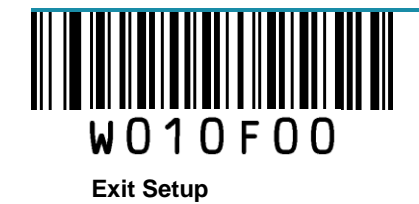

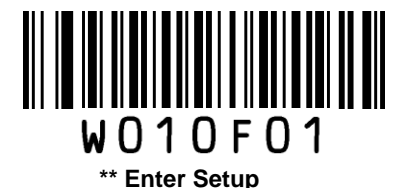

#### Set Length Range for Code 11

The scanner can be configured to only decode Code 11 barcodes with lengths that fall between (inclusive) the minimum and maximum lengths.

The supported maximum length is 255 characters. If minimum length is set to be greater than maximum length, the scanner only decodes Code 11 barcodes with either the minimum or maximum length. If minimum length is same as maximum length, only Code 11 barcodes with that length are to be decoded.

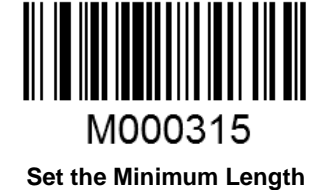

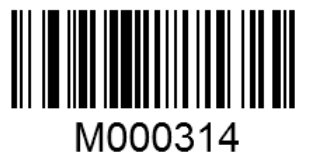

Set the Maximum Length

Example: Set the scanner to decode Code 11 barcodes containing between 8 and 12 characters.

- 1. Scan the Enter Setup barcode.
- 2. Scan the Set the Minimum Length barcode.
- 3. Scan the numeric barcode "8". (See the Digit Barcodes section in Appendix)
- 4. Scan the Save barcode. (See the Save/Cancel Barcodes section in Appendix)
- 5. Scan the Set the Maximum Length barcode.
- 6. Scan the numeric barcode "1".
- 7. Scan the numeric barcode "2".
- 8. Scan the **Save** barcode.
- 9. Scan the Exit Setup barcode.

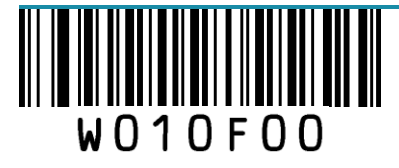

Exit Setup

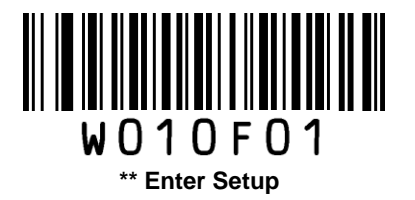

# Plessey

**Restore Factory Defaults** 

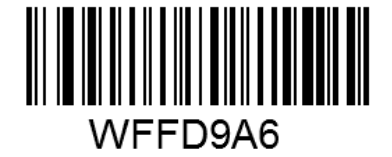

**Restore the Factory Defaults of Plessey** 

**Enable/Disable Plessey** 

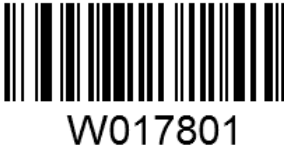

Enable Plessey

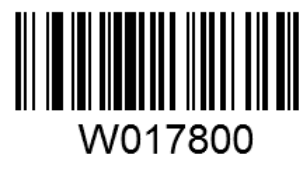

\*\* Disable Plessey

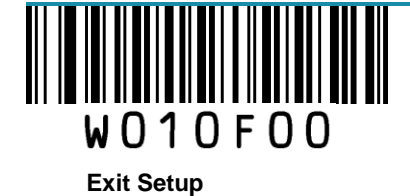

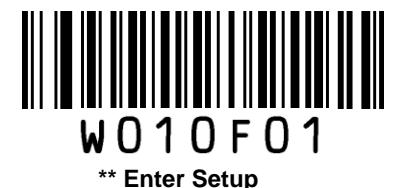

#### **Check Digit Verification**

Check digits are optional for Plessey and can be added as the last one or two digits, which are calculated values used to verify the integrity of the data.

Disable: The scanner transmits Plessey barcodes as is.

**Do Not Transmit Check Digit After Verification**: The scanner checks the integrity of all Plessey barcodes to verify that the data complies with the check digit algorithm. Barcodes passing the checks will be transmitted except the last two digits, whereas those failing them will not be transmitted.

**Transmit Check Digit After Verification**: The scanner checks the integrity of all Plessey barcodes to verify that the data complies with the check digit algorithm. Barcodes passing the checks will be transmitted, whereas those failing them will not be transmitted.

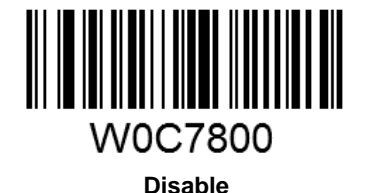

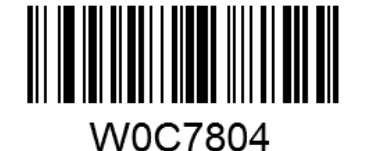

\*\* Do Not Transmit Check Digit After Verification

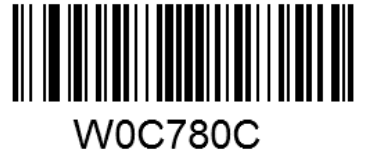

**Transmit Check Digit After Verification** 

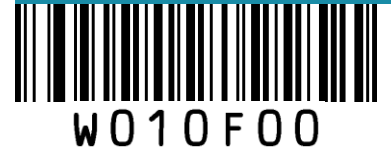

**Exit Setup** 

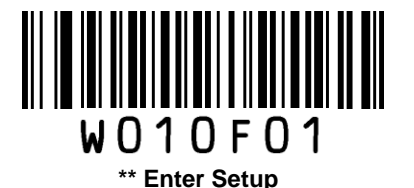

#### Set Length Range for Plessey

The scanner can be configured to only decode Plessey barcodes with lengths that fall between (inclusive) the minimum and maximum lengths.

The supported maximum length is 255 characters. If minimum length is set to be greater than maximum length, the scanner only decodes Plessey barcodes with either the minimum or maximum length. If minimum length is same as maximum length, only Plessey barcodes with that length are to be decoded.

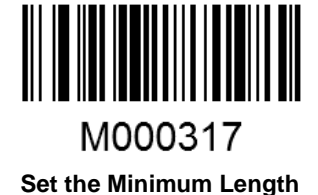

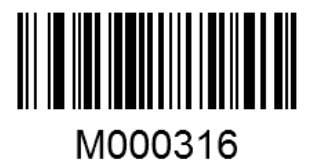

Set the Maximum Length

Example: Set the scanner to decode Plessey barcodes containing between 8 and 12 characters.

- 1. Scan the Enter Setup barcode.
- 2. Scan the Set the Minimum Length barcode.
- 3. Scan the numeric barcode "8". (See the Digit Barcodes section in Appendix)
- 4. Scan the Save barcode. (See the Save/Cancel Barcodes section in Appendix)
- 5. Scan the Set the Maximum Length barcode.
- 6. Scan the numeric barcode "1".
- 7. Scan the numeric barcode "2".
- 8. Scan the Save barcode.
- 9. Scan the Exit Setup barcode.

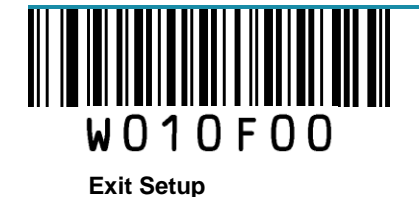

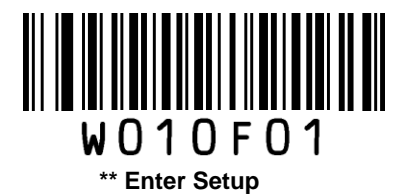

#### **MSI-Plessey**

**Restore Factory Defaults** 

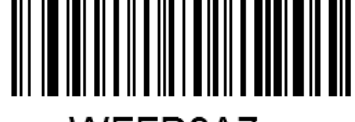

WFFD9A7

**Restore the Factory Defaults of MSI-Plessey** 

**Enable/Disable MSI-Plessey** 

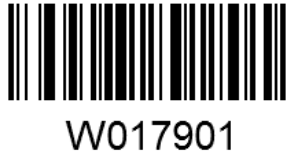

Enable MSI-Plessey

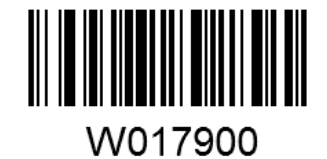

\*\* Disable MSI-Plessey

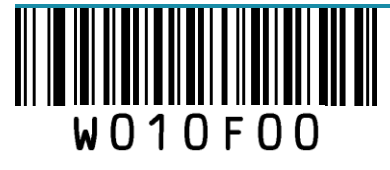

**Exit Setup** 

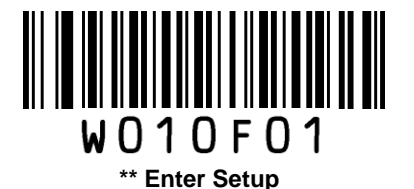

#### **Check Digit Verification**

Check digits are optional for MSI-Plessey and can be added as the last one or two digits, which are calculated values used to verify the integrity of the data.

If the **Disable** option is enabled, the scanner transmits MSI-Plessey barcodes as is.

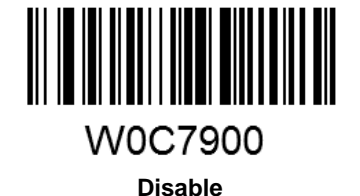

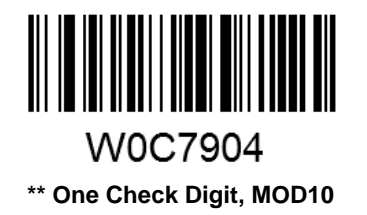

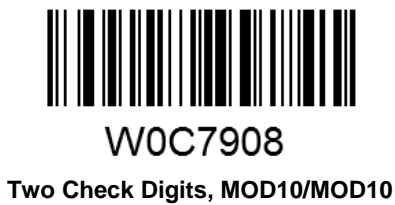

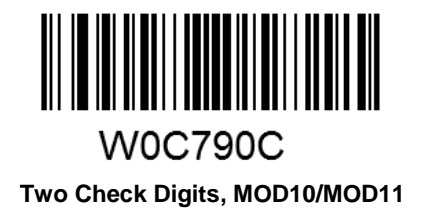

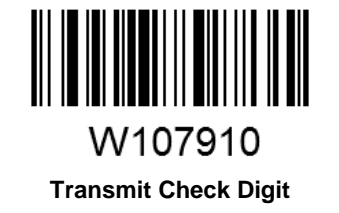

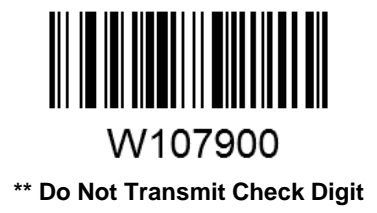

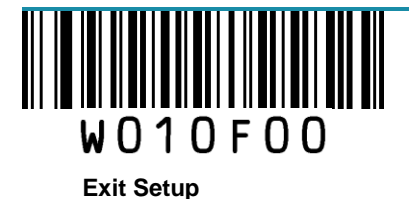

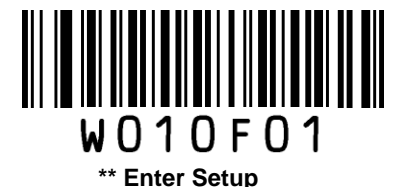

#### Set Length Range for MSI-Plessey

The scanner can be configured to only decode MSI-Plessey barcodes with lengths that fall between (inclusive) the minimum and maximum lengths.

The supported maximum length is 255 characters. If minimum length is set to be greater than maximum length, the scanner only decodes MSI-Plessey barcodes with either the minimum or maximum length. If minimum length is same as maximum length, only MSI-Plessey barcodes with that length are to be decoded.

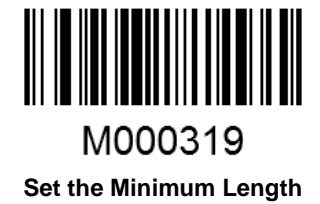

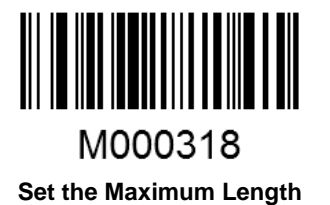

Example: Set the scanner to decode MSI-Plessey barcodes containing between 8 and 12 characters.

- 1. Scan the Enter Setup barcode.
- 2. Scan the Set the Minimum Length barcode.
- 3. Scan the numeric barcode "8". (See the Digit Barcodes section in Appendix)
- 4. Scan the Save barcode. (See the Save/Cancel Barcodes section in Appendix)
- 5. Scan the Set the Maximum Length barcode.
- 6. Scan the numeric barcode "1".
- 7. Scan the numeric barcode "2".
- 8. Scan the Save barcode.
- 9. Scan the Exit Setup barcode.

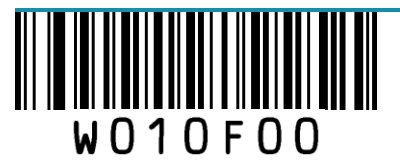

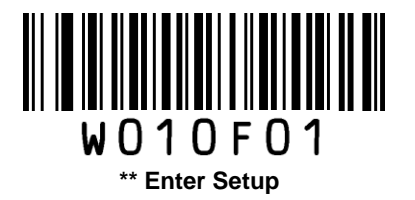

## **RSS-14**

**Restore Factory Defaults** 

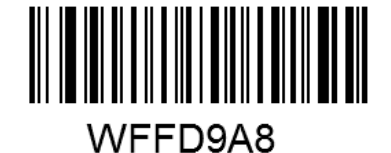

Restore the Factory Defaults of RSS-14

Enable/Disable RSS-14

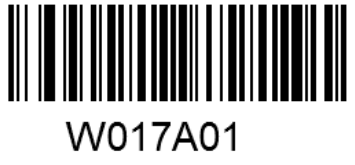

\*\* Enable RSS-14

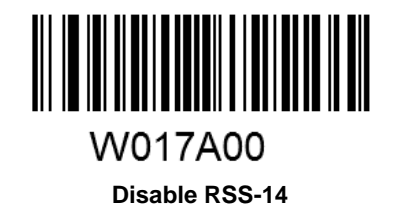

Transmit Application Identifier "01"

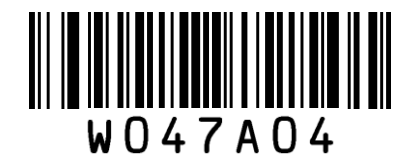

\*\* Transmit Application Identifier "01"

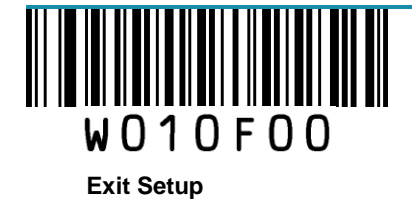

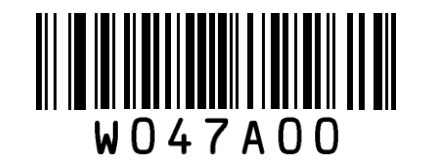

Do Not Transmit Application Identifier "01"

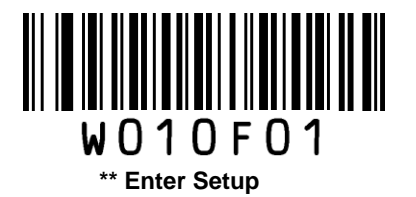

### **RSS-Limited**

**Restore Factory Defaults** 

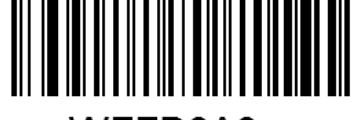

WFFD9A9

Restore the Factory Defaults of RSS-Limited

**Enable/Disable RSS-Limited** 

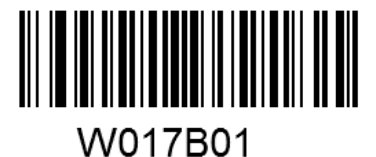

\*\* Enable RSS-Limited

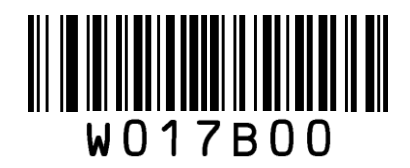

**Disable RSS-Limited** 

**Transmit Application Identifier "01"** 

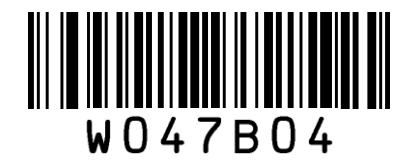

\*\* Transmit Application Identifier "01"

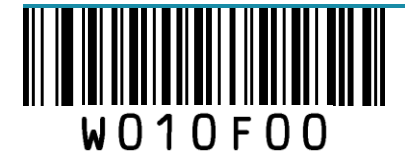

**Exit Setup** 

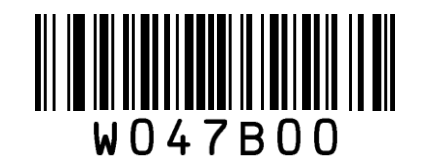

Do Not Transmit Application Identifier "01"

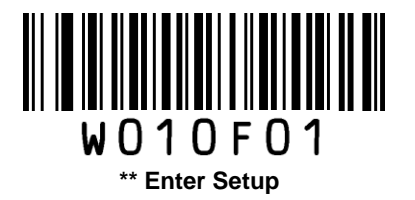

## **RSS-Expand**

**Restore Factory Defaults** 

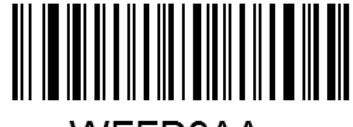

WFFD9AA

Restore the Factory Defaults of RSS-Expand

Enable/Disable RSS-Expand

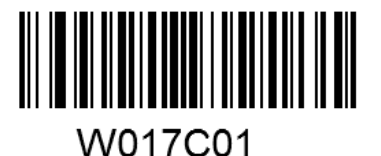

\*\* Enable RSS-Expand

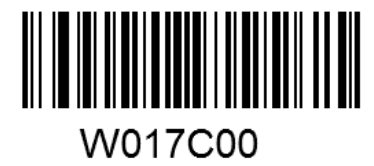

Disable RSS-Expand

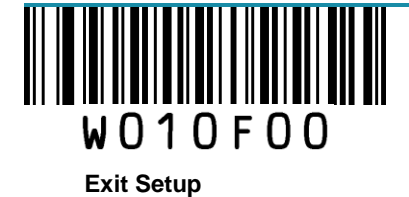

# Appendix

# Factory Defaults Table

| Parameter                                 |                                           | Factory Default  | Remark               |
|-------------------------------------------|-------------------------------------------|------------------|----------------------|
| System Settings                           |                                           |                  | 1                    |
| Barcode Programmir                        | ng                                        | Enabled          |                      |
| Programming Barcoo                        | de Data                                   | Do not send      |                      |
| Scan Mode                                 |                                           | Manual Mode      |                      |
| Manual Mode                               | Decode Session Timeout                    | 15s              | 1-255s; 0: infinite. |
|                                           | Decode Session Timeout                    | 15s              | 1-255s; 0: infinite. |
|                                           | Timeout between Decodes                   | 1.0s             | 0.0-25.5s            |
| Continuous Mode                           | Reread Same Barcode                       | Disallowed       |                      |
|                                           | Timeout between Decodes<br>(Same Barcode) | 3.0s             | 0.1-25.5s            |
|                                           | Decode Session Timeout                    | 15s              | 1-255s; 0: infinite. |
|                                           | Reread Same Barcode                       | Disallowed       |                      |
| Sense Mode                                | Timeout between Decodes<br>(Same Barcode) | 3.0s             | 0.1-25.5s            |
|                                           | Sensitivity                               | Medium           |                      |
| Command Trigger<br>Decode Session Timeout |                                           | 15s              | 1-255s; 0: infinite. |
| Security Level                            |                                           | 0                |                      |
| Good Read Beep                            |                                           | Enabled          |                      |
| Good Read Beep Frequency                  |                                           | Medium           |                      |
| Good Read Beep Duration                   |                                           | 80ms             |                      |
| Decode Result Notification                |                                           | Disabled         |                      |
| Silent Mode                               |                                           | Disabled         | Temporary setting    |
| Illumination                              |                                           | On When Scanning | Temporary setting    |

| Parameter                    |                          | Factory Default       | Remark                       |
|------------------------------|--------------------------|-----------------------|------------------------------|
| Communication                | Interfaces               |                       |                              |
|                              | Baud Rate                | 9600                  |                              |
|                              | Parity Check             | None                  |                              |
| RS-232 Interface             | Number of Data Bits      | 8                     |                              |
|                              | Number of Stop Bits      | 1                     |                              |
|                              | Flow Control             | None                  |                              |
|                              |                          |                       | Other Options: DataPipe, USB |
| USB Interface                |                          |                       | COM Port Emulation, HID-POS  |
|                              | Input Mode               | Standard Keyboard     |                              |
|                              | USB Country Keyboard Typ | eU.S.                 |                              |
| USB HID-KBW                  | Inter-Keystroke Delay    | No delay              |                              |
|                              | Convert Case             | No Conversion         |                              |
|                              | Emulate Numeric Keypad   | Disabled              |                              |
| Data Formatting              |                          |                       |                              |
| Prefix Sequence              |                          | Code ID+Custom+AIM ID |                              |
| Custom Prefix                |                          | Disabled              |                              |
| AIM ID Prefix                |                          | Disabled              |                              |
| Code ID Prefix               |                          | Disabled              |                              |
| Custom Suffix                |                          | Disabled              |                              |
| Terminating Character Suffix |                          | Disabled              |                              |

| Parameter             | Factory Default | Remark                                    |
|-----------------------|-----------------|-------------------------------------------|
| Code 128              |                 |                                           |
| Code 128              | Enabled         |                                           |
|                       |                 | No less than 1 (including check           |
| Minimum Length        | 1               | digit)                                    |
| Maximum Length        | 80              |                                           |
| UCC/EAN-128 (GS1-128) |                 |                                           |
| UCC/EAN-128           | Enabled         |                                           |
| Minimum Length        | 1               | No less than 1 (including check<br>digit) |
| Maximum Length        | 80              |                                           |
| AIM 128               |                 |                                           |
| AIM 128               | Disabled        |                                           |
| Minimum Length        | 1               | No less than 1 (including check digit)    |
| Maximum Length        | 80              |                                           |
| EAN-8                 |                 |                                           |
| EAN-8                 | Enabled         |                                           |
| Check Digit           | Transmit        |                                           |
| 2-Digit Add-On Code   | Disabled        |                                           |
| 5-Digit Add-On Code   | Disabled        |                                           |
| Add-On Code           | Not required    |                                           |
| Extend to EAN-13      | Disabled        |                                           |
| EAN-13                |                 |                                           |
| EAN-13                | Enabled         |                                           |
| Check Digit           | Transmit        |                                           |
| 2-Digit Add-On Code   | Disabled        |                                           |
| 5-Digit Add-On Code   | Disabled        |                                           |
| Add-On Code           | Not required    |                                           |
| ISSN                  |                 |                                           |
| ISSN                  | Disabled        |                                           |
| ISBN                  |                 |                                           |
| ISBN                  | Disabled        |                                           |
| ISBN Format           | ISBN-13         |                                           |

| Parameter                | Factory Default  | Remark                                    |
|--------------------------|------------------|-------------------------------------------|
| UPC-E                    | <b>,</b> ,       |                                           |
| UPC-E                    | Enabled          |                                           |
| Check Digit              | Transmit         |                                           |
| 2-Digit Add-On Code      | Disabled         |                                           |
| 5-Digit Add-On Code      | Disabled         |                                           |
| Add-On Code              | Not required     |                                           |
| Extend to UPC-A          | Disabled         |                                           |
| System Character         | Do not transmit  |                                           |
| UPC-A                    |                  |                                           |
| UPC-A                    | Enabled          |                                           |
| Check Digit              | Transmit         |                                           |
| 2-Digit Add-On Code      | Disabled         |                                           |
| 5-Digit Add-On Code      | Disabled         |                                           |
| Add-On Code              | Not required     |                                           |
| Preamble Character       | System Character |                                           |
| Interleaved 2 of 5       |                  |                                           |
| Interleaved 2 of 5       | Enbled           |                                           |
| Check Digit Verification | Enabled          |                                           |
| Check Digit              | Do not transmit  |                                           |
| Minimum Length           | 6                | No less than 3 (including check<br>digit) |
| Maximum Length           | 100              |                                           |
| ITF-6                    |                  |                                           |
| ITF-6                    | Decode as I25    |                                           |
| Check Digit              | Transmit         |                                           |
| ITF-14                   |                  |                                           |
| ITF-14                   | Decode as I25    |                                           |
| Check Digit              | Transmit         |                                           |
| Deutsche 14              |                  |                                           |
| Deutsche 14              | Decode as  25    |                                           |
| Check Digit              | Transmit         |                                           |
| Deutsche 12              |                  |                                           |
| Deutsche 12              | Decode as  25    |                                           |
| Check Digit              | Transmit         |                                           |

| Parameter                | Factory Default | Remark                                 |
|--------------------------|-----------------|----------------------------------------|
| Matrix 2 of 5            |                 | I                                      |
| Matrix 2 of 5            | Enabled         |                                        |
| Check Digit Verification | Disabled        |                                        |
| Check Digit              | Do not transmit |                                        |
| Minimum Length           | 6               | No less than 2 (including check digit) |
| Maximum Length           | 80              |                                        |
| Industrial 25            |                 |                                        |
| Industrial 25            | Enabled         |                                        |
| Check Digit Verification | Disabled        |                                        |
| Check Digit              | Do not transmit |                                        |
| Minimum Length           | 6               | No less than 2 (including check digit) |
| Maximum Length           | 80              |                                        |
| Standard 25              |                 |                                        |
| Standard 25              | Enabled         |                                        |
| Check Digit Verification | Disabled        |                                        |
| Check Digit              | Do not transmit |                                        |
| Minimum Length           | 6               | No less than 2 (including check digit) |
| Maximum Length           | 80              |                                        |
| Code 39                  |                 |                                        |
| Code 39                  | Enabled         |                                        |
| Check Digit Verification | Disabled        |                                        |
| Check Digit              | Do not transmit |                                        |
| Start/Stop Character     | Transmit        |                                        |
| Code 39 Full ASCII       | Enabled         |                                        |
| Minimum Length           | 4               | No less than 2 (including check digit) |
| Maximum Length           | 50              |                                        |

| Parameter                   | Factory Default        | Remark                                 |
|-----------------------------|------------------------|----------------------------------------|
| Codabar                     |                        | -                                      |
| Codabar                     | Enabled                |                                        |
| Check Digit Verification    | Disabled               |                                        |
| Check Digit                 | Do not transmit        |                                        |
| Start/Stop Character        | Transmit               |                                        |
| Start/Stop Character Format | ABCD/ABCD              |                                        |
| Minimum Length              | 4                      | No less than 1 (including check digit) |
| Maximum Length              | 60                     |                                        |
| Code 93                     |                        |                                        |
| Code 93                     | Enabled                |                                        |
| Check Digit Verification    | Enabled                |                                        |
| Check Digit                 | Do not transmit        |                                        |
| Minimum Length              | 2                      | No less than 1 (including check digit) |
| Maximum Length              | 80                     |                                        |
| Code 11                     |                        |                                        |
| Code 11                     | Disabled               |                                        |
| Check Digit Verification    | One check digit, MOD11 |                                        |
| Check Digit                 | Do not transmit        |                                        |
| Minimum Length              | 4                      | No less than 2 (including check digit) |
| Maximum Length              | 80                     |                                        |
| Plessey                     |                        | -                                      |
| Plessey                     | Disabled               |                                        |
| Check Digit Verification    | Enabled                |                                        |
| Check Digit                 | Do not transmit        |                                        |
| Minimum Length              | 4                      | No less than 3 (including check digit) |
| Maximum Length              | 60                     |                                        |

| Parameter                   | Factory Default        | Remark                          |
|-----------------------------|------------------------|---------------------------------|
| MSI-Plessey                 |                        |                                 |
| MSI-Plessey                 | Disabled               |                                 |
| Check Digit Verification    | One check digit, MOD10 |                                 |
| Check Digit                 | Do not transmit        |                                 |
| Minimum Longth              | Δ                      | No less than 2 (including check |
|                             | 4                      | digit)                          |
| Maximum Length              | 60                     |                                 |
| RSS-14                      |                        |                                 |
| RSS-14                      | Enabled                |                                 |
| AI (Application Identifier) | Transmit               |                                 |
| RSS-Limited                 |                        | •                               |
| RSS-Limited                 | Enabled                |                                 |
| AI (Application Identifier) | Transmit               |                                 |
| RSS-Expand                  |                        | •                               |
| RSS-Expand                  | Enabled                |                                 |

### **AIM ID Table**

| Symbology                  | AIM ID | Remark                                                |  |
|----------------------------|--------|-------------------------------------------------------|--|
| Code 128                   | ]C0    | Standard Code 128                                     |  |
| UCC/EAN 128<br>(GS1-128)   | ]C1    | FNC1 is the character right after the start character |  |
| AIM 128                    | ]C2    | FNC1 is the 2nd character after the start character   |  |
|                            | ]E4    | Standard EAN-8                                        |  |
| EAN-8                      | ]E4]E1 | EAN-8 + 2-Digit Add-On Code                           |  |
|                            | ]E4]E2 | EAN-8 + 5-Digit Add-On Code                           |  |
|                            | ]E0    | Standard EAN-13                                       |  |
| EAN-15                     | ]E3    | EAN-13 + 2/5-Digit Add-On Code                        |  |
| ISSN                       | ]X5    |                                                       |  |
| ISBN                       | ]X4    |                                                       |  |
|                            | ]E0    | Standard UPC-E                                        |  |
| UPC-E                      | ]E3    | UPC-E + 2/5-Digit Add-On Code                         |  |
|                            | ]E0    | Standard UPC-A                                        |  |
| UPC-A                      | ]E3    | UPC-A + 2/5-Digit Add-On Code                         |  |
|                            | ]IO    | No check digit verification                           |  |
| Interleaved 2 of 5         | ] 1    | Transmit check digit after verification               |  |
|                            | ] 3    | Do not transmit check digit after verification        |  |
|                            | ] 1    | Transmit check digit                                  |  |
| 117-0                      | ] 3    | Do not transmit check digit                           |  |
|                            | ]I1    | Transmit check digit                                  |  |
| 111-14                     | ] 3    | Do not transmit check digit                           |  |
| Deutsche 14<br>Deutsche 12 | ]X0    |                                                       |  |
|                            | ]X1    | No check digit verification                           |  |
| Matrix 2 of 5              | ]X2    | Transmit check digit after verification               |  |
|                            | ]X3    | Do not transmit check digit after verification        |  |
| Industrial 25              | ]S0    | Not specified                                         |  |
| Standard 25                | ]R0    | No check digit verification                           |  |
| Stanuaru 25                | ]R8    | One check digit, MOD 7; do not transmit check digit   |  |

| Symbology          | AIM ID | Remark                                                       |  |
|--------------------|--------|--------------------------------------------------------------|--|
|                    | ]R9    | One check digit, MOD 7; transmit check digit                 |  |
|                    | 14.0   | Transmit barcodes as is; Full ASCII disabled; no check digit |  |
|                    | JAU    | verification                                                 |  |
|                    | ]A1    | One check digit, MOD 43; transmit check digit                |  |
| Code 39            | ]A3    | One check digit, MOD 43; do not transmit check digit         |  |
|                    | ]A4    | Full ASCII enabled; no check digit verification              |  |
|                    | ]A5    | Full ASCII enabled; MOD43; transmit check digit              |  |
|                    | ]A7    | Full ASCII enabled; MOD43; do not transmit check digit       |  |
|                    | ]F0    | Standard Codabar                                             |  |
| Codobar            | ]F1    | ABC Codabar                                                  |  |
| Couabar            | ]F2    | Transmit check digit after verification                      |  |
|                    | ]F4    | Do not transmit check digit after verification               |  |
| Code 93            | ]G0    | Not specified                                                |  |
|                    | ]H0    | One check digit, MOD11; transmit check digit                 |  |
|                    | ]H1    | Two check digits, MOD11/MOD11; transmit check digit          |  |
| Code 11            | ]H3    | Do not transmit check digit after verification               |  |
|                    | ]H8    | Two check digits, MOD11/MOD9; transmit check digit           |  |
|                    | ]H9    | No check digit verification                                  |  |
| Plessey            | ]P0    | Not specified                                                |  |
|                    | ]MO    | One check digit, MOD10; transmit check digit                 |  |
|                    | ]M1    | One check digit, MOD10; do not transmit check digit          |  |
| MSI Plessey        | ]M7    | Two check digits, MOD10 /MOD11; do not transmit check digit  |  |
|                    | ]M8    | Two check digits, MOD10 /MOD11; transmit check digit         |  |
|                    | ]M9    | No check digit verification                                  |  |
|                    | ]e0    | Standard                                                     |  |
| RSS-14/RSS-Limited | ]e1    | User-defined                                                 |  |
| RSS-Expand         | ]e2    | User-defined                                                 |  |
|                    | ]e3    | User-defined                                                 |  |

Reference: ISO/IEC 15424:2008 Information technology – Automatic identification and data capture techniques – Data Carrier Identifiers (including Symbology Identifiers)

### **Code ID Table**

| Symbology                             | Code ID |  |
|---------------------------------------|---------|--|
| Code 128                              | j       |  |
| UCC/EAN-128                           | u       |  |
| AIM 128                               | f       |  |
| SETTING 128                           | t       |  |
| EAN-8                                 | g       |  |
| EAN-13                                | d       |  |
| ISSN                                  | n       |  |
| ISBN                                  | В       |  |
| UPC-E                                 | h       |  |
| UPC-A                                 | С       |  |
| Interleaved 2 of 5                    | e       |  |
| ITF-6                                 | r       |  |
| ITF-14                                | q       |  |
| Deutsche 14                           | W       |  |
| Deutsche 12                           | Ι       |  |
| Matrix 2 of 5(European Matrix 2 of 5) | V       |  |
| Industrial 25                         | i       |  |
| Standard 25                           | S       |  |
| Code 39                               | b       |  |
| Codabar                               | а       |  |
| Code 93                               | У       |  |
| Code 11                               | Z       |  |
| Plessey                               | р       |  |
| MSI-Plessey                           | m       |  |
| RSS-14                                | D       |  |
| RSS-Limited                           | С       |  |
| RSS-Expand                            | R       |  |

### **ASCII Table**

| Hex | Dec | Char                          |
|-----|-----|-------------------------------|
| 00  | 0   | NUL (Null char.)              |
| 01  | 1   | SOH (Start of Header)         |
| 02  | 2   | STX (Start of Text)           |
| 03  | 3   | ETX (End of Text)             |
| 04  | 4   | EOT (End of Transmission)     |
| 05  | 5   | ENQ (Enquiry)                 |
| 06  | 6   | ACK (Acknowledgment)          |
| 07  | 7   | BEL (Bell)                    |
| 08  | 8   | BS (Backspace)                |
| 09  | 9   | HT (Horizontal Tab)           |
| 0a  | 10  | LF (Line Feed)                |
| 0b  | 11  | VT (Vertical Tab)             |
| 0c  | 12  | FF (Form Feed)                |
| 0d  | 13  | CR (Carriage Return)          |
| 0e  | 14  | SO (Shift Out)                |
| Of  | 15  | SI (Shift In)                 |
| 10  | 16  | DLE (Data Link Escape)        |
| 11  | 17  | DC1 (XON) (Device Control 1)  |
| 12  | 18  | DC2 (Device Control 2)        |
| 13  | 19  | DC3 (XOFF) (Device Control 3) |
| 14  | 20  | DC4 (Device Control 4)        |
| 15  | 21  | NAK (Negative Acknowledgment) |
| 16  | 22  | SYN (Synchronous Idle)        |
| 17  | 23  | ETB (End of Trans. Block)     |
| 18  | 24  | CAN (Cancel)                  |
| 19  | 25  | EM (End of Medium)            |
| 1a  | 26  | SUB (Substitute)              |
| 1b  | 27  | ESC (Escape)                  |
| 1c  | 28  | FS (File Separator)           |
| 1d  | 29  | GS (Group Separator)          |

| Hex | Dec |    | Char                          |
|-----|-----|----|-------------------------------|
| 1e  | 30  | RS | (Request to Send)             |
| 1f  | 31  | US | (Unit Separator)              |
| 20  | 32  | SP | (Space)                       |
| 21  | 33  | !  | (Exclamation Mark)            |
| 22  | 34  | "  | (Double Quote)                |
| 23  | 35  | #  | (Number Sign)                 |
| 24  | 36  | \$ | (Dollar Sign)                 |
| 25  | 37  | %  | (Percent)                     |
| 26  | 38  | &  | (Ampersand)                   |
| 27  | 39  | `  | (Single Quote)                |
| 28  | 40  | (  | (Right / Closing Parenthesis) |
| 29  | 41  | )  | (Right / Closing Parenthesis) |
| 2a  | 42  | *  | (Asterisk)                    |
| 2b  | 43  | +  | (Plus)                        |
| 2c  | 44  | ,  | (Comma)                       |
| 2d  | 45  | -  | (Minus / Dash)                |
| 2e  | 46  |    | (Dot)                         |
| 2f  | 47  | /  | (Forward Slash)               |
| 30  | 48  | 0  |                               |
| 31  | 49  | 1  |                               |
| 32  | 50  | 2  |                               |
| 33  | 51  | 3  |                               |
| 34  | 52  | 4  |                               |
| 35  | 53  | 5  |                               |
| 36  | 54  | 6  |                               |
| 37  | 55  | 7  |                               |
| 38  | 56  | 8  |                               |
| 39  | 57  | 9  |                               |
| За  | 58  | :  | (Colon)                       |
| 3b  | 59  | ;  | (Semi-colon)                  |
| Зс  | 60  | <  | (Less Than)                   |
| 3d  | 61  | =  | (Equal Sign)                  |

| Hex | Dec |   | Char                      |
|-----|-----|---|---------------------------|
| 3e  | 62  | > | (Greater Than)            |
| 3f  | 63  | ? | (Question Mark)           |
| 40  | 64  | @ | (AT Symbol)               |
| 41  | 65  | А |                           |
| 42  | 66  | В |                           |
| 43  | 67  | С |                           |
| 44  | 68  | D |                           |
| 45  | 69  | Е |                           |
| 46  | 70  | F |                           |
| 47  | 71  | G |                           |
| 48  | 72  | Н |                           |
| 49  | 73  |   |                           |
| 4a  | 74  | J |                           |
| 4b  | 75  | К |                           |
| 4c  | 76  | L |                           |
| 4d  | 77  | М |                           |
| 4e  | 78  | Ν |                           |
| 4f  | 79  | 0 |                           |
| 50  | 80  | Р |                           |
| 51  | 81  | Q |                           |
| 52  | 82  | R |                           |
| 53  | 83  | S |                           |
| 54  | 84  | Т |                           |
| 55  | 85  | U |                           |
| 56  | 86  | V |                           |
| 57  | 87  | W |                           |
| 58  | 88  | Х |                           |
| 59  | 89  | Y |                           |
| 5a  | 90  | Z |                           |
| 5b  | 91  | [ | (Left / Opening Bracket)  |
| 5c  | 92  | \ | (Back Slash)              |
| 5d  | 93  | ] | (Right / Closing Bracket) |

| Hex | Dec | Char                                     |
|-----|-----|------------------------------------------|
| 5e  | 94  | <ul> <li>(Caret / Circumflex)</li> </ul> |
| 5f  | 95  | _ (Underscore)                           |
| 60  | 96  | ' (Grave Accent)                         |
| 61  | 97  | A                                        |
| 62  | 98  | В                                        |
| 63  | 99  | С                                        |
| 64  | 100 | d                                        |
| 65  | 101 | е                                        |
| 66  | 102 | f                                        |
| 67  | 103 | g                                        |
| 68  | 104 | h                                        |
| 69  | 105 | i                                        |
| 6a  | 106 | j                                        |
| 6b  | 107 | k                                        |
| 6c  | 108 | 1                                        |
| 6d  | 109 | m                                        |
| 6e  | 110 | n                                        |
| 6f  | 111 | 0                                        |
| 70  | 112 | р                                        |
| 71  | 113 | q                                        |
| 72  | 114 | r                                        |
| 73  | 115 | S                                        |
| 74  | 116 | t                                        |
| 75  | 117 | u                                        |
| 76  | 118 | v                                        |
| 77  | 119 | w                                        |
| 78  | 120 | x                                        |
| 79  | 121 | у                                        |
| 7a  | 122 | z                                        |
| 7b  | 123 | { (Left/ Opening Brace)                  |
| 7c  | 124 | (Vertical Bar)                           |
| 7d  | 125 | } (Right/Closing Brace)                  |
| 7e  | 126 | ~ (Tilde)                                |
| 7f  | 127 | DEL (Delete)                             |

**Digit Barcodes** 

0~5

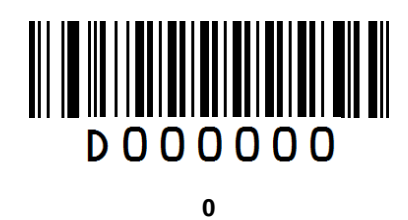

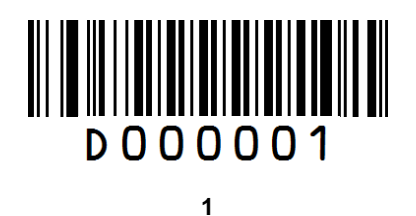

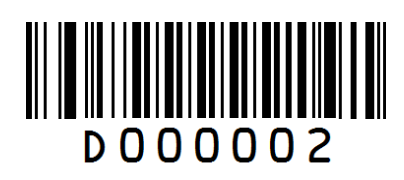

2

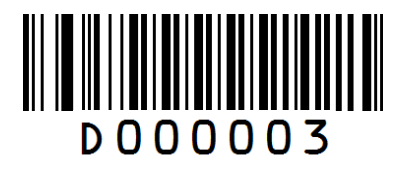

3

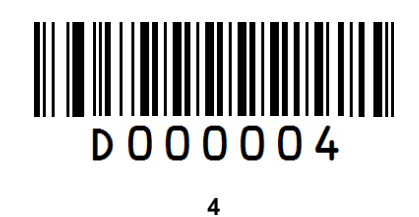

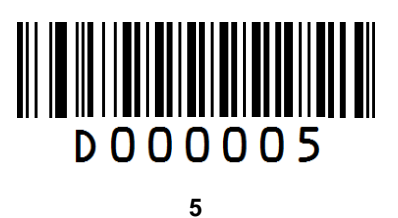

6~ 9

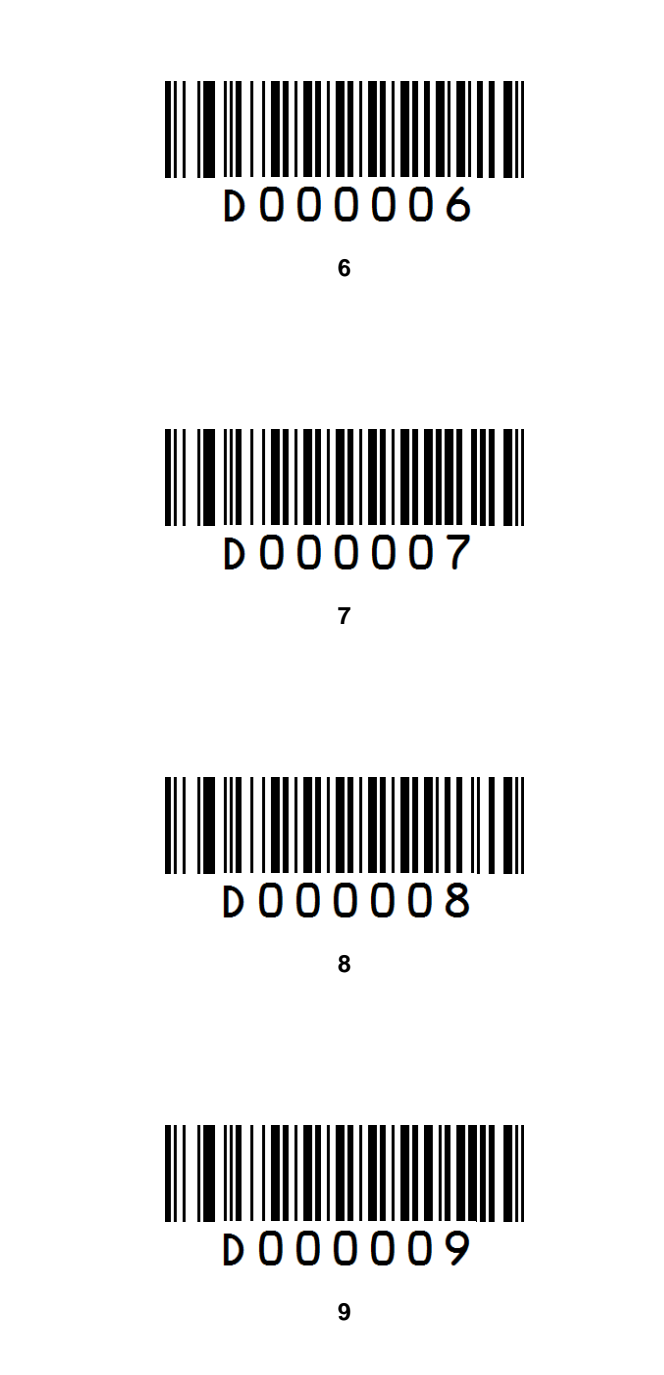

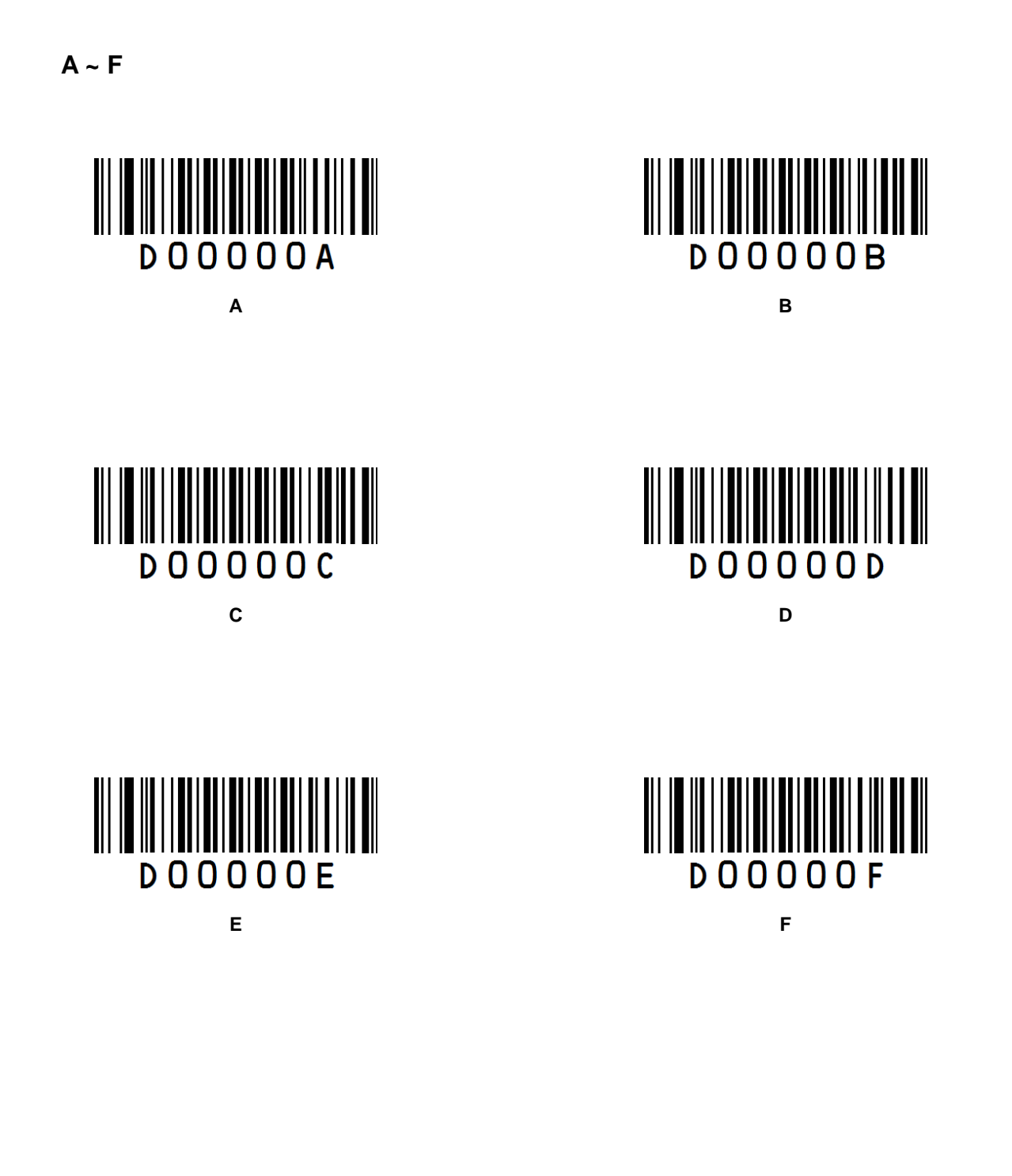

### **Save/Cancel Barcodes**

After reading numeric barcode(s), you need to scan the **Save** barcode to save the data. If you scan the wrong digit(s), you can either scan the **Cancel the Last Digit** barcode and then the correct digit, or scan the **Cancel All Digits** barcode and then the digits you want.

For instance, after reading the **Decode Session Timeout** barcode and numeric barcodes "1", "2" and "3", you scan:

Cancel the Last Digit: The last digit "3" will be removed.

Cancel All Digits: All digits "123" will be removed.

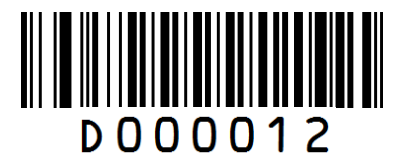

Save

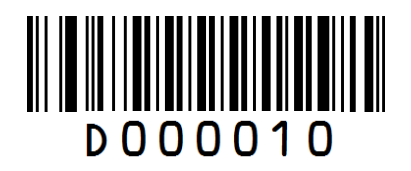

**Cancel the Last Digit** 

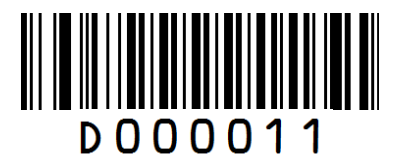

**Cancel All Digits** 

## F1~F12

When the USB HID-KBW feature is enabled, scanning one of the following barcodes will send the corresponding function key.

F1~F6

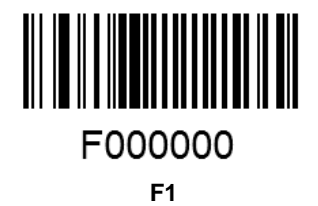

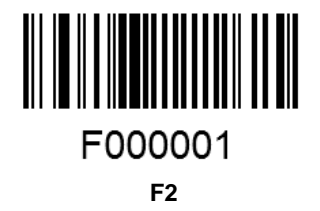

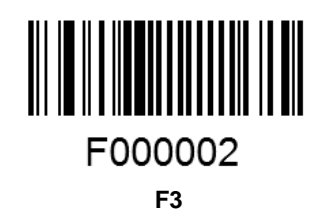

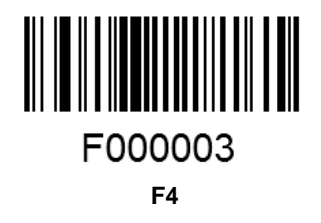

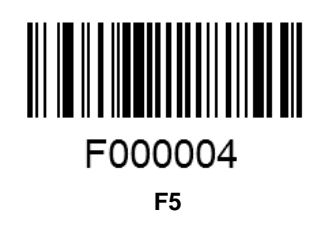

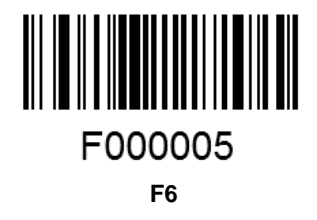

F7~F12

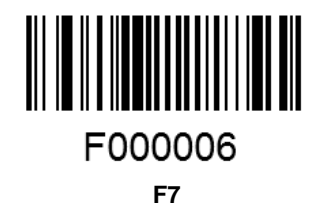

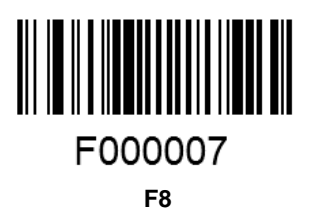

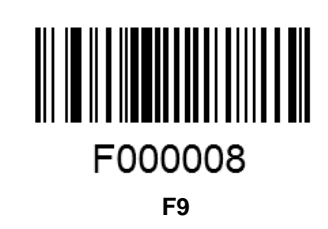

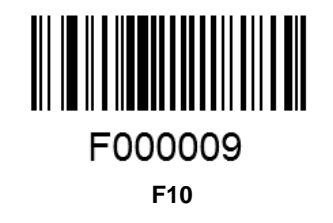

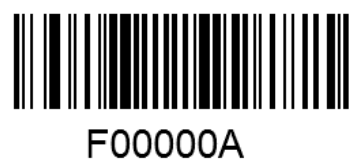

F11

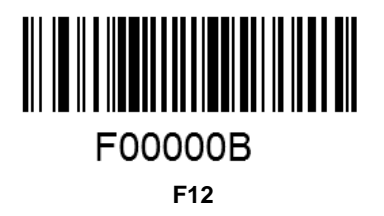
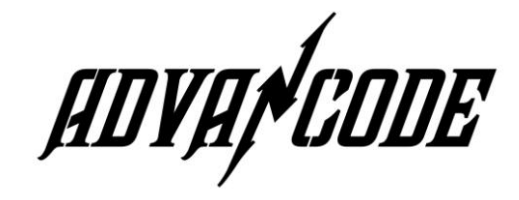

AdvanCode Technology Co., Ltd. 6F-5, No.81, Sec. 1, Xintai 5th Rd., Xishi Dist., New Taipei City, 221, Taiwan TEL : 886-2-7708-1569 FAX : 886-2-8698-4093 E-mail: <u>info\_adv@advancode.us</u> www.advancode.com.tw

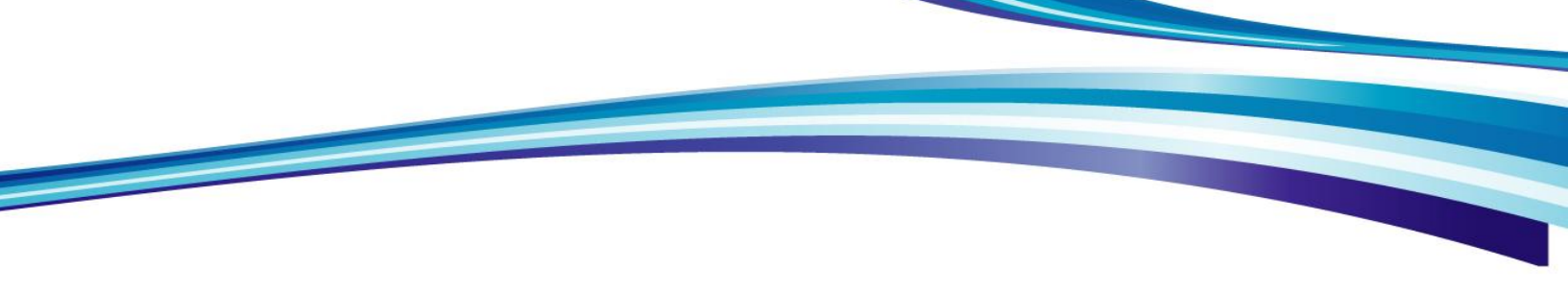

**QC 2D Series :** 

QC625X

QC635x

QC715X

QC725X

# QC755X

**User Guide** 

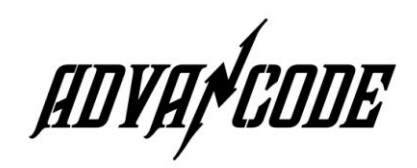

## **Disclaimer**

© 2015 AdvanCode Technology Co., Ltd. All rights reserved.

Please read through the manual carefully before using the product and operate it according to the manual. It is advised that you should keep this manual for future reference.

Do not disassemble the device or remove the seal label from the device. Otherwise, AdvanCode Technology Co., Ltd. does not assume responsibility for the warranty or replacement.

All pictures in this manual are for reference only and actual product may differ. Regarding to the product modification and update, AdvanCode Technology Co., Ltd. reserves the right to make changes to any software or product to improve reliability, function, or design at any time without notice. Besides, the information contained herein is subject to change without prior notice.

The products depicted in this manual may include software copyrighted by AdvanCode Technology Co., Ltd. or a third party. The user, corporation or individual, shall not duplicate, in whole or in part, distribute, modify, decompile, disassemble, decode, reverse scannerer, rent, transfer or sublicense such software without prior written consent from the copyright holders.

This manual is copyrighted. No part of this publication may be reproduced or distributed in any form without written permission from AdvanCode.

AdvanCode Technology Co., Ltd. reserves the right to make final interpretation of the statement above.

# **Table Of Contents**

| Chapter 1 Getting Started          | 1  |
|------------------------------------|----|
| Introduction                       | 1  |
| About This Guide                   | 1  |
| Barcode Scanning                   | 2  |
| Barcode Programming                | 2  |
| Factory Defaults                   | 3  |
| Custom Defaults                    | 3  |
| Chapter 2 Communication Interfaces | 4  |
| Power-Saving Mode                  | 4  |
| RS-232 Interface                   | 5  |
| Baud Rate                          | 6  |
| Parity Check                       | 7  |
| Data Bit                           | 7  |
| Data Bit & Parity Check            | 8  |
| Stop Bit                           | 8  |
| USB Interface                      | 9  |
| USB Enumeration                    | 9  |
| USB HID-KBW                        | 9  |
| USB Country Keyboard Types         |    |
| Beep on Unknown Character          |    |
| Inter-Keystroke Delay              |    |
| Convert Case                       |    |
| USB COM Port Emulation             |    |
| Chapter 3 Scan Mode                | 14 |
| Batch Mode                         | 14 |
| Trigger Mode                       | 15 |
| Decode Session Timeout             | 15 |
| Level Trigger/Pulse Trigger        |    |

|    | Auto Sleep                                       |    |
|----|--------------------------------------------------|----|
|    | Sense Mode                                       | 17 |
|    | Decode Session Timeout                           | 17 |
|    | Image Stabilization Timeout                      | 17 |
|    | Continue after Good Decode                       |    |
|    | Timeout between Decodes (Same Barcode)           |    |
|    | Sensitivity                                      |    |
|    | Continuous Mode                                  | 21 |
|    | Decode Session Timeout                           | 21 |
|    | Timeout between Decodes                          | 21 |
|    | Cellphone Read Mode                              |    |
| Ch | apter 4 Scanning Preferences                     | 23 |
|    | Introduction                                     | 23 |
|    | Decode Area                                      | 23 |
|    | Whole Area Decoding                              | 23 |
|    | Central Area Decoding                            | 23 |
|    | Specify Central Area                             | 24 |
| Ch | apter 5 Illumination & Aiming                    |    |
|    | Illumination                                     | 25 |
|    | Aiming                                           |    |
| Ch | apter 6 Beep & LED Indications                   | 27 |
|    | Startup Beep                                     | 27 |
|    | Beep after Good Decode (Non-programming Barcode) |    |
|    | Веер Туре                                        |    |
|    | Beep Volume                                      |    |
|    | Beep on Unknown Character                        |    |
|    | Beep after Good Decode (Programming Barcode)     |    |
|    | LED Notification for Good Decode                 |    |
|    | Transmit NGR Message                             |    |
|    | Edit NGR Message                                 |    |

| Chapter 7 Data Formatting                   |    |
|---------------------------------------------|----|
| General Settings                            |    |
| Enable/Disable All Prefix/Suffix            |    |
| Prefix Sequences                            |    |
| Custom Prefix                               |    |
| Enable/Disable Custom Prefix                |    |
| Set Custom Prefix                           |    |
| AIM ID Prefix                               |    |
| Code ID Prefix                              |    |
| Restore All Default Code IDs                |    |
| Modify Code ID                              |    |
| Custom Suffix                               |    |
| Enable/Disable Custom Suffix                |    |
| Set Custom Suffix                           |    |
| Terminating Character Suffix                |    |
| Enable/Disable Terminating Character Suffix |    |
| Set Terminating Character Suffix            |    |
| Chapter 8 Symbologies                       |    |
| General Settings                            |    |
| Enable/Disable All Symbologies              |    |
| Enable/Disable 1D Symbologies               |    |
| Enable/Disable 2D Symbologies               |    |
| Video Reverse                               |    |
| 1D Symbologies                              |    |
| Code 128                                    |    |
| Restore Factory Defaults                    |    |
| Enable/Disable Code 128                     |    |
| Set Length Range for Code 128               |    |
| GS1-128 (UCC/EAN-128)                       | 45 |
| Restore Factory Defaults                    |    |
| Enable/Disable GS1-128                      |    |
| Set Length Range for GS1-128                | 45 |

| AIM-128                      |    |
|------------------------------|----|
| Restore Factory Defaults     |    |
| Enable/Disable AIM-128       |    |
| Set Length Range for AIM-128 |    |
| EAN-8                        |    |
| Restore Factory Defaults     |    |
| Enable/Disable EAN-8         |    |
| Transmit Check Digit         |    |
| Add-On Code                  |    |
| Add-On Code Required         |    |
| EAN-8 Extension              |    |
| EAN-13                       | 50 |
| Restore Factory Defaults     | 50 |
| Enable/Disable EAN-13        | 50 |
| Transmit Check Digit         | 50 |
| Add-On Code                  | 51 |
| Add-On Code Required         | 51 |
| ISSN                         | 52 |
| Restore Factory Defaults     | 52 |
| Enable/Disable ISSN          | 52 |
| Add-On Code                  | 53 |
| Add-On Code Required         | 53 |
| ISBN                         | 54 |
| Restore Factory Default      | 54 |
| Enable/Disable ISBN          | 54 |
| Set ISBN Format              | 54 |
| Add-On Code                  | 55 |
| Add-On Code Required         | 55 |
| UPC-E                        | 56 |
| Restore Factory Defaults     | 56 |
| Enable/Disable UPC-E         | 56 |
| Transmit Check Digit         | 56 |
| Add-On Code                  | 57 |

| Add-On Code Required                    | 57 |
|-----------------------------------------|----|
| Transmit System Character "0"           |    |
| UPC-E Extension                         |    |
| UPC-A                                   |    |
| Restore Factory Defaults                |    |
| Enable/Disable UPC-A                    |    |
| Transmit Check Digit                    |    |
| Add-On Code                             | 60 |
| Add-On Code Required                    | 60 |
| Transmit Preamble Character "0"         | 61 |
| Interleaved 2 of 5                      |    |
| Restore Factory Defaults                | 62 |
| Enable/Disable Interleaved 2 of 5       |    |
| Set Length Range for Interleaved 2 of 5 |    |
| Check Digit Verification                | 63 |
| ITF-14                                  | 64 |
| ITF-6                                   | 65 |
| Matrix 2 of 5                           | 66 |
| Restore Factory Defaults                |    |
| Enable/Disable Matrix 2 of 5            |    |
| Set Length Range for Matrix 2 of 5      | 66 |
| Check Digit Verification                | 67 |
| Industrial 2 of 5                       |    |
| Restore Factory Defaults                |    |
| Enable/Disable Industrial 2 of 5        |    |
| Set Length Range for Industrial 2 of 5  | 68 |
| Check Digit Verification                |    |
| Standard 2 of 5 (IATA 2 of 5)           |    |
| Restore Factory Defaults                |    |
| Enable/Disable Standard 25              | 70 |
| Set Length Range for Standard 25        |    |
| Check Digit Verification                | 71 |
| Code 39                                 | 72 |
|                                         |    |

|     | Restore Factory Defaults             | 72 |
|-----|--------------------------------------|----|
|     | Enable/Disable Code 39               | 72 |
|     | Transmit Start/Stop Character        | 72 |
|     | Set Length Range for Code 39         | 73 |
|     | Check Digit Verification             | 73 |
|     | Enable/Disable Code 39 Full ASCII    | 73 |
| Сс  | odabar                               | 74 |
|     | Restore Factory Defaults             | 74 |
|     | Enable/Disable Codabar               | 74 |
|     | Set Length Range for Codabar         | 74 |
|     | Check Digit Verification             | 75 |
|     | Transmit Start/Stop Character        | 75 |
|     | Start/Stop Character Format          | 76 |
| Сс  | ode 93                               | 77 |
|     | Restore Factory Defaults             | 77 |
|     | Enable/Disable Code 93               | 77 |
|     | Set Length Range for Code 93         | 77 |
|     | Check Digit Verification             | 78 |
| GS  | S1-Databar (RSS)                     | 79 |
|     | Restore Factory Defaults             | 79 |
|     | Enable/Disable GS1 Databar           | 79 |
|     | Transmit Application Identifier "01" | 79 |
| Сс  | ode 11                               | 80 |
|     | Restore Factory Defaults             | 80 |
|     | Enable/Disable Code 11               | 80 |
|     | Set Length Range for Code 11         | 80 |
|     | Transmit Check Digit                 | 81 |
|     | Check Digit Verification             | 81 |
| Ple | essey                                | 82 |
|     | Restore Factory Defaults             | 82 |
|     | Enable/Disable Plessey               | 82 |
|     | Set Length Range for Plessey         | 82 |
|     | Check Digit Verification             | 83 |
|     |                                      |    |

| MSI-Plessey                      |    |
|----------------------------------|----|
| Restore Factory Defaults         |    |
| Enable/Disable MSI-Plessey       |    |
| Set Length Range for MSI-Plessey |    |
| Transmit Check Digit             |    |
| Check Digit Verification         |    |
| 2D Symbologies                   |    |
| PDF 417                          |    |
| Restore Factory Defaults         |    |
| Enable/Disable PDF 417           |    |
| Set Length Range for PDF 417     |    |
| PDF 417 Twin Code                |    |
| QR Code                          |    |
| Restore Factory Defaults         |    |
| Enable/Disable QR Code           |    |
| Set Length Range for QR Code     |    |
| Micro QR                         |    |
| QR Twin Code                     |    |
| Data Matrix                      |    |
| Restore Factory Defaults         |    |
| Enable/Disable Data Matrix       |    |
| Set Length Range for Data Matrix |    |
| Rectangular Barcode              |    |
| Mirror Image                     |    |
| Data Matrix Twin Code            |    |
| Chapter 9 Image Control          | 94 |
| Ambient Illumination             |    |
| Image Flipping                   |    |
| Flip                             |    |
| Flip Vertically                  |    |
| Flip Horizontally                |    |
| Chapter 10 Troubleshooting       |    |

| FAQ                                                                   | 97  |
|-----------------------------------------------------------------------|-----|
| endix                                                                 |     |
| Appendix 1: Factory Defaults Table                                    |     |
| Appendix 2: AIM ID Table                                              |     |
| Appendix 3: Code ID Table                                             |     |
| Appendix 4: ASCII Table                                               |     |
| Appendix 5: Parameter Programming Examples                            | 113 |
| a. Program the Decode Session Timeout                                 | 113 |
| b. Program the Time Period from Idle to Sleep                         | 113 |
| c. Program the Image Stabilization Timeout                            | 113 |
| d. Program the Timeout between Decodes (Same Barcode)                 |     |
| e. Program the Threshold Value of Illumination Change                 |     |
| f. Program the Timeout between Decodes                                |     |
| g. Program the Central Area                                           |     |
| h. Program the Custom Prefix/Suffix                                   | 115 |
| i. Program the Terminating Character Suffix                           |     |
| j. Program the Code ID                                                |     |
| k. Program the NGR Message                                            |     |
| I. Program the Length Range (Maximum/Minimum Lengths) for a Symbology | 117 |
| Appendix 6: Digit Barcodes                                            |     |
| Appendix 7: Save/Cancel Barcodes                                      |     |

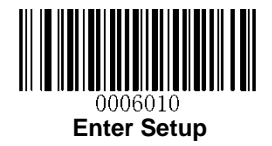

# **Chapter 1 Getting Started**

### Introduction

The ADVANCODE 2D BARCODE SCANNER armed with the computerized image recognition system, bring about a new era of 2D barcode scanner.

The ADVANCODE 2D BARCODE SCANNER advanced chip design & manufacturing, which significantly simplifies application design and delivers superior performance and solid reliability with low power consumption.

The ADVANCODE 2D BARCODE SCANNER support all mainstream 1D and standard 2D barcode symbologies (e.g., PDF417, QR Code M1/M2/Micro and Data Matrix) as well as GS1-DataBarTM(RSS) (Limited/Stacked/Expanded versions). It can read barcodes on virtually any medium - paper, plastic card, mobile phones and LCD displays.

### **About This Guide**

This guide provides programming instructions for the ADVANCODE 2D BARCODE SCANNER. Users can configure the ADVANCODE 2D BARCODE SCANNER by scanning the programming barcodes included in this manual.

The ADVANCODE 2D BARCODE SCANNER has been properly configured for most applications and can be put into use without further configuration. Users may check the **Factory Defaults Table** in **Appendix** for reference. Throughout the manual, asterisks (\*\*) indicate factory default values.

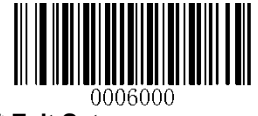

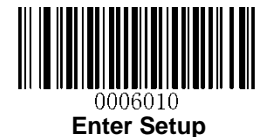

### **Barcode Scanning**

Powered by area-imaging technology, the ADVANCODE 2D BARCODE SCANNER features fast scanning and accurate decoding. Barcodes rotated at any angle can still be read with ease. When scanning a barcode, simply center the aiming beam or pattern projected by the ADVANCODE 2D BARCODE SCANNER over the barcode.

### **Barcode Programming**

Scanning the **Enter Setup** barcode can enable the scanner to enter the setup mode. Then you can scan a number of programming barcodes to configure your scanner. To exit the setup mode, scan the **Exit Setup** barcode.

If the scanner has exited the setup mode, only some special programming barcodes, such as the **Enter Setup** barcode and **Restore All Factory Defaults** barcode, can be read.

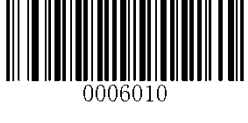

Enter Setup

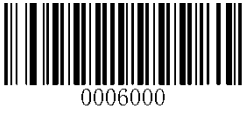

\*\* Exit Setup

Programming barcode data can be transmitted to the Host. Scan the appropriate barcode below to enable or disable the transmission of programming barcode data (i.e. the characters under programming barcode) to the Host.

Restarting the scanner will automatically disable the transmisison of programming barcode data to the Host.

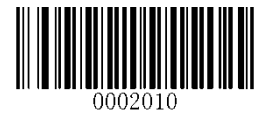

**Transmit Programming Barcode Data** 

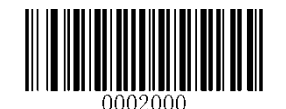

\*\* Do Not Transmit Programming Barcode Data

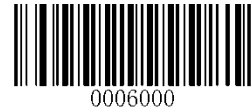

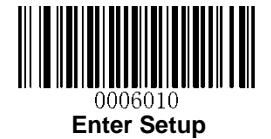

### **Factory Defaults**

Scanning the following barcode can restore the scanner to the factory defaults. See **Appendix 1: Factory Defaults Table** for more information.

Note: Use this feature with discretion.

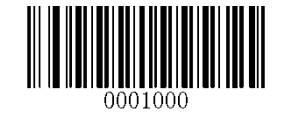

**Restore All Factory Defaults** 

### **Custom Defaults**

Custom defaults make it possible to save the frequently-used settings on the scanner.

Scanning the **Save as Custom Defaults** barcode can save the current settings as custom defaults. Once custom default settings are stored, they can be recovered at any time by scanning the **Restore All Custom Defaults** barcode.

Custom defaults are stored in the non-volatile memory. Restoring the scanner to the factory defaults will not remove the custom defaults from the scanner.

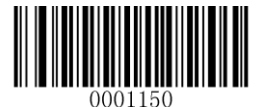

Save as Custom Defaults

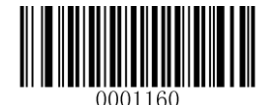

**Restore All Custom Defaults** 

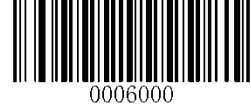

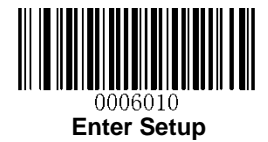

# **Chapter 2 Communication Interfaces**

The ADVANCODE 2D BARCODE SCANNER provides a RS-232 interface and a USB interface to communicate with the host device. The host device can receive scanned data and send commands to control the scanner or to access/alter the configuration information of the scanner via the interface.

### **Power-Saving Mode**

By default, the scanner adopts the Power-Saving Mode to conserve power. However, if this mode is selected, you can only use RS-232 communication. If the Normal Mode is selected, you can use either RS-232 or USB.

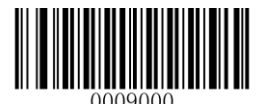

Normal Mode (RS-232 & USB supported)

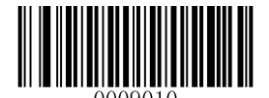

\*\* Power-Saving Mode (RS-232 supported)

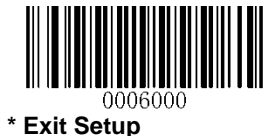

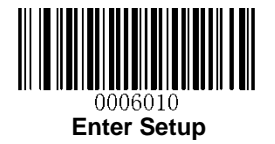

### **RS-232 Interface**

Serial communication interface is usually used when connecting the scanner to a host device (like PC, POS). However, to ensure smooth communication and accuracy of data, you need to set communication parameters (including baud rate, parity check, data bit and stop bit) to match the host device.

The serial communication interface provided by the scanner is based on TTL-level signals. RS-232 can be used for most application architectures. For those requiring RS-232, an external conversion circuit is needed. The conversion circuit is available only to some models.

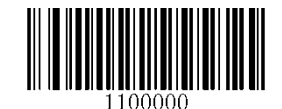

\*\* Serial Communication

Default serial communication parameters are listed below. Make sure all parameters match the host requirements.

| Parameter             | Factory Default |
|-----------------------|-----------------|
| Serial Communication  | Standard RS-232 |
| Baud Rate             | 9600            |
| Parity Check          | None            |
| Data Bits             | 8               |
| Stop Bits             | 1               |
| Hardware Flow Control | None            |

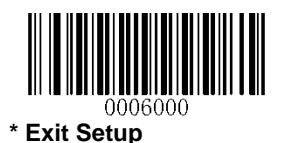

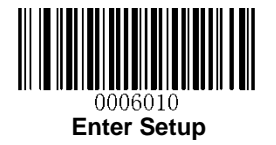

### **Baud Rate**

Baud rate is the number of bits of data transmitted per second. Set the baud rate to match the Host requirements.

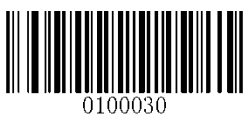

\*\* 9600

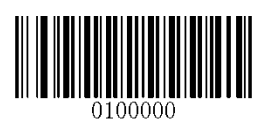

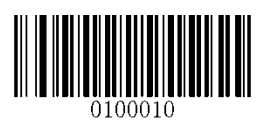

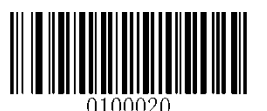

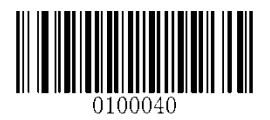

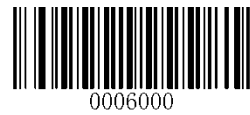

\* Exit Setup

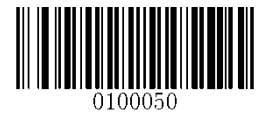

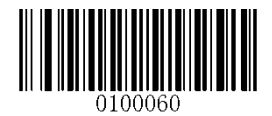

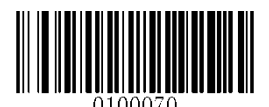

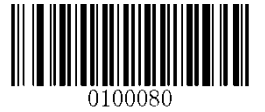

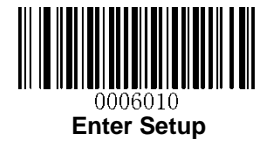

### **Parity Check**

When the number of data bits is set to 7, you can only select either **Even Parity** or **Odd Parity**. The **None** option will be regarded as **Even Parity** in this case.

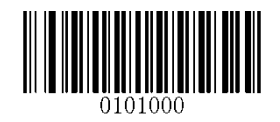

\*\* None

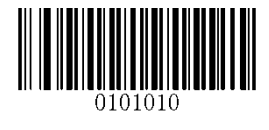

**Even Parity** 

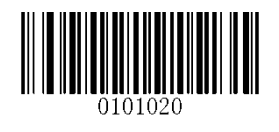

**Odd Parity** 

### Data Bit

When the number of data bits is set to 7, you can only select either **Even Parity** or **Odd Parity**.

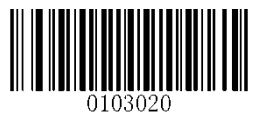

7 Data Bits

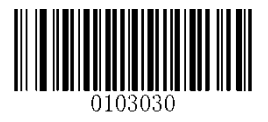

\*\* 8 Data Bits

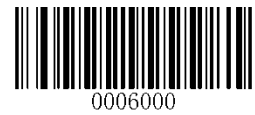

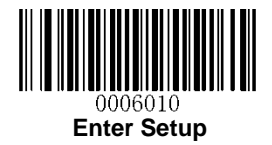

#### Data Bit & Parity Check

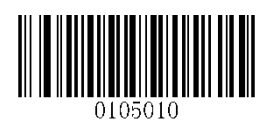

7 Data Bits/Even Parity

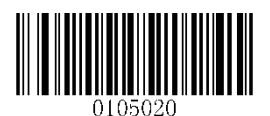

7 Data Bits/Odd Parity

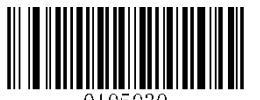

\*\* 8 Data Bits/ No Parity

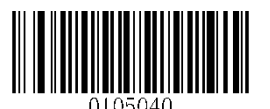

8 Data Bits/Even Parity

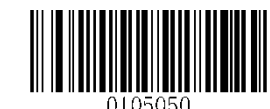

8 Data Bits/Odd Parity

Stop Bit

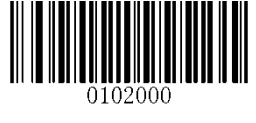

\*\* 1 Stop Bit

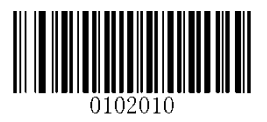

2 Stop Bits

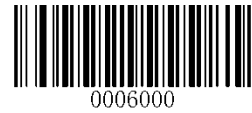

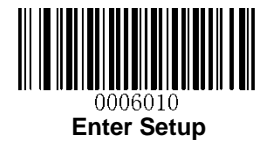

### **USB** Interface

#### **USB** Enumeration

If the scanner is connected to the Host via a USB connection, the scanner will be enumerated using S/N or "00000000" after power-up. **Enumeration using S/N** enables the Host to distinguish even between scanners of same model. **Enumeration using "00000000"** disables the Host from distinguishing between scanners of same model.

Driver installation is required for each USB device distinguished from others by the Host in the process of enumeration.

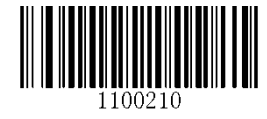

**Enumeration Using S/N** 

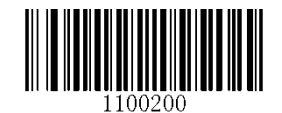

\*\* Enumeration Using "00000000"

#### **USB HID-KBW**

When you connect the scanner to the Host via a USB connection, you can enable the **USB HID-KBW** feature by scanning the barcode below. Then scanner's transmission will be simulated as USB keyboard input. The Host receives keystrokes on the virtual keyboard. It works on a Plug and Play basis and no driver is required.

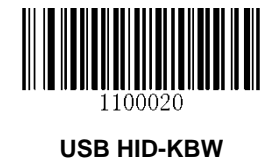

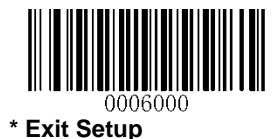

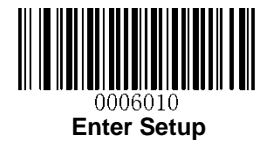

#### **USB Country Keyboard Types**

Keyboard layouts vary from country to country. The default setting is U.S. keyboard.

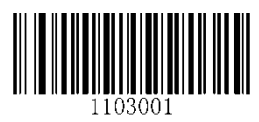

\*\* U.S.

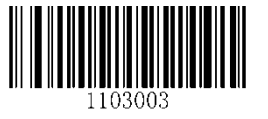

Denmark

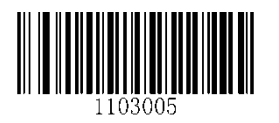

France

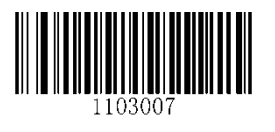

Italy

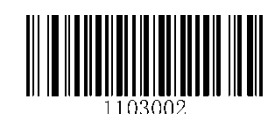

Japan

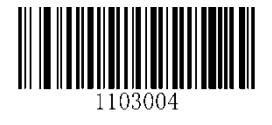

Finland

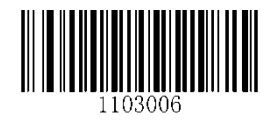

Turkey\_F

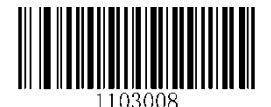

Norway

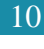

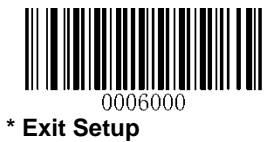

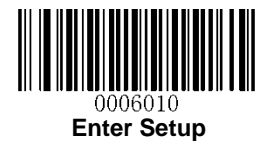

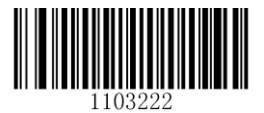

Spain

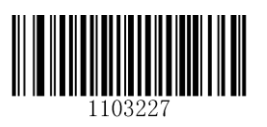

UΚ

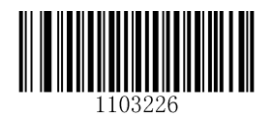

Turkey\_Q

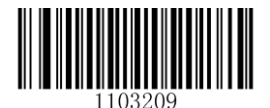

Austria, Germany

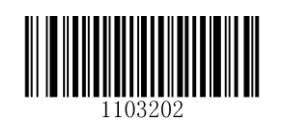

Belgium

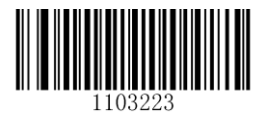

Sweden

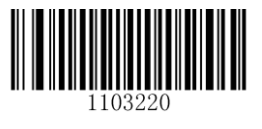

Russia

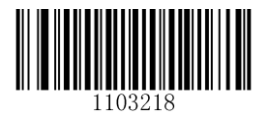

Portugal

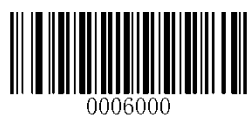

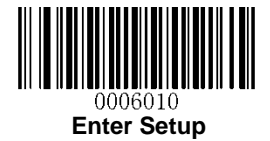

#### **Beep on Unknown Character**

Due to the differences in keyboard layouts, some characters contained in barcode data may be unavailable on the selected keyboard. As a result, the scanner fails to transmit the unknown characters.

Scan the appropriate barcode below to enable or disable the emission of beep when an unknown character is detected.

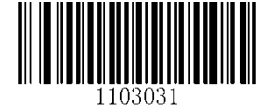

Beep on Unknown Character

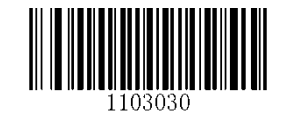

\*\* Do Not Beep on Unknown Character

#### Inter-Keystroke Delay

This parameter specifies the delay between emulated keystrokes.

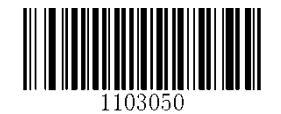

\*\* No Delay

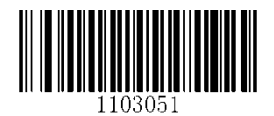

Short Delay (20ms)

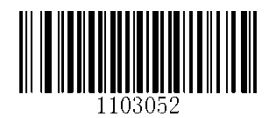

Long Delay (40ms)

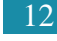

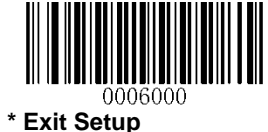

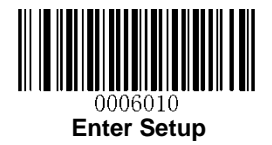

#### **Convert Case**

Scan the appropriate barcode below to convert barcode data to your desired case.

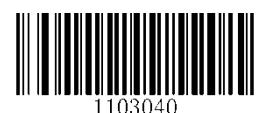

\*\* No Case Conversion

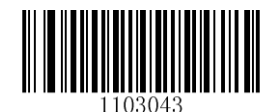

Invert Upper and Lower Case Characters

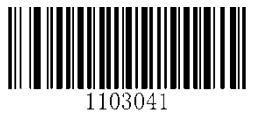

**Convert All to Upper Case** 

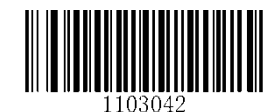

**Convert All to Lower Case** 

**Example:** When the **Convert All to Lower Case** feature is enabled, barcode data "AbC" is transmitted as "abc".

### **USB COM Port Emulation**

If you connect the scanner to the Host via a USB connection, the **USB COM Port Emulation** feature allows the Host to receive data in the way as a serial port does. A driver is required for this feature.

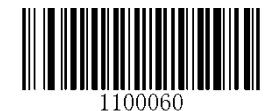

**USB COM Port Emulation** 

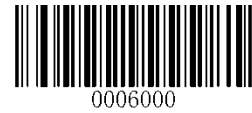

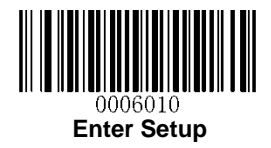

# **Chapter 3 Scan Mode**

### **Batch Mode**

If the Batch Mode is enabled, driving the TRIG pin on the host interface connector low activates a round of multiple decode sessions. This round of multiple scans continues until the active trigger signal is no longer present. Rereading the same barcode is not allowed if it was decoded previously in the same round. For good decode, the scanner transmits decoded data via communication port. To activate another round of multiple scans, the Host needs to first negate the trigger, waits 20ms or longer and then drive the TRIG pin low.

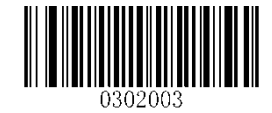

\*\* Batch Mode

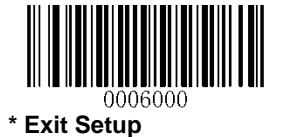

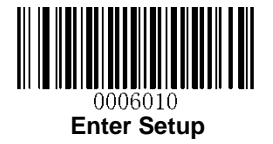

### **Trigger Mode**

If the Trigger Mode is enabled, driving the TRIG pin on the host interface connector low activates a decode session. The session continues until the barcode is decoded or decode session timeout expires or the active trigger signal is no longer present. For good decode, the scanner transmits decoded data via communication port. To activate another session, the Host needs to first negate the trigger, waits 20ms or longer and then drive the TRIG pin low.

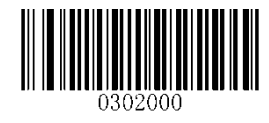

Trigger Mode

#### **Decode Session Timeout**

This parameter sets the maximum time decode session continues during a scan attempt. It is programmable in 1ms increments from 0ms to 3,600,000ms. The default setting is 3,000ms. To learn how to program this parameter, see **Appendix 5**.

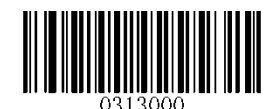

**Decode Session Timeout** 

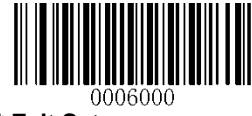

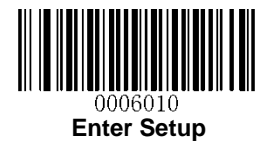

### Level Trigger/Pulse Trigger

**Level trigger:** Decode session is activated and continued by constant active trigger signal. The decode session ends once the barcode is decoded or decode session timeout expires.

**Pulse trigger:** Decode session is activated by electric pulse of trigger signal. The decode session continues until the barcode is decoded or decode session timeout expires.

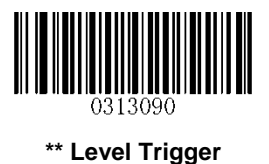

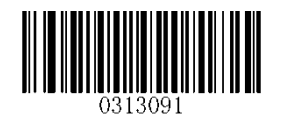

**Pulse Trigger** 

#### **Auto Sleep**

Auto Sleep allows the scanner in the Trigger Mode to automatically enter the sleep or low power mode if no operation or communication is performed for a time period (user programmable). When the scanner is in the sleep mode, receiving trigger signal or communication from the Host can awake the scanner. The scanner returns to full operation within 100ms.

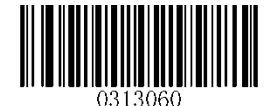

\*\* Enable Auto Sleep

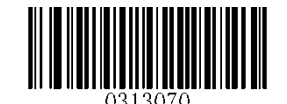

**Disable Auto Sleep** 

The parameter below specifies how long the scanner remains idle (no operation or communication occurs) before it is put into sleep mode. It is programmable in 1ms increments from 0ms to 65,535ms. The default setting is 500ms. To learn how to program this parameter, see **Appendix 5**.

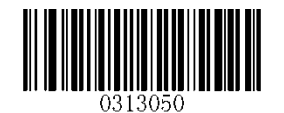

Time Period from Idle to Sleep

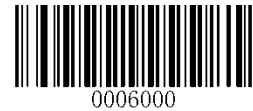

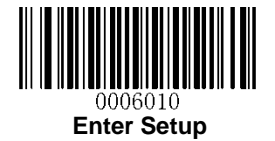

### Sense Mode

If the Sense Mode is enabled, the scanner activates a decode session every time it detects a change in ambient illumination. The decode session continues until the barcode is decoded or the decode session timeout expires.

Driving the TRIG pin on the host interface connector low can also activate a decode session. The decode session continues until the active trigger signal is no longer present or the barcode is decoded or the decode session timeout expires. The trigger signal needs to be negated before the scanner is able to monitor ambient illumination again.

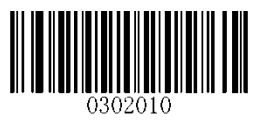

Sense Mode

#### **Decode Session Timeout**

This parameter sets the maximum time decode session continues during a scan attempt. If the timeout expires or the barcode is decoded, the scanner goes back to monitoring ambient illumination. It is programmable in 1ms increments from 0ms to 3,600,000ms. The default setting is 3,000ms. To learn how to program this parameter, see **Appendix 5**.

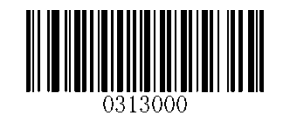

#### **Decode Session Timeout**

#### **Image Stabilization Timeout**

The image stabilization timeout is programmable in 1ms increments from 0ms to 1,600ms. The default setting is 500ms. To learn how to program this parameter, see **Appendix 5**.

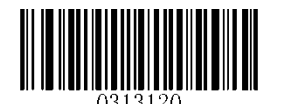

Image Stabilization Timeout

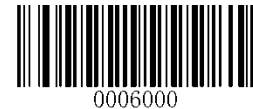

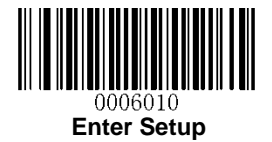

#### **Continue after Good Decode**

Continue after Good Decode: The scanner starts next decode session after good decode.

**Pause after Good Decode:** The scanner starts another round of illumination monitoring and image stabilization after good decode.

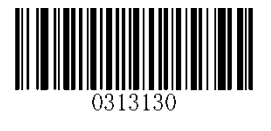

\*\* Pause after Good Decode

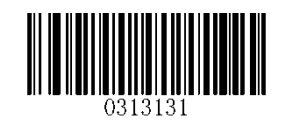

Continue after Good Decode

#### Timeout between Decodes (Same Barcode)

Timeout between Decodes (Same Barcode) can avoid undesired rereading of same barcode in a given period of time.

To enable/disable the Timeout between Decodes (Same Barcode), scan the appropriate barcode below.

**Enable Timeout between Decodes:** Do not allow the scanner to re-read same barcode before the timeout between decodes (same barcode) expires.

**Disable Timeout between Decodes:** Allow the scanner to re-read same barcode.

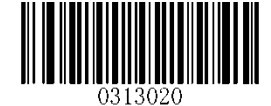

\*\* Disable Timeout between Decodes

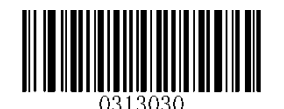

**Enable Timeout between Decodes** 

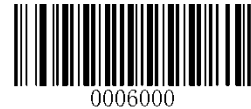

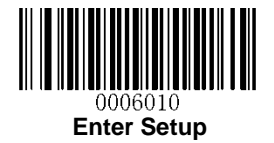

The following parameter sets the timeout between decodes for same barcode. It is programmable in 1ms increments from 0ms to 65,535ms. The default setting is 1,500ms.

To learn how to program this parameter, see Appendix 5.

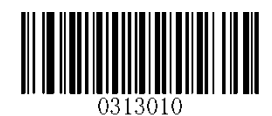

Timeout between Decodes (Same Barcode)

#### Sensitivity

Sensitivity specifies the degree of acuteness of the scanner's response to changes in ambient illumination. The higher the sensitivity, the lower requirement in illumination change to trigger the scanner. You can select an appropriate degree of sensitivity that fits the ambient environment.

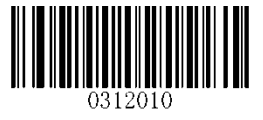

Medium Sensitivity

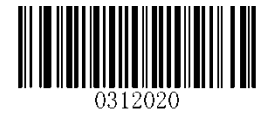

**High Sensitivity** 

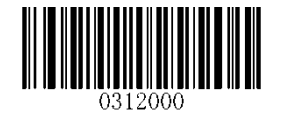

Low Sensitivity

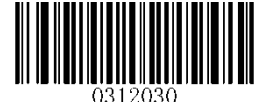

**Enhanced Sensitivity** 

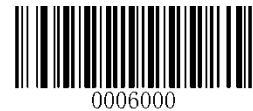

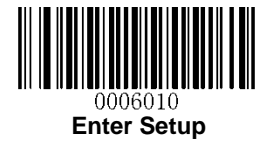

If the above four options fail to meet your needs, you may program the threshold value of illumination change.

Illumination changes that reaches or surpasses the predefined threshold value will cause the scanner to start a decode session. The lower the threshold value, the greater the sensitivity of the scanner. The default threshold value is 2.

To learn how to program this parameter, see Appendix 5.

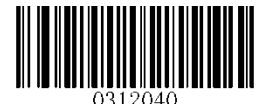

Threshold Value of Illumination Change (1-20)

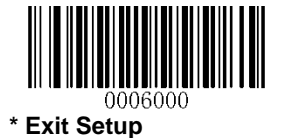

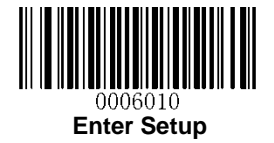

### **Continuous Mode**

This mode enables the scanner to scan/capture, decode and transmit over and over again.

When the scanner is operating in Continuous Mode, barcode reading can be suspended/resumed through control over the trigger signal. When barcode reading is in progress, negating the trigger signal after having maintained it for 30ms or longer will suspend barcode reading; when barcode reading is suspended, performing the same control over the trigger signal will resume barcode reading.

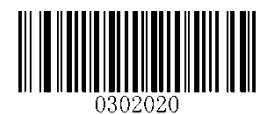

**Continuous Mode** 

#### **Decode Session Timeout**

This parameter sets the maximum time decode session continues during a scan attempt. It is programmable in 1ms increments from 0ms to 3,600,000ms. The default setting is 3,000ms. To learn how to program this parameter, see **Appendix 5**.

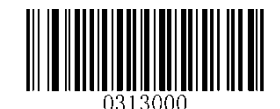

#### Decode Session Timeout

#### **Timeout between Decodes**

This parameter sets the timeout between decode sessions. When a decode session ends, next session will not happen until the timeout between decodes expires. It is programmable in 1ms increments from 0ms to 65,535ms. The default setting is 1,000ms. To learn how to program this parameter, see **Appendix 5**.

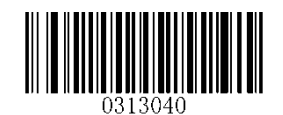

**Timeout between Decodes** 

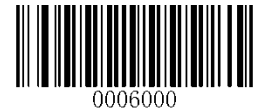

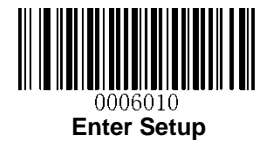

# **Cellphone Read Mode**

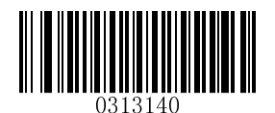

\*\*Disable Cellphone Read Mode

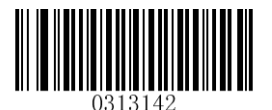

Enable Cellphone Read Mode

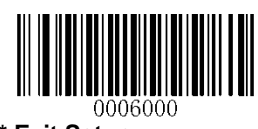

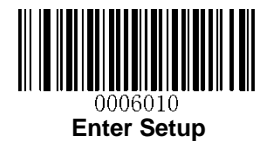

# **Chapter 4 Scanning Preferences**

### Introduction

This chapter contains information as to how to adapt your scanner to various applications with preference setting. For instance, to narrow the field of view of the scanner to make sure it reads only those barcodes intended by the user.

### **Decode Area**

#### Whole Area Decoding

When this option is enabled, the scanner attempts to decode barcode(s) within its field of view, from the center to the periphery, and transmits the barcode that has been first decoded.

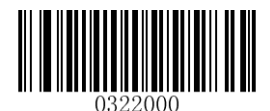

\*\* Whole Area Decoding

#### **Central Area Decoding**

The scanner attempts to decode barcode(s) within a specified central area and transmits the barcode that has been first decoded. This option allows the scanner to narrow its field of view to make sure it reads only those barcodes intended by the user. For instance, if multiple barcodes are placed closely together, central area decoding in conjunction with appropriate pre-defined central area will insure that only the desired barcode is read.

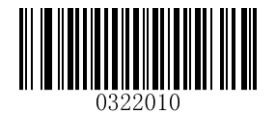

**Central Area Decoding** 

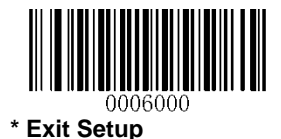

23

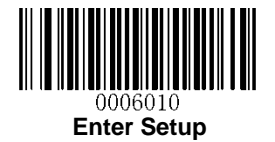

#### **Specify Central Area**

The default central area is a (Width\*20%) by (Height\*20%) area in the center of the scanner's field of view, as shown in the figure below. You can define the central area by scanning the **Specify Central Area** barcode and numeric barcode(s) corresponding to a desired percentage (1-100). If Central Area Decoding is enabled by scanning the **Central Area Decoding** barcode, the scanner only reads barcodes that intersect the predefined central area.

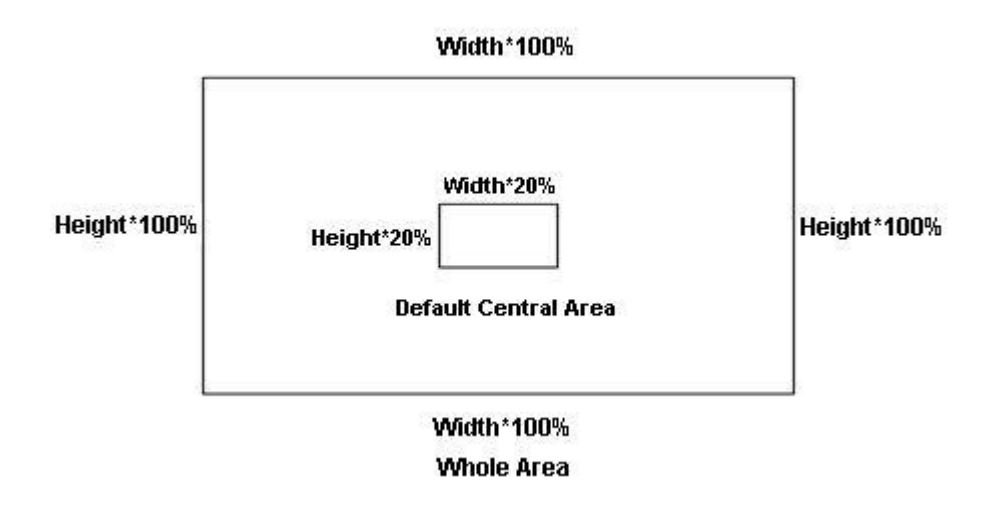

To learn how to program this parameter, see the "Appendix 5: Parameter Programming Examples".

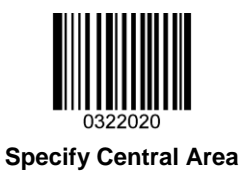

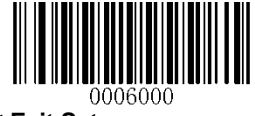

24

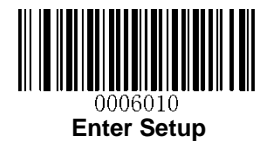

# **Chapter 5 Illumination & Aiming**

### Illumination

A couple of illumination options are provided to improve the lighting conditions during every image capture:

Normal: Illumination LEDs are turned on during image capture.

Always ON: Illumination LEDs keep ON after the scanner is powered on.

**OFF:** Illumination LEDs are OFF all the time.

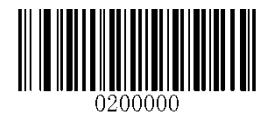

\*\* Normal

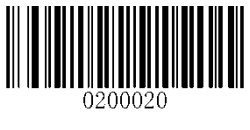

OFF

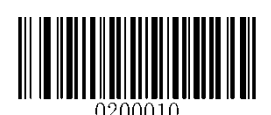

Always ON

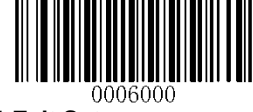
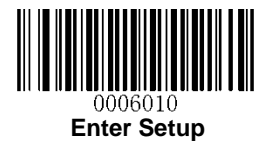

# Aiming

When scanning/capturing image, the scanner projects an aiming pattern which allows positioning the target barcode within its field of view and thus makes decoding easier.

**Normal:** The scanner projects an aiming pattern only during barcode scanning/capture.

Always ON: Aiming pattern is constantly ON after the scanner is powered on.

**OFF:** Aiming pattern is OFF all the time.

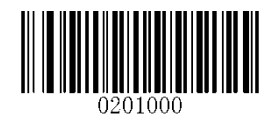

\*\* Normal

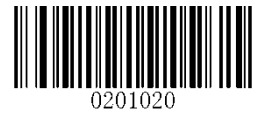

OFF

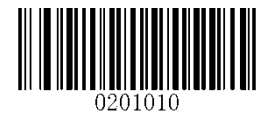

Always ON

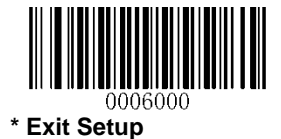

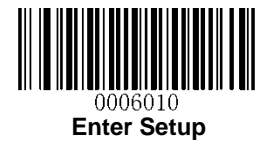

# **Chapter 6 Beep & LED Indications**

# **Startup Beep**

If startup beep is enabled, the scanner will beep after being turned on.

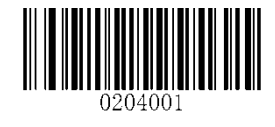

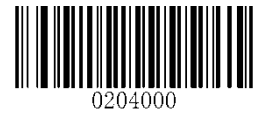

**Disable Startup Beep** 

\*\* Enable Startup Beep

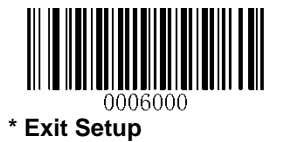

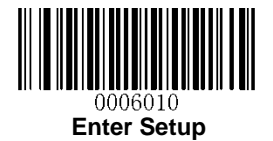

# Beep after Good Decode (Non-programming Barcode)

The scanner can provide a PWM output to an external driver circuit to drive a beeper after decoding a non-programming barcode. Scan the appropriate barcode below to enable or disable the emission of good decode beep. Beep type (frequency) and volume are also user programmable.

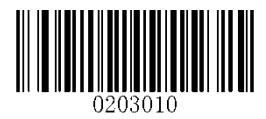

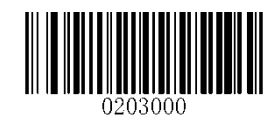

\*\* Beep after Good Decode,Non-programming barcode

Do Not Beep after Good Decode, Non-programming barcode

Веер Туре

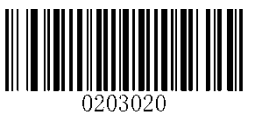

Type 1

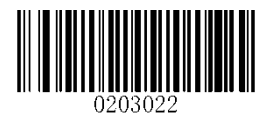

\*\* Type 3

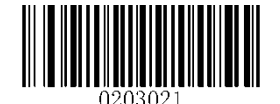

Type 2

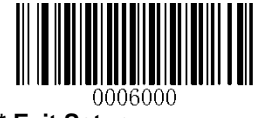

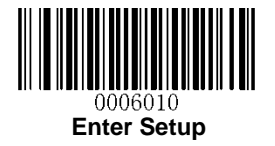

### **Beep Volume**

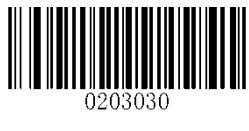

\*\* Loud

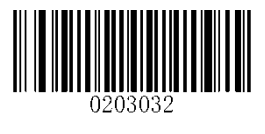

Low

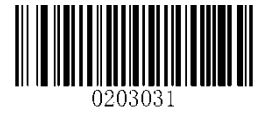

Medium

### **Beep on Unknown Character**

Due to the differences in keyboard layouts, some characters contained in barcode data may be unavailable on the selected keyboard (USB HID-KBW). As a result, the scanner fails to transmit the unknown characters.

Scan the appropriate barcode below to enable or disable the emission of beep when an unknown character is detected.

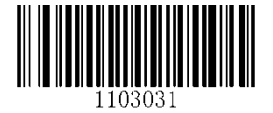

Beep on Unknown Character

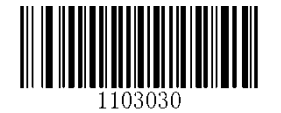

\*\* Do Not Beep on Unknown Character

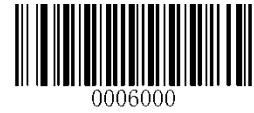

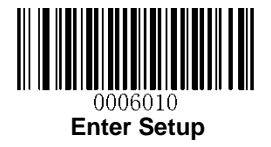

# Beep after Good Decode (Programming Barcode)

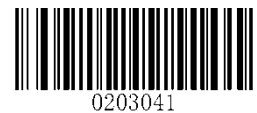

\*\* Beep after Good Decode, Programming Barcode

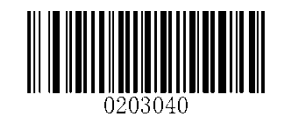

Do Not Beep after Good Decode, Programming Barcode

# LED Notification for Good Decode

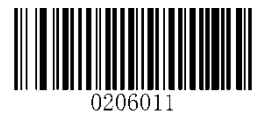

\*\* Good Decode LED Notification ON

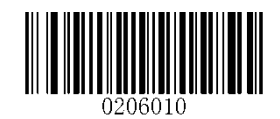

Good Decode LED Notification OFF

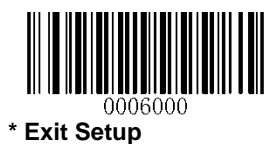

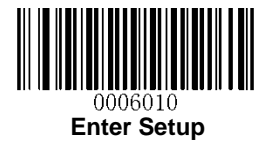

## **Transmit NGR Message**

Scan a barcode below to select whether or not to transmit a user-defined NGR (Not Good Read) message when a barcode is not decoded.

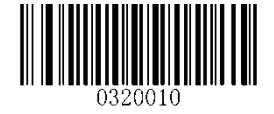

Transmit NGR Message

0320000

\*\* Do Not Transmit NGR Message

#### **Edit NGR Message**

To edit an NGR message, scan the **Edit NGR Message** barcode and the numeric barcodes corresponding to the ASCII values (decimal) of desired characters and then scan the **Save** barcode.

An NGR message can contain 0-7 characters (ASCII value of character: 0-255).

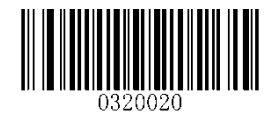

**Edit NGR Message** 

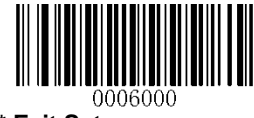

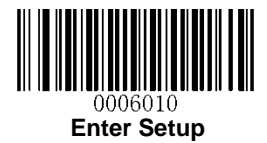

# **Chapter 7 Data Formatting**

In many applications, barcode data needs to be edited and distinguished from one another.

Usually AIM ID and Code ID can be used as identifiers, but in some special cases customized prefix and terminating character suffix like Carriage Return or Line Feed can also be the alternatives.

Data formatting may include:

- ♦ Append AIM ID/Code ID/custom prefix before the decoded data
- ♦ Append custom suffix after the decoded data
- ♦ Append terminating character to the end of the data

The following formats can be used when editing barcode data:

- ♦ [Code ID] + [Custom Prefix] + [AIM ID] + [DATA] + [Custom Suffix] + [Terminating Character]
- ♦ [Custom Prefix] + [Code ID] + [AIM ID] + [DATA] + [Custom Suffix] + [Terminating Character]

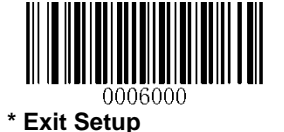

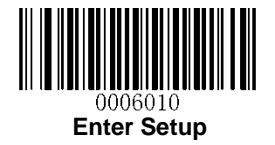

### **General Settings**

### Enable/Disable All Prefix/Suffix

Disable All Prefix/Suffix: Transmit barcode data with no prefix/suffix.

**Enable All Prefix/Suffix:** Allow user to append Code ID prefix, AIM ID prefix, custom prefix/suffix and terminating character to the barcode data before the transmission.

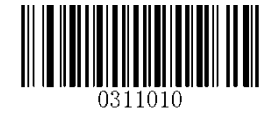

Enable All Prefix/Suffix

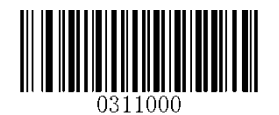

Disable All Prefix/Suffix

**Prefix Sequences** 

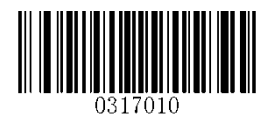

Code ID+Custom Prefix+AIM ID

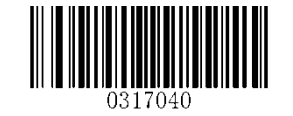

\*\* Custom Prefix+Code ID+AIM ID

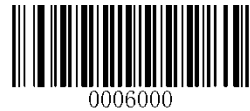

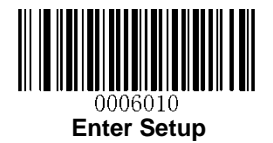

## **Custom Prefix**

### Enable/Disable Custom Prefix

If custom prefix is enabled, you are allowed to append to the data a user-defined prefix that cannot exceed 10 characters.

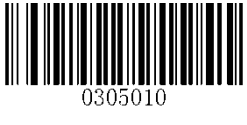

**Enable Custom Prefix** 

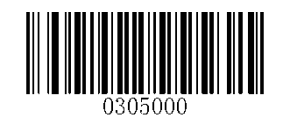

\*\* Disable Custom Prefix

### **Set Custom Prefix**

To set a custom prefix, scan the **Set Custom Prefix** barcode and the numeric barcodes representing the hexadecimal values of a desired prefix and then scan the **Save** barcode. Refer to **Appendix 4: ASCII Table** for hexadecimal values of characters.

Note: A custom prefix cannot exceed 10 characters.

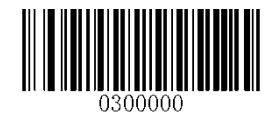

Set Custom Prefix

#### Example: Set the custom prefix to "CODE"

- 1. Check the hex values of "CODE" in the ASCII Table. ("CODE": 43, 4F, 44, 45)
- 2. Scan the Enter Setup barcode.
- 3. Scan the Set Custom Prefix barcode.
- 4. Scan the numeric barcodes "4", "3", "4", "4", "4", "4", "4" and "5".
- 5. Scan the **Save** barcode.
- 6. Scan the Exit Setup barcode.

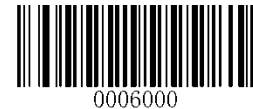

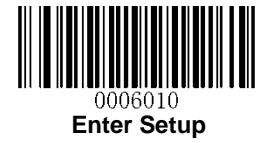

### **AIM ID Prefix**

AIM (Automatic Identification Manufacturers) IDs and ISO/IEC 15424 standards define symbology identifiers and data carrier identifiers. (For the details, see the "Appendix 2: AIM ID Table" section). If AIM ID prefix is enabled, the scanner will add the symbology identifier before the scanned data after decoding.

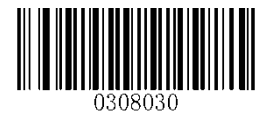

Enable AIM ID Prefix

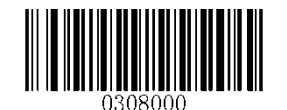

\*\* Disable AIM ID Prefix

## **Code ID Prefix**

Code ID can also be used to identify barcode type. Unlike AIM ID, Code ID is user programmable. Code ID can only consist of one or two English letters.

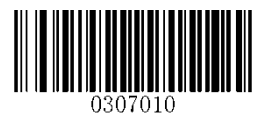

Enable Code ID Prefix

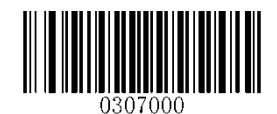

\*\* Disable Code ID Prefix

### **Restore All Default Code IDs**

For the information of default Code IDs, see the "Appendix 3: Code ID Table" section.

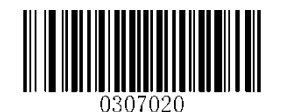

**Restore All Default Code IDs** 

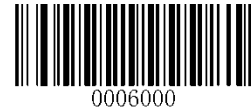

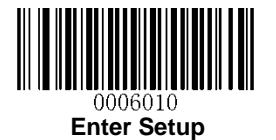

## Modify Code ID

Code ID of each symbology can be programmed separately. See the following example to learn how to program a Code ID.

#### Example: Set the Code ID of PDF417 to "p"

- 1. Check the hex value of "p" in the ASCII Table. ("p": 70)
- 2. Scan the Enter Setup barcode.
- 3. Scan the Modify PDF417 Code ID barcode.
- 4. Scan the numeric barcodes "7" and "0".
- 5. Scan the **Save** barcode.
- 6. Scan the **Exit Setup** barcode.

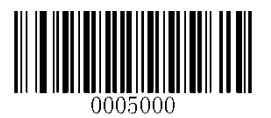

Modify PDF417 Code ID

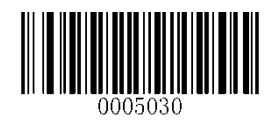

Modify Data Matrix Code ID

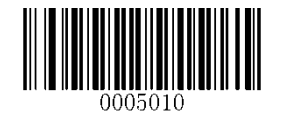

Modify QR Code Code ID

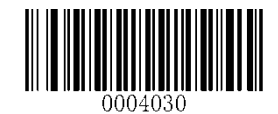

Modify GS1-128 Code ID

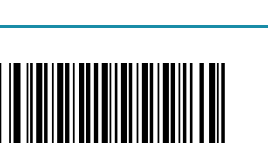

\* Exit Setup

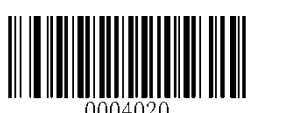

Modify Code 128 Code ID

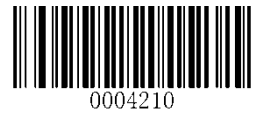

Modify AIM-128 Code ID

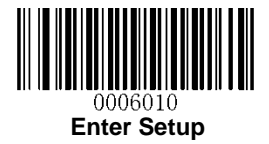

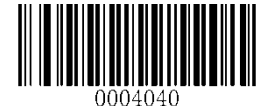

Modify EAN-8 Code ID

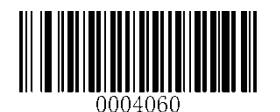

Modify UPC-E Code ID

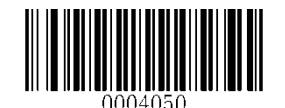

Modify EAN-13 Code ID

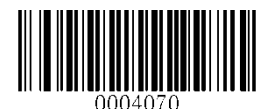

Modify UPC-A Code ID

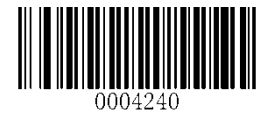

Modify ISBN Code ID

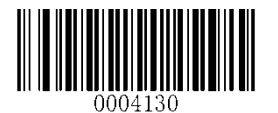

Modify Code 39 Code ID

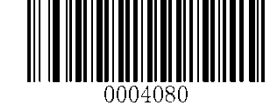

Modify Interleaved 2 of 5 Code ID

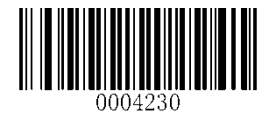

Modify ISSN Code ID

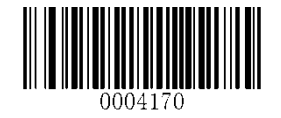

Modify Code 93 Code ID

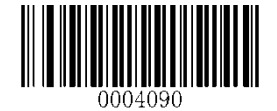

Modify ITF-14 Code ID

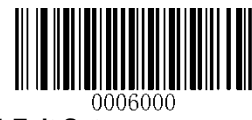

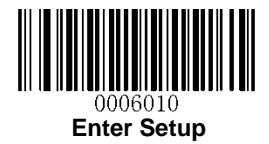

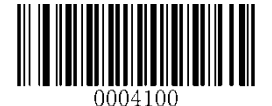

Modify ITF-6 Code ID

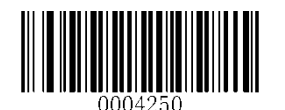

Modify Industrial 25 Code ID

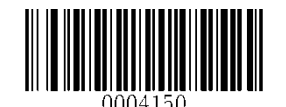

Modify Codabar Code ID

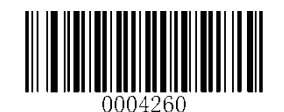

Modify Standard 25 Code ID

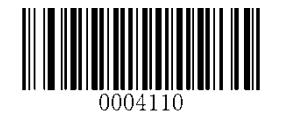

Modify Matrix 25 Code ID

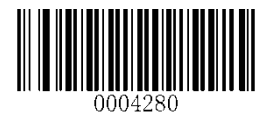

Modify Code 11 Code ID

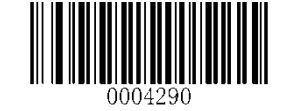

Modify MSI/Plessey Code ID

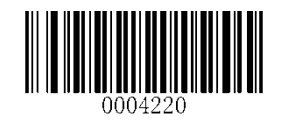

Modify COOP 25 Code ID

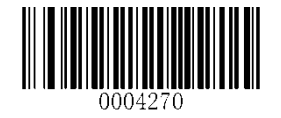

Modify Plessey Code ID

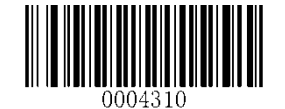

Modify GS1 Databar Code ID

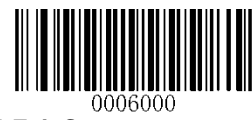

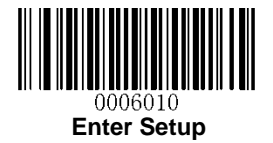

## **Custom Suffix**

### Enable/Disable Custom Suffix

If custom suffix is enabled, you are allowed to append to the data a user-defined suffix that cannot exceed 10 characters.

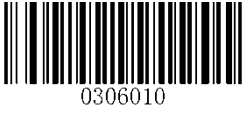

Enable Custom Suffix

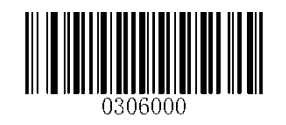

\*\* Disable Custom Suffix

### Set Custom Suffix

To set a custom suffix, scan the **Set Custom Suffix** barcode and the numeric barcodes representing the hexadecimal values of a desired suffix and then scan the **Save** barcode. Refer to **Appendix 4: ASCII Table** for hexadecimal values of characters.

Note: A custom suffix cannot exceed 10 characters.

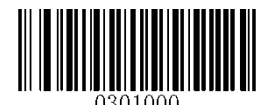

Set Custom Suffix

#### Example: Set the custom suffix to "CODE"

- 1. Check the hex values of "CODE" in the ASCII Table. ("CODE": 43, 4F, 44, 45)
- 2. Scan the Enter Setup barcode.
- 3. Scan the Set Custom Suffix barcode.
- 4. Scan the numeric barcodes "4", "3", "4", "4", "4", "4", "4" and "5".
- 5. Scan the **Save** barcode.
- 6. Scan the **Exit Setup** barcode.

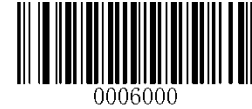

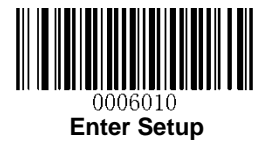

## **Terminating Character Suffix**

A terminating character can be used to mark the end of data, which means nothing can be added after it.

A terminating character suffix can contain one or two characters.

### Enable/Disable Terminating Character Suffix

To enable/disable terminating character suffix, scan the appropriate barcode below.

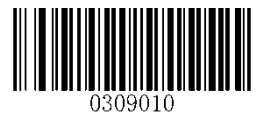

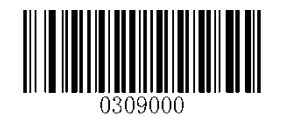

**Disable Terminating Character Suffix** 

\*\* Enable Terminating Character Suffix

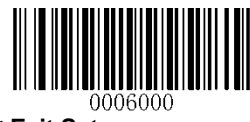

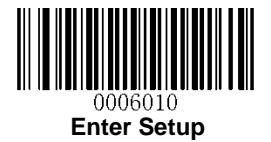

### Set Terminating Character Suffix

The scanner provides a shortcut for setting the terminating character suffix to 0x0D or 0x0D,0x0A by scanning the following barcode.

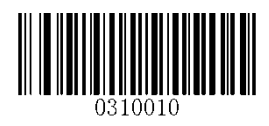

Terminating Character 0x0D

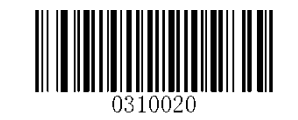

\*\* Terminating Character 0x0D,0x0A

To set a terminating character suffix, scan the **Set Terminating Character Suffix** barcode and the numeric barcodes representing the hexadecimal value of a desired terminating character and then scan the **Save** barcode. Refer to **Appendix 4: ASCII Table** for hexadecimal values of terminating characters.

Note: A terminating character suffix cannot exceed 2 characters.

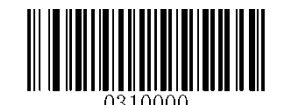

Set Terminating Character Suffix

Example: Set the terminating character suffix to 0x0D

- 1. Scan the Enter Setup barcode.
- 2. Scan the Set Terminating Character Suffix barcode.
- 3. Scan the numeric barcodes "0" and "D".
- 4. Scan the Save barcode.
- 5. Scan the **Exit Setup** barcode.

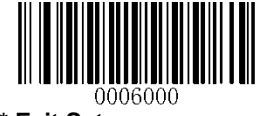

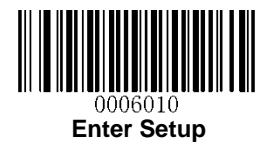

# **Chapter 8 Symbologies**

# **General Settings**

### Enable/Disable All Symbologies

If the **Disable All Symbologies** feature is enabled, the scanner will not be able to read any non-programming barcodes except the programming barcodes.

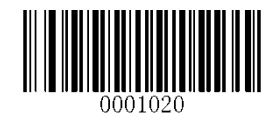

**Enable All Symbologies** 

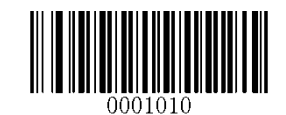

**Disable All Symbologies** 

### Enable/Disable 1D Symbologies

If the **Disable 1D Symbologies** feature is enabled, the scanner will not be able to read any 1D barcodes.

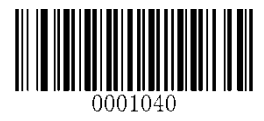

Enable 1D Symbologies

| 0001030 |  |
|---------|--|

**Disable 1D Symbologies** 

#### Enable/Disable 2D Symbologies

If the **Disable 2D Symbologies** feature is enabled, the scanner will not be able to read any 2D barcodes.

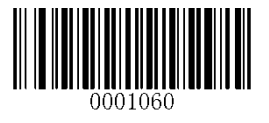

**Enable 2D Symbologies** 

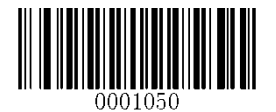

**Disable 2D Symbologies** 

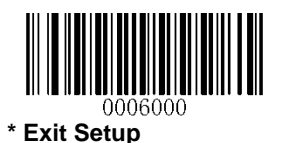

42

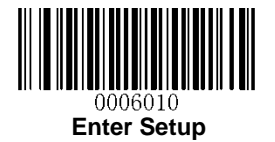

#### **Video Reverse**

Regular barcode: Dark image on a bright background.

Inverse barcode: Bright image on a dark background.

The examples of regular barcode and inverse barcode are shown below.

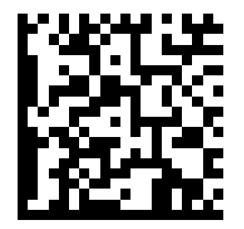

Regular Barcode

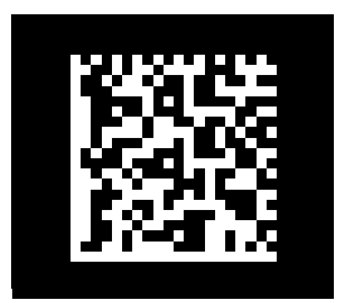

Inverse Barcode

Video Reverse is used to allow the scanner to read barcodes that are inverted.

Video Reverse ON: Read both regular barcodes and inverse barcodes.

Video Reverse OFF: Read regular barcodes only.

The scanner shows a slight decrease in scanning speed when Video Reverse is ON.

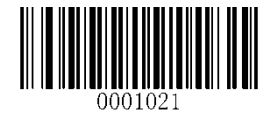

Video Reverse ON

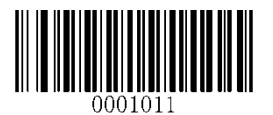

\*\* Video Reverse OFF

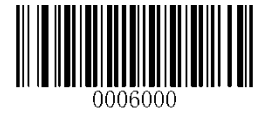

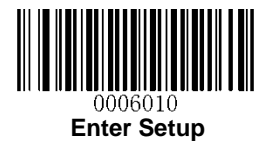

## **1D Symbologies**

Code 128

**Restore Factory Defaults** 

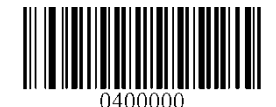

Restore the Factory Defaults of Code 128

Enable/Disable Code 128

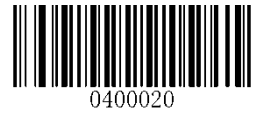

\*\* Enable Code 128

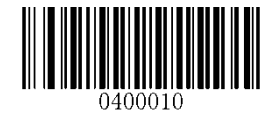

Disable Code 128

Set Length Range for Code 128

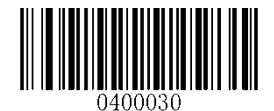

Set the Minimum Length

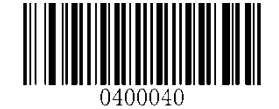

Set the Maximum Length

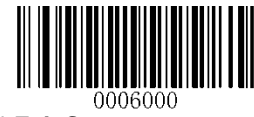

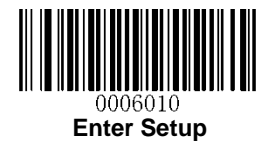

### GS1-128 (UCC/EAN-128)

**Restore Factory Defaults** 

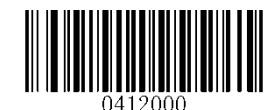

Restore the Factory Defaults of GS1-128

Enable/Disable GS1-128

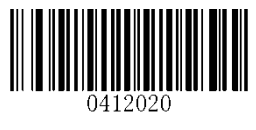

\*\* Enable GS1-128

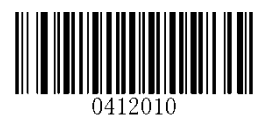

Disable GS1-128

Set Length Range for GS1-128

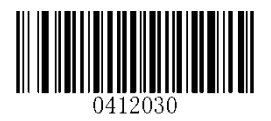

Set the Minimum Length

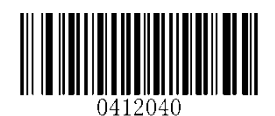

Set the Maximum Length

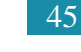

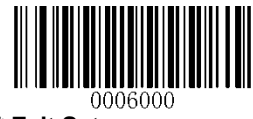

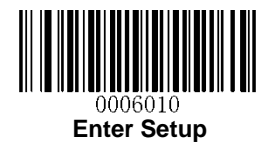

AIM-128

**Restore Factory Defaults** 

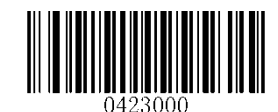

**Restore the Factory Defaults of AIM-128** 

Enable/Disable AIM-128

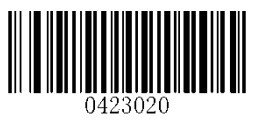

\*\* Enable AIM-128

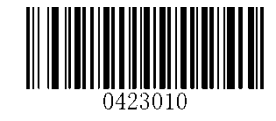

Disable AIM-128

Set Length Range for AIM-128

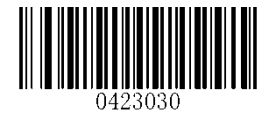

Set the Minimum Length

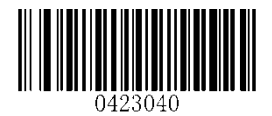

Set the Maximum Length

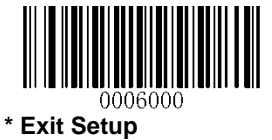

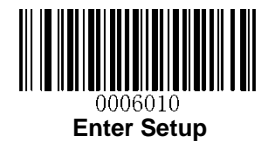

### EAN-8

**Restore Factory Defaults** 

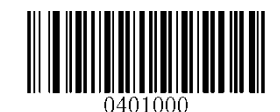

**Restore the Factory Defaults of EAN-8** 

**Enable/Disable EAN-8** 

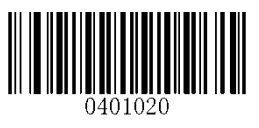

\*\* Enable EAN-8

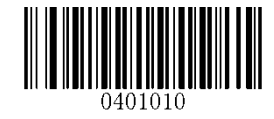

**Disable EAN-8** 

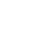

47

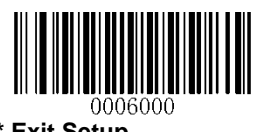

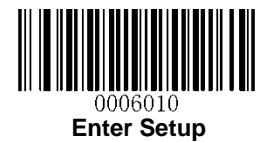

#### **Transmit Check Digit**

EAN-8 is 8 digits in length with the last one as its check digit used to verify the integrity of the data.

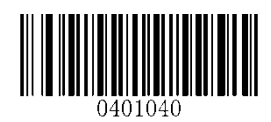

\*\* Transmit EAN-8 Check Digit

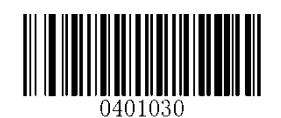

Do Not Transmit EAN-8 Check Digit

#### Add-On Code

An EAN-8 barcode can be augmented with a two-digit or five-digit add-on code to form a new one. In the examples below, the part surrounded by blue dotted line is an EAN-8 barcode while the part circled by red dotted line is add-on code.

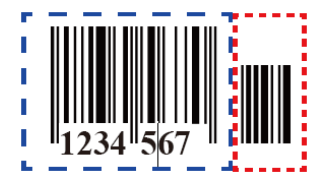

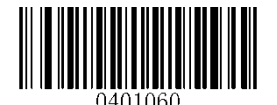

Enable 2-Digit Add-On Code

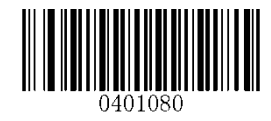

Enable 5-Digit Add-On Code

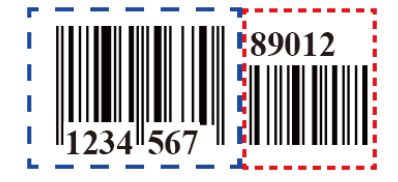

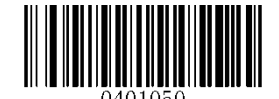

\*\* Disable 2-Digit Add-On Code

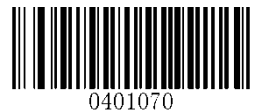

\*\* Disable 5-Digit Add-On Code

**Enable 2-Digit Add-On Code/ Enable 5-Digit Add-On Code:** The scanner decodes a mix of EAN-8 barcodes with and without 2-digit/5-digit add-on codes.

**Disable 2-Digit Add-On Code/ Disable 5-Digit Add-On Code:** The scanner decodes EAN-8 and ignores the add-on code when presented with an EAN-8 plus add-on barcode. It can also decode EAN-8 barcodes without add-on codes.

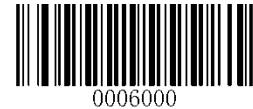

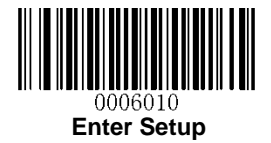

#### Add-On Code Required

When **EAN-8 Add-On Code Required** is selected, the scanner will only read EAN-8 barcodes that contain add-on codes.

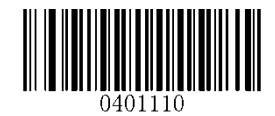

EAN-8 Add-On Code Required

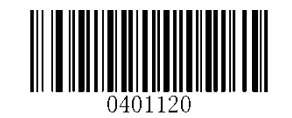

\*\* EAN-8 Add-On Code Not Required

**EAN-8** Extension

Disable EAN-8 Zero Extend: Transmit EAN-8 barcodes as is.

Enable EAN-8 Zero Extend: Add five leading zeros to decoded EAN-8 barcodes to extend to13 digits.

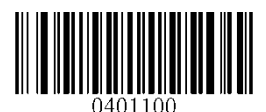

Enable EAN-8 Zero Extend

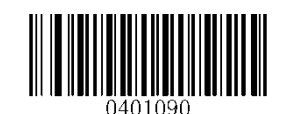

\*\* Disable EAN-8 Zero Extend

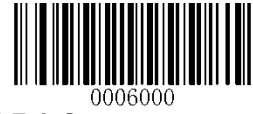

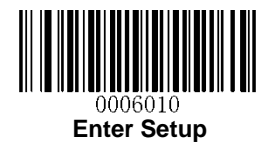

### EAN-13

**Restore Factory Defaults** 

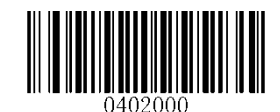

Restore the Factory Defaults of EAN-13

Enable/Disable EAN-13

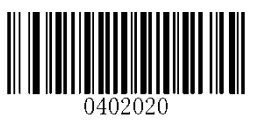

\*\* Enable EAN-13

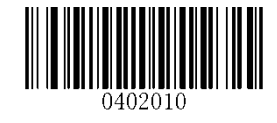

Disable EAN-13

**Transmit Check Digit** 

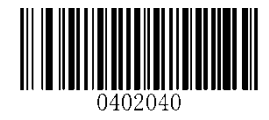

\*\* Transmit EAN-13 Check Digit

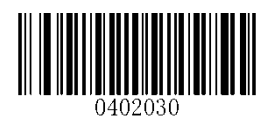

Do Not Transmit EAN-13 Check Digit

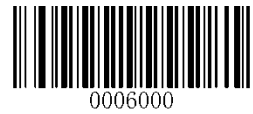

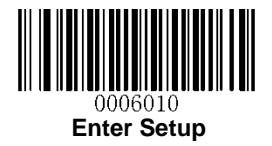

#### Add-On Code

An EAN-13 barcode can be augmented with a two-digit or five-digit add-on code to form a new one.

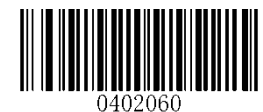

Enable 2-Digit Add-On Code

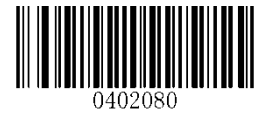

Enable 5-Digit Add-On Code

\*\* Disable 2-Digit Add-On Code

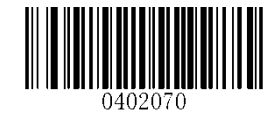

\*\* Disable 5-Digit Add-On Code

**Enable 2-Digit Add-On Code/ Enable 5-Digit Add-On Code:** The scanner decodes a mix of EAN-13 barcodes with and without 2-digit/5-digit add-on codes.

**Disable 2-Digit Add-On Code/ Disable 5-Digit Add-On Code:** The scanner decodes EAN-13 and ignores the add-on code when presented with an EAN-13 plus add-on barcode. It can also decode EAN-13 barcodes without add-on codes.

#### Add-On Code Required

When **EAN-13 Add-On Code Required** is selected, the scanner will only read EAN-13 barcodes that contain add-on codes.

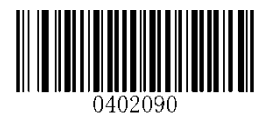

EAN-13 Add-On Code Required

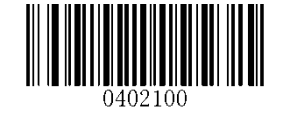

\*\* EAN-13 Add-On Code Not Required

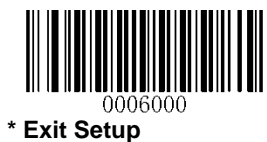

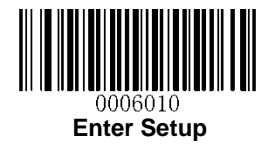

### ISSN

**Restore Factory Defaults** 

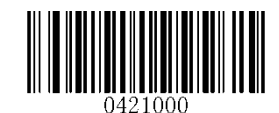

Restore the Factory Defaults of ISSN

Enable/Disable ISSN

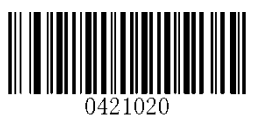

Enable ISSN

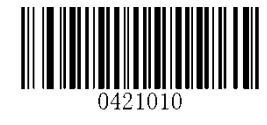

\*\* Disable ISSN

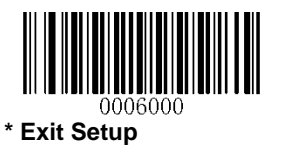

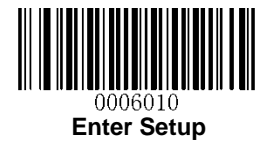

#### Add-On Code

An ISSN barcode can be augmented with a two-digit or five-digit add-on code to form a new one.

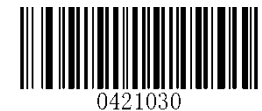

Enable 2-Digit Add-On Code

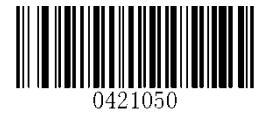

Enable 5-Digit Add-On Code

\*\* Disable 2-Digit Add-On Code

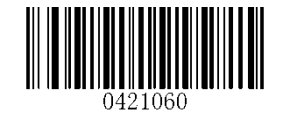

\*\* Disable 5-Digit Add-On Code

**Enable 2-Digit Add-On Code/ Enable 5-Digit Add-On Code:** The scanner decodes a mix of ISSN barcodes with and without 2-digit/5-digit add-on codes.

**Disable 2-Digit Add-On Code/ Disable 5-Digit Add-On Code:** The scanner decodes ISSN and ignores the add-on code when presented with an ISSN plus add-on barcode. It can also decode ISSN barcodes without add-on codes.

#### Add-On Code Required

When **ISSN Add-On Code Required** is selected, the scanner will only read ISSN barcodes that contain add-on codes.

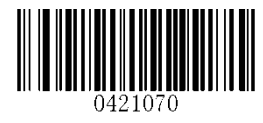

**ISSN Add-On Code Required** 

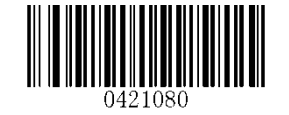

\*\* ISSN Add-On Code Not Required

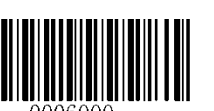

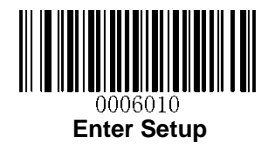

ISBN

**Restore Factory Default** 

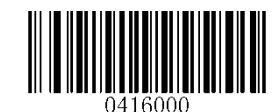

Restore the Factory Defaults of ISBN

Enable/Disable ISBN

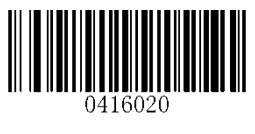

\*\* Enable ISBN

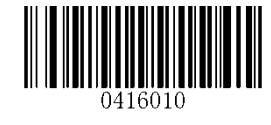

Disable ISBN

Set ISBN Format

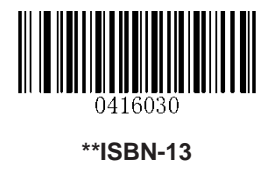

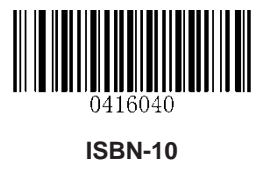

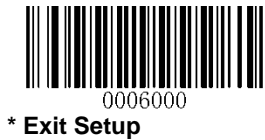

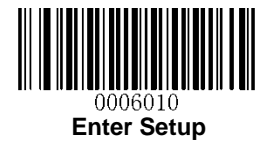

#### Add-On Code

An ISBN barcode can be augmented with a two-digit or five-digit add-on code to form a new one.

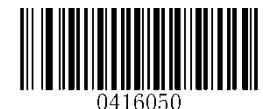

Enable 2-Digit Add-On Code

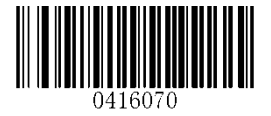

Enable 5-Digit Add-On Code

0416060

\*\* Disable 2-Digit Add-On Code

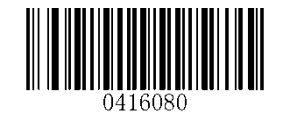

\*\* Disable 5-Digit Add-On Code

**Enable 2-Digit Add-On Code/ Enable 5-Digit Add-On Code:** The scanner decodes a mix of ISBN barcodes with and without 2-digit/5-digit add-on codes.

**Disable 2-Digit Add-On Code/ Disable 5-Digit Add-On Code:** The scanner decodes ISBN and ignores the add-on code when presented with an ISBN plus add-on barcode. It can also decode ISBN barcodes without add-on codes.

#### Add-On Code Required

When **ISBN Add-On Code Required** is selected, the scanner will only read ISBN barcodes that contain add-on codes.

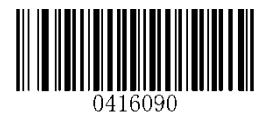

**ISBN Add-On Code Required** 

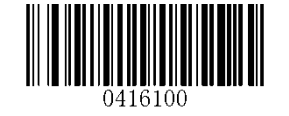

\*\* ISBN Add-On Code Not Required

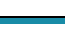

55

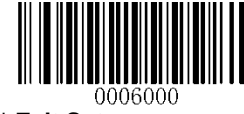

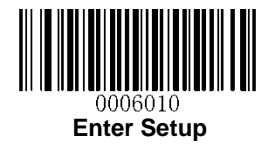

### UPC-E

**Restore Factory Defaults** 

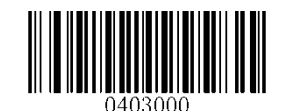

Restore the Factory Defaults of UPC-E

Enable/Disable UPC-E

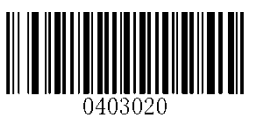

\*\* Enable UPC-E

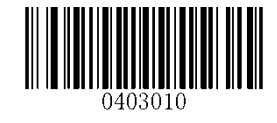

Disable UPC-E

**Transmit Check Digit** 

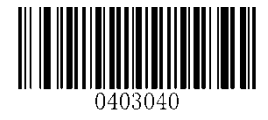

\*\* Transmit UPC-E Check Digit

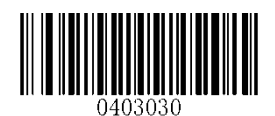

Do Not Transmit UPC-E Check Digit

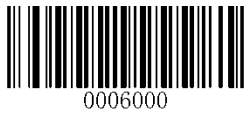

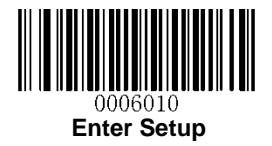

### Add-On Code

A UPC-E barcode can be augmented with a two-digit or five-digit add-on code to form a new one.

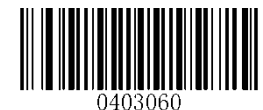

Enable 2-Digit Add-On Code

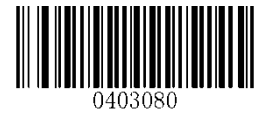

Enable 5-Digit Add-On Code

Enable 2-Digit Add-On Code

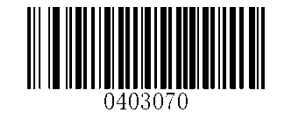

\*\* Disable 5-Digit Add-On Code

**Enable 2-Digit Add-On Code/ Enable 5-Digit Add-On Code:** The scanner decodes a mix of UPC-E barcodes with and without 2-digit/5-digit add-on codes.

**Disable 2-Digit Add-On Code/ Disable 5-Digit Add-On Code:** The scanner decodes UPC-E and ignores the add-on code when presented with a UPC-E plus add-on barcode. It can also decode UPC-E barcodes without add-on codes.

#### Add-On Code Required

When **UPC-E Add-On Code Required** is selected, the scanner will only read UPC-E barcodes that contain add-on codes.

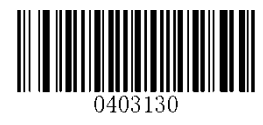

UPC-E Add-On Code Required

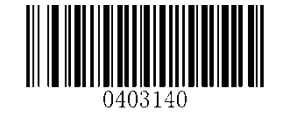

\*\* UPC-E Add-On Code Not Required

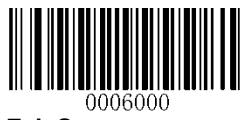

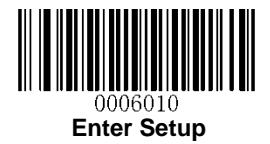

#### Transmit System Character "0"

The first character of UPC-E barcode is the system character "0".

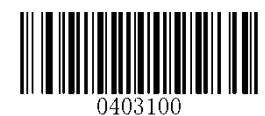

Transmit System Character "0"

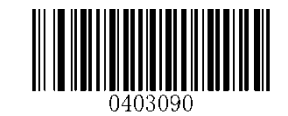

\*\* Do Not Transmit System Character "0"

**UPC-E Extension** 

Disable UPC-E Extend: Transmit UPC-E barcodes as is.

Enable UPC-E Extend": Extend UPC-E barcodes to make them compatible in length to UPC-A.

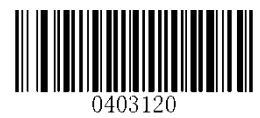

Enable UPC-E Extend

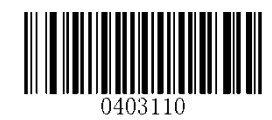

\*\* Disable UPC-E Extend

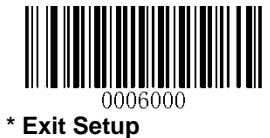

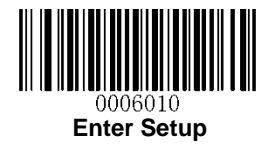

### UPC-A

**Restore Factory Defaults** 

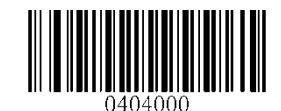

Restore the Factory Defaults of UPC-A

Enable/Disable UPC-A

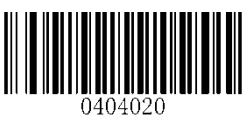

\*\* Enable UPC-A

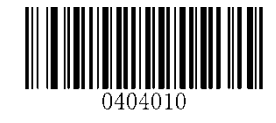

Disable UPC-A

**Transmit Check Digit** 

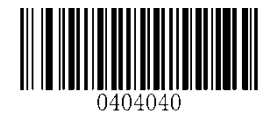

\*\* Transmit UPC-A Check Digit

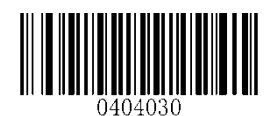

Do Not Transmit UPC-A Check Digit

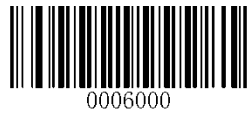

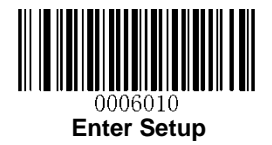

### Add-On Code

A UPC-A barcode can be augmented with a two-digit or five-digit add-on code to form a new one.

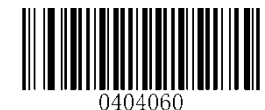

Enable 2-Digit Add-On Code

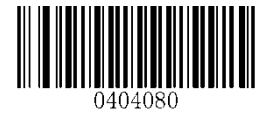

Enable 5-Digit Add-On Code

\*\* Disable 2-Digit Add-On Code

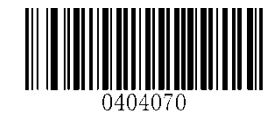

\*\* Disable 5-Digit Add-On Code

**Enable 2-Digit Add-On Code/ Enable 5-Digit Add-On Code:** The scanner decodes a mix of UPC-A barcodes with and without 2-digit/5-digit add-on codes.

**Disable 2-Digit Add-On Code/ Disable 5-Digit Add-On Code:** The scanner decodes UPC-A and ignores the add-on code when presented with a UPC-A plus add-on barcode. It can also decode UPC-A barcodes without add-on codes.

#### Add-On Code Required

When **UPC-A Add-On Code Required** is selected, the scanner will only read UPC-A barcodes that contain add-on codes.

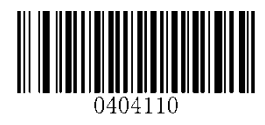

UPC-A Add-On Code Required

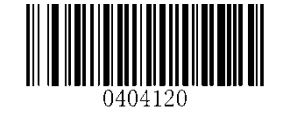

\*\* UPC-A Add-On Code Not Required

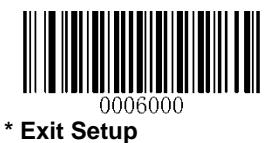

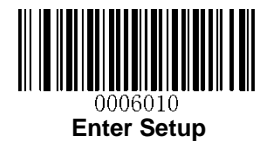

#### Transmit Preamble Character "0"

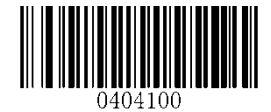

Transmit Preamble Character "0"

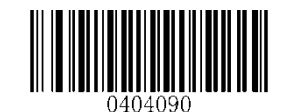

\*\* Do not Transmit Preamble Character "0"

Note: The preamble character "0" usually does not appear in printed UPC-A barcodes.

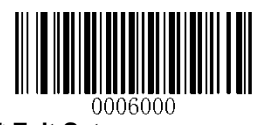
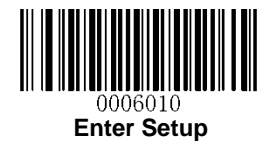

Interleaved 2 of 5

**Restore Factory Defaults** 

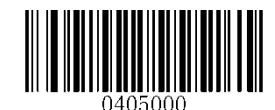

Restore the Factory Defaults of Interleaved 2 of 5

Enable/Disable Interleaved 2 of 5

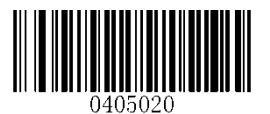

\*\* Enable Interleaved 2 of 5

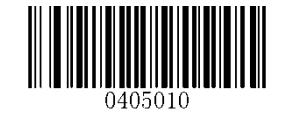

**Disable Interleaved 2 of 5** 

Set Length Range for Interleaved 2 of 5

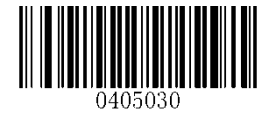

Set the Minimum Length

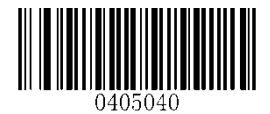

Set the Maximum Length

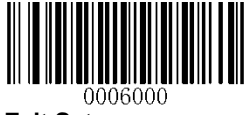

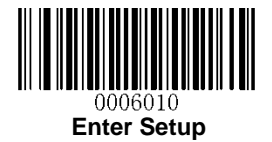

#### **Check Digit Verification**

A check digit is optional for Interleaved 2 o 5 and can be added as the last digit. It is a calculated value used to verify the integrity of the data.

Disable: The scanner transmits Interleaved 2 of 5 barcodes as is.

**Do Not Transmit Check Digit After Verification:** The scanner checks the integrity of all Interleaved 2 of 5 barcodes to verify that the data complies with the check digit algorithm. Barcodes passing the check will be transmitted except the last digit, whereas those failing it will not be transmitted.

**Transmit Check Digit After Verification:** The scanner checks the integrity of all Interleaved 2 of 5 barcodes to verify that the data complies with the check digit algorithm. Barcodes passing the check will be transmitted, whereas those failing it will not be transmitted.

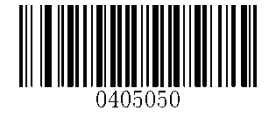

\*\* Disable

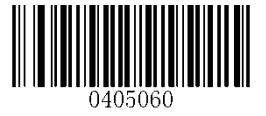

Do Not Transmit Check Digit After Verification

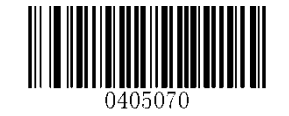

**Transmit Check Digit After Verification** 

**Note:** If the **Do Not Transmit Check Digit After Verification** option is enabled, Interleaved 2 of 5 barcodes with a length that is less than the configured minimum length after having the check digit excluded will not be decoded. (For example, when the **Do Not Transmit Check Digit After Verification** option is enabled and the minimum length is set to 4, Interleaved 2 of 5 barcodes with a total length of 4 characters including the check digit cannot be read.)

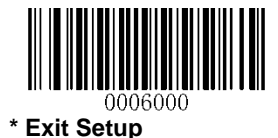

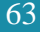

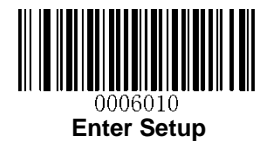

# ITF-14

ITF-14 is a special kind of Interleaved 2 of 5 with a length of 14 characters and the last character as the check character.

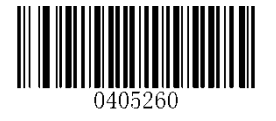

Restore the Factory Defaults of ITF-14

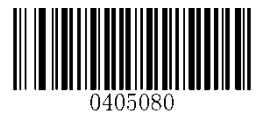

Disable ITF-14

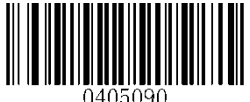

\*\* Enable ITF-14 But Do Not Transmit Check Digit

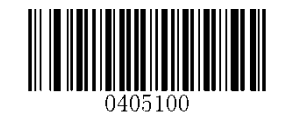

Enable ITF-14 and Transmit Check Digit

Note: It is advisable not to enable ITF-14 and Interleaved 2 of 5 at the same time.

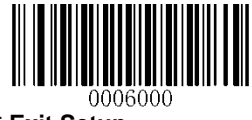

64

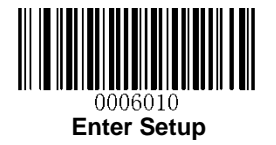

# ITF-6

ITF-6 is a special kind of Interleaved 2 of 5 with a length of 6 characters and the last character as the check character.

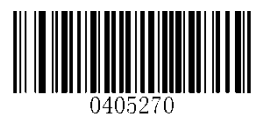

Restore the Factory Defaults of ITF-6

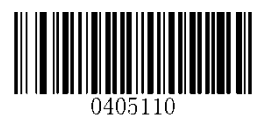

\*\* Disable ITF-6

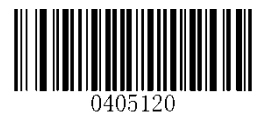

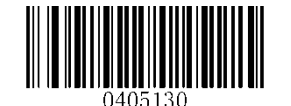

Enable ITF-6 But Do Not Transmit Check Digit

Enable ITF-6 and Transmit Check Digit

Note: It is advisable not to enable ITF-6 and Interleaved 2 of 5 at the same time.

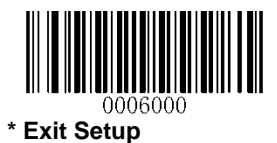

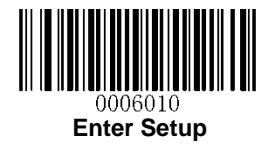

Matrix 2 of 5

**Restore Factory Defaults** 

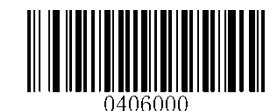

Restore the Factory Defaults of Matrix 2 of 5

Enable/Disable Matrix 2 of 5

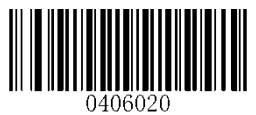

Enable Matrix 2 of 5

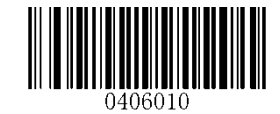

\*\* Disable Matrix 2 of 5

Set Length Range for Matrix 2 of 5

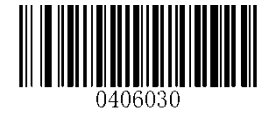

Set the Minimum Length

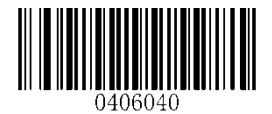

Set the Maximum Length

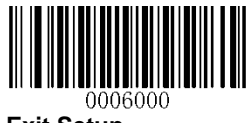

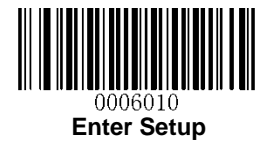

**Check Digit Verification** 

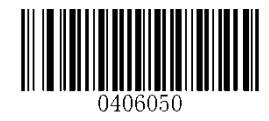

Disable

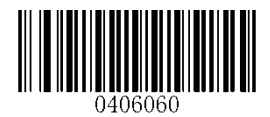

\*\* Do Not Transmit Check Digit After Verification

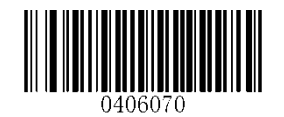

**Transmit Check Digit After Verification** 

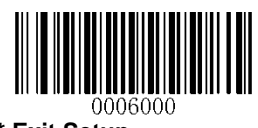

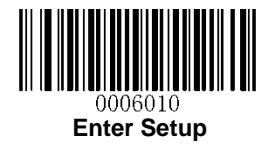

Industrial 2 of 5

**Restore Factory Defaults** 

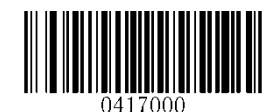

Restore the Factory Defaults of Industrial 2 of 5

Enable/Disable Industrial 2 of 5

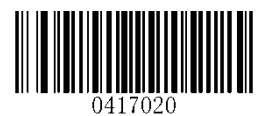

\*\* Enable Industrial 2 of 5

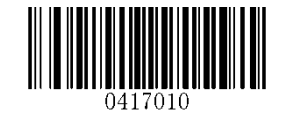

Disable Industrial 2 of 5

Set Length Range for Industrial 2 of 5

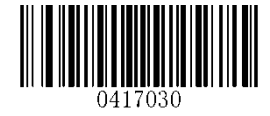

Set the Minimum Length

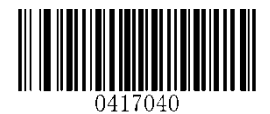

Set the Maximum Length

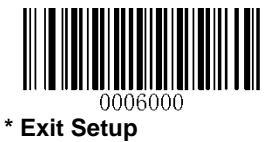

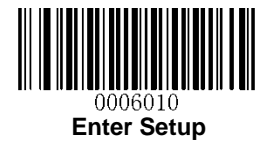

**Check Digit Verification** 

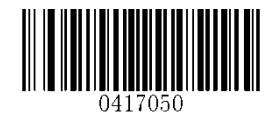

\*\* Disable

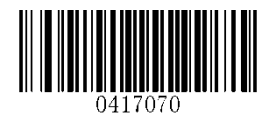

Transmit Check Digit After Verification

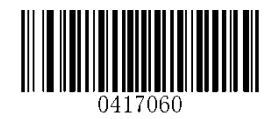

Do Not Transmit Check Digit After Verification

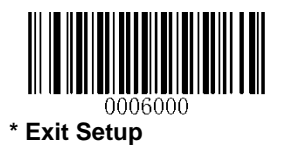

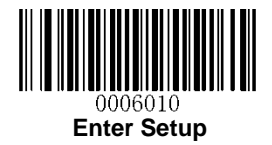

## Standard 2 of 5 (IATA 2 of 5)

**Restore Factory Defaults** 

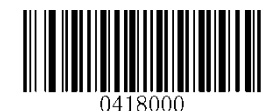

**Restore the Factory Defaults of Standard 25** 

**Enable/Disable Standard 25** 

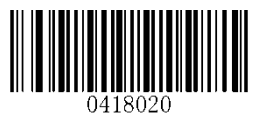

\*\* Enable Standard 25

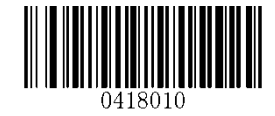

**Disable Standard 25** 

Set Length Range for Standard 25

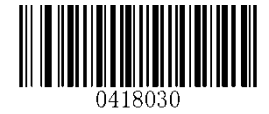

Set the Minimum Length

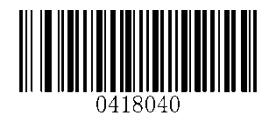

Set the Maximum Length

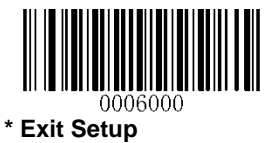

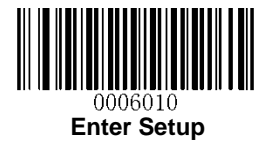

**Check Digit Verification** 

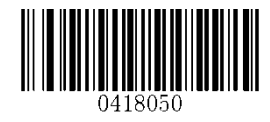

\*\* Disable

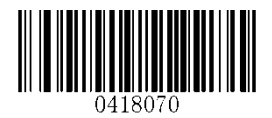

**Transmit Check Digit After Verification** 

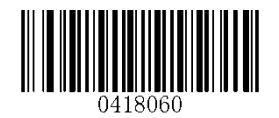

Do Not Transmit Check Digit After Verification

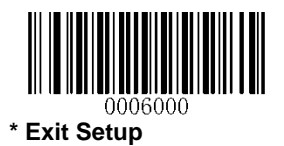

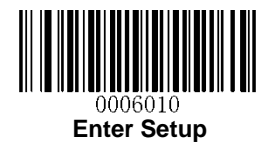

Code 39

**Restore Factory Defaults** 

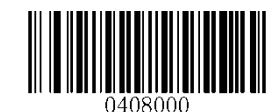

Restore the Factory Defaults of Code 39

Enable/Disable Code 39

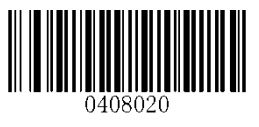

\*\* Enable Code 39

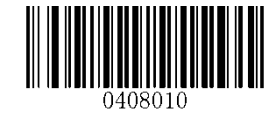

Disable Code 39

**Transmit Start/Stop Character** 

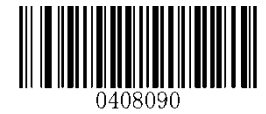

\*\* Transmit Start/Stop Character

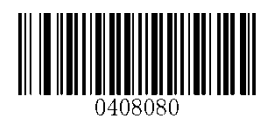

Do not Transmit Start/Stop Character

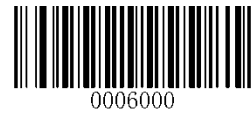

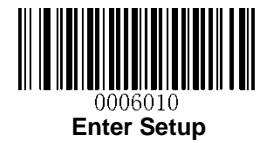

Set Length Range for Code 39

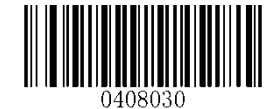

Set the Minimum Length

**Check Digit Verification** 

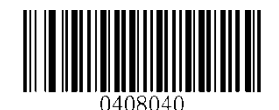

Set the Maximum Length

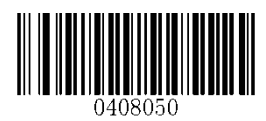

\*\* Disable

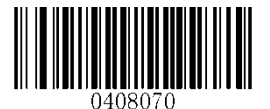

Transmit Check Digit After Verification

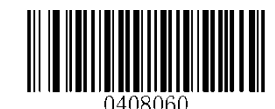

Do Not Transmit Check Digit After Verification

### Enable/Disable Code 39 Full ASCII

The scanner can be configured to identify all ASCII characters by scanning the appropriate barcode below.

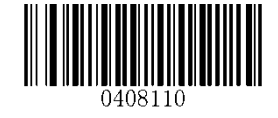

\*\* Enable Code 39 Full ASCII

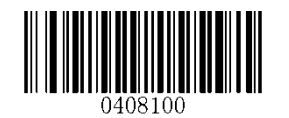

**Disable Code 39 Full ASCII** 

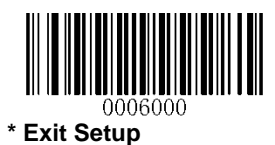

73

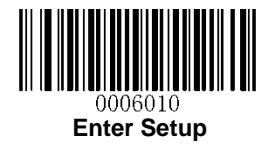

### Codabar

**Restore Factory Defaults** 

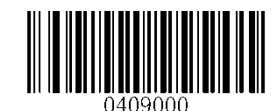

Restore the Factory Defaults of Codabar

Enable/Disable Codabar

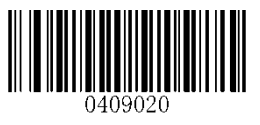

\*\* Enable Codabar

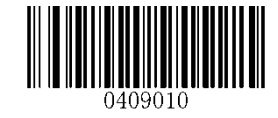

**Disable Codabar** 

### Set Length Range for Codabar

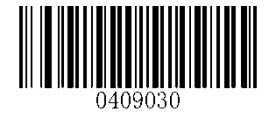

Set the Minimum Length

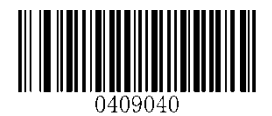

Set the Maximum Length

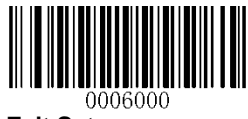

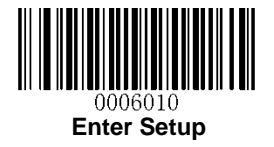

**Check Digit Verification** 

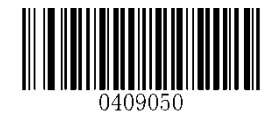

\*\* Disable

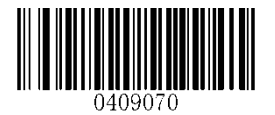

**Transmit Check Digit After Verification** 

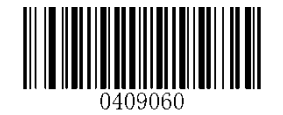

Do Not Transmit Check Digit After Verification

**Transmit Start/Stop Character** 

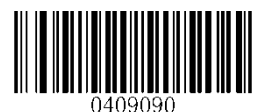

\*\* Transmit Start/Stop Character

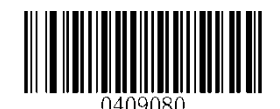

Do not Transmit Start/Stop Character

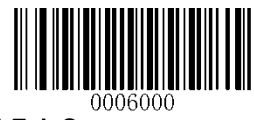

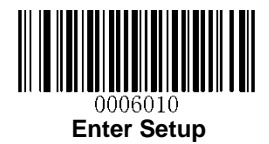

#### **Start/Stop Character Format**

You can choose your desired start/stop character format by scanning the appropriate barcode below.

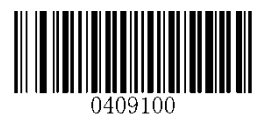

\*\* ABCD/ABCD as the Start/Stop Character

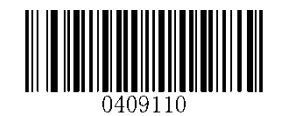

ABCD/TN\*E as the Start/Stop Character

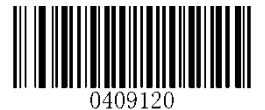

Start/Stop Character in Uppercase

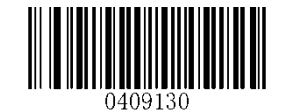

Start/Stop Character in Lowercase

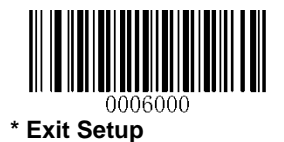

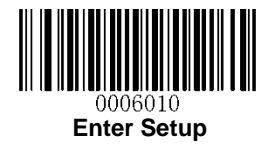

Code 93

**Restore Factory Defaults** 

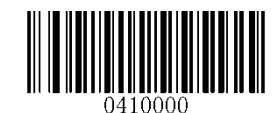

Restore the Factory Defaults of Code 93

Enable/Disable Code 93

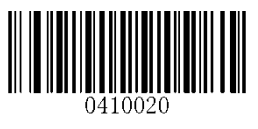

\*\* Enable Code 93

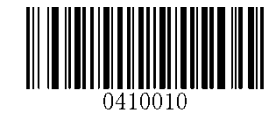

Disable Code 93

Set Length Range for Code 93

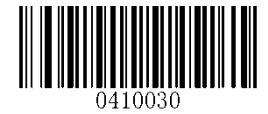

Set the Minimum Length

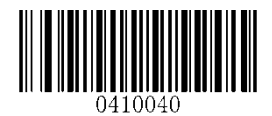

Set the Maximum Length

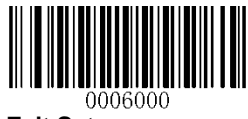

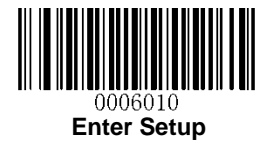

**Check Digit Verification** 

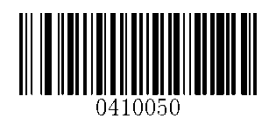

Disable

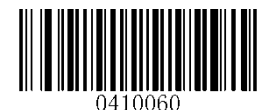

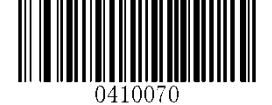

\*\* Do Not Transmit Check Digit After Verification

Transmit Check Digit After Verification

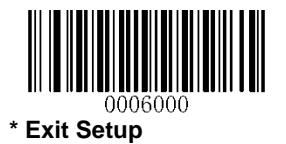

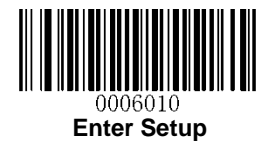

GS1-Databar (RSS)

**Restore Factory Defaults** 

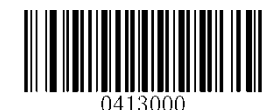

Restore the Factory Defaults of GS1-Databar

Enable/Disable GS1 Databar

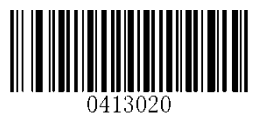

\*\* Enable GS1-DataBar

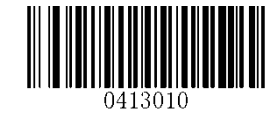

Disable GS1-DataBar

**Transmit Application Identifier "01"** 

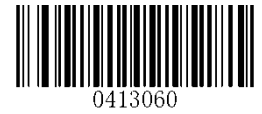

\*\* Transmit Application Identifier "01"

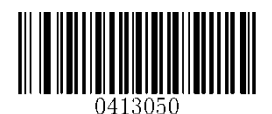

Do Not Transmit Application Identifier "01"

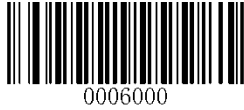

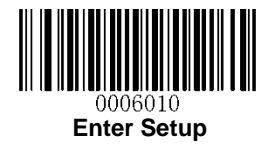

Code 11

**Restore Factory Defaults** 

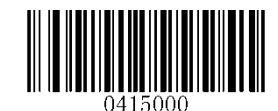

Restore the Factory Defaults of Code 11

Enable/Disable Code 11

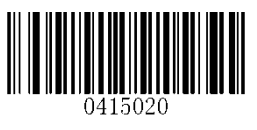

\*\* Enable Code 11

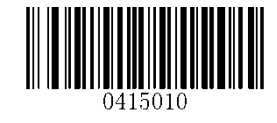

Disable Code 11

Set Length Range for Code 11

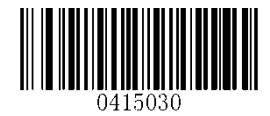

Set the Minimum Length

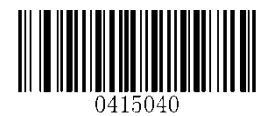

Set the Maximum Length

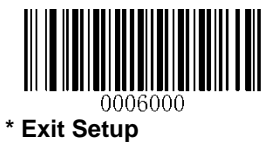

80

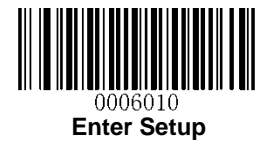

### **Transmit Check Digit**

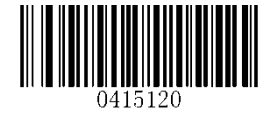

Transmit Check Digit

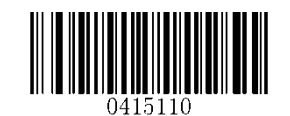

\*\* Do Not Transmit Check Digit

**Check Digit Verification** 

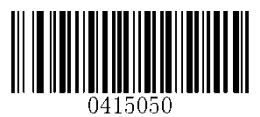

Disable

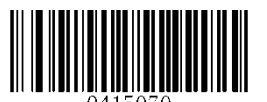

Two Check Digits, MOD11/MOD11

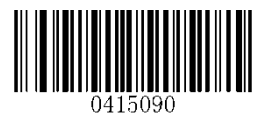

One Check Digit, MOD11 (Len<=10) Two Check Digits, MOD11/MOD11 (Len>10)

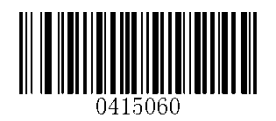

\*\* One Check Digit, MOD11

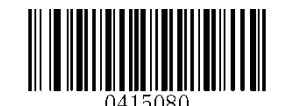

Two Check Digits, MOD11/MOD9

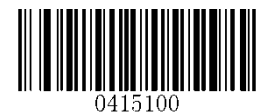

One Check Digit, MOD11 (Len<=10) Two Check Digits, MOD11/MOD9 (Len>10)

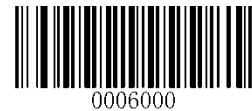

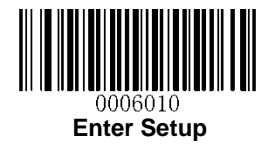

### Plessey

**Restore Factory Defaults** 

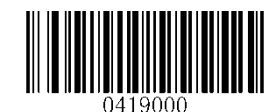

Restore the Factory Defaults of Plessey

Enable/Disable Plessey

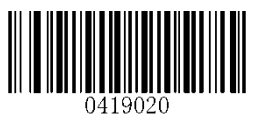

\*\* Enable Plessey

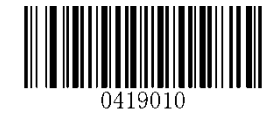

**Disable Plessey** 

Set Length Range for Plessey

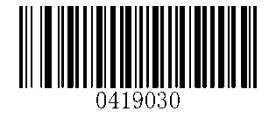

Set the Minimum Length

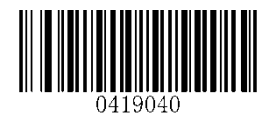

Set the Maximum Length

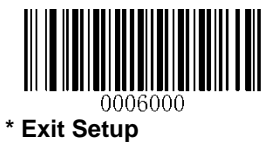

82

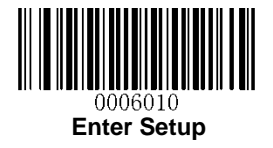

**Check Digit Verification** 

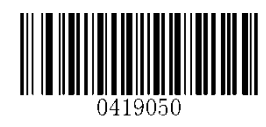

Disable

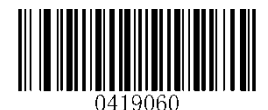

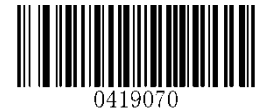

\*\* Do Not Transmit Check Digit After Verification

Transmit Check Digit After Verification

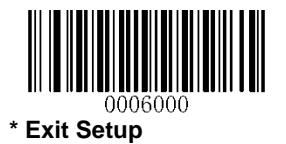

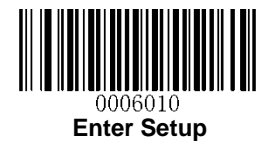

**MSI-Plessey** 

**Restore Factory Defaults** 

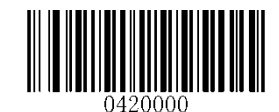

**Restore the Factory Defaults of MSI-Plessey** 

Enable/Disable MSI-Plessey

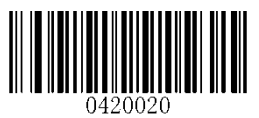

\*\* Enable MSI-Plessey

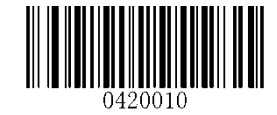

**Disable MSI-Plessey** 

Set Length Range for MSI-Plessey

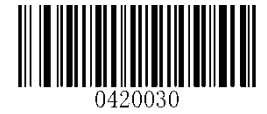

Set the Minimum Length

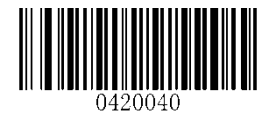

Set the Maximum Length

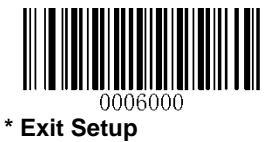

84

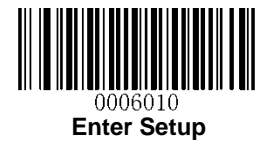

### **Transmit Check Digit**

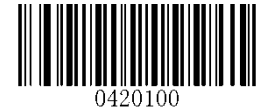

Transmit Check Digit

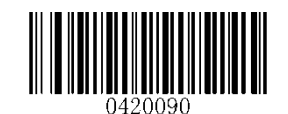

\*\* Do Not Transmit Check Digit

**Check Digit Verification** 

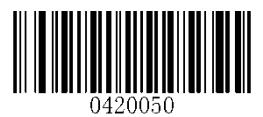

Disable

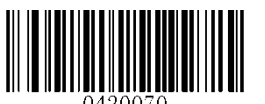

Two Check Digits, MOD10/MOD10

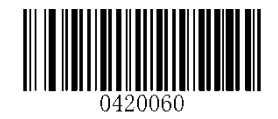

\*\* One Check Digit, MOD10

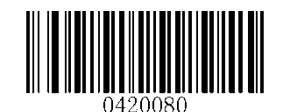

Two Check Digits, MOD10/MOD11

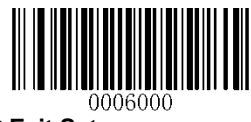

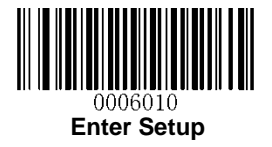

# **2D Symbologies**

PDF 417

**Restore Factory Defaults** 

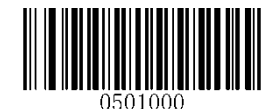

Restore the Factory Defaults of PDF 417

Enable/Disable PDF 417

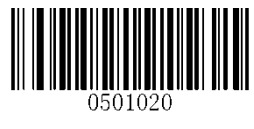

\*\* Enable PDF 417

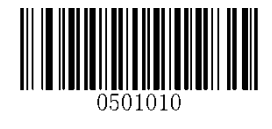

Disable PDF 417

Set Length Range for PDF 417

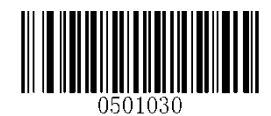

Set the Minimum Length

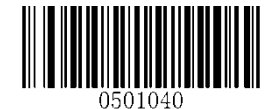

Set the Maximum Length

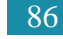

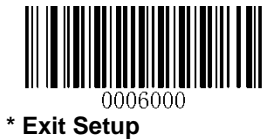

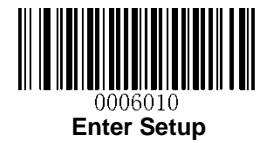

#### PDF 417 Twin Code

PDF417 twin code is 2 PDF417 barcodes paralleled vertically or horizontally. Two of them must have the same direction and similar specifications and be placed closely together.

There are 3 options for reading PDF417 twin codes:

Single PDF417 Only: Read either PDF417 code.

Twin PDF417 Only: Read both PDF417 codes.

**Both Single & Twin:** Read both PDF417 codes. If successful, transmit as twin PDF417 only. Otherwise, try single PDF417 only.

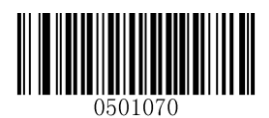

\*\* Single PDF417 Only

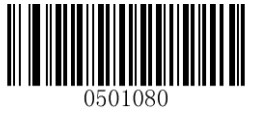

Twin PDF417 Only

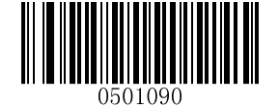

**Both Single & Twin** 

Transmission order of twin code

**Order 1:** Transmit the one containing more information first.

Order 2: Transmit the one containing less information first.

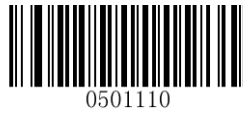

\*\* Order 1

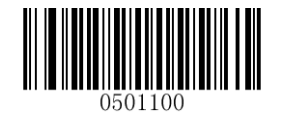

Order 2

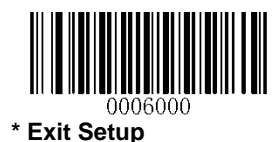

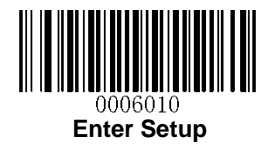

QR Code

**Restore Factory Defaults** 

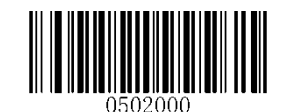

Restore the Factory Defaults of QR Code

Enable/Disable QR Code

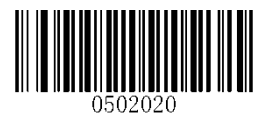

\*\* Enable QR Code

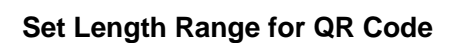

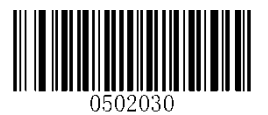

Set the Minimum Length

Micro QR

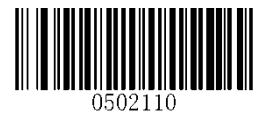

\*\* Enable Micro QR

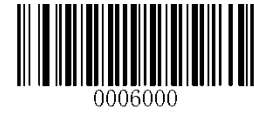

\* Exit Setup

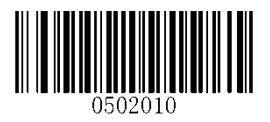

Disable QR Code

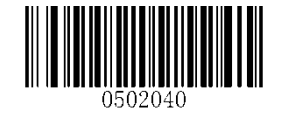

Set the Maximum Length

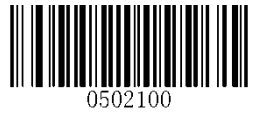

**Disable Micro QR** 

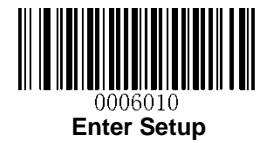

#### **QR Twin Code**

QR twin code is 2 QR barcodes paralleled vertically or horizontally. Two of them must have the same direction and similar specifications and be placed closely together.

There are 3 options for reading QR twin codes:

Single QR Only: Read either QR code.

Twin QR Only: Read both QR codes.

**Both Single & Twin:** Read both QR codes. If successful, transmit as twin QR only. Otherwise, try single QR only.

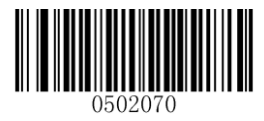

\*\* Single QR Only

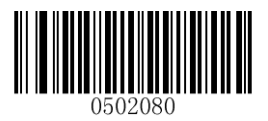

Twin QR Only

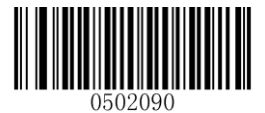

**Both Single & Twin** 

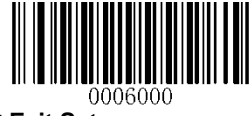

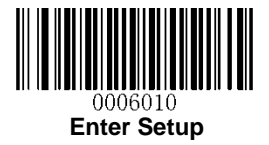

#### Transmission order of twin code

Order 1: Transmit the one containing more information first.

Order 2: Transmit the one containing less information first.

**Order 3:** If the twin code is paralleled horizontally, transmite the one on the left first; if it is paralleled vertically, transmit the one in the upper position first.

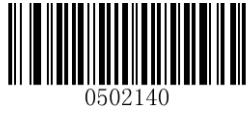

Order 1

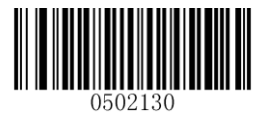

Order 2

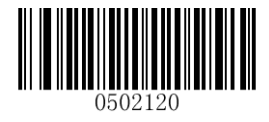

\*\* Order 3

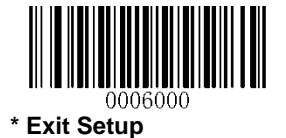

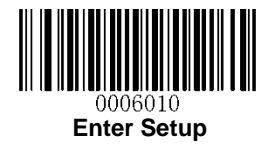

Data Matrix

**Restore Factory Defaults** 

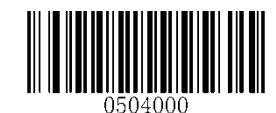

Restore the Factory Defaults of Data Matrix

**Enable/Disable Data Matrix** 

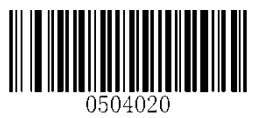

\*\* Enable Data Matrix

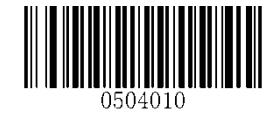

**Disable Data Matrix** 

Set Length Range for Data Matrix

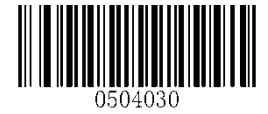

Set the Minimum Length

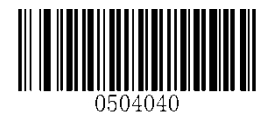

Set the Maximum Length

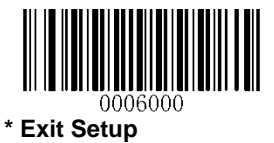

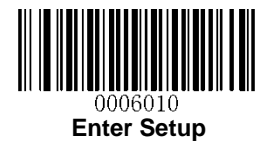

### **Rectangular Barcode**

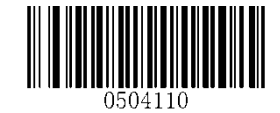

\*\* Enable Rectangular Barcode

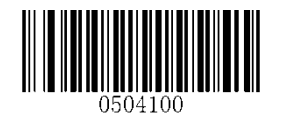

**Disable Rectangular Barcode** 

**Mirror Image** 

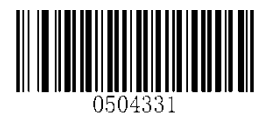

\*\* Decode Mirror Images

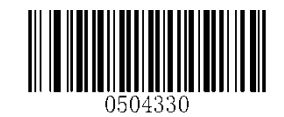

**Do Not Decode Mirror Images** 

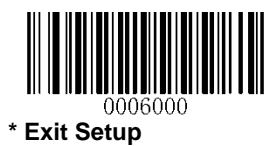

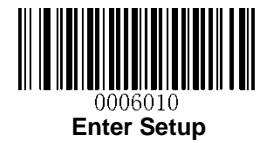

#### Data Matrix Twin Code

Data Matrix twin code is 2 Data Matrix barcodes paralleled vertically or horizontally. Two of them must have the same direction and similar specifications and be placed closely together.

There are 3 options for reading Data Matrix twin codes:

Single Data Matrix Only: Read either Data Matrix code.

**Twin Data Matrix Only:** Read both Data Matrix codes. Transmission order: Data Matrix code on the left (in the upper position) followed by the one on the right (in the lower position).

**Both Single & Twin:** Read both Data Matrix codes. If successful, transmit as twin Data Matrix only. Otherwise, try single Data Matrix only.

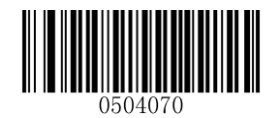

\*\* Single Data Matrix Only

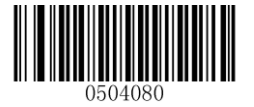

Twin Data Matrix Only

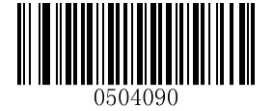

**Both Single & Twin** 

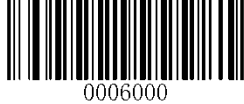

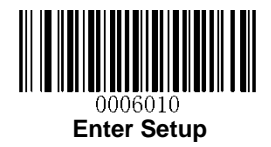

# **Chapter 9 Image Control**

# **Ambient Illumination**

Ambient lighting conditions may vary from one operating environment to another, such as fluorescent lit warehouses or sunlit open spaces. Fluorescent lights may flicker when using AC power source in 50-60Hz. Usually indoor illuminance is around 1,000 lux while outdoor illuminance may reach 60,000 lux or even over 100,000 lux.

Two options are provided for ambient illumination settings:

Normal Illuminance: applicable to most indoor/outdoor environments.

High Illuminance: applicable to special environments with super-intense light source.

Change to this settings will not take effect until the scanner reboots or wakes up from sleep.

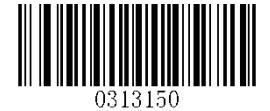

\*\* Normal Illuminance (0~60000lux)

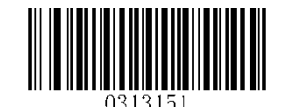

High Illuminance (60000~120000lux)

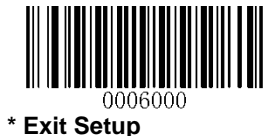

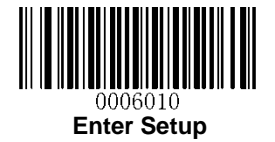

# **Image Flipping**

The user may get reversed images when the scanner is installed in non-standard ways. When it happens, image flipping can be used to right the "wrong".

The following figures illustrate standard image and three flipped images.

- Fig.8-1 Standard Image: Image the scanner should get when it is installed properly and no reflector is used in its optical imaging system.
- Fig.8-2 Horizontal Flipped Image: It happens when horizontal reflection occurs along the optical path.
  To get standard images, enable the Flip Horizontally option.
- ♦ Fig.8-3 Vertical Flipped Image: It happens when vertical reflection occurs along the optical path. To get standard images, enable the Flip Vertically option.
- Fig.8-4 Horizontal and Vertical Flipped Image: It happens when the scanner is installed upside down.
  To get standard images, enable the Flip Horizontally and Vertically option.

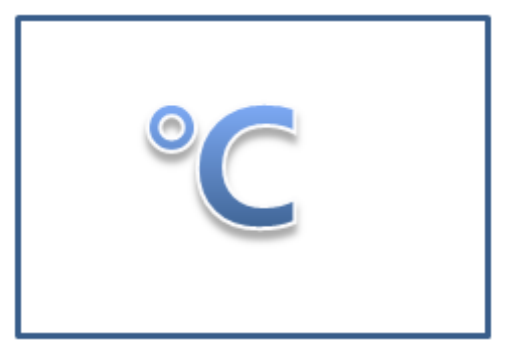

Fig.8-1 Standard Image

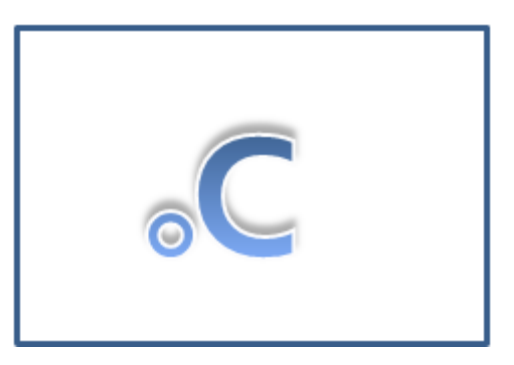

Fig.8-3 Vertical Flipped Image

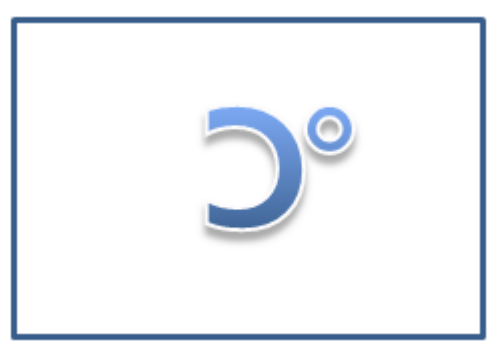

Fig.8-2 Horizontal Flipped Image

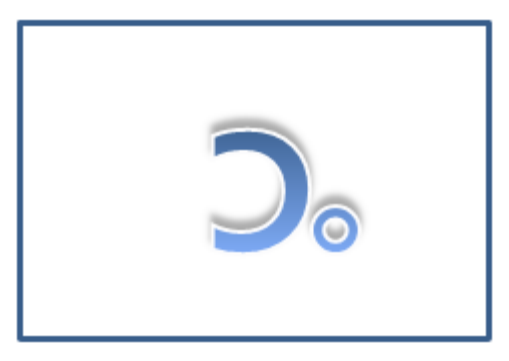

Fig.8-4 Horizontal and Vertical Flipped Image

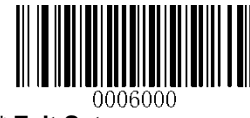

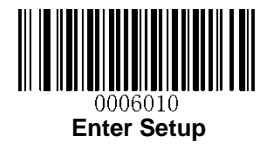

Flip

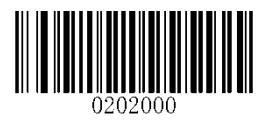

\*\* Do Not Flip

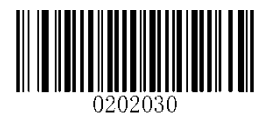

Flip Vertically

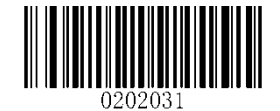

Flip Horizontally

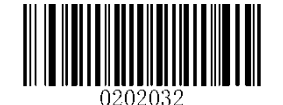

Flip Horizontally and Vertically

**Flip Vertically** 

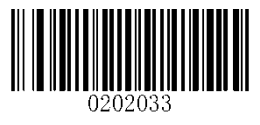

Flip Vertically

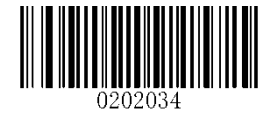

**Do Not Flip Vertically** 

**Do Not Flip Horizontally** 

Flip Horizontally

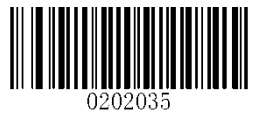

Flip Horizontally

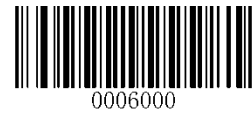

# **Chapter 10 Troubleshooting**

## FAQ

#### Problem: Barcodes cannot be read.

Solution:

- 1. Find out the barcode type and verify that the barcode type is enabled. If the barcode parameters include check digit verification, select the Disable option.
- 2. If you do not know the barcode type, enable all symbologies.
- 3. If they are inverse barcodes (bright images on a dark background), enable the Video Reverse feature.

#### Problem: Incorrect output.

Solution:

- 1. If this problem happens to all barcodes and additional characters appear before/after barcode data, disable all prefix/suffix.
- 2. If this problem only happens to some barcodes and matches one of the following situations:
- a) incomplete barcode data: Enable the check digit verification.
- b) both the first and last characters are asterisks (\*): Disable the transmission of start/stop characters of Code 39.
- c) "a" transmitted as "+A": Enable Code 39 Full ASCII.

#### Problem: Barcodes can be read, but cannot be displayed.

Solution: Verify that the serial port parameter (such as baud rate, data bit and stop bit) settings match the host requirements.
#### Problem: Illumination and aiming beams are OFF.

Solution:

- 1. Verify that the scanner is properly powered up.
- 2. Send "?" to the scanner. If the scanner returns a reply of "!", then send programming commands to turn on illumination and aimer.

#### Problem: Carriage Return/Line Feed settings.

Solution: See the "Terminating Character Suffix" section in Chapter 7.

## Appendix

## Appendix 1: Factory Defaults Table

|                     | Parameter                              | Factory Default         | Remark                              |
|---------------------|----------------------------------------|-------------------------|-------------------------------------|
| Programming Barc    | code                                   |                         |                                     |
| Barcode Programming |                                        | Disabled                |                                     |
| Programming Barco   | de Data                                | Do not send             |                                     |
| Communication Se    | ettings                                |                         |                                     |
| Power-Saving Mode   |                                        | Fachlad                 | Normal Mode: RS-232 & USB           |
| (Only RS-232 suppo  | prted)                                 | Enabled                 | supported                           |
|                     | Baud Rate                              | 9600                    |                                     |
|                     | Parity Check                           | None                    |                                     |
| RS-232              | Data Bit                               | 8                       |                                     |
|                     | Stop Bit                               | 1                       |                                     |
|                     | Hardware Flow Control                  | No flow control         |                                     |
|                     | USB Country Keyboard Type              | U.S.                    |                                     |
|                     | Convert Case                           | No conversion           |                                     |
|                     | Inter-Keystroke Delay                  | No delay                |                                     |
|                     | Beep on Unknown Character              | Do not beep             |                                     |
| Scan Mode           |                                        |                         |                                     |
| Seen Mede           |                                        | Batch mode              | Options: Batch mode, Trigger mode,  |
| Scan Mode           |                                        |                         | Sense mode, Continuous mode.        |
|                     |                                        | 3,000ms                 | Applicable to a Trigger mode, Sense |
|                     | Decode Session Timeout                 |                         | mode, Continuous mode.              |
| Trigger Mede        |                                        |                         | 0~3,600,000ms                       |
| i ngger mode        | Trigger Condition                      | Electric level          |                                     |
|                     | Auto Sleep                             | Enabled                 |                                     |
|                     | Time Period from Idle to Sleep         | 500ms                   | 0~65,535ms                          |
|                     |                                        |                         | Applicable to Trigger mode, Sense   |
| Sense Mode          | Decode Session Timeout                 | 3,000ms                 | mode, Continuous mode.              |
|                     |                                        |                         | 0~3,600,000ms                       |
|                     | Image Stabilization Timeout            | 500ms                   | 0~1,600ms                           |
|                     | Operation after Good Decode            | Pause after good decode |                                     |
|                     | Timeout between Decodes                | Disabled                |                                     |
|                     | (Same Barcode)                         | 1,500ms                 | 0~65,535ms                          |
|                     | Threshold Value of Illumination Change | 2                       | 1~20                                |
| I                   |                                        | 1                       | 1                                   |

|                                  | Parameter               | Factory Default        | Remark                            |
|----------------------------------|-------------------------|------------------------|-----------------------------------|
|                                  |                         |                        | Applicable to Trigger mode, Sense |
|                                  | Decode Session Timeout  | 3,000ms                | mode, Continuous mode.            |
| Continuous Mode                  |                         |                        | 0~3,600,000ms                     |
|                                  | Timeout between Decodes | 1000ms                 | 0~65,535ms                        |
| Cellphone Read Mode              |                         | Disabled               |                                   |
| Scanning Preferences             |                         |                        |                                   |
| Decode Area                      |                         | Whole Area Decoding    |                                   |
| Central Area                     |                         | 20%                    |                                   |
| Illumination & Aiming            |                         |                        |                                   |
| Illumination                     |                         | Normal                 |                                   |
| Aiming                           |                         | Normal                 |                                   |
| Beep & LED Indications           |                         |                        |                                   |
| Startup Beep                     |                         | Enabled                |                                   |
| Beep after Good Decode           | Notification            | Enabled                |                                   |
| (Non-Programming                 | Веер Туре               | Туре 3                 |                                   |
| Barcode)                         | Beep Volume             | Loud                   |                                   |
| Beep after Good Decode           | (Programming Barcode)   | Enabled                |                                   |
| LED Notification for Good Decode |                         | Enabled                |                                   |
|                                  |                         | Do not transmit        |                                   |
| NGR (NOLGOOD READ) ME            | essage                  | None                   |                                   |
| Data Formatting                  |                         |                        |                                   |
| Prefix Sequence                  |                         | Custom Prefix+Code ID- | AIM ID                            |
| Custom Brofix                    |                         | Disabled               |                                   |
| Custom Prenx                     |                         | None                   |                                   |
| AIM ID Prefix                    |                         | Disabled               |                                   |
| Code ID Prefix                   |                         | Disabled               |                                   |
| Custom Suffix                    |                         | Disabled               |                                   |
|                                  |                         | None                   |                                   |
| Terminating Character Suffix     |                         | Enabled                |                                   |
|                                  |                         | 0x0D, 0x0A             | Carriage Return /Line Feed        |
| Image Control                    |                         |                        |                                   |
| Ambient Illumination             |                         | Normal illuminance     |                                   |
| Image Flipping                   |                         | Do not flip            |                                   |

| Parameter             | Factory Default | Remark                         |
|-----------------------|-----------------|--------------------------------|
| Symbologies           |                 |                                |
| Video Reverse         | Disabled        | Applicable to all symbologies. |
| Code 128              |                 |                                |
| Code 128              | Enabled         |                                |
| Maximum Length        | 127             |                                |
| Minimum Length        | 1               |                                |
| GS1-128 (UCC/EAN-128) |                 |                                |
| GS1-128               | Enabled         |                                |
| Maximum Length        | 127             |                                |
| Minimum Length        | 1               |                                |
| AIM-128               |                 |                                |
| AIM-128               | Enabled         |                                |
| Maximum Length        | 127             |                                |
| Minimum Length        | 1               |                                |
| EAN-8                 |                 |                                |
| EAN-8                 | Enabled         |                                |
| Check Digit           | Transmit        |                                |
| 2-Digit Add-On Code   | Disabled        |                                |
| 5-Digit Add-On Code   | Disabled        |                                |
| Add-On Code           | Not required    |                                |
| Extend to EAN-13      | Disabled        |                                |
| EAN-13                |                 |                                |
| EAN-13                | Enabled         |                                |
| Check Digit           | Transmit        |                                |
| 2-Digit Add-On Code   | Disabled        |                                |
| 5-Digit Add-On Code   | Disabled        |                                |
| Add-On Code           | Not required    |                                |
| ISSN                  |                 |                                |
| ISSN                  | Disabled        |                                |
| 2-Digit Add-On Code   | Disabled        |                                |
| 5-Digit Add-On Code   | Disabled        |                                |
| Add-On Code           | Not required    |                                |

| Parameter                | Factory Default | Remark |
|--------------------------|-----------------|--------|
| ISBN                     |                 |        |
| ISBN                     | Enabled         |        |
| ISBN Format              | ISBN-13         |        |
| 2-Digit Add-On Code      | Disabled        |        |
| 5-Digit Add-On Code      | Disabled        |        |
| Add-On Code              | Not required    |        |
| UPC-E                    |                 |        |
| UPC-E                    | Enabled         |        |
| Check Digit              | Transmit        |        |
| 2-Digit Add-On Code      | Disabled        |        |
| 5-Digit Add-On Code      | Disabled        |        |
| Add-On Code              | Not required    |        |
| Extend to UPC-A          | Disabled        |        |
| System Character "0"     | Do not transmit |        |
| UPC-A                    | · · ·           |        |
| UPC-A                    | Enabled         |        |
| Check Digit              | Transmit        |        |
| 2-Digit Add-On Code      | Disabled        |        |
| 5-Digit Add-On Code      | Disabled        |        |
| Add-On Code              | Not required    |        |
| Preamble Character "0"   | Do not transmit |        |
| Interleaved 2 of 5       |                 |        |
| Interleaved 2 of 5       | Enabled         |        |
| Check Digit Verification | Disabled        |        |
| Check Digit              | Do not transmit |        |
| Maximum Length           | 100             |        |
| Minimum Length           | 6               |        |
| ITF-6                    |                 |        |
| ITF-6                    | Disabled        |        |
| Check Digit              | Do not transmit |        |

| Parameter                | Factory Default                       | Remark |  |
|--------------------------|---------------------------------------|--------|--|
| ITF-14                   | · · ·                                 |        |  |
| ITF-14                   | Enabled                               |        |  |
| Check Digit              | Do not transmit                       |        |  |
| Matrix 2 of 5            | · · ·                                 |        |  |
| Matrix 2 of 5            | Disabled                              |        |  |
| Check Digit Verification | Enabled                               |        |  |
| Check Digit              | Do not transmit                       |        |  |
| Maximum Length           | 127                                   |        |  |
| Minimum Length           | 6                                     |        |  |
| Industrial 2 of 5        | · · · · · · · · · · · · · · · · · · · |        |  |
| Industrial 2 of 5        | Enabled                               |        |  |
| Check Digit Verification | Disabled                              |        |  |
| Check Digit              | Do not transmit                       |        |  |
| Maximum Length           | 127                                   |        |  |
| Minimum Length           | 6                                     |        |  |
| Standard 2 of 5          |                                       |        |  |
| Standard 2 of 5          | Enabled                               |        |  |
| Check Digit Verification | Disabled                              |        |  |
| Check Digit              | Do not transmit                       |        |  |
| Maximum Length           | 127                                   |        |  |
| Minimum Length           | 6                                     | 6      |  |
| Code 39                  |                                       |        |  |
| Code 39                  | Enabled                               |        |  |
| Check Digit Verification | Disabled                              |        |  |
| Check Digit              | Do not transmit                       |        |  |
| Start/Stop Character     | Transmit                              |        |  |
| Code 39 Full ASCII       | Enabled                               |        |  |
| Maximum Length           | 127                                   |        |  |
| Minimum Length           | 1                                     |        |  |

| Parameter                   | Factory Default        | Remark |
|-----------------------------|------------------------|--------|
| Codabar                     |                        |        |
| Codabar                     | Enabled                |        |
| Check Digit Verification    | Disabled               |        |
| Check Digit                 | Do not transmit        |        |
| Start/Stop Character        | Transmit               |        |
| Start/Stop Character Format | ABCD/ABCD              |        |
| Maximum Length              | 127                    |        |
| Minimum Length              | 1                      |        |
| Code 93                     | ·                      |        |
| Code 93                     | Enabled                |        |
| Check Digit Verification    | Enabled                |        |
| Check Digit                 | Do not transmit        |        |
| Maximum Length              | 127                    |        |
| Minimum Length              | 3                      |        |
| GS1 Databar                 |                        |        |
| GS1 Databar                 | Enabled                |        |
| Application Identifier "01" | Transmit               |        |
| Code 11                     |                        |        |
| Code 11                     | Enabled                |        |
| Check Digit Verification    | One check digit, MOD11 |        |
| Check Digit                 | Do not transmit        |        |
| Maximum Length              | 127                    |        |
| Minimum Length              | 2                      |        |
| Plessey                     |                        |        |
| Plessey                     | Enabled                |        |
| Check Digit Verification    | Enabled                |        |
| Check Digit                 | Do not transmit        |        |
| Maximum Length              | 127                    |        |
| Minimum Length              | 1                      |        |

| Parameter                       | Factory Default         | Remark |
|---------------------------------|-------------------------|--------|
| MSI- <i>Plessey</i>             | · · · ·                 |        |
| MSI-Plessey                     | Enabled                 |        |
| Check Digit Verification        | One check digit, MOD10  |        |
| Check Digit                     | Do not transmit         |        |
| Maximum Length                  | 127                     |        |
| Minimum Length                  | 2                       |        |
| PDF 417                         | · · · · ·               |        |
| PDF 417                         | Enabled                 |        |
| Maximum Length                  | 2710                    |        |
| Minimum Length                  | 1                       |        |
| PDF 417 Twin Code               | Read single PDF417 only |        |
| Transmission Order of Twin Code | Order 1                 |        |
| QR Code                         | · · · ·                 |        |
| QR Code                         | Enabled                 |        |
| Micro QR                        | Enabled                 |        |
| Maximum Length                  | 7089                    |        |
| Minimum Length                  | 1                       |        |
| QR Twin Code                    | Read single QR only     |        |
| Transmission Order of Twin Code | Order 3                 |        |
| Data Matrix                     | · · · ·                 |        |
| Data Matrix                     | Enabled                 |        |
| Rectangular Barcode             | Enabled                 |        |
| Mirror Image                    | Decode                  |        |
| Maximum Length                  | 3116                    |        |
| Minimum Length                  | 1                       |        |
| DM Twin Code                    | Read single DM only     |        |

## Appendix 2: AIM ID Table

| Symbology             | AIM ID | Remark                                                                    |
|-----------------------|--------|---------------------------------------------------------------------------|
| EAN 42                | ]E0    | Standard EAN-13                                                           |
| EAN-13                | ]E3    | EAN-13 + 2/5-Digit Add-On Code                                            |
|                       | ]E4    | Standard EAN-8                                                            |
| EAN-8                 | ]E4]E1 | EAN-8 + 2-Digit Add-On Code                                               |
|                       | ]E4]E2 | EAN-8 + 5-Digit Add-On Code                                               |
|                       | ]E0    | Standard UPC-E                                                            |
| 0PC-E                 | ]E3    | UPC-E + 2/5-Digit Add-On Code                                             |
|                       | ]E0    | Standard UPC-A                                                            |
| UPC-A                 | ]E3    | UPC-A + 2/5-Digit Add-On Code                                             |
| Code 128              | ]C0    | Standard Code 128                                                         |
| GS1-128 (UCC/EAN-128) | ]C1    | FNC1 is the character right after the start character                     |
| AIM-128               | ]C2    | FNC1 is the 2nd character after the start character                       |
| ISBT-128              | ]C4    |                                                                           |
|                       | ]10    | No check digit verification                                               |
| Interleaved 2 of 5    | ]I1    | Transmit check digit after verification                                   |
|                       | ] 3    | Do not transmit check digit after verification                            |
|                       | ]I1    | Transmit check digit                                                      |
| 116-0                 | ] 3    | Do not transmit check digit                                               |
|                       | ]I1    | Transmit check digit                                                      |
| 116-14                | ] 3    | Do not transmit check digit                                               |
| Industrial 2 of 5     | ]S0    | Not specified                                                             |
|                       | ]R0    | No check digit verification                                               |
| Standard 2 of 5       | ]R8    | One check digit, MOD10; do not transmit check digit                       |
|                       | ]R9    | One check digit, MOD10; transmit check digit                              |
|                       | ]A0    | Transmit barcodes as is; Full ASCII disabled; no check digit verification |
|                       | ]A1    | One check digit, MOD43; transmit check digit                              |
| Codo 20               | ]A3    | One check digit, MOD43; do not transmit check digit                       |
| Code 39               | ]A4    | Full ASCII enabled; no check digit verification                           |
|                       | ]A5    | Full ASCII enabled; transmit check digit                                  |
|                       | ]A7    | Full ASCII enabled; do not transmit check digit                           |
|                       | ]F0    | Standard Codabar                                                          |
| Codabar               | ]F2    | Transmit check digit after verification                                   |
|                       | ]F4    | Do not transmit check digit after verification                            |

| Symbology         | AIM ID | Remark                                                                           |
|-------------------|--------|----------------------------------------------------------------------------------|
| Code 93           | ]G0    | Standard Code 93                                                                 |
| <b>•</b> • • •    | ]H0    | One check digit MOD11; transmit check digit                                      |
|                   | ]H1    | Two check digits, MOD11/MOD11; transmit check digit                              |
| Code 11           | ]H3    | Do not transmit check digit after verification                                   |
|                   | ]H9    | No Check digit verification                                                      |
| GS1-DataBar (RSS) | ]e0    | Standard GS1-DataBar                                                             |
| Plessey           | ]P0    | Standard Plessey                                                                 |
|                   | ]M0    | One check digit, MOD10; transmit check digit                                     |
|                   | ]M1    | One check digit, MOD10; do not transmit check digit                              |
| MSI-Plessey       | ]M8    | Two check digits                                                                 |
|                   | ]M9    | No check digit verification                                                      |
|                   | ]X0    | Specified by the manufacturer                                                    |
| Matrix 0 of 5     | ]X1    | No check digit verification                                                      |
| Matrix 2 of 5     | ]X2    | One check digit, MOD10; transmit check digit                                     |
|                   | ]X3    | One check digit, MOD11; do not transmit check digit                              |
| ISBN              | ]X4    | Standard ISBN                                                                    |
| ISSN              | ]X5    | Standard ISSN                                                                    |
| PDF417            | ]L0    | Comply with 1994 PDF417 specifications                                           |
|                   | ]d0    | ECC000 - ECC140                                                                  |
|                   | ]d1    | ECC200                                                                           |
|                   | ]d2    | ECC200, FNC1 is the 1st or 5th character after the start character               |
| Data Matrix       | ]d3    | ECC200, FNC1 is the 2nd or 6th character after the start character               |
|                   | ]d4    | ECC200, ECI included                                                             |
|                   | ]d5    | ECC200, FNC1 is the 1st or 5th character after the start character, ECI included |
|                   | ]d6    | ECC200, FNC1 is the 2nd or 6th character after the start character, ECI included |
|                   | ]Q0    | QR1                                                                              |
|                   | ]Q1    | 2005 version, ECI excluded                                                       |
|                   | ]Q2    | 2005 version, ECI included                                                       |
| QR Code           | ]Q3    | QR Code 2005, ECI excluded, FNC1 is the 1st character after the start character  |
|                   | ]Q4    | QR Code 2005, ECI included, FNC1 is the 1st character after the start character  |
|                   | ]Q5    | QR Code 2005,ECI excluded,FNC1 is the 2nd character after the start character    |
|                   | ]Q6    | QR Code 2005, ECI included, FNC1 is the 2nd character after the start character  |

**Reference:** ISO/IEC 15424:2008 Information technology – Automatic identification and data capture techniques – Data Carrier Identifiers (including Symbology Identifiers).

## Appendix 3: Code ID Table

| Symbology            | Code ID |
|----------------------|---------|
| Code 128             | j       |
| GS1-128(UCC/EAN-128) | j       |
| AIM-128              | f       |
| EAN-8                | d       |
| EAN-13               | d       |
| ISSN                 | n       |
| ISBN                 | В       |
| UPC-E                | с       |
| UPC-A                | с       |
| Interleaved 2 of 5   | е       |
| ITF-6                | е       |
| ITF-14               | е       |
| Matrix 2 of 5        | v       |
| Industrial 2 of 5    | D       |
| Standard 2 of 5      | S       |
| Code 39              | b       |
| Codabar              | a       |
| Code 93              | i       |
| Code 11              | Н       |
| Plessey              | p       |
| MSI-Plessey          | m       |
| GS1 Databar          | R       |
| PDF417               | r       |
| QR Code              | Q       |
| Data Matrix          | u       |

## Appendix 4: ASCII Table

| Hex | Dec | Char                          |
|-----|-----|-------------------------------|
| 00  | 0   | NUL (Null char.)              |
| 01  | 1   | SOH (Start of Header)         |
| 02  | 2   | STX (Start of Text)           |
| 03  | 3   | ETX (End of Text)             |
| 04  | 4   | EOT (End of Transmission)     |
| 05  | 5   | ENQ (Enquiry)                 |
| 06  | 6   | ACK (Acknowledgment)          |
| 07  | 7   | BEL (Bell)                    |
| 08  | 8   | BS (Backspace)                |
| 09  | 9   | HT (Horizontal Tab)           |
| 0a  | 10  | LF (Line Feed)                |
| 0b  | 11  | VT (Vertical Tab)             |
| 0c  | 12  | FF (Form Feed)                |
| 0d  | 13  | CR (Carriage Return)          |
| 0e  | 14  | SO (Shift Out)                |
| Of  | 15  | SI (Shift In)                 |
| 10  | 16  | DLE (Data Link Escape)        |
| 11  | 17  | DC1 (XON) (Device Control 1)  |
| 12  | 18  | DC2 (Device Control 2)        |
| 13  | 19  | DC3 (XOFF) (Device Control 3) |
| 14  | 20  | DC4 (Device Control 4)        |
| 15  | 21  | NAK (Negative Acknowledgment) |
| 16  | 22  | SYN (Synchronous Idle)        |
| 17  | 23  | ETB (End of Trans. Block)     |
| 18  | 24  | CAN (Cancel)                  |
| 19  | 25  | EM (End of Medium)            |
| 1a  | 26  | SUB (Substitute)              |
| 1b  | 27  | ESC (Escape)                  |
| 1c  | 28  | FS (File Separator)           |
| 1d  | 29  | GS (Group Separator)          |

| Hex | Dec | Char                            |
|-----|-----|---------------------------------|
| 1e  | 30  | RS (Request to Send)            |
| 1f  | 31  | US (Unit Separator)             |
| 20  | 32  | SP (Space)                      |
| 21  | 33  | ! (Exclamation Mark)            |
| 22  | 34  | " (Double Quote)                |
| 23  | 35  | # (Number Sign)                 |
| 24  | 36  | \$ (Dollar Sign)                |
| 25  | 37  | % (Percent)                     |
| 26  | 38  | & (Ampersand)                   |
| 27  | 39  | ` (Single Quote)                |
| 28  | 40  | ( (Right / Closing Parenthesis) |
| 29  | 41  | ) (Right / Closing Parenthesis) |
| 2a  | 42  | * (Asterisk)                    |
| 2b  | 43  | + (Plus)                        |
| 2c  | 44  | , (Comma)                       |
| 2d  | 45  | - (Minus / Dash)                |
| 2e  | 46  | . (Dot)                         |
| 2f  | 47  | / (Forward Slash)               |
| 30  | 48  | 0                               |
| 31  | 49  | 1                               |
| 32  | 50  | 2                               |
| 33  | 51  | 3                               |
| 34  | 52  | 4                               |
| 35  | 53  | 5                               |
| 36  | 54  | 6                               |
| 37  | 55  | 7                               |
| 38  | 56  | 8                               |
| 39  | 57  | 9                               |
| 3a  | 58  | : (Colon)                       |
| 3b  | 59  | ; (Semi-colon)                  |
| 3c  | 60  | < (Less Than)                   |
| 3d  | 61  | = (Equal Sign)                  |

| Hex | Dec | Char                        |
|-----|-----|-----------------------------|
| 3e  | 62  | > (Greater Than)            |
| 3f  | 63  | ? (Question Mark)           |
| 40  | 64  | @ (AT Symbol)               |
| 41  | 65  | A                           |
| 42  | 66  | В                           |
| 43  | 67  | С                           |
| 44  | 68  | D                           |
| 45  | 69  | E                           |
| 46  | 70  | F                           |
| 47  | 71  | G                           |
| 48  | 72  | Н                           |
| 49  | 73  | 1                           |
| 4a  | 74  | J                           |
| 4b  | 75  | К                           |
| 4c  | 76  | L                           |
| 4d  | 77  | M                           |
| 4e  | 78  | Ν                           |
| 4f  | 79  | 0                           |
| 50  | 80  | Р                           |
| 51  | 81  | Q                           |
| 52  | 82  | R                           |
| 53  | 83  | S                           |
| 54  | 84  | Т                           |
| 55  | 85  | U                           |
| 56  | 86  | V                           |
| 57  | 87  | W                           |
| 58  | 88  | X                           |
| 59  | 89  | Υ                           |
| 5a  | 90  | Z                           |
| 5b  | 91  | [ (Left / Opening Bracket)  |
| 5c  | 92  | \ (Back Slash)              |
| 5d  | 93  | ] (Right / Closing Bracket) |

| Hex | Dec | Char                                     |
|-----|-----|------------------------------------------|
| 5e  | 94  | <ul> <li>(Caret / Circumflex)</li> </ul> |
| 5f  | 95  | _ (Underscore)                           |
| 60  | 96  | ' (Grave Accent)                         |
| 61  | 97  | A                                        |
| 62  | 98  | b                                        |
| 63  | 99  | С                                        |
| 64  | 100 | D                                        |
| 65  | 101 | E                                        |
| 66  | 102 | F                                        |
| 67  | 103 | G                                        |
| 68  | 104 | Н                                        |
| 69  | 105 |                                          |
| 6a  | 106 | J                                        |
| 6b  | 107 | К                                        |
| 6c  | 108 | L                                        |
| 6d  | 109 | M                                        |
| 6e  | 110 | Ν                                        |
| 6f  | 111 | 0                                        |
| 70  | 112 | Р                                        |
| 71  | 113 | Q                                        |
| 72  | 114 | R                                        |
| 73  | 115 | S                                        |
| 74  | 116 | Т                                        |
| 75  | 117 | U                                        |
| 76  | 118 | V                                        |
| 77  | 119 | W                                        |
| 78  | 120 | X                                        |
| 79  | 121 | Y                                        |
| 7a  | 122 | Z                                        |
| 7b  | 123 | { (Left/ Opening Brace)                  |
| 7c  | 124 | (Vertical Bar)                           |
| 7d  | 125 | } (Right/Closing Brace)                  |
| 7e  | 126 | ~ (Tilde)                                |
| 7f  | 127 | DEL (Delete)                             |

#### **Appendix 5: Parameter Programming Examples**

The following examples show you how to program parameters by scanning programming barcodes.

#### a. Program the Decode Session Timeout

#### Example: Set the decode session timeout to 1500ms

- 1. Scan the Enter Setup barcode.
- Scan the Decode Session Timeout barcode. (See the "Decode Session Timeout" section in Chapter 3)
- 3. Scan the numeric barcodes "1", "5", "0" and "0".
- 4. Scan the **Save** barcode.
- 5. Scan the Exit Setup barcode. (If you still need to program other parameter/feature, skip this step.)

#### b. Program the Time Period from Idle to Sleep

#### Example: Set the time period from idle to sleep to 500ms

- 1. Scan the Enter Setup barcode.
- 2. Scan the Time Period from Idle to Sleep barcode. (See the "Auto Sleep" section in Chapter 3)
- 3. Scan the numeric barcodes "5", "0" and "0".
- 4. Scan the **Save** barcode.
- 5. Scan the Exit Setup barcode. (If you still need to program other parameter/feature, skip this step.)

#### c. Program the Image Stabilization Timeout

#### Example: Set the image stabilization timeout to 500ms

- 1. Scan the Enter Setup barcode.
- 2. Scan the **Image Stabilization Timeout** barcode. (See the "**Image Stabilization Timeout**" section in Chapter 3)
- 3. Scan the numeric barcodes "5", "0" and "0".
- 4. Scan the **Save** barcode.
- 5. Scan the Exit Setup barcode. (If you still need to program other parameter/feature, skip this step.)

#### d. Program the Timeout between Decodes (Same Barcode)

#### Example: Set the timeout between decodes (same barcode) to 1000ms

- 1. Scan the Enter Setup barcode.
- 2. Scan the **Timeout between Decodes (Same Barcode)** barcode. (See the **"Timeout between Decodes (Same Barcode)**" section in Chapter 3)
- 3. Scan the numeric barcodes "1", "0", "0" and "0".
- 4. Scan the **Save** barcode.
- 5. Scan the Exit Setup barcode. (If you still need to program other parameter/feature, skip this step.)

#### e. Program the Threshold Value of Illumination Change

#### Example: Set the threshold value of illumination change to 4

- 1. Scan the Enter Setup barcode.
- 2. Scan the **Threshold Value of Illumination Change** barcode. (See the **"Sensitivity"** section in Chapter 3)
- 3. Scan the numeric barcode "4".
- 4. Scan the **Save** barcode.
- 5. Scan the Exit Setup barcode. (If you still need to program other parameter/feature, skip this step.)

#### f. Program the Timeout between Decodes

#### Example: Set the timeout between decodes to 500ms

- 1. Scan the Enter Setup barcode.
- 2. Scan the **Timeout between Decodes** barcode. (See the "**Timeout between Decodes**" section in Chapter 3)
- 3. Scan the numeric barcodes "5", "0" and "0".
- 4. Scan the **Save** barcode.
- 5. Scan the Exit Setup barcode. (If you still need to program other parameter/feature, skip this step.)

#### g. Program the Central Area

#### Example: Set the percentage of central area to 20%

- 1. Scan the Enter Setup barcode.
- 2. Scan the Specify Central Area barcode.
- 3. Scan the numeric barcodes "2" and "0".
- 4. Scan the Save barcode.
- 5. Scan the Exit Setup barcode. (If you still need to program other parameter/feature, skip this step.)

#### h. Program the Custom Prefix/Suffix

#### Example: Set the custom prefix to "CODE"

- 1. Check the hex values of "CODE" in the ASCII Table. ("CODE": 43, 4F, 44, 45)
- 2. Scan the Enter Setup barcode.
- 3. Scan the Set Custom Prefix barcode. (See the "Set Custom Prefix" section in Chapter 6)
- 4. Scan the numeric barcodes "4", "3", "4", "4", "4", "4", "4" and "5".
- 5. Scan the **Save** barcode.
- 6. Scan the Exit Setup barcode. (If you still need to program other parameter/feature, skip this step.)

#### i. Program the Terminating Character Suffix

#### Example: Set the terminating character suffix to 0x0D

- 1. Scan the Enter Setup barcode.
- 2. Scan the **Set Terminating Character Suffix** barcode. (See the **"Set Terminating Character Suffix"** section in Chapter 6)
- 3. Scan the numeric barcodes "0" and "D".
- 4. Scan the **Save** barcode.
- 5. Scan the Exit Setup barcode. (If you still need to program other parameter/feature, skip this step.)

#### j. Program the Code ID

#### Example: Set the Code ID of PDF 417 to "p"

- 1. Check the hex value of "p" in the ASCII Table. ("p": 70)
- 2. Scan the Enter Setup barcode.
- 3. Scan the Modify PDF417 Code ID barcode. (See the "Modify Code ID" section in Chapter 6)
- 4. Scan the numeric barcodes "7" and "0".
- 5. Scan the **Save** barcode.
- 6. Scan the Exit Setup barcode. (If you still need to program other parameter/feature, skip this step.)

#### k. Program the NGR Message

#### Example: Set the NGR message to "!ERR"

- 1. Check the hex values of "!ERR" in the ASCII Table. ("!ERR": 21, 45, 52, 52)
- 2. Scan the Enter Setup barcode.
- 3. Scan the Edit NGR Message barcode. (See the "Edit NGR Message" section in Chapter 5)
- 4. Scan the numeric barcodes "2", "1", "4", "5", "5", "2", "5" and "2".
- 5. Scan the **Save** barcode.
- 6. Scan the Exit Setup barcode. (If you still need to program other parameter/feature, skip this step.)

#### I. Program the Length Range (Maximum/Minimum Lengths) for a Symbology

**Note:** If minimum length is set to be greater than maximum length, the scanner only decodes barcodes with either the minimum or maximum length. If you only want to read barcodes with a specific length, set both minimum and maximum lengths to be that desired length.

#### Example: Set the scanner to decode Code 128 barcodes containing between 8 and 12 characters

- 1. Scan the Enter Setup barcode.
- 2. Scan the **Set the Minimum Length** barcode. (See the "**Set Length Range for Code 128**" section in Chapter 7)
- 3. Scan the numeric barcode "8".
- 4. Scan the **Save** barcode.
- 5. Scan the **Set the Maximum Length** barcode. (See the **"Set Length Range for Code 128"** section in Chapter 7)
- 6. Scan the numeric barcodes "1" and "2".
- 7. Scan the **Save** barcode.
- 8. Scan the **Exit Setup** barcode. (If you still need to program other parameter/feature, skip this step.)

118

### **Appendix 6: Digit Barcodes**

0-9

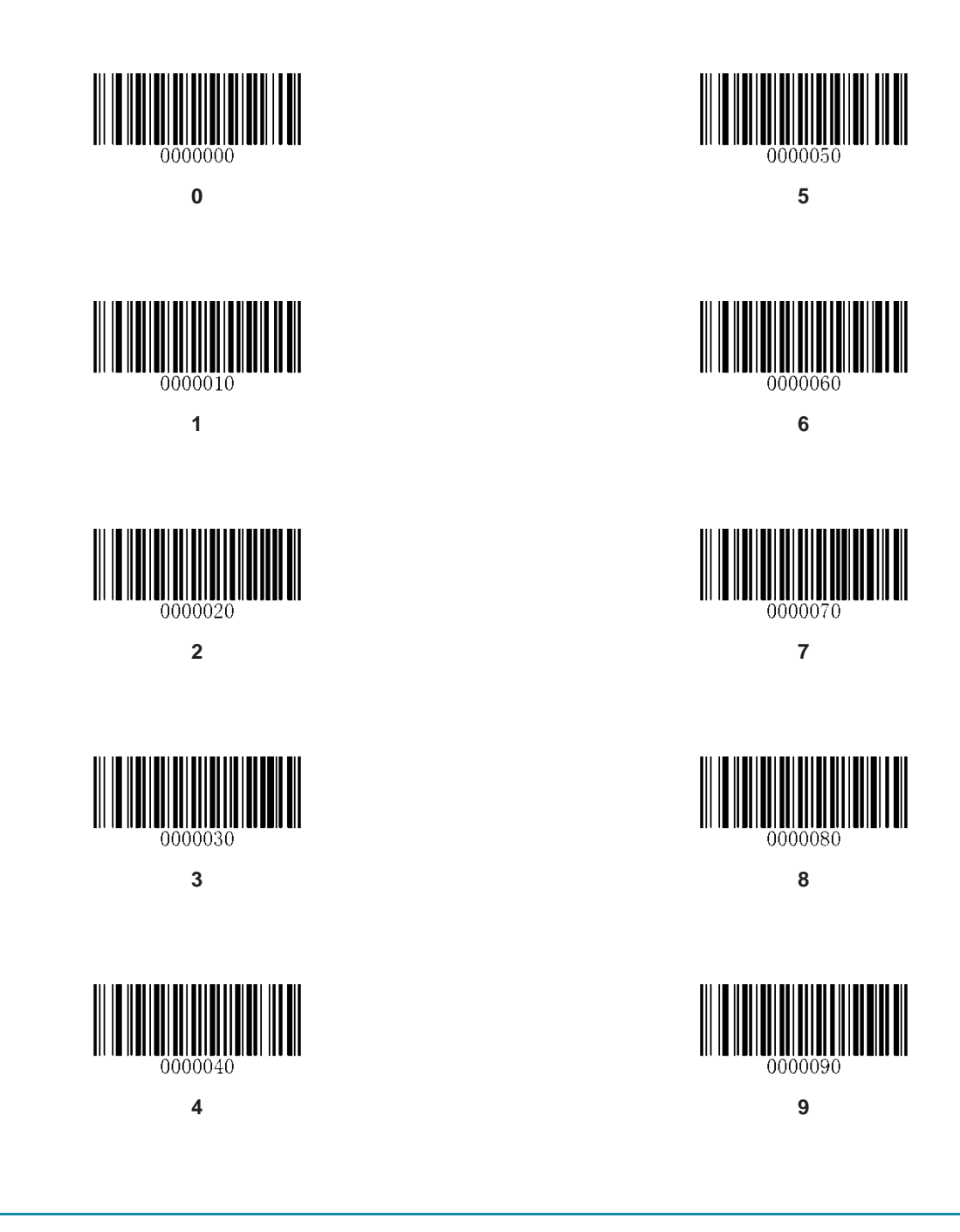

A-F

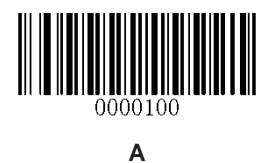

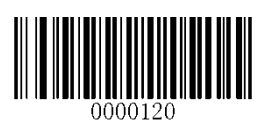

С

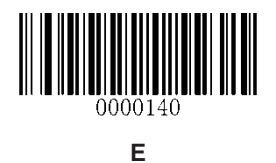

0000110 B

0000130

D

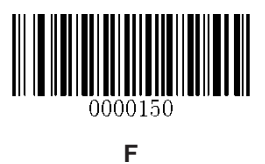

#### **Appendix 7: Save/Cancel Barcodes**

After reading numeric barcode(s), you need to scan the **Save** barcode to save the data. If you scan the wrong digit(s), you can either scan the **Cancel** barcode and then start the configuration all over again, or scan the **Delete the Last Digit** barcode and then the correct digit, or scan the **Delete All Digits** barcode and then the digits you want.

For instance, after reading the **Maximum Length** barcode and numeric barcodes "1", "2" and "3", you scan:

- ♦ Delete the Last Digit: The last digit "3" will be removed.
- ♦ Delete All Digits: All digits "123" will be removed.
- Cancel: The maximum length configuration will be cancelled. And the scanner is still in the setup mode.

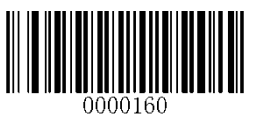

Save

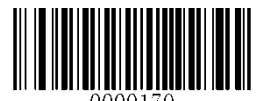

**Delete the Last Digit** 

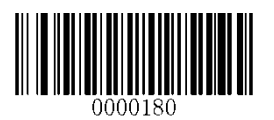

**Delete All Digits** 

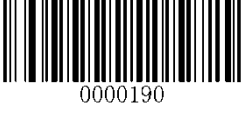

Cancel

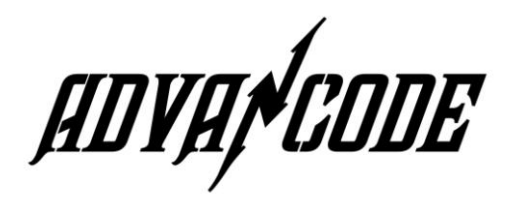

AdvanCode Technology Co., Ltd.

6F-5, No.81, Sec. 1, Xintai 5th Rd., Xishi Dist., New Taipei City, 221, Taiwan

TEL: 886-2-7708-1569 FAX: 886-2-8698-4093

E-mail: info\_adv@advancode.us

www.advancode.com.tw

# **Q Code 75** Bluetooth Series

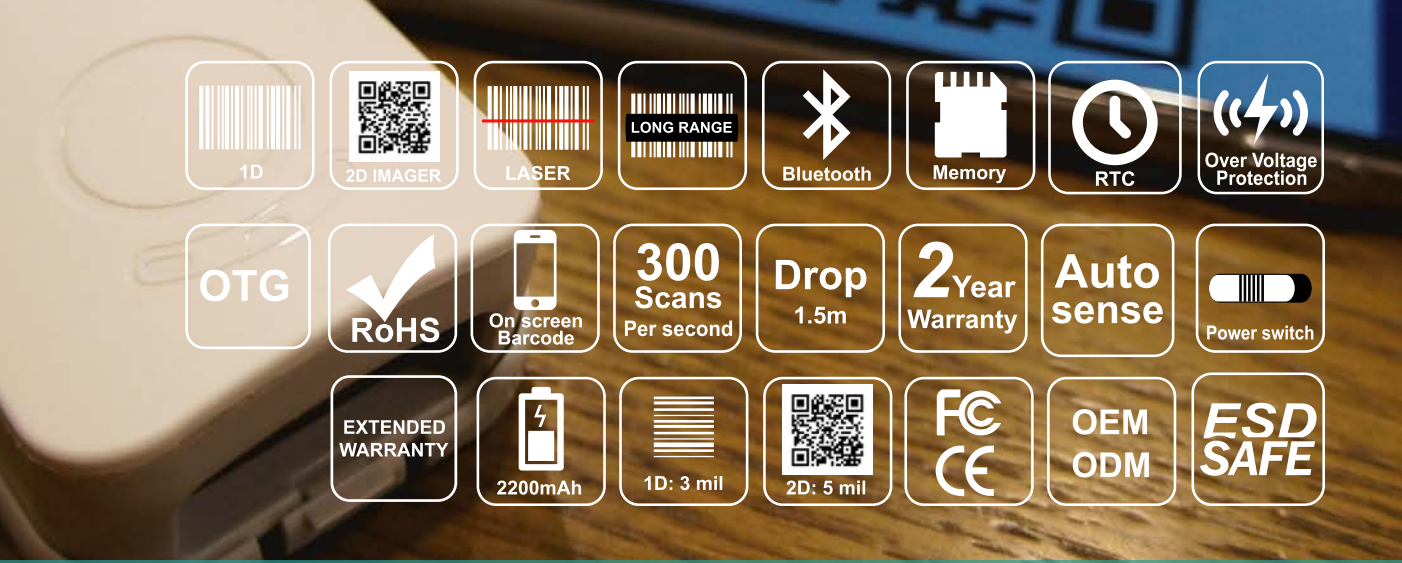

- Intuitive, versatile and ergonomic design makes it ideal for retail environments.
- Tough ABS/PC Composite Housing.
- 1.5m drop test resistance.
- FCC and CE EMC Class B Certification.
- Scan rate of 300 times per second at a precision of 3mil (1D) or 5mil (2D).
- On board 1MB (1D) or 4MB (2D) Flash memory. Data automatically saved to this memory in the event of battery depletion.

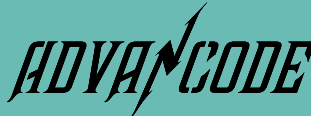

www.advancode.us

 Precise trigger to compliment high responsiveness

- Rapid charge delivery with micro-USB 3.0. interface. USB, OTG, RS232 and VCOM also supported.
- Industry leading AWG-24 rating cable and high swing test rating.
- Built-in ESD protection IC on PCB.

LILI

- Reliable voltage tolerance of 5-14V ensures a long life span.
- Bluetooth Class 2 V2.1 with EDR for superb performance with mobility. Includes 3.7V 2200mAh Li -ion battery.

## **Q** Code75 Bluetooth Series

## **SPECIFICATIONS**

|                                  | QC7506                                                          | QC7516                                                                                                    | QC7556                                                              |  |  |
|----------------------------------|-----------------------------------------------------------------|----------------------------------------------------------------------------------------------------|---------------------------------------------------------------------|--|--|
| Category                         | CCD Linear Imager                                               | Laser                                                                                                    | 2D Imager                                                           |  |  |
| Housing                          |                                                                 | ABS with PC                                                                                                    | ·                                                                   |  |  |
| Performace                       |                                                                 |                                                                                                    |                                                                     |  |  |
| Interface                        | Bluetooth® Class 2(2.4GHz) Version 2.1 +EDR                     |                                                                                                    |                                                                     |  |  |
| Connected Power Consumptions     | Typical 3 mA, Max 8 mA                                          |                                                                                                    |                                                                     |  |  |
| Data Transfer Power Consumptions |                                                                 |                                                                                                    |                                                                     |  |  |
| Scan rate                        |                                                                 | SPP / HID                                                                                                    |                                                                     |  |  |
| Batch Scanning                   | 300 Sc                                                          | 300 Scans per sec                                                                                                    |                                                                     |  |  |
| Memory                           |                                                                 | 1MB / 4MB (upon request)                                                                                                    |                                                                     |  |  |
| 1D Symbologies                   | EAN-13, EAN-8, UPC-A, UPC-E<br>Industrial 2 of 5, Standard 2 of | 93, ITF-6, ITF-14, Interleaved 2 of 5,<br>Code 11, MSI-Plessey, Plessey                                                                 |                                                                     |  |  |
| 2D Symbologies                   | None                                                            |                                                                                                    | PDF 417, Data<br>Matrix(ECC200,ECC000,050,0<br>80,100,140), QR Code |  |  |
| Hands-free Scanning              |                                                                 | Trigger / Auto-Sense / Continuous Modes                                                                                                 |                                                                     |  |  |
| Reading Precision                | ≥ 3                                                             | ≥ 3mil                                                                                                    |                                                                     |  |  |
| Light Source                     | 610nm-640nm                                                     | 648nm-660nm                                                                                                    | Red Led 625±10nm                                                    |  |  |
| Depth of Field                   | UPCA(13mil<br>EAN13(13mil                                       | EAN13(13mil):50-195mm<br>Code 39(5mil):50~105mm<br>PDF417 (6.67mil):35~135mm<br>Data Matrix (10mil):35~140mm<br>QR Code(15mil):30~165mm |                                                                     |  |  |
| Symbol Contrast                  |                                                                 | ≥ 30% Reflectance Difference                                                                                                    |                                                                     |  |  |
| Scan Angle                       | Pitch ±60° @<br>Roll ±30° @<br>Skew ±60° @                      | Pitch ±55°<br>Roll ±360°<br>Skew ±55°                                                                                                   |                                                                     |  |  |
| Field of View                    |                                                                 | _                                                                                                    |                                                                     |  |  |
| Mechanical/Electrcal             |                                                                 |                                                                                                    |                                                                     |  |  |
| Maximum Power Consumption        | 0.28W                                                           | 0.33W                                                                                                    | 0.76W                                                               |  |  |
| Battery Capacity                 |                                                                 | Maxell 3.7V 2200 mAh Li-ion Battery                                                                                                    | ·                                                                   |  |  |
| Working Hour                     | 15hr (@ 5                                                       | 15hr (@ 5s / scan)                                                                                                    |                                                                     |  |  |
| Input Voltage                    |                                                                 | DC 5V ± 0.5V                                                                                                    |                                                                     |  |  |
| Operating Current                | 85 mA                                                           | 100 mA                                                                                                    | 230 mA                                                              |  |  |
| Standby Current                  | 25                                                              | 25 mA                                                                                                    |                                                                     |  |  |
| Dimension                        |                                                                 | 100 mm x 46 mm x 23mm(LxWxH                                                                                                    |                                                                     |  |  |
| Weight                           |                                                                 | 150g±10( <sup>W</sup> / <sub>O</sub> Cable)                                                                                             |                                                                     |  |  |
| Environmental                    |                                                                 |                                                                                                    |                                                                     |  |  |
| Operating Temperature            | -20°C ~ +60°C                                                   |                                                                                                    |                                                                     |  |  |
| Storage Temperature              | -40°C ~ +85°C                                                   |                                                                                                    |                                                                     |  |  |
|                                  |                                                                 |                                                                                                    |                                                                     |  |  |
|                                  |                                                                 |                                                                                                    |                                                                     |  |  |
|                                  |                                                                 |                                                                                                    |                                                                     |  |  |
|                                  |                                                                 |                                                                                                    |                                                                     |  |  |
| Cables                           |                                                                 |                                                                                                    |                                                                     |  |  |
|                                  | APPLICATION:     Point of Sale                                  |                                                                                                    | CESSORIES                                                           |  |  |

- Price Comparison
- Ordering via Scanner
- Logistics

Patient ID.

Inventory CheckingHealthcare: Admission/Discharge, Pharmacy,

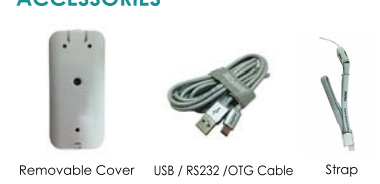

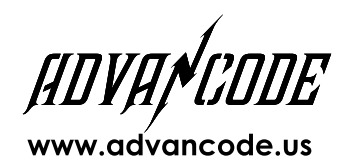

#### **Posmart Corporation**

• Ticket and Access Management

6F-6, No.81, Sec. 1, Xintai 5th Rd., Xishi Dist., New Taipei City, 221, Taiwan TEL: 886-2-7708-1569 FAX: 886-2-8698-4093 Mail: info\_adv@advancode.us © 2016 Copyright Posmart Corporation All rights reserved